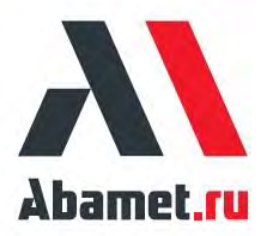

# Вертикальный обрабатывающий центр

# ABAMET

Инструкция оператора

Модель: VF

Январь 2023

V3.0

#### Оглавление

|   | Пре  | едислов | вие                                                    | 5        |
|---|------|---------|--------------------------------------------------------|----------|
| 1 |      | Т       | ехника безопасности                                    | 6        |
|   | 1.1  | V       | 1нструкция по безопасности                             | 6        |
|   | 1.2  | У       | /стройства безопасности                                | 8        |
|   |      | 1.2.1   | Главный выключатель                                    | 8        |
|   |      | 1.2.2   | Кнопка аварийной остановки                             | 9        |
|   |      | 1.2.3   | Блокировка рабочей двери                               | 9        |
|   |      | 1.2.4   | Защитные кожухи                                        | 10       |
|   | 1.3  | Р       | абочее пространство                                    | 10       |
|   | 1.4  | Г       | Іодготовка к работе                                    | 11       |
|   | 1.5  | Т       | ехника безопасности в время эксплуатации               | 11       |
|   | 1.6  | Т       | ехника безопасности при обслуживании                   | 13       |
| 2 |      | C       | Основные функции станка                                | 14       |
|   | 2.1  | У       | стройства управления станком                           | 14       |
|   |      | 2.1.1   | Панель оператора                                       | 14       |
|   |      | 2.1.2   | Клавиатура                                             | 28       |
|   |      | 2.1.3   | Описание "Кнопки управления"                           | 29       |
|   | 2.2  | В       | Зыносной маховичкок (MPG)                              |          |
|   | 2.3  | В       | включение и выключение станка                          |          |
|   |      | 2.3.1   | Включение                                              | 30       |
|   |      | 2.3.2   | Отключение напряжения                                  | 31       |
|   | 2.4  | F       | łастройка референтной точки                            | 31       |
|   |      | 2.4.1   | Система координат, направление перемещения осей        | 31       |
|   |      | 2.4.2   | Установка референтной позиции осей — для станков с абс | олютными |
|   |      | энкод   | ерами                                                  | 31       |
|   | 2.5  | 3       | агрузка инструмента в сменщик (АТС (опция))            | 33       |
|   | 2.6  | C       | Сброс таблицы инструментов (опция)                     |          |
|   | 2.7  | В       | Возврат руки в исходное положение                      |          |
|   |      | 2.7.1   | Полуавтоматический режим восстановления                | 34       |
|   |      | 2.7.2   | Ручной режим восстановления                            | 35       |
|   | 2.8  | Г       | Іривязка                                               | 35       |
|   |      | 2.8.1   | Привязка заготовки                                     | 36       |
|   |      | 2.8.2   | Привязка длины инструмента                             | 37       |
|   | 2.9  | Ν       | Л коды станка                                          |          |
|   | 2.10 |         | 1нструкция по настройке системы смазки                 |          |
|   | 2.11 | L L     | Ірогрев                                                | 40       |
|   | 2.12 | 2 1     | 1нструкция по использованию шпинделя                   | 41       |
|   |      | 2.12.1  | Настройка системы масляного охлаждения                 | 41       |
|   |      | 2.12.2  | 2 Меры предосторожности                                | 41       |
|   |      | 2.12.3  | В Ограничение скорости вращения                        | 41       |

\_\_\_\_

| 3 |                          | Эк             | сплуатация и обработка                                  | 42                   |
|---|--------------------------|----------------|---------------------------------------------------------|----------------------|
|   | 3.1                      | Pe             | дактирование программ                                   | 42                   |
|   |                          |                |                                                         | 42                   |
|   | 3.2                      | Пр             | ооверка отработки программ                              | 42                   |
|   | 3.3                      | Oc             | тановка обработки                                       | 43                   |
|   |                          | 3.3.1          | 【КНОПКА АВАРИЙНОЙ ОСТАНОВКИ】                            | 43                   |
|   |                          | 3.3.2          | 【RESET】                                                 | 43                   |
|   |                          | 3.3.3          | 【FEED HOLD】                                             | 44                   |
|   | 3.4                      | Ис             | пользование карты памяти                                | 44                   |
|   |                          | 3.4.1          | Настройка параметров определении карты                  | 44                   |
|   |                          | 3.4.2          | Копирование данных с CF карты →в ЧПУ                    | 44                   |
|   |                          | 3.4.3          | Копирование данных с ЧПУ карты →в СF карту              | 45                   |
|   |                          | 3.4.4          | Запуск программы в режиме DNC с CF карты                | 45                   |
|   | 3.5                      | Bc             | троенный порт Ethernet для обработки DNC                | 46                   |
|   |                          | 3.5.1          | Настройки ЧПУ                                           | 46                   |
|   |                          | 3.5.2          | Настройки ПК                                            | 47                   |
|   |                          | 3.5.3          | Запуск DNC                                              | 49                   |
|   | 3.6                      | От             | работка прерывания                                      | 49                   |
|   | 3.7                      | Вы             | носной маховичок                                        | 49                   |
|   |                          | 3.7.1          | Движение вперед                                         | 50                   |
|   |                          | 3.7.2          | Обратное перемещение                                    | 50                   |
|   | 3.8                      | Фу             | инкция жесткого нарезания резьбы                        | 50                   |
|   | 3.9                      | G7             | 6 настройка направления отвода инструмента для цикла    | чистового            |
|   | pac                      | тачивани       | 1я                                                      | 51                   |
| 4 |                          | Да             | атчики привязки инструмента и заготовок (опция)         | 52                   |
|   | 4.1                      | Да             | ітчик привязки инструмента RENISHAW TS-27R              | 52                   |
|   |                          | 4.1.1          | Используемые макропрограммы                             | 52                   |
|   |                          | 4.1.2          | Калибровка датчика                                      | 52                   |
|   |                          | 4.1.3          | Замер длины и радиуса инструмента                       | 53                   |
|   | 4.2                      | 3D             | ) щуп привязки заготовок Renishaw OMP-40/60             | 54                   |
|   |                          | 4.2.1          | Используемые макропрограммы                             | 54                   |
|   |                          | 4.2.2          | Калибровка 3D щупа привязки заготовок:                  | 54                   |
| _ | 4.3                      | Уст            | тановка нуля заготовки с использованием 3D щупа         |                      |
| 5 |                          | Ви             | ізуализация системы управления                          | 58                   |
|   | 5.1                      | Вв             | едение                                                  |                      |
|   | 5.2                      | Ин             | терфеис контроля состояния обработки станка             |                      |
|   |                          | 5.2.1          | Ознакомление с интерфеисом                              |                      |
|   |                          | 5.2.2          | Функциональные операции                                 | 61                   |
|   | 5.3                      | Ин<br>-        | терфеис индикаторов состояния обработки                 | 64                   |
|   | A                        | D\/            |                                                         |                      |
|   | 5.4                      | - Ty           |                                                         |                      |
|   | 5.5                      | Бо             | ковая панель меню                                       | 65                   |
|   | 5.4<br>5.5<br>5.6        | Бо<br>Ин       | ковая панель меню<br>ітерфейс APPS                      | 67                   |
|   | 5.4<br>5.5<br>5.6<br>5.7 | Бо<br>Ин<br>Пе | ковая панель меню<br>ітерфейс APPS<br>гредача программы | 65<br>67<br>68<br>68 |

\_\_\_\_\_

| 5.7.3  Описание работы                                                                                                    |      | 5.7.2  | Экран управления                              | 69 |
|----------------------------------------------------------------------------------------------------|------|--------|-----------------------------------------------|----|
| 5.8  Установка система координат                                                                                                    |      | 5.7.3  | Описание работы                               | 69 |
| 5.8.1  Обзор функций                                                                                                    | 5.8  | Уст    | ановка система координат                      | 75 |
| 5.8.2  Рабочие координаты                                                                                                    |      | 5.8.1  | Обзор функций                                 | 75 |
| 5.8.3  Переключение систем координат.  .78    5.8.4  Переключение расширенной системы координат.  .78    5.8.5  Выбор метода измерения системы координат.  .79    5.8.6  Вращение шпинделя.  .79    5.8.7  Привязка заготовки к краю.  .80    5.8.8  Привязка заготовки в центр.  .81    5.8.9  Привязка заготовки в центр.  .81    5.8.9  Привязка заготовки под углом.  .83    5.8.10  Привязка заготовки координат.  .84    5.9  Таблица М кодов.  .85    5.9.1  Обзор возможности  .85    5.9.2  Экран управления.  .85    5.10.1  Обзор функций  .86    5.10.2  Описание функций  .86    5.11.1  Списание функций  .86    5.12.1  Обзор функций  .94    5.12.1  Обзор функций  .94    5.12.1  Обзор функций  .94    5.12.1  Обзор функций  .94    5.12.2  Экран управления.  .97    5.12.3  Описание работы функции.  .97                                                          |      | 5.8.2  | Рабочие координаты                            | 75 |
| 5.8.4    Переключение расширенной системы координат.                                                                                                    |      | 5.8.3  | Переключение систем координат                 | 78 |
| 5.8.5  Выбор метода измерения системы координат                                                                                                    |      | 5.8.4  | Переключение расширенной системы координат    | 78 |
| 5.8.6  Вращение шпинделя                                                                                                    |      | 5.8.5  | Выбор метода измерения системы координат      | 79 |
| 5.8.7  Привязка заготовки к краю                                                                                                    |      | 5.8.6  | Вращение шпинделя                             | 79 |
| 5.8.8  Привязка заготовки в центр                                                                                                    |      | 5.8.7  | Привязка заготовки к краю                     | 80 |
| 5.8.9  Привязка заготовки в центр окружности                                                                                                    |      | 5.8.8  | Привязка заготовки в центр                    | 81 |
| 5.8.10  Привязка заготовки под углом                                                                                                    |      | 5.8.9  | Привязка заготовки в центр окружности         | 82 |
| 5.8.11  Проверка исходных координат                                                                                                    |      | 5.8.10 | Привязка заготовки под углом                  | 83 |
| 5.9  Таблица М кодов                                                                                                    |      | 5.8.11 | Проверка исходных координат                   |    |
| 5.9.1  Обзор возможности                                                                                                    | 5.9  | Таб    | блица М кодов                                 | 85 |
| 5.9.2  Экран управления  85    5.10  Управление инструментом  86    5.10.1  Обзор функции  86    5.10.2  Описание функций  86    5.11  Статус инструментального магазина  91    5.11.1  Описание функций  94    5.12  Настройка точности  94    5.12.1  Обзор функций  94    5.12.2  Экран управления  94    5.12.3  Описание работы функции.  97    5.12.4  Настройка точности  97    5.12.5  Настройка правления  91    5.13  Описание работы функции.  97    5.12.4  Настройка правления  100    5.13  Настройка параметров режима обработки.  99    5.12.5  Настройки обслуживанию  101    5.13.1  Установки по обслуживанию  101    5.13.2  Экран оператора.  101    5.13.4  Установка референтной точки  106    5.13.5  Настройка смазки  107    5.14  Информация по аварийным сообщениям  107 <td< td=""><td></td><td>5.9.1</td><td>Обзор возможности</td><td>85</td></td<>      |      | 5.9.1  | Обзор возможности                             | 85 |
| 5.10  Управление инструментом  86    5.10.1  Обзор функции  86    5.10.2  Описание функций  86    5.11  Статус инструментального магазина  91    5.11.1  Описание функционирования  91    5.12  Настройка точности  94    5.12.1  Обзор функций  94    5.12.2  Экран управления  94    5.12.3  Описание работы функции.  97    5.12.4  Настройка обработки.  99    5.12.5  Настройка праметров режима обработки.  100    5.13  Истановки по обслуживанию  101    5.13.1  Установки по обслуживанию  101    5.13.3  Операции по техническому обслуживанию  103    5.13.4  Установка референтной точки  106    5.13.5  Настройка смазки  107    5.14.1  Экран оператора  101    5.13.4  Установка референтной точки  106    5.14.1  Экран управления  107    5.14.1  Экран оператора исплея ЧПУ  108    5.14.2  Работа аварийным сообщениям                                               |      | 5.9.2  | Экран управления                              | 85 |
| 5.10.1  Обзор функции  86    5.10.2  Описание функций  86    5.11  Статус инструментального магазина  91    5.11.1  Описание функционирования  91    5.12  Настройка точности  94    5.12.1  Обзор функций  94    5.12.2  Экран управления  94    5.12.3  Описание работы функции.  97    5.12.4  Настройка параметров режима обработки.  99    5.13.5  Настройка по обслуживанию  100    5.13.1  Установки по обслуживанию  101    5.13.2  Экран оператора  101    5.13.3  Операции по техническому обслуживанию  103    5.13.4  Установка референтной точки  106    5.13.5  Настройка смазки  107    5.14.1  Экран управления  107    5.14.2  Работа аварийным сообщениям  100    5.14.3  Работа аварийного дисплея ЧПУ.  109    5.14.4  Работа ситображением информации.  110    5.14.5  Отчет о техническом обслуживании оборудования.  111    5.15.1                               | 5.10 | ) Упр  | равление инструментом                         |    |
| 5.10.2  Описание функций  86    5.11  Статус инструментального магазина  91    5.11.1  Описание функционирования  91    5.12  Настройка точности  94    5.12.1  Обзор функций  94    5.12.2  Экран управления  94    5.12.3  Описание работы функции.  97    5.12.4  Настройка параметров режима обработки.  99    5.12.5  Настройка параметров режима обработки.  100    5.13.1  Установки по обслуживанию.  101    5.13.2  Экран оператора  101    5.13.3  Операции по техническому обслуживанию  103    5.13.4  Установка референтной точки  106    5.13.5  Настройка смазки  107    5.14  Информация по аварийным сообщениям  107    5.14.1  Экран управления  108    5.14.2  Работа аварийного дисплея ЧПУ.  109    5.14.4  Работа сотображением информации.  110    5.14.5  Отчет о техническом обслуживании оборудования  111    5.15.1  Обзор функции  112                      |      | 5.10.1 | Обзор функции                                 |    |
| 5.11  Статус инструментального магазина                                                                                                    |      | 5.10.2 | Описание функций                              |    |
| 5.11.1  Описание функционирования  91    5.12  Настройка точности  94    5.12.1  Обзор функций  94    5.12.2  Экран управления  94    5.12.3  Описание работы функции  97    5.12.4  Настройка режима обработки  99    5.12.5  Настройки параметров режима обработки  100    5.13  Настройки обслуживания  101    5.13.1  Установки по обслуживанию  101    5.13.3  Операции по техническому обслуживанию  101    5.13.4  Установка референтной точки  106    5.13.5  Настройка смазки  107    5.14  Информация по аварийным сообщениям  107    5.14.1  Экран управления  108    5.14.2  Работа аварийным сообщениям  100    5.14.4  Работа дисплея аварийной сигнализации станка  110    5.14.2  Работа дисплея аварийным собрудования  110    5.14.4  Работа с отображением информации  110    5.14.5  Отчет о техническом обслуживании оборудования  111    5.15  Переключатели  112 | 5.11 | L Ста  | атус инструментального магазина               |    |
| 5.12  Настройка точности                                                                                                    |      | 5.11.1 | Описание функционирования                     |    |
| 5.12.1  Обзор функций                                                                                                    | 5.12 | 2 Ha   | стройка точности                              |    |
| 5.12.2  Экран управления                                                                                                    |      | 5.12.1 | Обзор функций                                 | 94 |
| 5.12.3  Описание работы функции.  .97    5.12.4  Настройка режима обработки.  .99    5.12.5  Настройка параметров режима обработки.  .100    5.13  Настройки обслуживания  .101    5.13.1  Установки по обслуживанию  .101    5.13.2  Экран оператора  .101    5.13.3  Операции по техническому обслуживанию  .103    5.13.4  Установка референтной точки  .106    5.13.5  Настройка смазки  .107    5.14  Информация по аварийным сообщениям  .107    5.14.1  Экран управления  .108    5.14.2  Работа аварийного дисплея ЧПУ.  .109    5.14.3  Работа с отображением информации.  .110    5.14.4  Работа с отображением информации.  .110    5.14.5  Отчет о техническом обслуживании оборудования.  .111    5.15  Переключатели  .112    5.15.1  Обзор функции  .112                                                                                                    |      | 5.12.2 | Экран управления                              | 94 |
| 5.12.4  Настройка режима обработки.  .99    5.12.5  Настройка параметров режима обработки.  .100    5.13  Настройки обслуживания  .101    5.13.1  Установки по обслуживанию  .101    5.13.2  Экран оператора  .101    5.13.3  Операции по техническому обслуживанию  .103    5.13.4  Установка референтной точки  .106    5.13.5  Настройка смазки  .107    5.14  Информация по аварийным сообщениям  .107    5.14.1  Экран управления.  .108    5.14.2  Работа аварийного дисплея ЧПУ.  .109    5.14.3  Работа дисплея аварийной сигнализации станка  .110    5.14.4  Работа с отображением информации.  .110    5.14.5  Отчет о техническом обслуживании оборудования.  .111    5.15  Переключатели  .112    5.15.1  Обзор функции  .112                                                                                                    |      | 5.12.3 | Описание работы функции.                      | 97 |
| 5.12.5  Настройка параметров режима обработки.  100    5.13  Настройки обслуживания  101    5.13.1  Установки по обслуживанию  101    5.13.2  Экран оператора  101    5.13.3  Операции по техническому обслуживанию  103    5.13.4  Установка референтной точки  106    5.13.5  Настройка смазки  107    5.14  Информация по аварийным сообщениям  107    5.14.1  Экран управления  108    5.14.2  Работа аварийного дисплея ЧПУ  109    5.14.3  Работа с отображением информации  110    5.14.4  Работа с отображением информации  110    5.14.5  Отчет о техническом обслуживании оборудования  111    5.15.1  Обзор функции  112    5.15.1  Обзор функции  112                                                                                                    |      | 5.12.4 | Настройка режима обработки                    |    |
| 5.13  Настройки обслуживания  101    5.13.1  Установки по обслуживанию  101    5.13.2  Экран оператора  101    5.13.3  Операции по техническому обслуживанию  103    5.13.4  Установка референтной точки  106    5.13.5  Настройка смазки  107    5.14  Информация по аварийным сообщениям  107    5.14.1  Экран управления  108    5.14.2  Работа аварийного дисплея ЧПУ.  109    5.14.3  Работа с отображением информации станка  110    5.14.4  Работа с отображением информации.  110    5.14.5  Отчет о техническом обслуживании оборудования  111    5.15.1  Обзор функции  112    5.15.1  Обзор функции  112                                                                                                    |      | 5.12.5 | Настройка параметров режима обработки         |    |
| 5.13.1  Установки по обслуживанию  101    5.13.2  Экран оператора  101    5.13.3  Операции по техническому обслуживанию  103    5.13.4  Установка референтной точки  106    5.13.5  Настройка смазки  107    5.14  Информация по аварийным сообщениям  107    5.14.1  Экран управления  108    5.14.2  Работа аварийного дисплея ЧПУ.  109    5.14.3  Работа аварийного дисплея ЧПУ.  109    5.14.4  Работа с отображением информации.  110    5.14.5  Отчет о техническом обслуживании оборудования.  111    5.15  Побзор функции  112    5.15.1  Обзор функции  112                                                                                                    | 5.13 | B Ha   | стройки обслуживания                          |    |
| 5.13.2  Экран оператора                                                                                                    |      | 5.13.1 | Установки по обслуживанию                     |    |
| 5.13.3  Операции по техническому обслуживанию  103    5.13.4  Установка референтной точки  106    5.13.5  Настройка смазки  107    5.14  Информация по аварийным сообщениям  107    5.14.1  Экран управления  108    5.14.2  Работа аварийного дисплея ЧПУ.  109    5.14.3  Работа дисплея аварийной сигнализации станка  110    5.14.4  Работа с отображением информации.  110    5.14.5  Отчет о техническом обслуживании оборудования  111    5.15  Переключатели  112    5.15.1  Обзор функции  112    5.15.1  Обзор функции  112                                                                                                    |      | 5.13.2 | Экран оператора                               |    |
| 5.13.4  Установка референтной точки  106    5.13.5  Настройка смазки  107    5.14  Информация по аварийным сообщениям  107    5.14.1  Экран управления  108    5.14.2  Работа аварийного дисплея ЧПУ.  109    5.14.3  Работа дисплея аварийной сигнализации станка  110    5.14.4  Работа с отображением информации.  110    5.14.5  Отчет о техническом обслуживании оборудования  111    5.15  Переключатели  112    5.15.1  Обзор функции  112    5.15.1  Обзор функции  112                                                                                                    |      | 5.13.3 | Операции по техническому обслуживанию         |    |
| 5.13.5  Настройка смазки  107    5.14  Информация по аварийным сообщениям  107    5.14.1  Экран управления  108    5.14.2  Работа аварийного дисплея ЧПУ.  109    5.14.3  Работа дисплея аварийной сигнализации станка  110    5.14.4  Работа с отображением информации.  110    5.14.5  Отчет о техническом обслуживании оборудования  111    5.15  Переключатели  112    5.15.1  Обзор функции  112    5.15  Отчет о техническом  112                                                                                                    |      | 5.13.4 | Установка референтной точки                   |    |
| 5.14  Информация по аварийным сообщениям  107    5.14.1  Экран управления  108    5.14.2  Работа аварийного дисплея ЧПУ  109    5.14.3  Работа дисплея аварийной сигнализации станка  110    5.14.4  Работа с отображением информации.  110    5.14.5  Отчет о техническом обслуживании оборудования  111    5.15  Переключатели  112    5.15.1  Обзор функции  112    5.15  Отчет о техническом обслуживании оборудования  112                                                                                                    |      | 5.13.5 | Настройка смазки                              |    |
| 5.14.1  Экран управления                                                                                                    | 5.14 | 1 Ин   | формация по аварийным сообщениям              |    |
| 5.14.2  Работа аварийного дисплея ЧПУ.  109    5.14.3  Работа дисплея аварийной сигнализации станка.  110    5.14.4  Работа с отображением информации.  110    5.14.5  Отчет о техническом обслуживании оборудования.  111    5.15  Переключатели  112    5.15.1  Обзор функции  112    5.15.2  Эграничеровремия  112                                                                                                    |      | 5.14.1 | Экран управления                              |    |
| 5.14.3  Работа дисплея аварийной сигнализации станка                                                                                                    |      | 5.14.2 | Работа аварийного дисплея ЧПУ                 |    |
| 5.14.4  Работа с отображением информации.  110    5.14.5  Отчет о техническом обслуживании оборудования.  111    5.15  Переключатели  112    5.15.1  Обзор функции  112    5.15.2  Эграничероврещие  112                                                                                                    |      | 5.14.3 | Работа дисплея аварийной сигнализации станка  |    |
| 5.14.5  Отчет о техническом обслуживании оборудования                                                                                                    |      | 5.14.4 | Работа с отображением информации              |    |
| 5.15    Переключатели    112      5.15.1    Обзор функции    112      5.15.2    Окронника    112                                                                                                    |      | 5.14.5 | Отчет о техническом обслуживании оборудования |    |
| 5.15.1 Обзор функции                                                                                                    | 5.15 | 5 Пе   | реключатели                                   |    |
|                                                                                                    |      | 5.15.1 | Обзор функции                                 |    |
| 5.15.2 Экран управления112                                                                                                    |      | 5.15.2 | Экран управления                              |    |
| 5.15.3 Функция ВКЛ/ВЫКЛ113                                                                                                    |      | 5.15.3 | Функция ВКЛ/ВЫКЛ                              |    |

\_\_\_\_\_

| 6                                    | Обслуживание                        | 114 |
|--------------------------------------|-------------------------------------|-----|
| 6.1                                  | Программные кнопки панели оператора | 114 |
| 6.2                                  | Информация об аварийных сообщениях  | 115 |
| 6.3                                  | Снятие ограничения хода (опция)     |     |
| Приложение 1 Резервное копирование1  |                                     |     |
| Приложение 1.1 Резервные копии ЧПУ11 |                                     |     |
| Appendix 1.2 Operation steps11       |                                     |     |
| Приложение 2 Заключение о гарантии   |                                     |     |

\_\_\_\_\_

#### Предисловие

Спасибо за выбор оборудования компании Abamet. Для безопасного использования оборудования, пожалуйста, внимательно ознакомьтесь с данной инструкцией по использованию ЧПУ, и другим прилагаемыми инструкциями. Особенно внимательно следует ознакомится с главой по технике безопасности, которую необходимо знать и соблюдать ее требования без нареканий. Пожалуйста, храните инструкцию рядом со станком, чтобы в любой момент была возможность найти необходимую информацию. В связи с технологическими усовершенствованиями и особыми требованиями заказчика содержание данного руководства может отличаться от реального оборудования. Если у вас есть какие-либо вопросы, пожалуйста, свяжитесь с нашим техническим отделом.

Авторские права на данное руководство принадлежат компании Abamet. Руководство предназначено только для использования покупателями оборудования. Чтобы подчеркнуть важность безопасности, в руководстве используются различные символы, ранжированные по важности. Пожалуйста, прочтите внимательно!

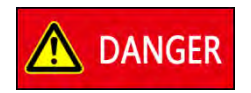

Опасно! оператор должен точно выполнять все указания подобных знаков, в противном случае это может привести к серьезным травмам.

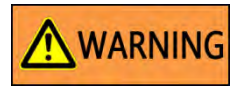

Предупреждение! оператор должен точно выполнять все указания подобных знаков, даже если это не может привести к несчастному случаю.

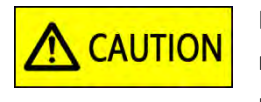

Внимание! оператор должен точно выполнять все указания подобных знаков, иначе это может привести к травмам или неисправности машины.

#### 1 Техника безопасности

※ Перед запуском станка, пожалуйста, внимательно прочитайте следующее:

#### 1.1 Инструкция по безопасности

Пожалуйста, внимательно ознакомьтесь с инструкциями по технике безопасности и охране окружающей среды перед началом эксплуатации станка.

Инструкции по технике безопасности и охране окружающей среды должны храниться в легкодоступном месте.

Рекомендуется, чтобы персонал отдела технического обслуживания и операторы станка подробно ознакомились со следующими пунктами техники безопасности и охраны окружающей среды перед использованием и обслуживанием станка.

\* этим знаком обозначены пункты по безопасности;

🗆 этим знаком обозначены пункты по охране окружающей среды;

- \*После поступления станка, клиент должен проверить сопроводительную и техническую документацию.
- \* Ознакомьтесь с содержанием инструкций и храните их в легкодоступном месте.
- \* Неуполномоченный и необученный персонал не должен эксплуатировать или обслуживать станок.
- Пожалуйста прочтите инструкцию по эксплуатации перед эксплуатацией и обслуживанием станка.
- \* Если состояние станка не известно, не используйте его без разрешения сервисной службы, чтобы избежать несчастных случаев.
- \* Запрещается использовать станок в помещении, наполненном взрывоопасным газом.
- □ Пожалуйста, не обрабатывайте материалы с низкой температурой воспламенения (например, магний, дерево, графит, пластик и т.д.).
- Станок может обрабатывать такие материалы, как: чугун, сталь, медь и алюминий; может обрабатывать такие производственные процессы, как фрезерование, растачивание, сверление, нарезание резьбы и т.д.
- \* Пожалуйста убедитесь, что станок установлен на устойчивую основу (фундамент).
- \* Пожалуйста, убедитесь, что станок настроен правильно.
- \* Пожалуйста, убедитесь, что заземляющий провод подключен к станку
- \* Пожалуйста, убедитесь, что рабочая зона вокруг станка хорошо освещена.
- \* Пожалуйста, запомните расположение всех кнопок аварийной остановки.
- \* Пожалуйста, не удаляйте какие-либо предупреждающие или информационные наклейки.
- □ Пожалуйста, не используйте токсичных или воспламеняющихся жидкости в

качестве охлаждающей жидкости (СОЖ).

- □ Пожалуйста, не размещайте любые химические продукты или легко воспламеняемые, рядом с электрическим шкафом или пультом оператора.
- \* Пожалуйста, не пытайтесь снизить скорость или остановить подвижные части станка, используя руки, ручной инструмент или подручные средства.
- \* Не подключайте никаких устройств блокировки, перегрузки или безопасности рядом с источником питания станка.
- \* Не удаляйте предохранительные устройство станка и не устанавливайте в станок дополнительное оборудование без разрешения сервисной службы продавца.
- \* Перед запуском станка, убедитесь, что все детали не имеют дефектов.
- \* Перед запуском станка, пожалуйста, замените неисправное крепление и затяните незакрепленные компоненты.
- \* Пожалуйста, уберите все ненужные предметы из рабочей зоны (особенно после технического обслуживания) перед началом работы.
- \* Пожалуйста, проверьте уровень охлаждающей жидкости, перед началом работы.
- \* Пожалуйста, проверьте показания на индикаторе давления воздуха, перед началом работы.
- \* Пожалуйста, проверьте, правильно ли закреплен и установлен инструмент.
- \* Перед обработкой, пожалуйста проверьте позицию заготовки.
- \* Перед обработкой, убедитесь, что программа написана корректно.
- Перед обработкой, выполните программу без заготовки, особенно если программа выполняется впервые.
- Перед обработкой, пожалуйста, убедитесь, что все кожухи станка закрыты и хорошо закреплены.
- Запрещается открывать защитную дверцу во врем я обработки, чтобы избежать травм от попадания стружки.
- \* Во избежание травм, во время обработки, запрещается загружать и выгружать заготовку.
- \* Во время работы станка запрещается проверять размер или обрабатываемую поверхность детали, чтобы избежать травм.
- \* Во время работы станка запрещается удалять стружку с заготовки, чтобы избежать травм.
- Если станок неисправен, пожалуйста, прекратите его использование и запишите текущее состояние станка, например шум, вибрацию, звук, дым, источник тепла и поврежденные детали.
- \* При повторном запуске после длительного простоя станка, проверьте, хорошо ли закреплены инструмент и заготовка.
- \* Что бы избежать травм, надевайте перчатки при установке и снятии заготовок, режущих инструментов, чистке рабочего стола, замене жидкости или техническом обслуживании станка.
- \* Не надевайте перчатки во время работы станка и очистки конвейера от стружки, перчаткой можно зацепиться за острые грани инструмента, заготовки, стружки, как результат увеличивается вероятность получения травм.
- \* Для регулировке направления или потока охлаждающей жидкости остановите

станок, выключите охлаждающую жидкость, а затем отрегулируйте.

- \* При работе на станке, необходимо быть сосредоточенным. Запрещено работать лицам, имеющим алкогольное или наркотическое опьянение;
- \* При работе со станком оператор должен носить защитную одежду, обувь, каску, очки и другие средства защиты;
- \* Оператор должен соблюдать все меры предосторожности указанные на табличках безопасности;
- \* Не разбирайте детали и электрокомпаненты без письменного разрешения сервисной службы поставщика.
- \* Перед обслуживанием или ремонтом станка, пожалуйста, отключите основной источник питания, чтобы избежать поражения электрическим током.
- \* Не открывайте и не прикасайтесь к внутренним частям блока управления или электрошкафа, до тех пор, пока питание не будет отключено.
- \* Не прикасайтесь к электрооборудованию, если у вас мокрые руки или на вашем рабочем месте есть вода.
- \* Что бы избежать несчастных случаев, пожалуйста, обратите внимание на предупреждающие знаки, размещенные на станке или инструменте.
- \* В случае перегорания предохранителя, устраните причину этого, а только потом замените его в соответствии со спецификацией, указанной заводомизготовителем.
- В целях защиты окружающей среды, утилизируйте отходы надлежащим образом (например, тряпки, масло, воду для резки).
- Для сокращения расходов ресурсов, правильно утилизируйте материалы, пригодные для вторичной переработки (например, стружку и детали, замененные после технического обслуживания).
- Если масло случайно вытекло, уберите его при помощи деревянных опилок или ветоши.

#### 1.2 Устройства безопасности

#### 1.2.1 Главный выключатель

Основное питание автоматически отключится при открытии двери электрошкафа: главный выключатель установлен в электрическом шкафу; дверь оснащена замком, который автоматически отключает главный выключатель при открытии двери. При штатном открытии электрического шкафа выключите питание.

# WARNING

- 1. После окончания работы, главный выключатель должен быть выключен.
- 2. Перед включением напряжения, электрошкаф должен быть закрыт.
- Во время обслуживания главный выключатель должен быть выключен и на нем должна быть вывешена табличка «Не включать» или его необходимо заблокировать навесным замком.

- 4. Обслуживающий персонал должен иметь соответствующие знания для работы в электрошкафу с его компонентами.
- 5. Не изменяйте соединения в электрошкафу, не демонтируйте защитные диэлектрические панели, которые предотвращают поражение электрическим током.

#### 1.2.2 Кнопка аварийной остановки

Кнопки расположены на левой стороне панели оператора, выносном маховичке и ленточном конвейере. В случае чрезвычайной ситуации, которая может привести к травмам или повреждению станка, необходимо немедленно нажать кнопку, чтобы отключить питание всех рабочих устройств и произвести экстренное торможение.

# WARNING

- В случае аварийной ситуации нажмите кнопку, станок остановится; отжать кнопку можно только после устранения причины и следствии аварии. Отпустите кнопку, повернув ее в соответствии с направлением стрелки.
- 2. Никогда не загораживайте кнопки.
- 3. Даже если вы нажали кнопку аварийной остановки, убедитесь, что все подвижные части остановлены, прежде чем приближаться к ним.
- Кнопка аварийной остановки также расположена на блоке управления ленточным стружкоуборочным конвейером. Нажмите кнопку для остановки или обслуживания конвейера.

#### 1.2.3 Блокировка рабочей двери

Функция блокировки двери обеспечивает гарантированную безопасность оператору станка. Во время обработки при закрытой двери, станок работает в штатном режиме, но, если открыть дверь, оси прекратят перемещения, а шпиндель уменьшит обороты.

# WARNING

- Перед началом работы станка убедитесь, что функция блокировки защитной двери работает. Обработка на станке начинаться или останавливаться в ответ на закрытие или открытие двери.
- 2. Никогда не отключайте выключатель защитной двери и не отключайте функцию блокировки защитной двери во время обычной работы.
- 3. Когда дверь открыта, перемещение 3х осей и шпинделя допускается с пониженной скоростью.
- 4. Операторы должны понимать, что при выполнении технического обслуживания или других работ с отключенной функции блокировки двери существуют различные опасности, и они должны проявлять осторожность при работе с открытой дверью.

#### 1.2.4 Защитные кожухи

Если защитный кожух промаркирован этим знаком 🖄 значит под ним есть опасность поражения электрическим током для людей. Не открывайте защитный кожух при включеном напряжении.

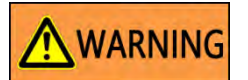

- 1. Наклейки на защитных кожухах должны содержаться в чистоте ;
- 2. Болты на защитных кожухах должны быть затянуты.

#### 1.3 Рабочее пространство

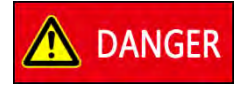

Все электрические кабели, идущие к машине, должны проходить в защитной трубе, чтобы предотвратить короткое замыкание или травмы людей.

# WARNING

- 1. Пол вокруг станка должна быть чистым; никакие детали не должны валяться во круг станка.
- 2. Что бы пол во круг станка не был скользким, на полу не должно быть масла или воды.
- 3. Провод заземления должен быть проложен согласно ПУЭ

# 

- Если диапазон входного напряжения превышает допустимый (380V±10%), клиент должен установить стабилизатор. Мощность стабилизатора должна превышать мощность станка в 2 раза.
- Рекомендуется установить отдельный автоматический выключатель для защиты линии, подходящей к станку (стандартный, как на принципиальной схеме станка), для возможности быстро отключить питание во время технического обслуживания или других необходимых работ.
- Рядом со станком не должно применятся оборудование с сильным электромагнитным излучением, такое как электросварочные аппараты, электрическая ручная дрель, шлифовальная машина, подъемник, индукционная печь, мобильный телефон и т.д.
- 4. Обеспечьте рабочую зону у станка, достаточным количеством освещения.

#### 1.4 Подготовка к работе

### WARNING

- 1. Перед первым запуском станка проверьте, все ли защитные устройства работают ;
- При первом подключении напряжения к станку, проверьте его величину и правильность последовательности фаз ;
- 3. Проверьте правильность работает автоматической системы смазки, работу помпы и количество подаваемого масла на направляющие и ШВП ;
- 4. Перед запуском станка в автоматическом режиме ознакомьтесь с системой ЧПУ, панелью управления станком, выносным пультом и другими рабочими устройствами; ознакомьтесь с узлами станка, такими как: шпиндель, оси, автоматический сменщик инструмента, узлом удаления стружки, системой подачи, охлаждающей жидкость, смазки, гидравлической, пневматической системами и т.д.
- 5. В режиме 【HND】 или 【JOG】, переместите 3 оси на небольшое расстояние, затем выполните возврат в референтную позицию.
- Для точного перемещения осей, на низкой скорости используйте маховичок, выберите диапазон перемещения X1, X10, X100 и поверните его дискретно;
- 7. Для начала начните перемещать одну ось, например X, Y или Z; затем переходите к совместному перемещению;
- 8. Подача осей содержит пошаговую регулировку и кнопку быстрого перемещения, обращайте внимание на изменение скорости;
- Установите скорость вращения и вращайте шпиндель с помощью ручного управления или MDI, изменяйте скорость от низкой до высокой, изменяйте направление вращения вперед и назад, а затем остановите ;
- 10. Проверьте работу других моторов станка, таких как СОЖ и конвейер для стружки.
- 11. Заготовка должна быть надежно зафиксирована. Уберите не используемые в обработке предметы со стола.
- 12. Резку следует начинать медленно, от низкой скорости до высокой.
- 13. Избегайте столкновения инструмента с заготовкой и оснасткой.

#### 1.5 Техника безопасности в время эксплуатации

# A DANGER

- 1. Всегда следует обращать внимание на изоляцию кабеля. Если он поврежден, его необходимо немедленно отремонтировать.
- 2. Не работайте с мокрыми руками.
- 3. Перед началом работы убедитесь, что в рабочей зоне нет людей и посторонних предметов.

# WARNING

1. Основные параметры станка могут изменятся только специально обученным персоналом.

- 2. Надевайте защитные перчатки при установке и удалении инструмента, а также при установке заготовки. Запрещается надевать перчатки, когда станок в работе.
- 3. Крепко держите инструмент при его установке и удалении, не роняйте инструмент, это может повредить рабочий стол или нанести травму человеку.
- 4. Надевайте защитную одежду.
- 5. При обработке закрывайте защитную дверь, и держите мин. расстояние от нее 20 см.
- При работе не прикасайтесь к стружкоуборочному конвейерам руками и не ставьте на него ногами, при очистке конвейера от стружки он должен быть выключен.
- При регулировке направления или расхода СОЖ сначала остановите обработку, а затем отрегулируйте вручную; избегайте попадания охлаждающей жидкости в глаза.
- После завершения обработки, если ось была перемещена в ручном режиме, верните ось в исходное положение, прежде чем начинать выполнение новой программы.
- Если машина по какой-либо причине остановилась, перезапустите и переместите оси в исходные положения. Проверьте привязку инструмента и заготовки.
- 10. Если необходимо удалить заусенцы с обработанной детали, их необходимо удалить после того, как обрабатываемые детали будут сняты с рабочего стола.

# 

- 1. Если возникает необычный шум или вибрация, проверьте причину и примите меры для устранения проблемы;
- Не останавливайте шпиндель, когда инструмент коснулся обрабатываемой детали.
- 3. В случае нажатия кнопки аварийной остановки, из-за возникновения аварийной ситуации сначала выявите причину неисправности и устраните ее. При возобновлении операции обязательно обратите внимание на соотношение положения заготовки и инструмента и выберите подходящую линию возврата инструмента, чтобы предотвратить столкновения.
- 4. При обработке материалов, отличных от металлов, таких как нейлон, пластмассы, керамика, графит, тонер и т.д., клиенты должны проконсультироваться с производителем станка. Запрещена работа с подобными материалами без согласия производительности.
- 5. После выключения станка не накрывайте нагретые элементы сразу;
- Если вам необходимо очистить сохраненные данные, пожалуйста, свяжитесь с сервисной службой поставщика.

#### 1.6 Техника безопасности при обслуживании

### 

- 1. Обслуживание должно осуществляться специально обученным персоналом.
- 2. Внимательно прочтите главу по отладке;
- 3. Перед обслуживанием обесточьте станок, если напряжение должно остаться включённым, будьте осторожны!
- 4. После отключения напряжения, перед обслуживанием сервопривода, необходимо подождать 15мин пока не разрядятся конденсаторы.
- После отключения напряжения, на главный выключатель необходимо повесить табличку «Не включать», или установить навесной замок, препятствующий подачи напряжения;

6. Лица, не занимающиеся обслуживанием, не должны входить в зону обслуживания;

7. Во время обслуживания защитная дверь должна находиться в открытом состоянии, а выключатель двери в положении включено.

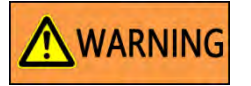

1. Не используйте неоригинальные запчасти для замены поврежденных компонентов.

2. Не используйте поврежденный или не соответствующий инструмент для ремонта станка.

- 3. Перед обслуживанием очистите станок от стружки и пространство во круг него. Используйте специальную коробку для сбора винтов.
- 4. Сделайте копию параметров перед тем, как их изменить.
- 5. Перед проверкой станка соберите все инструменты, не оставляйте их на рабочем столе или в электрическом шкафу. Тщательно проверьте такие устройства, как АТС, коробка передач шпинделя, приводная часть каждой оси, устройство для удаления стружки, охлаждающую жидкость, гидравлическое оборудование, масляное охлаждение, трансформатор и т.д.

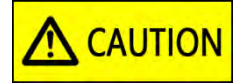

- 1. Сервисный рапорт об обслуживании должен быть заполнен и храниться вместе с основными документами на станок;
- 2. После ремонта, станок требуется очистить от загрязнений.

#### 2 Основные функции станка

※ : В этой главе представлен материал, который вы должны хорошо знать и усвоить перед запуском станка. Пожалуйста, внимательно прочтите это.

#### 2.1 Устройства управления станком

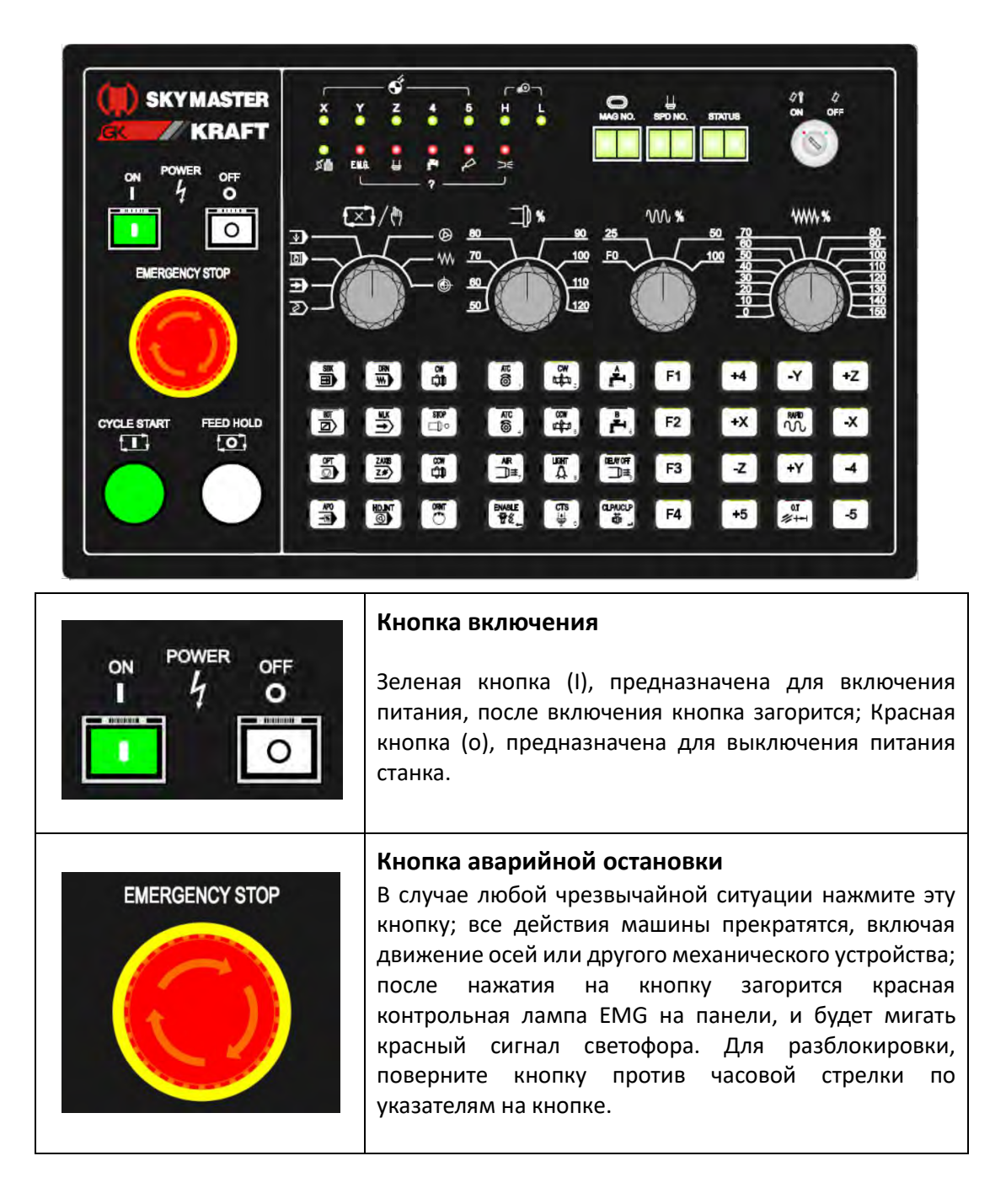

#### 2.1.1 Панель оператора

| CYCLE START | СYCLE START (СТАРТ ЦИКЛА)<br>Кнопка предназначена для выполнения УП программ в<br>режимах AUTO, MDI и DNC. После нажатия, значок над<br>кнопкой подсветиться зеленым светом. Также кнопка<br>предназначена для автоматического перемещения<br>осей в исходное положение в режиме ZRN.                                                           |
|-------------|----------------------------------------------------------------------------------------------------|
| FEED HOLD   | <b>FEED HOLD (ЗАДЕРЖКА ПОДАЧИ)</b><br>Кнопка предназначена для временной остановки<br>выполнения программы, после нажатия значок над<br>кнопкой подсветиться красным цветом.                                                                                                    |
|             | <b>EDIT MODE (РЕДАКТИРОВАНИЕ)</b><br>Режим редактирования УП программы. (Пожалуйста,<br>обратите внимание, что при редактировании<br>программы ключ блокировки должен находиться в<br>положении "OEE")                                                                                                    |
|             | АUTO MODE (АВТОМАТИЧЕСКИЙ РЕЖИМ)<br>Режим отработки программ. Выберите программу из<br>памяти включите режим AUTO и нажмите кнопку<br>CYCLE START.                                                                                                    |
|             | <b>MDI MODE (РЕЖИМ РУЧНОГО ВВОДА)</b><br>В этом режиме доступно выполнение одной или<br>нескольких строк программы, написанных вручную.<br>Введите программу и нажмите кнопку <b>CYCLE START</b><br>для выполнения. Набранная программа исчезнет<br>после завершения ее выполнения. Также в этом режим<br>доступно изменения параметров станка. |
|             | <b>DNC MODE (РЕЖИМ ПЕРЕДАЧИ ДАННЫХ)</b><br>Режим для отработки программ с внешних устройств<br>(порт RS-232, карта памяти, Ethernet). Выберите<br>программу, нажмите CYCLE START, программа будет<br>отрабатываться в процессе передачи файла.                                                                                                  |

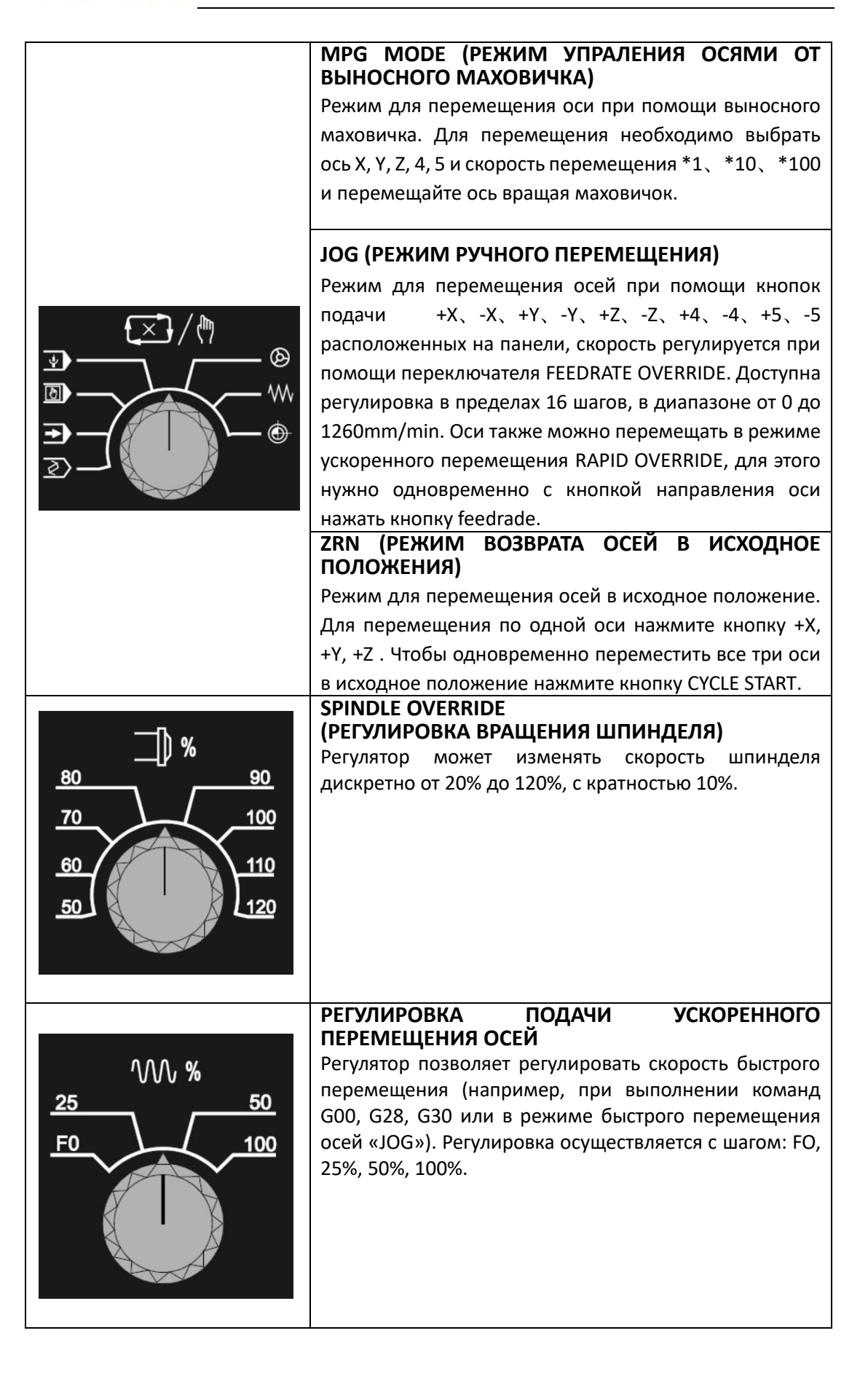

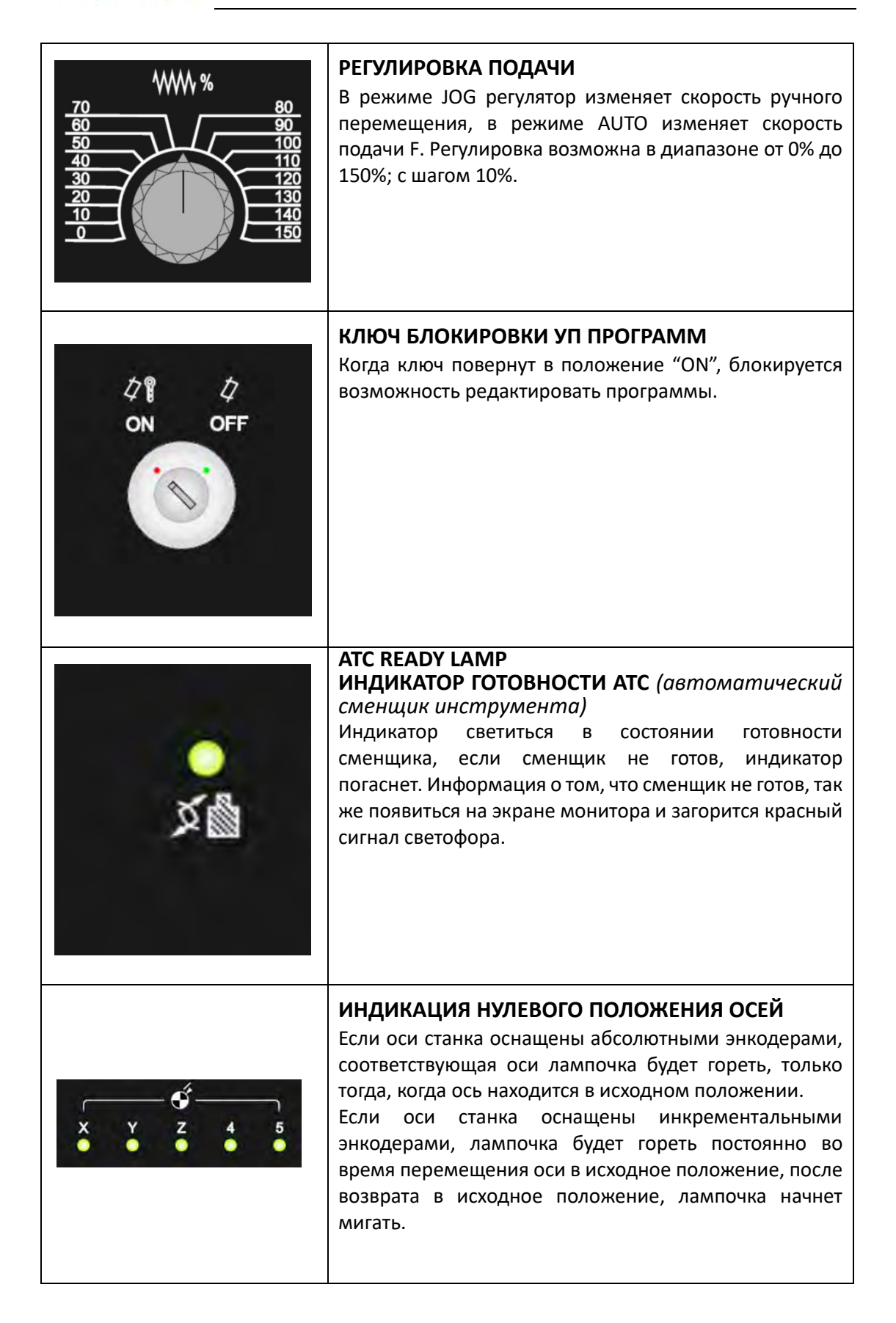

# Abamet.<mark>ru</mark>

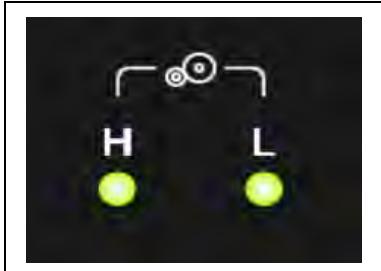

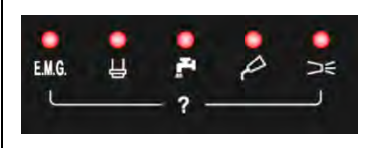

#### "Н" ИЛИ "L"

Если станок оснащен дополнительной передачей (высокой и низкой), например, оснащен коробкой передач или шпиндельным устройством с коробкой передач, при включенной высокой скорости вращения шпинделя загорается лампа H, при низкой скорости загорается лампа L.

#### ИНДИКАЦИЯ АВАРИЙНОГО СОСТОЯНИЯ

1. EMG: Индикация аварийного останова. Лампочка загорается в случае нажатия кнопки аварийной остановки, при перегрузке какой-либо оси или если ЧПУ находится в аварийном состоянии. Совместно с этой лампочкой загорается красный свет на светофоре.

2. Spindle alarm lamp: лампочка загорается, если в работе шпинделя есть проблема. Информацию об аварии смотрите на экране ЧПУ.

3. Coolant alarm lamp: лампочка загорается в случае отключения защиты электромотора подачи СОЖ от перегрузки; та же информация будет отображаться на экране ЧПУ. Также возможна проблема с помпой СОЖ.

4. Lube alarm lamp: лампочка загорается если недостаточно смазки на направляющих и ШВП; на экране ЧПУ отобразится информация о проблеме; Проверьте, правильно ли работает масляный контур. Возможна проблема в низком уровне смазки в бачке.

5. Air pressure alarm lamp: лампочка загорается если давление воздуха недостаточно. Стандартное требование составляет 6 кг/см2. Убедитесь, что воздуховод хорошо подсоединен, воздушный клапан открыт, а давление воздуха не ниже 4 кг /см2

#### НОМЕРА ИНСТРУМЕНТА В ШПИНДЕЛЕ

Дисплей отображает номер инструмента установленного в шпиндель

Дисплей имеет двойную функцию. Если он мигает, работа станка заблокирована и требуется ввести код разблокировки. В случае блокировки, обратитесь к поставщику оборудования

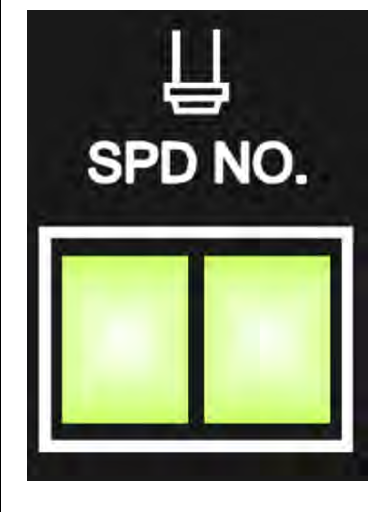

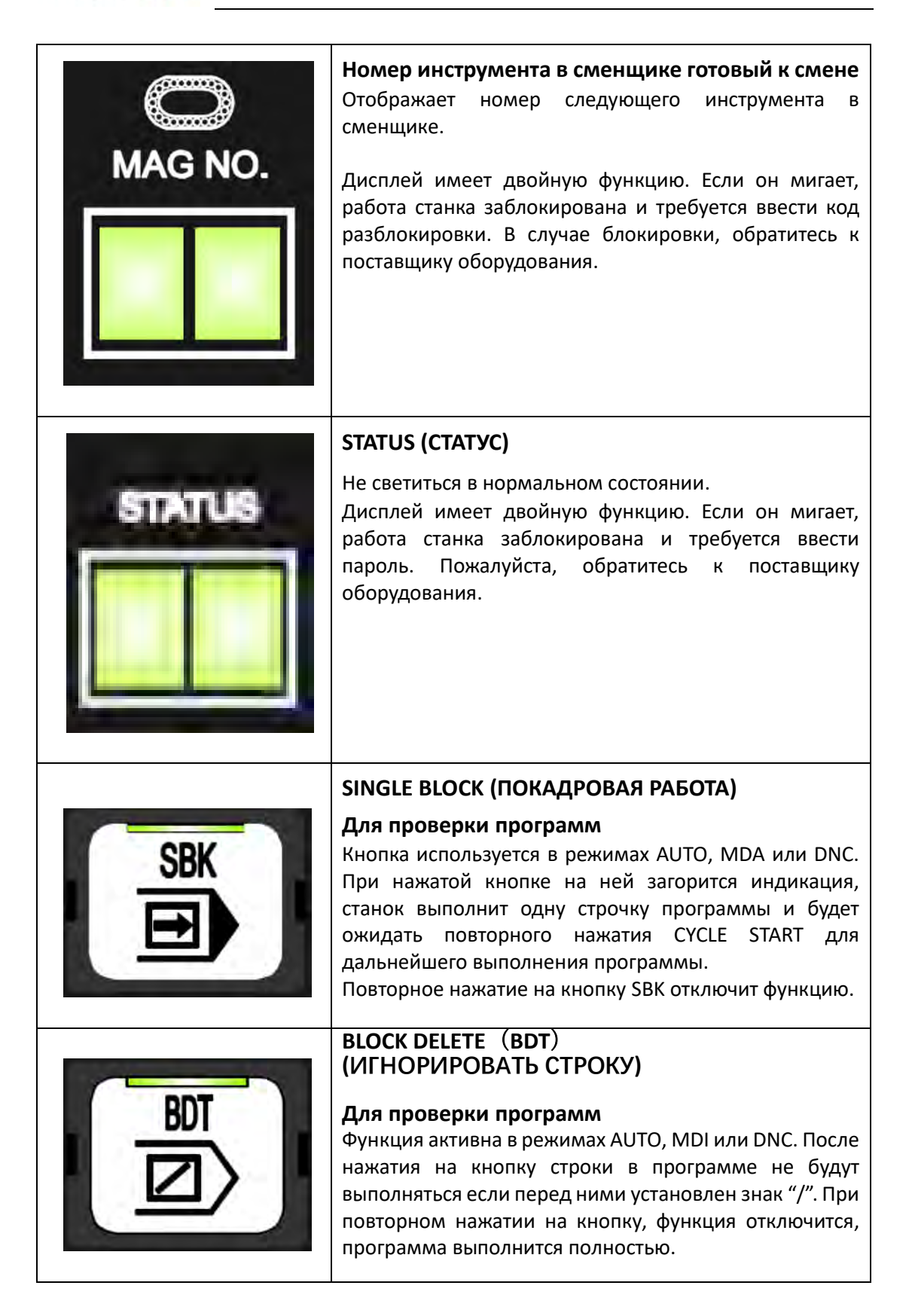

|          | ОРТІОN STOP (ОПЦИОНАЛЬНАЯ ОСТАНОВКА)                                                                                                    |
|----------|----------------------------------------------------------------------------------------------------|
| OPT      | <b>Для проверки программ</b><br>Функция активна в режимах AUTO, MDI или DNC.<br>После нажатия на кнопку, программа будет<br>останавливаться при обнаружении в ней команды<br>M01. Для продолжения выполнения программы<br>необходимо нажать CYCLE START. Если отключить<br>функцию, команда M01 при выполнении программы<br>будет проигнорирована.                                                                                          |
|          | DRY RUN (ХОЛОСТОЙ ПРОГОН)                                                                                                    |
| DRN      | Используйте эту функцию, если вы не уверены,<br>правильна программа или нет, чтобы выполнить<br>программу с установленной вами пробной скоростью.<br>Для регулировки скорости подач в этом режиме<br>используйте переключатель FEEDRATE OVERRIDE                                                                                                    |
|          | ALL AXIS LOCK (БЛОКИРОВКА ВСЕХ ОСЕЙ)                                                                                                    |
| MLK      | <b>Для проверки программ</b><br>После нажатия этой кнопки блокируется перемещение<br>всех осей, но данные координат на экране будут<br>изменяться, эта функция предназначена для тестовой<br>проверки программы. Если станок работает<br>нормально, не нажимайте эту кнопку, в противном<br>случае это будет расценено как аварийная ситуация.                                                                                              |
|          | Z AXIS LOCK (БЛОКИРОВКА ОСИ Z)                                                                                                    |
| ZAXIS    | <b>Для проверки программ</b><br>После нажатия этой кнопки перемещение оси Z будет<br>блокировано, но данные координат на экране будут<br>изменяться, эта функция предназначена для тестовой<br>проверки программы. Если станок работает<br>нормально, не нажимайте эту кнопку, в противном<br>случае это будет расценено как аварийная ситуация.                                                                                            |
|          | ВРАЩЕНИЕ ШПИНДЕЛЯ ПО ЧАСОВОЙ СТРЕЛКЕ                                                                                                    |
| cw<br>₽₽ | Кнопка активна в режимах JOG, MAG и ZRN, включает<br>вращение шпинделя по часовой стрелке. Частота<br>вращения определяется командой "S" выполненной в<br>режимах MDI или AUTO.<br>Остановить вращение можно, нажав на кнопку<br>SPINDLE STOP или SP CCW, после чего шпиндель начнет<br>вращения против часовой стрелки.<br>Кнопка RESET также остановить вращение шпинделя в<br>любом режиме.<br>Во время вращения кнопка будет светиться. |

| STOP          | ОСТАНОВКА ШПИНДЕЛЯ<br>Кнопка останавливает вращения шпинделя в режимах<br>JOG, MPG и ZRN.<br>Кнопка RESET также остановить вращение шпинделя в<br>любом режиме.<br>После остановки шпинделя подсветка кнопки<br>включится.                                                                                                    |
|---------------|----------------------------------------------------------------------------------------------------|
| CCW<br>CCW    | ВРАЩЕНИЕ ШПИНДЕЛЯ ПРОТИВ ЧАСОВОЙ<br>СТРЕЛКИ<br>Кнопка активна в режимах JOG, MAG и ZRN, включает<br>вращение шпинделя против часовой стрелки. Частота<br>вращения определяется командой "S" выполненной в<br>режимах MDI или AUTO.<br>Остановить вращение можно, нажав на кнопку<br>SPINDLE STOP или SP CW, после чего шпиндель начнет<br>вращения по часовой стрелке.<br>Кнопка RESET также остановить вращение шпинделя в<br>любом режиме.<br>Во время вращения кнопка будет светиться. |
| ATC<br>O      | СМЕНЩИК ПО ЧАСОВОЙ СТРЕЛКЕ<br>Кнопка активна в режимах JOG, MPG, ZRN, ATC будет<br>вращаться по часовой стрелке. При каждом нажатии<br>кнопки сменщик переместится на одну позицию<br>инструмента. В случае удержания кнопки, сменщик<br>будет вращаться без остановки, до тех пор, пока кнопка<br>не будет отпущена. Эта операция используется только<br>для сброса таблицы инструмента.                                                                                                 |
| ATC           | СМЕНЬЩИК ПРОТИВ ЧАСАВОЙ СТРЕЛКЕ<br>Кнопка активна в режимах JOG, MPG, ZRN, ATC будет<br>вращаться против часовой стрелки. При каждом<br>нажатии кнопки сменщик переместится на одну<br>позицию инструмента. В случае удержания кнопки,<br>сменщик будет вращаться без остановки, до тех пор,<br>пока кнопка не будет отпущена. Эта операция<br>используется только для сброса таблицы инструмента.                                                                                        |
| CW<br>CA<br>2 | ВРАЩЕНЕ КОНВЕЙЕРА ПО ЧАСАВОЙ СТРЕЛКЕ<br>Кнопка активна в любом режиме. Для включения<br>движения конвейера по часовой стрелке нажмите<br>кнопку (кнопка подсветится), для отключения,<br>нажмите ее повторно или нажмите кнопку ССW.                                                                                                    |

| CCW<br>CCV<br>5    | ССW - ВРАЩЕНЕ КОНВЕЙЕРА ПРОТИВ ЧАСАВОЙ<br>СТРЕЛКЕ<br>Кнопка активна в любом режиме. Для включения<br>движения конвейера против часовой стрелке нажмите<br>кнопку (кнопка подсветится), для отключения,<br>нажмите ее повторно или нажмите кнопку СW.<br>※ : Эта функция предназначена только для очистки<br>конвейера от стружки, не используйте эту функцию<br>в течение длительного времени. |
|--------------------|----------------------------------------------------------------------------------------------------|
|                    | ОСВЕЩЕНИЕ РАБОЧЕЙ ЗОНЫ<br>Кнопка активна в любом режиме. Для включения<br>освещения нажмите кнопку, для отключения нажмите<br>ее повторно.                                                                                                    |
| DELAY OFF<br>□ = 9 | ВОЗДУШНАЯ ОЧИСТКА ОТ СОЖ (ОПЦИЯ)<br>Кнопка активна в любом режиме. После нажатия на<br>кнопку воздух вытолкнет СОЖ из трубок подачи, после<br>чего загорится соответствующий индикатор. Для<br>остановки подачи воздуха нажмите кнопку повторно;                                                                                                    |
|                    | СОЖ А<br>Кнопка активна в любом режиме. Для подачи СОЖ<br>нажмите на кнопку (кнопка подсветится), для<br>отключения нажмите на кнопку повторно. В<br>программе, для включения используйте M08, для<br>выключения M09.<br>Ж : Перед включением, проверьте, что кран открыт!                                                                                                    |
| B<br>F<br>6        | СОЖ В<br>СОЖ В предназначена для распыления.<br>Кнопка активна в любом режиме. Для подачи нажмите<br>на кнопку, СОЖ будет распыляться снизу (кнопка<br>подсветится), для отключения нажмите на кнопку<br>повторно. В программе, для включения используйте<br>M15, для выключения M09.                                                                                                    |

| AIR<br>]≓ <sub>7</sub> | ВОЗДУШНОЕ ОХЛАЖДЕНИЕ ЗАГОТОВКИ<br>Кнопка активна в любом режиме. Активирует подачу<br>воздуха на заготовку для охлаждения ее во время<br>обработки. Для включения нажмите кнопку,<br>повторное нажатие отключит подачу воздуха. В<br>программе используйте команду М47 для включения<br>и М48 для выключения. |
|------------------------|----------------------------------------------------------------------------------------------------|
| <b>F1</b>              | КНОПКА ВОССТАНОВЛЕНИЯ<br>Используется для восстановления АТС и<br>комбинируется с "К" параметром.                                                                                                    |
| <b>F</b> 2             | <b>ЗD РУЧНАЯ ПОДАЧА (ОПЦИЯ)</b><br>Нажмите [F2], чтобы включить функцию РУЧНОЙ 3D-<br>ПОДАЧИ, для отключения повторно нажмите [F2].                                                                                                    |
| <b>F</b> 3             | <b>F3</b><br>Не используется. Резерв для дополнительных опций                                                                                                    |
| <b>F4</b>              | <b>F4</b><br>Не используется. Резерв для дополнительных опций.                                                                                                    |

| HD.INT      | <b>ПРОКРУТКА ПРОГРАММ МАХОВИЧКОМ</b><br>Данный режим позволяет использовать маховичок для<br>пролистывания строк программ в автоматическом и<br>режиме редактирования. Кнопка включает и<br>выключает режим                                                                                                    |
|-------------|----------------------------------------------------------------------------------------------------|
| RAPID       | <b>БЫСТРОЕ ПЕРЕМЕЩЕНИЕ</b><br>Кнопка быстрого перемещения осей<br>Для увеличения скорости в режиме JOG нажмите эту<br>кнопку совместно с любой кнопкой оси +X、-X、+Y、-<br>Y、+Z、-Z、+4、-4、+5、-5 для регулировки скорости<br>используйте переключатель FEEDRATE OVERRIDE в<br>диапазоне 0%、25%、50%or100%.                                     |
| 0.T<br>===+ | Принудительное перемещение осей<br>Если станок оснащен концевыми выключателем осей,<br>эта кнопка загорится в случае превышения диапазона<br>перемещения, станок перейдет в режим аварийной<br>остановки. Чтобы снять ось с концевого выключателя,<br>нажмите эту кнопку и одновременно переместите ось<br>в противоположном направлении. |
| +X          | ВЫБОР ПЕРЕМЕЩЕНИЯ ОСИ(+X)<br>Перемещение оси X в положительном направлении в<br>режиме JOG.<br>Перемещение оси X в исходное положение в режиме<br>ZRN.                                                                                                    |
| -X          | ВЫБОР ПЕРЕМЕЩЕНИЯ ОСИ (-X)<br>Перемещение оси X в отрицательном направлении в<br>режиме JOG.                                                                                                    |

\_\_\_\_

| +Y | <b>ВЫБОР ПЕРЕМЕЩЕНИЯ ОСИ (+Y)</b><br>Перемещение оси Y в положительном направлении в<br>режиме JOG.<br>Перемещение оси Y в исходное положение в режиме<br>ZRN. |
|----|----------------------------------------------------------------------------------------------------|
| -Y | <b>ВЫБОР ПЕРЕМЕЩЕНИЯ ОСИ (-Y)</b><br>Перемещение оси Y в отрицательном направлении в<br>режиме JOG.                                                            |
| +Z | <b>ВЫБОР ПЕРЕМЕЩЕНИЯ ОСИ (+Z)</b><br>Перемещение оси Z в положительном направлении в<br>режиме JOG.<br>Перемещение оси Z в исходное положение в режиме<br>ZRN. |
| -Z | ВЫБОР ПЕРЕМЕЩЕНИЯ ОСИ (-Z)<br>Перемещение оси Z в отрицательном направлении в<br>режиме JOG.                                                                   |
| +4 | ВЫБОР ПЕРЕМЕЩЕНИЯ ОСИ (+4)<br>Перемещение 4ой оси в положительном направлении<br>в режиме JOG.<br>Перемещение 4ой оси в исходное положение в<br>режиме ZRN.    |

| -4      | ВЫБОР ПЕРЕМЕЩЕНИЯ ОСИ (+4)<br>Перемещение 4ой оси в отрицательном направлении<br>в режиме JOG.                                                                            |
|---------|----------------------------------------------------------------------------------------------------|
| +5      | ВЫБОР ПЕРЕМЕЩЕНИЯ ОСИ (+5)<br>Перемещение 5ой оси в положительном направлении<br>в режиме JOG.<br>Перемещение 5ой оси в исходное положение в<br>режиме ZRN.               |
| -5      | ВЫБОР ПЕРЕМЕЩЕНИЯ ОСИ (-5)<br>Перемещение 5ой оси в отрицательном направлении<br>в режиме JOG.                                                                            |
| APO<br> | АВТОМАТИЧЕСКОЕ ОТКЛЮЧЕНИЕ<br>После нажатия этой кнопки активируется режим<br>автоматического отключения, станок выключится<br>автоматически после выполнения команды M30. |
| ORNT    | ОРИЕНТАЦИЯ ШПИНДЕЛЯ<br>В ручном режиме нажмите эту кнопку, чтобы<br>выполнить ориентацию шпинделя.                                                                        |

| ENABLE<br>骨发   | ПОДГОТОВКА СМЕНЫ ИНСТРУМЕНТА<br>Не используется.                                                                                                    |
|----------------|----------------------------------------------------------------------------------------------------|
| CLP/UCLP<br>di | <b>РАЗЖИМ ИНСТРУМЕНТА</b><br>Кнопка активна в ручном режиме. Предназначено для<br>разжима и зажима инструмента в шпинделе.                          |
| CTS            | СТЅ (СОЖ ЧЕРЕЗ ШПИНДЕЛЬ)<br>Кнопка включает СОЖ через шпиндель. Кнопка<br>активна в ручном режиме. Повторное нажатие на нее<br>отключит подачу СОЖ. |

\_\_\_\_

#### 2.1.2 Клавиатура

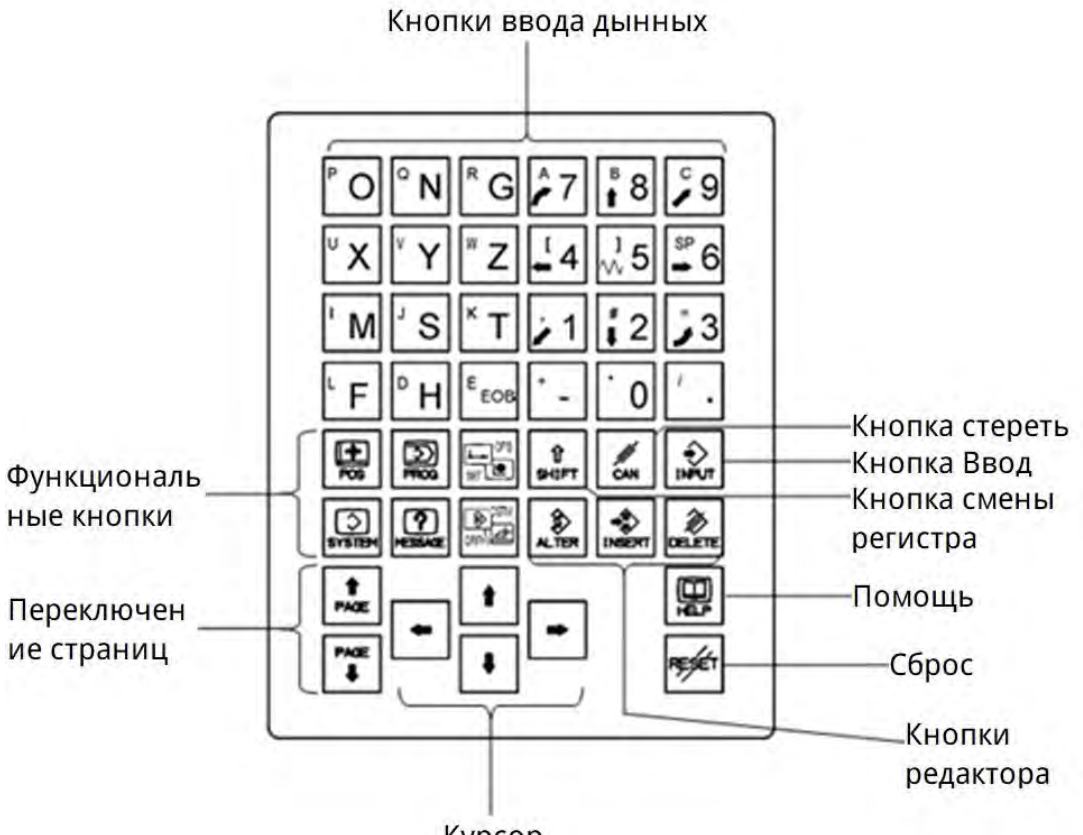

Курсор

| Функциональные<br>кнопки | POS     | Экран отображения позиции координат<br>ABSOLUTE, RELATIVE, ALL, MONITOR                                                                                                    |
|--------------------------|---------|----------------------------------------------------------------------------------------------------|
|                          | PROG    | Экран отображения текущей программы. При<br>повторном нажатии отображает список<br>программ.                                                                                     |
|                          | SET DES | Экраны OFFSET/SETTING содержат большое<br>количество разделов, по настройке<br>параметров, смещения инструмента,<br>координатах заготовки, макропрограмм,<br>выборе языка и т.п. |
|                          | MESSAGE | Переход к экрану сообщений, включающий в<br>себя аварийные, предупреждающие, а также<br>историю сообщений.                                                                       |

# Abamet.<mark>ru</mark>

| GRAPH  | Переход в режим графической симуляции.                                                                                                    |
|--------|----------------------------------------------------------------------------------------------------|
| CUSTOM | Переход в персонализированный экран<br>(опционально)                                                                                        |
| SYSTEM | Переход в экран контроля системы. Данный<br>экран содержит много содержимого:<br>параметры, РМС, сервисные настройки,<br>диагностика и т.п. |

2.1.3 Описание "Кнопки управления"

Обозначение кнопок в инструкции:

- [] скобки этого типа будут обозначать кнопки панели управления описываемые в этой инструкции (включая переключатели);
- [] скобки такого типа будут обозначать кнопки MDI, показывают все кнопки на клавиатуре ЧПУ;
- [] квадратные скобки служат для указания программных кнопок;
- () комментарии;
- Внешние параметры ПК будут отмечены знаком "\_", например, пуск, программа, приложение, подтверждение.

#### 2.2 Выносной маховичкок (MPG)

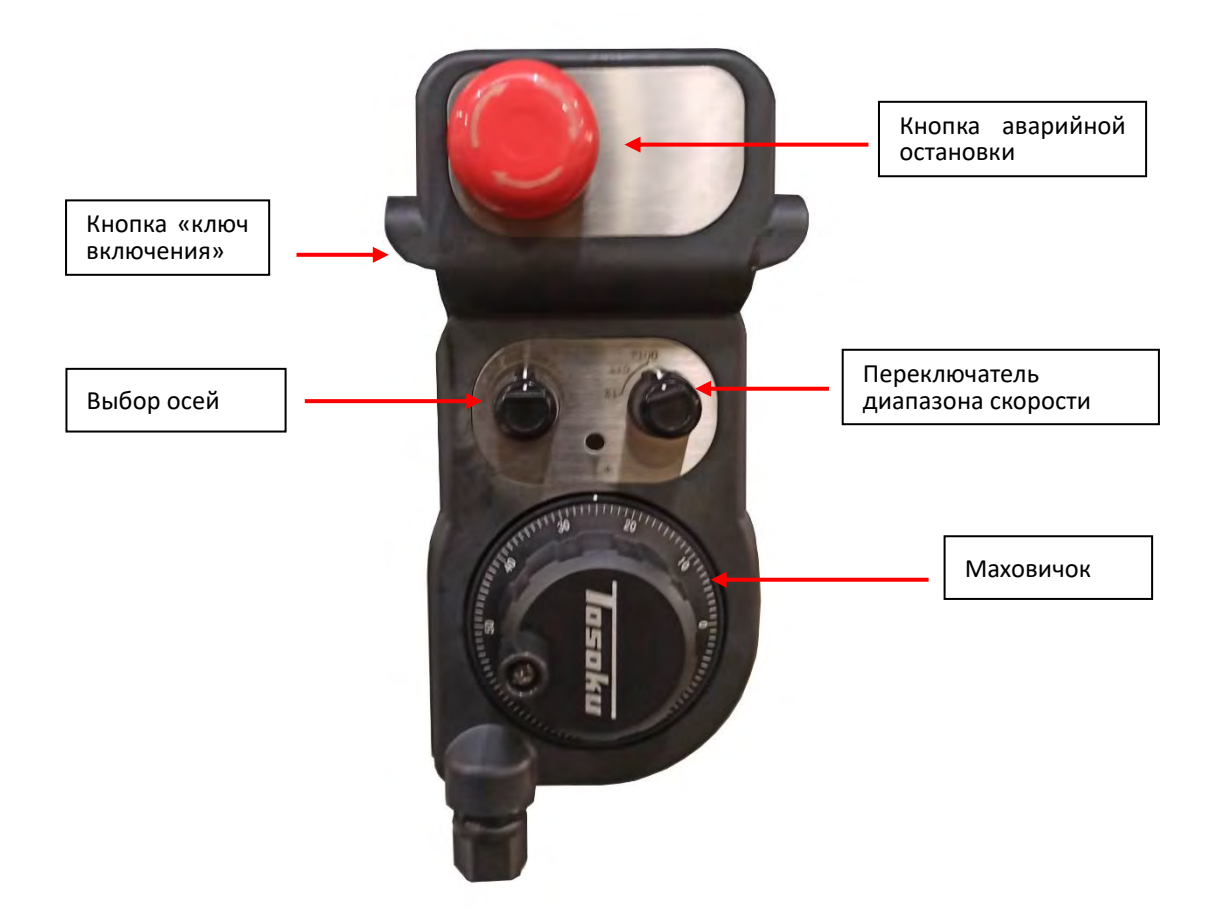

#### Использование :

- Поверните переключатель режимов в 【MPG】 🛛 🙆
- Поверните кнопку аварийной остановки для ее разблокировки
- Выберете ГДиапазон скорости и ГОсь ј
- Нажмите и удерживайте кнопку 「ключ включения」, вращайте 「Маховичок」.

#### 2.3 Включение и выключение станка

#### 2.3.1 Включение

- 1. Включите главный выключатель на шкафу станка ;
- 2. Нажмите кнопку включения [ I ] на панели оператора ;
- 3. Поверните кнопку аварийной остановки против часовой стрелке, для ее разблокировки ;
- 4. Проверьте работу шпинделя и осей.

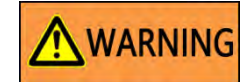

1. Запрещено включать главный выключатель в процессе проведения работ по обслуживанию станка ;

2. После нажатия кнопки включения **(** I **)** на панели управления, не нажимайте другие кнопки, до тех пор, пока ЧПУ не загрузится полностью.

#### 2.3.2 Отключение напряжения

- 1. Сначала переместите все оси в центр их перемещения, затем нажмите кнопку аварийной остановки ;
- 2. Нажмите кнопку выключения 【 О 】 на панели управления ;
- 3. Выключите главный выключатель на панели управления.

# WARNING

Если на станке произошла аварийная ситуация вовремя нажмите кнопку аварийной остановки, и не отжимайте ее, до тех пор, пока не будет устранена проблема.

#### 2.4 Настройка референтной точки

2.4.1 Система координат, направление перемещения осей.

Система отсчета станка — это специальное исходное положение осей для установки системы координат. Исходное положение устанавливает производитель, пользователь будет использовать эту систему координат в качестве базовой для установки нуля заготовки.

Расположение нулевых точек:

Встаньте перед станком лицом к рабочему столу:

- Направление перемещения оси X: стол перемещается в влево и вправо, нулевая точка находится с левой стороны. ;
- Направление перемещения оси Y: рабочий стол перемещается впереди назад, нулевая точка находится спереди ;

Направление перемещения оси Z : шпиндель перемещается вверх и вниз, нулевая точка находится в верхнем положении ;

- X+: перемещение влево; X-: перемещение вправо ;
- Y+ перемещение вперед; Y- : перемещение назад ;
- Z+: шпиндель вверх; Z-: шпиндель вниз

Для правильного выполнения программы очень важно знать направление перемещения осей станка.

# 2.4.2 Установка референтной позиции осей – для станков с абсолютными энкодерами.

При штатном использовании, пользователю не требуется устанавливать референтные точки осей станка, поскольку они устанавливаются однократно на заводе производителе.

Установка точек необходима только в следующих случаях: была заменена батарея энкодера, демонтирован или заменен двигатель оси, демонтирован или заменен энкодер двигателя оси.

Пример настройки по оси Х:

Если референтная точка не установлена, на экране дисплея отобразиться аварийное сообщение "DS0300 (X) APC ALARM:NEED REF RETURN" ;

1. Включите доступ для изменения параметров

| Перейдите в р                                                                                     | ежим 【MDI】                                                                              |                              | SETTIN<br>G →                                                                   | установите "1" в настройке                                                                                |  |
|---------------------------------------------------------------------------------------------------|-----------------------------------------------------------------------------------------|------------------------------|---------------------------------------------------------------------------------|----------------------------------------------------------------------------------------------------|--|
| PARAMETER WR                                                                                      | ITE ;                                                                                   |                              |                                                                                 |                                                                                                    |  |
| ACTUAL PUS                                                                                        | 5111UN                                                                                  |                              | 000                                                                             | 01 N00000                                                                                                 |  |
| X<br>Y<br>Z                                                                                       | ABSOLUTE<br>299<br>102<br>82                                                            | 9.997<br>2.983<br>2.165      | PARTS COUNT<br>RUN TIME<br>CYCLE TIME<br>SET                                    | 0 мм∠мін<br>9 јод F 0<br>138H20M32S<br>0H 0M 0S<br>(TING (HANDY)                                          |  |
|                                                                                                   |                                                                                         |                              | PARAMETER WRIT<br>TV CHECK<br>OUTPUT CODE<br>INPUT UNIT                         | E= <mark>1</mark> (0:DISABLE 1:ENABLE)<br>=0(0:OFF 1:ON)<br>=1(0:EIA 1:ISO)<br>=0(0:MM 1:INCH)            |  |
| 600 680<br>617 698<br>690 650<br>622 667<br>694 697<br>621 654<br>648 664<br>649 669<br>TOLERANCE | 615 F10.0000<br>640.1H<br>625 D<br>6160 T<br>613.1S<br>658.1<br>654.2<br>680.5<br>0.000 | M<br>M<br>HD.T 19<br>NX.T 13 | I/O CHANNEL<br>SEQUENCE NO.<br>PROGRAM FORMAT<br>SEQUENCE STOP<br>SEQUENCE STOP | = 17(0-35:CHANNEL NO.)<br>= 0(0:OFF 1:ON)<br>= 0(0:NO CNV 1:F15)<br>= 0(PROGRAM NO.)<br>= 0(SEQUENCE NO.) |  |
| S                                                                                                 | 0                                                                                       | SLM Ø                        | A>^<br>SE                                                                       | MI FINISH S ØL Ø%                                                                                         |  |
| ABSOLL<br>TE                                                                                      | RELATI ALL H<br>VE                                                                      | HANDLE MONITO<br>R           | JOG **** ***<br>OFFSET SETTIN<br>G                                              | **** 14:50:34<br>WORK (OPRT)                                                                              |  |

2. Переместите ось в нулевое положение

Перейдите в режим 【HND】 → Перемещайте ось X до нулевого положения ;

3. Установите параметр нулевой точки

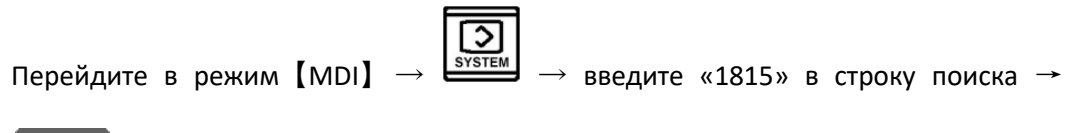

NO. SRH

ightarrow установите значение «1» в параметр 1815#4 (APZ) into "1";

| Parame                                       | TER                |                                   |                         |                                |                         |                                                                                             |                           |                         |                                              | 01                                                                                          | .2        | 0                                     | 0              | N                           | 20                             | 00                             | 00                                                                                                 |
|----------------------------------------------|--------------------|-----------------------------------|-------------------------|--------------------------------|-------------------------|---------------------------------------------------------------------------------------------|---------------------------|-------------------------|----------------------------------------------|---------------------------------------------------------------------------------------------|-----------|---------------------------------------|----------------|-----------------------------|--------------------------------|--------------------------------|----------------------------------------------------------------------------------------------------|
| 01814<br>X<br>Y<br>Z<br>01815<br>X<br>Y<br>Z | ALG<br>0<br>0<br>0 | o<br>o<br>ron<br>o<br>o           | 0<br>0<br>APC<br>1<br>1 | 9<br>9<br>APZ<br>1<br>1        | 0<br>0<br>DCR<br>0<br>0 | O<br>O<br>O<br>O<br>O<br>O<br>O<br>O<br>O<br>O<br>O<br>O<br>O<br>O<br>O<br>O<br>O<br>O<br>O | emf<br>Ø<br>Ø<br>Opt<br>Ø | 0<br>0<br>RVS<br>0<br>0 | 01818<br>X<br>Y<br>Z<br>01819<br>X<br>Y<br>Z | 9<br>9<br>9<br>9<br>9<br>9<br>9<br>9<br>9<br>9<br>9<br>9<br>9<br>9<br>9<br>9<br>9<br>9<br>9 |           | APD<br>0<br>0<br>0<br>0               |                | SDC<br>0<br>0<br>0<br>0     | DGØ<br>9<br>0<br>DAT<br>9<br>0 | RF2<br>0<br>0<br>CRF<br>0<br>0 | RFS<br>0<br>0<br>9<br>9<br>9<br>9<br>9<br>9<br>9<br>9<br>9<br>9<br>9<br>9<br>9<br>9<br>9<br>9<br>9 |
| 01816<br>X<br>Y<br>Z<br>01817<br>X<br>Y<br>Z | 0<br>0<br>0        | DM3<br>1<br>1<br>1<br>1<br>0<br>0 | DM2<br>1<br>1<br>0<br>0 | DM1<br>1<br>1<br>SCP<br>0<br>0 | 0<br>0<br>SCR<br>0<br>0 | 0<br>9<br>5BL<br>0<br>0                                                                     | 8                         | 0<br>0<br>0<br>0        | 01820<br>X<br>Y<br>Z<br>01821<br>X<br>Y<br>Z | CMR<br>REF.                                                                                 |           | 2<br>2<br>2<br>NTER<br>12000<br>12000 | 20<br>20<br>20 |                             |                                |                                |                                                                                                    |
| A NO.                                        | . SRH              | ON                                | : 1                     | OFF:                           | 8 +                     |                                                                                             | T IN                      | PUT                     | A>^<br>MDI<br>€                              | ****<br>F<br>I                                                                              | S<br>NPUT | EMI<br>F<br>OU                        | FINI<br>I      | <mark>.SH </mark> S<br>10:: | 31:32                          | 2                              | L 0%                                                                                               |

4. Отключите доступ к изменению параметров

 $\longrightarrow$  установите"0" в настройке PARAMETER WRITE ;

5. Выключите станок

Нажмите кнопку аварийной остановки 【EMG】 → Нажмите кнопку 【Power off】 → Поверните главный выключатель на электрошкафу в положение OFF ;

6. Включите станок

Поверните главный выключатель в положение ON → 【Power on】 Настройка завершена.

# 

- 1. Данная процедура проводиться только сервисной службой поставщика или с его согласия.
- 2. Если после настройки аварийное сообщение DC300 не сбрасывается, пожалуйста проверьте и при необходимости замените батарейки.
- 3. Замена батареек производиться при включенном станке.

#### 2.5 Загрузка инструмента в сменщик (АТС (опция))

Сменщик инструмента бокового типа предназначен для установки инструмента в шпиндель в произвольном порядке. Перед началом автоматической смены инструмента, его необходимо загрузить сменщик в соответствии с программой.

1. Выберите порядок режущих инструментов в соответствии с требованиями к обработке.

2. Включите режим 【MDI】 → Введите в строку ввода М06 Т01 →

нажмите 【CYCLE START】;

3. Включите режим 【HND】 → Нажмите кнопку разжима инструмента → вставьте инструмент Т1 в шпиндель → Нажмите кнопку зажима инструмента → Инструмент No. T1 загружен ;

4. Включите режим [MDI] →  $\overrightarrow{PROG}$  → Введите в строку ввода M06 T02 →

нажмите 【CYCLE START】;

- Включите режим 【HND】 → Нажмите кнопку разжима инструмента → вставьте инструмент Т2 в шпиндель → Нажмите кнопку зажима инструмента → Инструмент No. T2 загружен ;
- 6. Повторите эту же процедуру для остальных инструментов.

#### 2.6 Сброс таблицы инструментов (опция)

В стандартной ситуации, при первой установке инструмента, путаница невозможна, инструмент будет установлен вами в соответствии с УП программой позицию. Если смена инструмента была прервана из-за внезапного отключения питания, или из-за сбоя ATC, или из-за ошибки при ручной установке инструмента, необходимо сбросить таблицу инструментов перед перезапуском станка в работу, так как отношение соответствия между номером инструмента и установленным гнездом сменщика возможно будет нарушено.

Для сброса выполните следующее:

- 1. Включите режим 【HND】 → Нажмите 【ATC CW】 или 【ATC CCW】 → Поверните гнездо No.1 роскет в позицию готовности ;
- 2. Включите режим [MDI] → выполните команду М200, команда обнулит таблицу автоматически.

#### 2.7 Возврат руки в исходное положение

В штатных условиях эксплуатации после завершения смены инструмента рука инструмента возвращается в исходное положение. Если по каким-то причинам рука не может вернуться, ее можно вернуть в исходное положение следующими способами.

#### 2.7.1 Полуавтоматический режим восстановления.

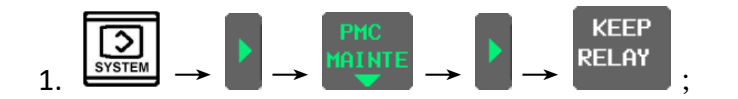

| PMC<br><mark>RUN</mark> | MAINTEN<br>*** | NANCE  |        |     |   |        |   |   |        |           | 01                | .2  | 20     | )(        | 2          | 1      | 1(     | 21     | 0          | 20       | Ø  |
|-------------------------|----------------|--------|--------|-----|---|--------|---|---|--------|-----------|-------------------|-----|--------|-----------|------------|--------|--------|--------|------------|----------|----|
| PMC                     | PARAM (        | KEEP   | REI    | LAY | 2 |        |   |   |        |           |                   |     |        |           |            |        |        | CPF    | <b>ige</b> | 1⁄       | 8) |
|                         | ADDRESS        |        |        |     |   |        |   |   |        | HEX       | ADDRESS           |     |        |           |            |        |        |        |            | HEX      |    |
|                         | K0000          | Ø      | Ø      | Ø   | 1 | Ø      | 1 | 1 | 1      | 17        | K0014             | Ø   | Ø      | 1         | 1          | 1      | 1      | 1      | 1          | ЗF       |    |
|                         | K0001          | 0      | Ø      | 1   | Ø | Ø      | Ø | Ø | Ø      | 20        | K0015             | Ø   | Ø      | Ø         | Ø          | 1      | 1      | Ø      | 1          | ØD       |    |
|                         | K0002          | Ø      | Ø      | Ø   | Ø | Ø      | 1 | Ø | 0      | <u>04</u> | KØØ16             | Ø   | Ø      | Ø         | Ø          | Ø      | Ø      | Ø      | 1          | 01       |    |
|                         | K0003          | 0      | 0      | 0   | 0 | 0      | 0 | 0 | 0      | 00        | K0017             | 0   | 1      | 0         | 0          | 0      | 0      | 1      | 1          | 43       |    |
|                         |                | 4      | 2<br>0 | 4   | 4 | 4      | 8 | 9 | 4      | 90        | KUU18             | 4   | 4      | 8         | 4          | 1      | 4      | 1      | 0          | 0A<br>DO |    |
|                         | KOOOJ          | 9<br>0 | 0<br>0 | 1   | 1 | 0<br>0 | Ø | Ø | 0<br>0 | 30        | K0013             | Ø   | е<br>Я | Ø         | Ø          | о<br>Я | е<br>Я | е<br>Я | 0<br>0     | 88<br>88 |    |
|                         | K0007          | Ø      | ø      | Ø   | ø | ø      | ø | Ø | 1      | 01        | K0020             | ø   | Ø      | ø         | ø          | ø      | Ø      | ø      | Ø          | 00       |    |
|                         | K0008          | 0      | Ø      | Ø   | Ø | Ø      | Ø | Ø | Ø      | 00        | K0022             | Ø   | Ø      | Ø         | Ø          | Ø      | Ø      | 1      | Ø          | 02       |    |
|                         | K0009          | 0      | Ø      | Ø   | Ø | Ø      | Ø | Ø | 0      | 00        | K0023             | Ø   | Ø      | Ø         | Ø          | Ø      | Ø      | Ø      | 0          | 00       |    |
|                         | K0010          | 0      | Ø      | Ø   | Ø | Ø      | Ø | Ø | Ø      | 00        | KØØ24             | Ø   | Ø      | Ø         | Ø          | Ø      | Ø      | Ø      | Ø          | 00       |    |
|                         | K0011          | 0      | Ø      | Ø   | Ø | Ø      | Ø | Ø | Ø      | 00        | K0025             | Ø   | Ø      | Ø         | Ø          | Ø      | Ø      | Ø      | Ø          | 00       |    |
|                         | K0012          | 0      | 0      | 0   | 0 | 0      | 0 | 0 | 0      | 00        | KØØ26             | 0   | Ø      | 0         | 0          | 0      | 0      | 0      | 0          | 00       |    |
|                         | KØØ13          | И      | U      | И   | Ы | И      | И | И | U      | 98        | KØØ27             | И   | И      | И         | И          | И      | И      | И      | U          | 98       |    |
|                         |                |        |        |     |   |        |   |   |        |           |                   |     |        |           |            |        |        |        |            |          |    |
| KØ                      | 905.6 :        |        |        |     |   |        |   |   |        |           |                   |     |        |           |            |        |        |        |            |          |    |
|                         |                |        |        |     |   |        |   |   |        |           | <mark>A</mark> >^ |     |        |           |            |        |        |        |            |          |    |
|                         |                |        |        |     |   |        |   |   |        |           |                   |     |        |           |            |        | 0 - 6  |        | -0         |          |    |
|                         |                |        |        |     |   |        |   |   |        | _         | MD1 ****          |     | -mG    |           | HLI        | L1     | 0:3    | 531    | 50         | _        |    |
|                         |                |        |        |     |   |        |   |   |        | :         | TIMER C           | DUN | TR     | KI<br>REI | Eep<br>Lay |        | DA     | TA     | CO         | PRTO     |    |

- 1. Включите режим 【MDI】 → установите K5.4 и K5.5=1 → нажмайте 【F1】 → рука повернется по часовой стрелке → После того, как рука вернется в исходную позицию загорится сигнал готовности ATC;
- 2. Установите К5.4=0, К5.5=0 → Проверьте таблицу инструмента, если значение в таблице не корректные, обнулите ее.

#### 2.7.2 Ручной режим восстановления

Нажмите кнопку аварийной остановки 【EMG】 → Отключите тормоз на моторе руки → Используйте гаечный ключ для поворота вала мотора по часовой или против часовой стрелке → Когда рука достигнет исходную позицию загорится сигнал готовности АТС

# 

- 1. Убедитесь, что ось Z находится в положении смены инструмента и не мешают движению руки ;
- 2. Верните тормозную рукоятку в исходное положение после того, как рука достиг исходного положения.

#### 2.8 Привязка

Привязка необходима, чтобы установить нулевые точки для системы координат инструмента и заготовки, то есть найти точку отсчета для программы. Выберите один из углов или центральную вершину заготовки в качестве опорной точки, для вращающихся деталей; выберите центральную вершину этой детали.
#### 2.8.1 Привязка заготовки

Существует несколько способов привязки инструмента, используя автоматический детектор обнаружения кромки или привязка вручную.

1. Соберите инструмент → Замерьте диаметр инструмента → Установите инструмент в шпиндель ;

 Включите режим [MDI] → Введите команду включения оборотов шпинделя S500; → Нажмите [CYCLE START]; перейдите в режим [HND] → нажмите [SP CW] → шпиндель начнет вращаться по часовой стрелке;

3. RELATI  
VE 
$$\rightarrow$$
 pewum (HND)  $\rightarrow$  переместите оси X и Y  $\rightarrow$  коснитесь

режущей кромкой инструмента к одной стороне заготовки по оси X → относительное координатное положение оси X равно 0 ;

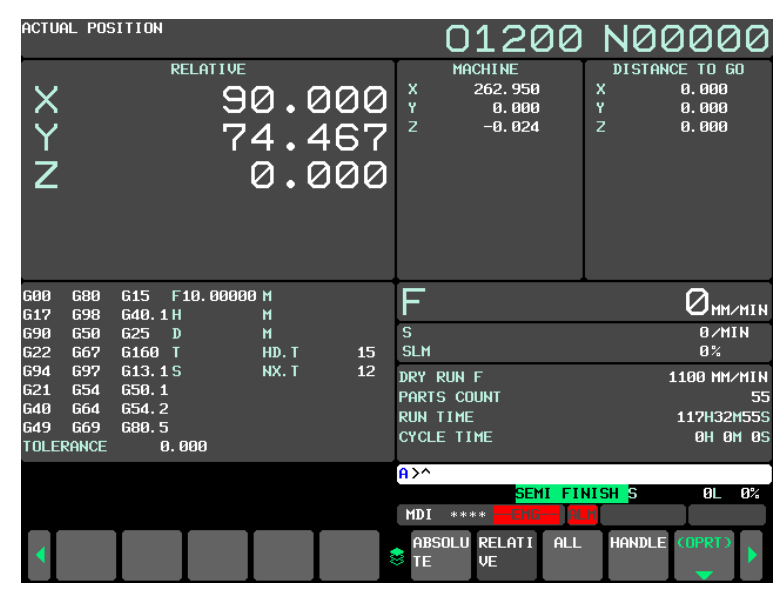

4. Переместите X и Z оси → коснитесь режущей кромкой инструмента другую сторону заготовки → Запишите значение относительных координат ;

ACTUAL POSITION 01200 N00000 RELATIVE DISTANCE TO GO MACHINE 172.950 X Y 0.000 0.000 0.000 Y Z 0.000 0.024 0.000 74.467 Ζ 0.000 G15 F10.00000 M 698 650 667 697 G40.1H 617 0/MIN 0% 690 622 694 621 640 G25 D S SLM G16Ø HD. 1 15 12 G13.1S DRY RUN F 1100 MM/MIN G21 G54 G40 G64 G49 G69 TOLERANCE 650. 1 654. 2 Parts count Run time 117H32M555 680.5 0.000 CYCLE TIME 0H 0M 05 <mark>A>^</mark> ØL 0% MDI \*\*\*\* ABSOLU RELATI ALL HANDLE

5. Переместите X и Z оси → Перемести ось X к центру заготовки ;

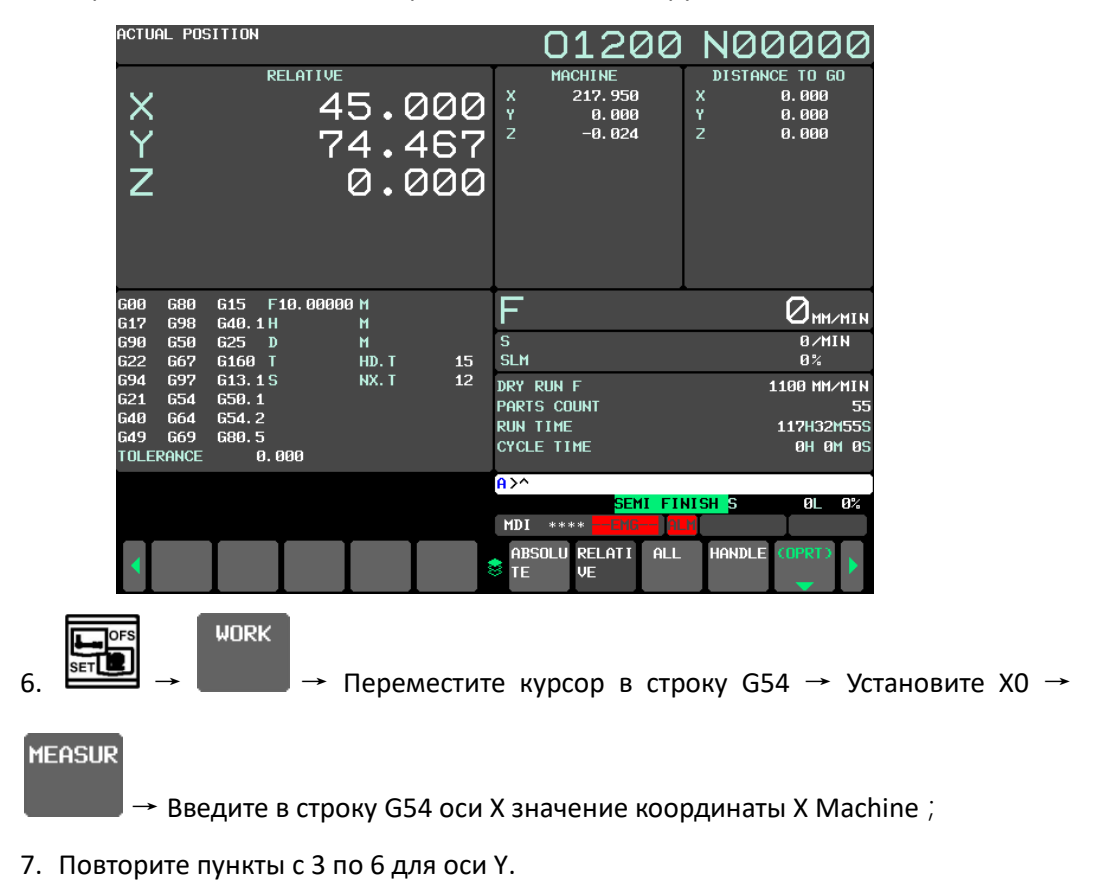

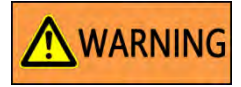

Данные по координатам привязки заготовки очень важны для безопасной работы. Будьте внимательны, правильно подводите инструмент к заготовке и пересчитывайте положение.

### 2.8.2 Привязка длины инструмента

После установки системы координат заготовки с помощью инструмента используйте тот же способ для измерения смещения длины других инструментов.

- 1. Соберите инструмент → Установите инструмент в шпиндель ;
- Включите режим [MDI] → Введите M03 S500 → нажмите [CYCLE START]; Перейдите в ручной режим [HND] → нажмите [SP CW] → Шпиндель будут вращаться по часовой стрелке → Переместите ось Z → Коснитесь поверхность заготовки кончиком инструмента;

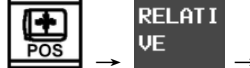

→ Относительное значение оси Z установите 0;

 Измерьте инструмент → Переместите ось Z → Кончиком инструмента коснитесь базовой поверхности → Относительное значение координаты оси Z будет отличатся от длины инструмента ;

3.

# Abamet.<mark>ru</mark>

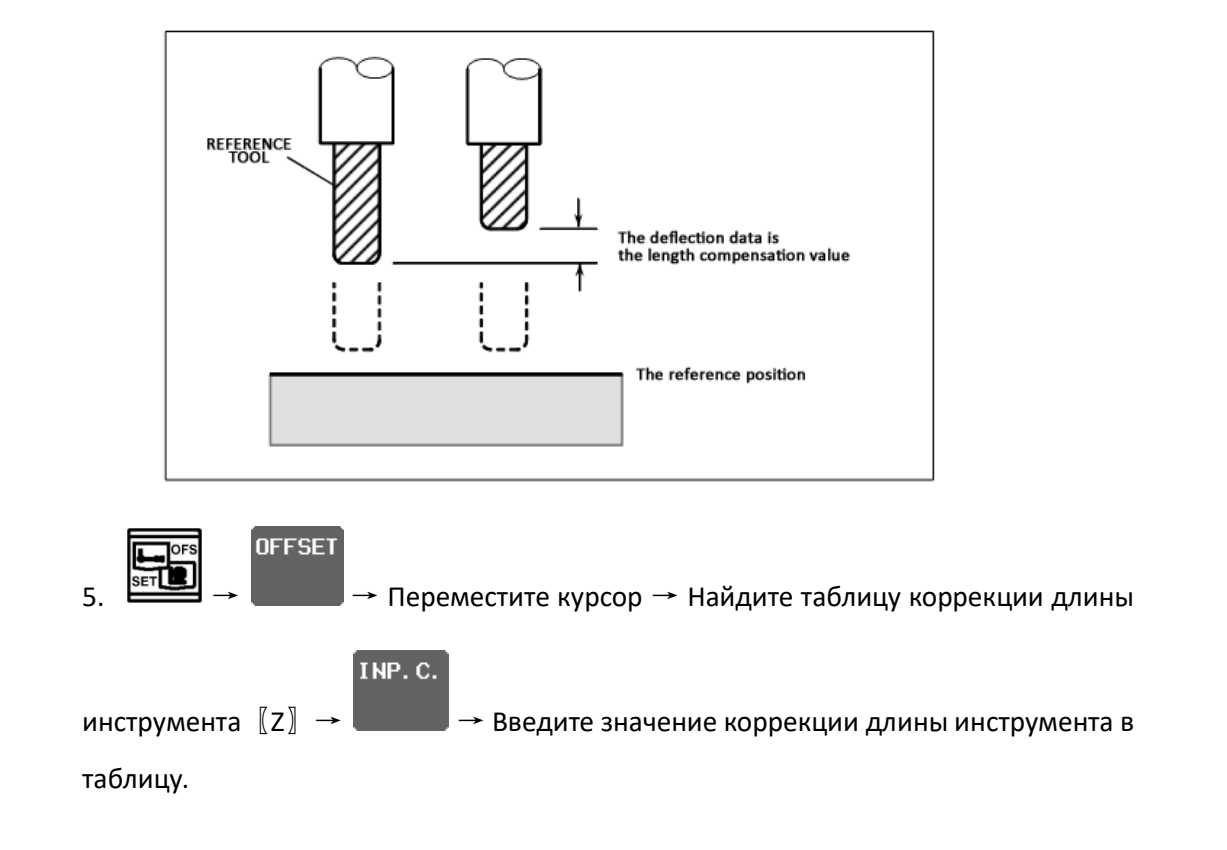

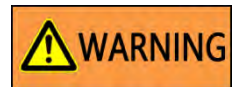

Примечание! Настройка смещения длины основана на эталонном инструменте, а не на фактической длине. Если длина эталонного инструмента изменилась, все значения будут изменены.

Когда коррекция длины инструмента выполняется в автоматическом режиме, эти данные являются наиболее важными.

### 2.9 М коды станка

| Код | Функция                         |
|-----|---------------------------------|
| M00 | Программный стоп                |
| M01 | Опциональный стоп               |
| M02 | Конец программы                 |
| M03 | Шпиндель по часовой стрелке     |
| M04 | Шпиндель против часовой стрелке |
| M05 | Остановка шпинделя              |
| M06 | Смена инструмента               |

| M07  | Включить СОЖ через шпиндель           |
|------|---------------------------------------|
| M08  | Включить СОЖ                          |
| M09  | Отмена команд М07, М08                |
| M15  | Включение СОЖ вокруг                  |
| M16  | Смывка стружки включить               |
| M19  | Ориентация шпинделя                   |
| M23  | Карман сменщика магазина вверх        |
| M24  | Карман сменщика магазина вниз         |
| M29  | Быстрое нарезание резьбы              |
| M30  | Конец программы, сброс на первый кадр |
| M33  | Включить датчик привязки(опция)       |
| M34  | Выключить датчик привязки(опция)      |
| M40  | 4 <sup>я</sup> ось зажать (опция)     |
| M41  | 4 <sup>я</sup> ось разжать (опция)    |
| M42  | 5 <sup>я</sup> ось зажать (опция)     |
| M42  | 5 <sup>я</sup> ось разжать (опция)    |
| M47  | Включить воздушный обдув              |
| M48  | Выключить воздушный обдув             |
| M56  | Обдувка гнезда инструмента вкл.       |
| M57  | Обдувка гнезда инструмента выкл.      |
| M77  | Отключить СОЖ, включить продувку      |
| M78  | Отключить СОЖ и продувку              |
| M81  | Зажать заготовку (опция)              |
| M82  | Разжать заготовку (опция)             |
| M85  | Автоматическая дверь открыть          |
| M86  | Автоматическая дверь закрыть          |
| M95  | Счетчик заготовок                     |
| M98  | Вызов подпрограммы                    |
| M99  | Конец подпрограммы                    |
| M200 | Сброс таблицы инструментов            |

### 2.10 Инструкция по настройке системы смазки

Все подвижные части станка должны смазываться с определенной периодичностью; убедитесь, что в каждой конечной точке маслопровода достаточно смазки. В станке имеется датчик давления и уровня смазки. Датчики будут сообщать, когда давление масла недостаточно (утечка) или оно очень высокое (затор).

Время подачи масла и интервал устанавливаются производителем, нет необходимости изменять их пользователем при штатной эксплуатации станка. Если смазки недостаточно или ее избыток, пользователь может изменить параметры следующим образом.

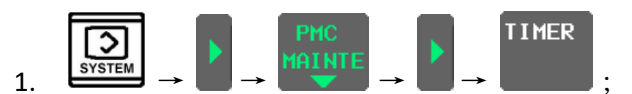

2. Таймер T0002 - определяет время подачи смазки, T0004 - определяет интервал между смазками, T0006 - определяет время набора давления в системе смазки.

| PMC MAINTE<br><mark>RUN</mark> *** | ENA | NCE     |           |                    |                  | (    | 0120     | 00            | NØ     | 00   | 0  | 0  |
|------------------------------------|-----|---------|-----------|--------------------|------------------|------|----------|---------------|--------|------|----|----|
| PMC PARAM                          | σ   | IMER)   |           |                    |                  |      |          |               | (Pi    | age  | 1⁄ | 9) |
| N                                  |     | ADDRESS | PRESE     | т асс              |                  | NO.  | ADDRESS  |               | PRESET | ACC  |    |    |
|                                    | 1   | T0000   | 0H_00     | <mark>M</mark> min |                  | 15   | T0028    |               | Ø      | 8    |    |    |
| l í                                | 2   | T0002   | 0H_00M_25 | S sec              |                  | 16   | T0030    |               | Ø      | 8    |    |    |
|                                    | 3   | T0004   | 0H_15     | M min              |                  | 17   | T0032    |               | 496    | 8    |    |    |
| l (                                | 4   | T0006   | 0H_00M_20 | S sec              |                  | 18   | T0034    |               | 496    | 8    |    |    |
|                                    | 5   | T0008   |           | 0 48               |                  | 19   | T0036    |               | Ø      | 8    |    |    |
|                                    | 6   | T0010   | 0H_04M_00 | S sec              |                  | 20   | T0038    |               | Ø      | 8    |    |    |
|                                    | 7   | T0012   | 0H_03M_30 | S sec              |                  | 21   | T0040    |               | Ø      | 8    |    |    |
|                                    | 8   | T0014   | 0H_10M_00 | S sec              |                  | 22   | T0042    |               | 0H_00M | min  |    |    |
|                                    | 9   | T0016   |           | 9 8                |                  | 23   | T0044    |               | Ø      | 8    |    |    |
|                                    | 10  | T0018   |           | 9 8                |                  | 24   | T0046    |               | Ø      | 8    |    |    |
| :                                  | 11  | T0020   |           | 9 8                |                  | 25   | T0048    |               | 0      | 8    |    |    |
| :                                  | 12  | T0022   | 0H_30M_00 | S sec              |                  | 26   | T0050    |               | 0      | 8    |    |    |
| :                                  | 13  | T0024   | 0H_10M_00 | S sec              |                  | 27   | T0052    |               | 0      | 8    |    |    |
| :                                  | 14  | T0026   | 1H_00M_00 | S sec              |                  | 28   | T0054    |               | 0      | 8    |    |    |
|                                    |     |         |           |                    |                  |      |          |               |        |      |    |    |
| T0000 :                            |     |         |           |                    |                  |      |          |               |        |      |    |    |
|                                    |     |         |           |                    | <mark>A</mark> > | ^    |          |               |        |      |    |    |
|                                    |     |         |           |                    |                  |      |          |               |        | _    |    |    |
|                                    |     |         |           |                    | M                | DI   | ****     |               | 10:46: | 07   |    |    |
|                                    | I   |         |           |                    | 8                | FIME | R COUNTR | KEEP<br>RELAY | DATA   | COPR | ED | Þ  |

### 2.11 Прогрев

Если станок был остановлен более 12 часов, перед началом обработки его нужно прогреть. Это необходимо для того, чтобы смазка поступила на различные части станка, а также, чтобы ШВП и шпиндель прогрелись до стабильной температуры. Пожалуйста запустите программу, написанную ниже, и отработайте ее в течении 15мин. G91G28X0Y0Z0 ;

```
M03S800 ;
G04X5. ;
G00G91X_Y_Z_ ;
G04X5. ;
M99 ;
```

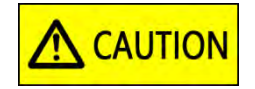

Значения Y и Z должны достигать максимального хода каждой оси, насколько это возможно.

### 2.12 Инструкция по использованию шпинделя

#### 2.12.1 Настройка системы масляного охлаждения

Температура масляного радиатора устанавливается заводом производителем, перед отгрузкой станка. Клиенты не должны изменять этот параметр по своему усмотрению. Если заказчик самовольно изменит настройку температуры масляного радиатора, что приведет к повреждению шпинделя, гарантия будет аннулирована.

#### 2.12.2 Меры предосторожности

Если шпиндель разгоняется до высокой скорости за короткое время, в подшипнике шпинделя накапливается большое количество тепла, что приводит к увеличению нагрузки на подшипник и тепловому расширению, что может повредить подшипник. После запуска станка рекомендуется предварительно прогреть шпиндель.

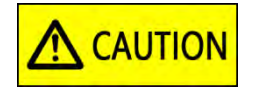

Чтобы продлить срок его службы шпинделя, при первом запуске медленно разгоняйте и тормозите его, избегайте резкого торможения и вращения, на сколько это возможно.

#### 2.12.3 Ограничение скорости вращения

Перед использованием инструмента, узнайте его максимальную скорость и не раскручивайте его на максимальной скорости шпинделя.

В процессе вращения инструмент без балансировки будет производить вибрацию, которая повредит шпиндель и повлияет на точность обработки заготовки. Поэтому, для высокоскоростной обработки, вместо обычных инструментов следует использовать профессиональные, сбалансированные высокоскоростные инструменты.

# 

- Когда скорость шпиндельного инструмента превышает максимально допустимую, летящие обломки могут повредить станок и угрожать личной безопасности оператора. Никогда не превышайте скорость при работе инструмента;
- 2. Перед запуском шпинделя защитная дверца станка должна быть закрыта;
- 3. Не вращайте шпиндель без инструмента.

### 3 Эксплуатация и обработка

### 3.1 Редактирование программ

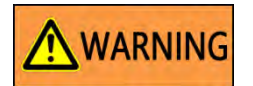

В этом разделе описываются возможные ошибки, допускаемые операторами и программистами.

Для правильной работы учитывайте следующие особенности станка:

 Стандартные единицы измерения: длина - мм (дюйм), окружность - градус, время - сек.

Когда вводишь эти значения необходимо указывать десятичную точку:

Ниже приведен пример с использованием метрической системы:

X1.0 = 1MM

X1 = 0.001мм или X1 = 0.0001дюйм (в зависимости от включенной настройки 1 бит 10) ;

- Сделайте выбор между системой координат; метрическая(мм) или дюймовая. Имеется несколько путей для переключения системы (параметры, G-коды, настройки). Не верный выбор системы единиц измерения может привести к аварии. Различие заключается в знаках после запятой, для метрической системы это 3 знака, для дюймовой, 4 знака. Если настройка 1 бит 10 включена, метрическая система имеет 4 цифры, дюймовая 5 цифр ;
- 3. Обращайте внимание в какой системе координат вы работаете, абсолютной или инкрементальной. Абсолютная означает, что точка в системе координат отсчитывается от нуля станка, инкрементальная от текущей позиции.
- 4. Полностью изучите характеристики режущего инструмента и материалов обрабатываемой детали и выберите подходящие параметры обработки, такие как частота вращения шпинделя, скорость подачи и глубина резания ;
- 5. Перед отработки новой программы выполните холостой прогон ;
- 6. Сделайте правильную привязку заготовки ;
- 7. Сделайте правильную привязку инструмента.

#### 3.2 Проверка отработки программ

После создание программы проверьте ее следующим способом:

1. Установите правильную систему координат для заготовки и выберите программу для отработки ;

- 2. Выберите 【SBK】 и 【DRY RUN】, используйте медленную подачу;
- 3. В режиме [MEM], нажмите [CYCLE START];
- 4. После выполнения SBK, нажмите 【CYCLE START】 снова;
- 5. Увеличьте подачу при необходимости

# 

- 1. Для проверки программы, не рекомендована блокировка станка и оси Z, так как это не эффективно ;
- 2. Графический дисплей может имитировать только траекторию центра инструмента, в следствии чего, бесполезен для моделирования сложных деталей.

### 3.3 Остановка обработки

В зависимости от ситуаций станок можно остановить при помощи кнопки аварийной остановки, Reset (сброс) или FEED HOLD (задержка подачи). Пожалуйста, обратите внимание, что повторный запуск станка, будет сильно отличается в зависимости от того, каким способом была остановлена программа.

### 3.3.1 【КНОПКА АВАРИЙНОЙ ОСТАНОВКИ】

Не нажимайте кнопку, если станок функционирует нормально, кнопку необходимо нажимать только в аварийных случаях. После нажатия кнопки замигает красный сигнал светофора, движения всех осей будут остановлено.

В случае аварийной остановки станка, перед повторным запуском необходимо провести тщательную проверку:

1). Проверьте и устраните неисправность, при необходимости отключите питание станка для проверки.

- 2). Закройте дверь рабочей зоны.
- 3). Перезагрузите станок при необходимости.
- 4). Убедившись, что проблема устранена, отожмите кнопку аварийной остановки.
- 5). Извлеките заготовку и инструменты вручную, пожалуйста, убедитесь, что между ними нет помех.
- 6). Верните сменщик инструмента в исходное состояние.
- 7). Переместите оси в исходные позиции, при необходимости.

8). Если необходимо продолжить программу с того места, где она была остановлена, вы должны использовать режим MDI, чтобы выполнить команды M, S, T, G, F которые были выполнены до сброса программы.

### 3.3.2 [[RESET]]

Если нажать кнопку 〖(RESET)〗 во время ручного перемещения, это остановит ручное управление, но не повлияет на другую ситуацию.

Если нажать кнопку 【(RESET)】 в автоматическом режиме, все движения остановятся, все действия будут сброшены, программа вернется к началу.

Если необходимо продолжить программу с того места, где она была остановлена, вы должны использовать режим MDI, чтобы выполнить команды M, S, T, G, F которые были

выполнены до сброса программы.

### 3.3.3 【FEED HOLD】

Эту кнопку можно нажимать в любой момент выполнения программы. Подача осей остановится, но шпиндель продолжит вращаться. Для возобновления работы повторно нажмите на эту кнопку.

Пожалуйста обратите внимания на ограничения:

Во время цикла резьбонарезания, после нажатия кнопки 【FEED HOLD】, подача остановится только после того, как завершится действующий программный сегмент. Во время нарезания резьбы G33, нажав 【FEED HOLD】, подача остановится только после завершения цикла.

Во время смены инструмента АТС, подача остановится только после завершения смены.

#### 3.4 Использование карты памяти

На левой стороне дисплея ЧПУ имеется слот для флэш-карт, который можно использовать для передачи данных и обработки программы в режиме DNC.

#### 3.4.1 Настройка параметров определении карты

Для использования CF карты, установите в параметр No. 0020 значение "4".

#### 3.4.2 Копирование данных с СГ карты — в ЧПУ

Скопируйте программу на карту и выполните следующие действия :

1. Включите режим 【EDIT】 → Поверните ключ блокировки на панели оператора в положение "ON" ;

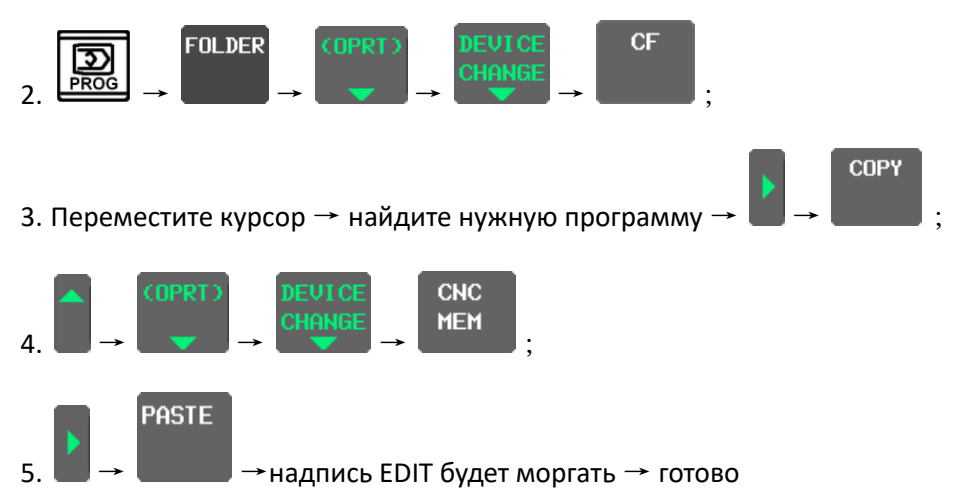

3.4.3 Копирование данных с ЧПУ карты → в CF карту

1. Перейдите в режим [EDIT] → Поверните ключ блокировки на панели оператора в положение "ON" ;

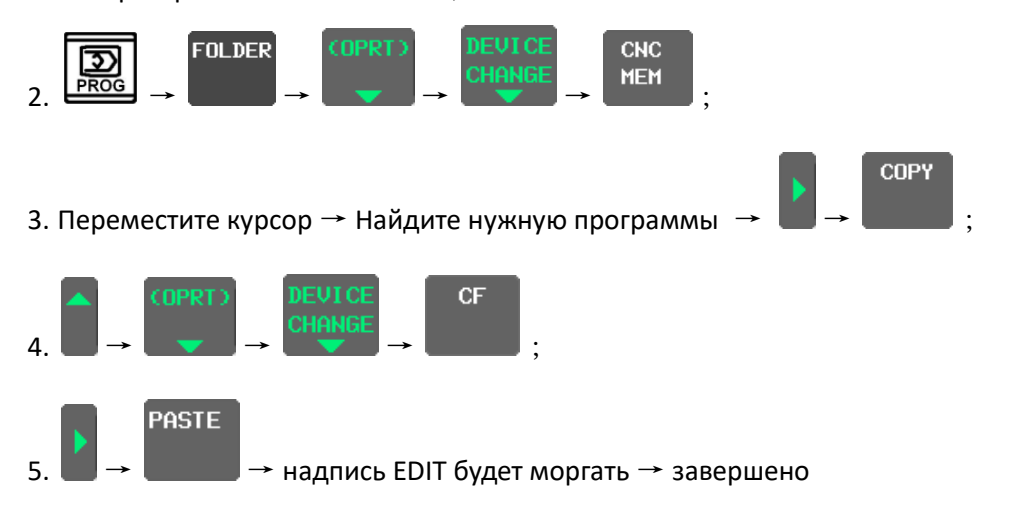

3.4.4 Запуск программы в режиме DNC с CF карты

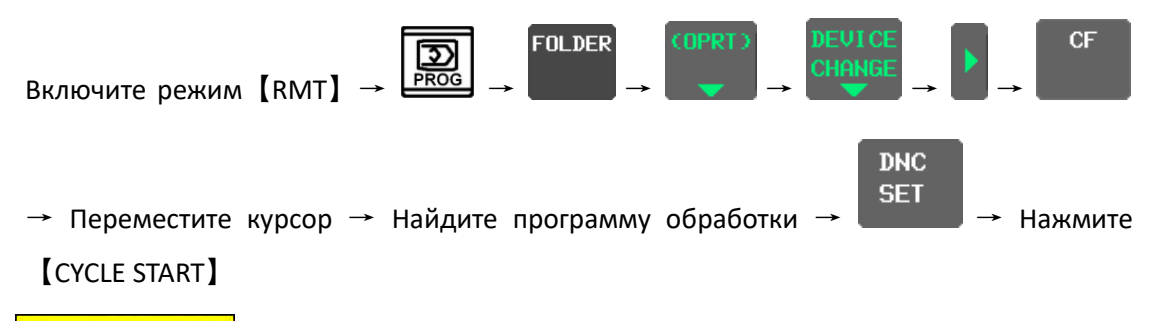

# 

- 1. Не нажимайте [DNC CLR], когда программа отрабатывается в режиме DNC;
- 2. При запуске DNC может вызвать подпрограмму или пользовательскую макропрограмму в ЧПУ, но не может выполнить М198;
- 3. При запуске DNC можно вызвать пользовательскую макропрограмму из ЧПУ, но эта макропрограмма не может быть выполнена;
- 4. При управлении DNC можно вызвать станочную или пользовательскую подпрограмму из ЧПУ, при возврате по команде М99, порядок возврата определяется номером программы (например, М99 Р.)

### 3.5 Встроенный порт Ethernet для обработки DNC

- 3.5.1 Настройки ЧПУ
- 3.5.1.1 Параметры ЧПУ

Для выбора сети Ethernet установите в параметр No. 0020 значение "9";

3.5.1.2 Шаги настройки

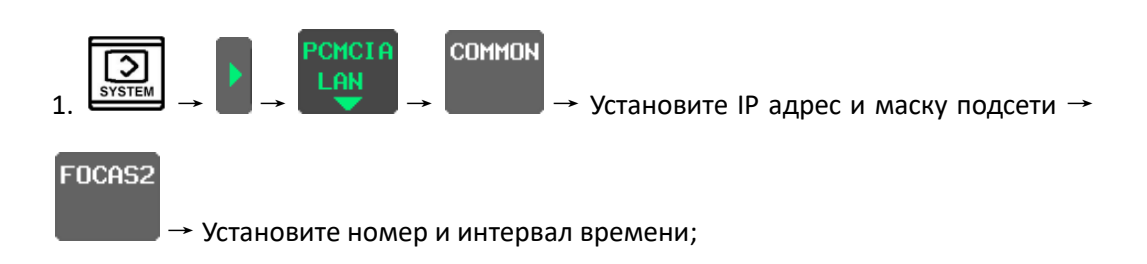

| ACTL        | JAL POS      | ITION          |                |                       |                   |                                   | 0                                 | 120                     | 00           | NØ                           | 200                                           | 90                                    |
|-------------|--------------|----------------|----------------|-----------------------|-------------------|-----------------------------------|-----------------------------------|-------------------------|--------------|------------------------------|-----------------------------------------------|---------------------------------------|
| X<br>Y<br>Z |              | AI             | 49<br>35<br>10 | 6.(<br>6.'<br>9.2     | 267<br>731<br>200 | F<br>PART<br>RUN<br>CYCLI<br>BASI | S COI<br>TIME<br>E TII<br>C<br>IC | unt<br>Me<br>Common : 1 | SETTING      | 55 DRN<br>Glembedi           | 0 мм<br>F<br>117H32<br>0H 0<br>ED]            | I∕MIN<br>1100<br>M55S<br>M 0S<br>1∕ 2 |
|             |              |                |                |                       |                   | IP<br>SU                          | ADDF<br>BNET                      | RESS<br>MASK            |              | 192.168<br>255.25            | 772883<br><mark>3. 1. 155</mark><br>5. 255. 0 | ł                                     |
| GØØ         | 680          | <b>G15 F</b> 3 | LØ. 0000       | 3 M                   |                   | RO                                | UTER                              | IP ADD                  | RESS         |                              |                                               |                                       |
| G17         | G98          | G40.1H         |                | M                     |                   | DH                                | CP CI                             | IFNT                    |              |                              |                                               |                                       |
| 690         | 650          | 625 J          |                | M<br>UN T             | 45                | 2                                 |                                   |                         |              | 0                            |                                               |                                       |
| 022<br>694  | 697          | G13 1 S        |                | п <i>р</i> .т<br>NX Т | 10                |                                   |                                   |                         |              |                              |                                               |                                       |
| G21         | 654          | G50.1          |                | 10.1                  | 75                |                                   |                                   |                         |              |                              |                                               |                                       |
| G40         | G64          | 654.2          |                |                       |                   |                                   |                                   |                         |              |                              |                                               |                                       |
| G49         | 669          | 680.5          |                |                       |                   |                                   |                                   |                         |              | ЕМДІ                         |                                               |                                       |
| TOLE        | ERANCE       | 0.0            | 100            |                       |                   | HVI                               | HICHI                             | BLE DEA                 | ICE          | ЕПЫ                          | בחחבה                                         | _                                     |
| S           |              | 0              |                |                       | SLM (             | A > ^                             |                                   |                         |              |                              |                                               |                                       |
|             |              |                |                |                       |                   | MDI                               | ***:                              | *                       | II FINI      | <mark>SH </mark> S<br>11:04: | 0L<br>17                                      | 0%                                    |
|             | absolu<br>Te | RELATI<br>VE   | ALL            | HANDLE                | MONITO<br>R       | 😸 СОМ                             | MON                               | FOCAS2                  | ftp<br>Trans |                              | (OPRT)                                        | )                                     |

| ACTI | JAL POS      | ITION            |               |          | 0120                      |                   |
|------|--------------|------------------|---------------|----------|---------------------------|-------------------|
|      |              |                  |               |          |                           | <u>o nooooo</u>   |
|      |              | ABSOLUT          |               |          | F                         | <b>Ø</b>          |
|      |              |                  | 16.0          | 67       |                           |                   |
|      |              |                  |               | <u> </u> | PARIS CUUNI               | 55 DRN F 1100     |
| ΙY   |              | ალ               | o6.'/         | 1ک       |                           | 117HJ2M335        |
| -    | ,            | 10               |               | 20       |                           |                   |
| 2    | -            | 16               | 19.2          | 90       | BASIC                     | NET:SETLEMBENNENJ |
|      |              |                  |               |          | PORT NUMBER (TO           | CP) 8193          |
|      |              |                  |               |          | PODT NUMBED (11           | NP) 0102          |
|      |              |                  |               |          |                           | 8132              |
| c    | 000          | C4E E40 000      |               |          | TIME INTERVAL             | 10                |
| 649  | 680<br>COO   | 615 F10.000      | uu m<br>M     |          |                           |                   |
| 690  | 650          | 625 D            | M N           |          |                           |                   |
| 622  | 667          | G160 T           | нр. т         | 15       |                           |                   |
| G94  | 697          | G13.1S           | NX. T         | 12       |                           |                   |
| G21  | G54          | G50.1            |               |          |                           |                   |
| G4Ø  | G64          | 654.2            |               |          |                           |                   |
| G49  | 669          | 680.5            |               |          |                           |                   |
| TOLI | ERANCE       | 0.000            |               |          | HAHITHREF DEALC           | се епверрер       |
| S    |              | 0                | S             | LM Ø     | <mark>A</mark> >^         |                   |
|      |              |                  |               |          | SEMI                      | FINISH S OL 0%    |
|      |              |                  |               |          | MDI **** <mark>EMG</mark> | nLM 11:05:37      |
|      | ABSOLU<br>TE | relati all<br>Ve | HANDLE M<br>R |          | Common Focas2 F           | TP<br>RANS        |
| FI   | ГР<br>Ромс   |                  |               |          |                           |                   |

2. Установите имя хоста, номер порта, имя пользователя, пароль и т.д;

| ACTU       | AL POS       | ITION          |          |          |             |                         | 0                             | 120                       | 00           | NØ        | 000                     | 00                   |
|------------|--------------|----------------|----------|----------|-------------|-------------------------|-------------------------------|---------------------------|--------------|-----------|-------------------------|----------------------|
|            |              | AI             |          | $\sim$   |             | , F                     | -                             |                           |              |           | Øm.                     | ∕MIN                 |
| X<br>Y     |              |                | 49<br>35 | 6.<br>6. | 1 م0<br>731 | P<br>R<br>C             | ARTS CO<br>UN TIME<br>YCLE TI | dunt<br>E<br>(Me          |              | 55 DRN    | F :<br>117H32N<br>0H 0N | 1100<br>1555<br>1 05 |
| Z          |              |                | 10       | 9.2      | 200         | )                       | FT<br>Connect                 | p trans<br><mark>1</mark> | SETTIN       | IG [EMBE] | DED]<br>1               | ./ 6                 |
|            |              |                |          |          |             |                         | HOST N                        | IAME(IP                   | ADDRES       | s)        |                         |                      |
|            |              |                |          |          |             |                         | 192                           | . 168. 1.                 | 111          |           |                         |                      |
| G00        | G80          | <b>G15</b> F:  | 10. 0000 | 3 M      |             |                         | PORT N                        | IUMBER                    |              |           | 2                       | 21                   |
| 617        | G98          | G40.1H         |          | M        |             |                         | USER N                        | IAME                      |              |           |                         |                      |
| G9Ø        | 650          | G25 D          |          | М        |             |                         |                               |                           |              |           |                         |                      |
| G22        | 667          | G160 T         |          | HD. T    | 15          |                         | DACOUG                        | 000                       |              |           |                         |                      |
| G94        | 697          | G13.15         |          | NX. T    | 12          |                         | PHSSWL                        | עאנ                       |              |           |                         |                      |
| 621        | 654          | 650.1          |          |          |             |                         |                               |                           |              |           |                         |                      |
| 640<br>640 | 669<br>669   | 034.2<br>COA 5 |          |          |             |                         |                               |                           |              |           |                         |                      |
| TOLE       | RANCE        | 000.J<br>Ø.E   | 100      |          |             |                         | AVAILA                        | ABLE DEV                  | ЛСЕ          | EMBI      | EDDED                   |                      |
| c          |              | 0              |          |          | CIM         | 0 <b>0</b>              | \ <u>^</u>                    |                           |              |           |                         |                      |
| 3          |              | U              |          |          | JLH         | <b>u</b> <mark>n</mark> |                               | SEN                       | 11 FINI      | SH S      | ØI                      | <u>я%</u>            |
|            |              |                |          |          |             | 1                       | 1DI ***                       | **                        | I            | 11:06:    | 39                      |                      |
|            | ABSOLU<br>TE | relat i<br>Ve  | ALL      | HANDLE   | MONITO<br>R | ۲                       | Common                        | FOCAS2                    | FTP<br>TRANS |           | COPRT)                  |                      |

3.5.2 Настройки ПК

### 3.5.2.1 Создание папки обмена

В каталоге диска D создайте папку с именем FANUC

#### 3.5.2.2 Настройка IP адреса компьютера.

IP-адрес компьютера и IP-адрес станка должны быть одинаковыми, но последний бит IPадреса должен отличается. Например: 192.168.1.111.

#### 3.5.2.3 ПО для передачи УП программ «Ftpserv»

- 1. Подключите компьютер к станку с помощью сетевого кабеля ;
- 2. Установите и откройте приложение "ftpserv. Exe" ;

| User Setup            |                                                                                                    |                | ×                                                                                                    |
|-----------------------|----------------------------------------------------------------------------------------------------|----------------|----------------------------------------------------------------------------------------------------|
| List of Users<br>USER | Password<br><< Encrypt >><br>Root Directory<br>D:\FANUC<br>Disable User Account<br>Virtual Directory Showing<br>/C:/Directory/" = "/<br>Max of User<br>per account:<br>Max of simultaneous user<br>per account/per IP:<br>Time-Out: (Min) [Max: 600 min]<br>0 = No Time Limit | 10<br>10<br>30 | Directory Access D:\FANUC D:\FANUC Add Modify Delete Files Download Upload No Access Rename Files and Directories |
| New User              | File for ) (cloome Message                                                                                                    |                | Directory                                                                                                    |
| Delete User           |                                                                                                    |                | Virtual Link  Sub Directory Include                                                                               |
| Save                  | File for Goodbye Message                                                                                                    | _              |                                                                                                    |
| Close                 |                                                                                                    |                |                                                                                                    |

3. Выберете "SET - IP Restriction", примените IP адрес сети ЧПУ Ethernet ;

| IP Restriction            | ×                                                  |
|---------------------------|----------------------------------------------------|
| List of IP to Allow/Block | ○ Deny<br>ⓒ Allow<br>IP<br>Add<br>Modify<br>Delete |
|                           | Close                                              |

4. Серый цвет сервера указывает на запуск, а черный - на остановку; когда сервер находится в начальном состоянии, станок может начать обработку DNC.

3.5.3 Запуск DNC

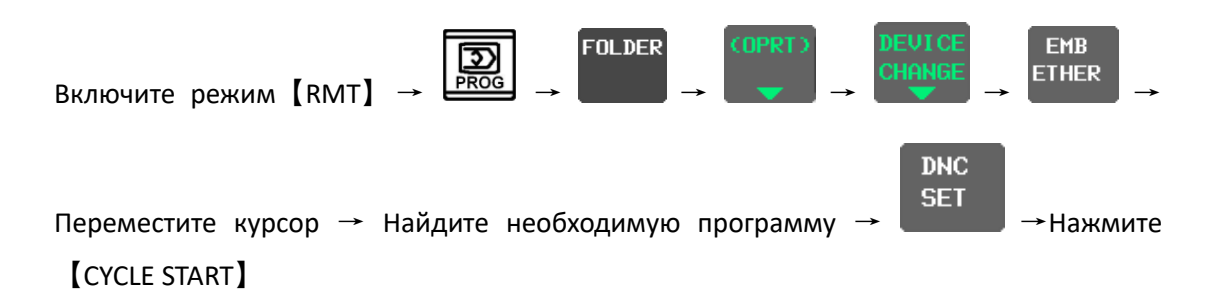

### 3.6 Отработка прерывания

В автоматическом режиме работы, перемещение оси может блокироваться маховичком, подачу оси можно продолжить, вращая маховичок. Ось, остановленная маховичком, может быть выбрана с помощью сигнала остановки оси. В автоматическом режиме нажмите 【HANDLE INTERRUPTION】, чтобы запустить функцию прерывания. Нажмите 【HANDLE INTERRUPTION】 еще раз, чтобы отключить функцию.

| HANDLE II                                                                                        | ITERRUPTION                                                                         |                                |                                 | 0                                                       | 000                                               | 1 N                     | 100000                                                              |
|--------------------------------------------------------------------------------------------------|-------------------------------------------------------------------------------------|--------------------------------|---------------------------------|---------------------------------------------------------|---------------------------------------------------|-------------------------|---------------------------------------------------------------------|
| INPL<br>X<br>Y<br>Z                                                                              | IT UNIT<br>8.000<br>9.000<br>-1.000                                                 | OUTPUT 1<br>X 8<br>Y 8<br>Z -1 | UNIT<br>. 000<br>. 000<br>. 000 | RE<br>X<br>Z                                            | ELATIVE<br>0.000<br>0.000<br>-1.000               | Y<br>Z                  | DISTANCE TO GO<br>0.000<br>0.000<br>0.000                           |
| 600 680<br>617 698<br>690 650<br>622 667<br>694 697<br>621 654<br>640 664<br>649 669<br>TOLERANC | 615 F10.<br>640.1H<br>625 D<br>6160 T<br>613.1S<br>650.1<br>654.2<br>680.5<br>6.000 | 80000 M<br>M<br>HD. T<br>NX. T | 19<br>13                        | S<br>SLM<br>DRY RUN<br>PARTS CI<br>RUN TIMI<br>CYCLE TI | F<br>DUNT<br>E<br>I ME                            |                         | 0 мм/мін<br>8 /мін<br>8%<br>8 мм/мін<br>9<br>138н28м325<br>8н 8м 85 |
| •                                                                                                |                                                                                     |                                |                                 | a>^<br>Mem ∗*<br>Absolu<br>Te                           | <mark>SEMI</mark><br>** *** ***<br>I RELATI<br>VE | FINISH<br>• 09<br>ALL H | S OL 0%<br>9: 43: 49<br>ANDLE                                       |

### 3.7 Выносной маховичок

Маховичок можно использовать в автоматическом режиме, для выполнения УП программы вперед и назад. Вращая маховичок, можно отработать программу и обнаружить ошибку в ней. В автоматическом режиме нажмите [F2], чтобы запустить эту функцию, загорится соответствующий индикатор, а затем нажмите [CYCLE START], то есть маховичок можно использовать для перемещения программы вперед или назад; Нажмите [F2] еще раз, чтобы выключить функцию.

#### 3.7.1 Движение вперед

Движение вперед заключается в выполнении программы в прямом направлении путем вращения маховичка в положительном направлении (когда сигнал обнаружения ручного маховика равен "1"). Скорость выполнения программы пропорциональна скорости вращения маховичка. При быстром вращении маховичка, скорость обработки увеличивается, при замедлении вращения, скорость обработки замедляется.

#### 3.7.2 Обратное перемещение

Обратное перемещение выполняется путем вращения маховичка в противоположном направлении. Обратное выполнение программы возможно только для программы, которая была выполнена в прямом направлении. Скорость выполнения программы в обратном направлении пропорциональна скорости вращение маховичка.

| ACTI                                                 | JAL POSITION                                                                                                    |                                                  | 00001 N00000                                                                     |
|------------------------------------------------------|----------------------------------------------------------------------------------------------------|--------------------------------------------------|----------------------------------------------------------------------------------|
| X<br>Y<br>Z                                          | RELATIVE<br>0.000<br>0.000<br>-1.001                                                                                                    | ABSOLUTE<br>X 299. 997<br>Y 99. 992<br>Z 83. 428 | F ØMM/MIN<br>PARTS COUNT 9 DRN F Ø<br>RUN TIME 138H20M32S<br>CYCLE TIME ØH ØM ØS |
| X<br>Y<br>Z                                          | MACHINE<br>749.997<br>-150.008<br>-16.572                                                                                                    | DISTANCE TO GO<br>X 0.000<br>Y 0.000<br>Z 0.000  | G91628Y0.;<br>604X4.;<br>60Y-600.;<br>604X4.;                                    |
| 600<br>617<br>690<br>622<br>694<br>621<br>640<br>649 | 680         615         F10.           698         640.1H           650         625         D           667         6160         T           697         613.1S         654         650.1           664         654.2         669         680.5 TOLI | 00000 M<br>M<br>HD. T 19<br>NX. T 13             | M99;<br>%                                                                        |
| S                                                    | Ø                                                                                                    | SLM Ø                                            |                                                                                  |
|                                                      |                                                                                                    |                                                  | MEM STOP *** *** M.H. RTR.                                                       |
|                                                      | ABSOLU RELATI A<br>TE VE                                                                                                    | ALL HANDLE MONITO<br>R                           | PROGRA FOLDER NEXT CHECK (OPRT)                                                  |

### 3.8 Функция жесткого нарезания резьбы

Станок имеет функцию жесткого нарезания резьбы.

Когда включена функция жесткого нарезания резьбы, шпиндель вращается относительно подачи оси Z. Это означает, что при этой функции скорость и положение шпинделя постоянно контролируются. Скорость должна соответствовать P = F /S, чтобы повысить точность нарезания резьбы.

При жестком нарезании резьбы во время одного оборота шпинделя скорость подачи по оси Z составляет один шаг в соответствии с приведенным ниже значениями.

- P = F/S
- Р: Шаг резьбы (мм)
- F: величина подачи (мм/мин)

S: скорость шпинделя (обороты/мин)
 Формат программы нарезания резьбы:
 G00 X\_Y\_; Расположение отверстий
 M29 S xxxx; команда нарезания резьбы, скорость шпинделя

G84 (G74) Z\_R\_P\_F\_K\_; Стандартный цикл нарезания резьбы

- Х\_Ү\_; Следующее расположение отверстий
- G80; Отмена функции жесткого нарезания резьбы

# 3.9 G76 настройка направления отвода инструмента для цикла чистового растачивания

Цикл чистового растачивания предназначен для точной расточки отверстий.

Когда дно отверстия достигнуто, шпиндель останавливается в фиксированном положении вращения, а инструмент перемещается в направлении, противоположном вершине инструмента, ближе к центру отверстия. Это гарантирует, что обработанная поверхность не будет повреждена во время вывода инструмента из отверстия.

После проверки направления остановки инструмента необходима настройка параметра 5148. В параметре 1,2,3 - ось Х,Ү,Ζ, ось отвода - ось Х или Ү, установив одну из них 1(Х положительный), -1 (Х отрицательный), 2 (Ү положительный), -2 (Ү отрицательный) в З частях, оцененных как указано выше.

Например, после фиксированного положения вращения шпинделя передняя часть инструмента показывает отрицательное направление оси X, направление отвода — положительное направление оси X, третья ось этого параметра имеет значение 1.

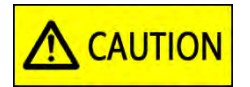

После установки параметра, как указано выше, перед использованием обработки по циклу G76 проверьте программу, проверьте правильность направления отвода инструмента.

### 4 Датчики привязки инструмента и заготовок (опция)

Для использования системы привязки необходимо установить на смартфон мобильное приложение Renishaw GoProbe. Все инструкции по созданию программ из шаблонов будут доступны только в мобильном приложении, ниже предоставлены основные выдержки из инструкций Renishaw GoProbe и ограничения, установленные поставщиком станка.

### 4.1 Датчик привязки инструмента RENISHAW TS-27R

#### 4.1.1 Используемые макропрограммы

Макропрограммы (О9750-О9755, О9759, О9855-9859, О9921) для настройки, калибровки и измерения предустановлены в память ЧПУ станка.

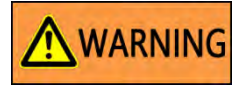

Пользователям строго запрещено изменять макропрограммы. В случае их изменения могут возникнуть серьезные ошибки в работе датчика, что приведет к повреждению инструмента, датчика или травмам.

#### 4.1.2 Калибровка датчика

Для калибровки датчика используется калиброванная оправка или металлический стержень (без биения), установленный в стандартную оправку. На основе этого инструмента устанавливаются измеренное положение, высота датчика и диаметр его наконечника. Для калибровки выполните следующие действия:

- 1. Установите калибровочный инструмент в шпиндель, как пример используйте инструмент длиной 100мм и диаметром 10мм
- 2. Введите значение длины (100мм) и радиуса (5мм) инструмента в таблицу смещения в строку соответствующею номеру инструмента Тхх
- 3. В режиме [MPG] (режим ручного перемещения) переместите инструмент в центр над датчиком, чтобы инструмент находилась примерно в 10 мм от верхней поверхности наконечника датчика.
- 4. Создайте в мобильном приложении Renishaw GoProbe программу калибровки системы наладки инструмента, следуя инструкциям приложения. Созданную строку программы введите в поле [MDI]

Пример:

G65 P9921 M201. B12. D12.7 R10 T32

D12.7 – диаметр круглого наконечника датчика

D19 – значение квадратного наконечник датчика

\*Значение наконечников фиксированные

R10 – диаметр калибровочной оправки

Т24 – номер станции, в которой установлена оправка

5. Нажмите [CYCLE START] для выполнения программы, калибровочный инструмент коснется верхней и боковых поверхности датчика.

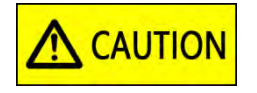

Внимание! При изменении положения или смещении датчика, требуется его повторная калибровка.

#### 4.1.3 Замер длины и радиуса инструмента

Для привязки инструмента в станке доступны автоматические и ручные циклы совместимые с циклами из приложения Renishaw GoProbe. Ручные циклы:

- 1. Длина по центру
- 2. Длина со смещением относительно центра
- 3. Длина и диаметр

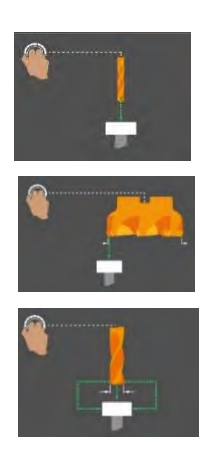

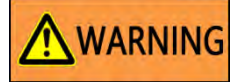

Внимание! При ручном замере, в ручном режиме необходимо подвести инструмент к датчику привязки как это указано в инструкции мобильного приложения.

Автоматические циклы:

- 1. Длина по центру
- 2. Длина со смещением относительно центра
- 3. Длина и диаметр
- 4. Поломка инструмента

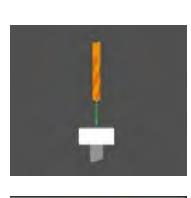

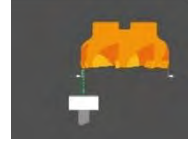

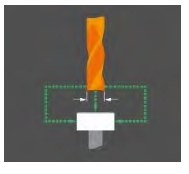

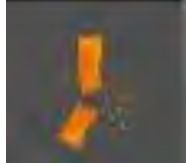

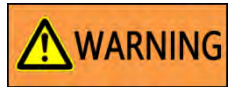

Внимание! При автоматическом измерении инструмента приблизительное значение длины и радиуса инструмента должно быть введено в соответствующий номер таблицы смещения, в случае отсутствия указанного параметра возможно поломка датчика.

Для привязки инструмента выполните следующее:

- 1. Используя мобильное приложение Renishaw GoProbe создайте программу необходимого вам цикла замера следуя инструкциям приложения.
- 2. Созданную строку программы введите в [MDI].
- 3. В режиме [MPG] (режим ручного перемещения маховичком) переместите инструмент в заданную позицию, указанную в подсказках мобильного приложения, если это необходимо.
- 4. Нажмите 【CYCLE START】 для выполнения программы

По окончанию программы замера значение длины и радиуса инструмента автоматически пропишется в соответствующею ячейку таблицы смещения.

### 4.2 3D щуп привязки заготовок Renishaw OMP-40/60

4.2.1 Используемые макропрограммы

Макропрограммы (О8898, О8899, О9700, О9701, О9721 - О9727, О9729 - О9732, О9801- О9802, О9810 - О9823, О9832 - О9835, О9843, О9901) для настройки, калибровки и измерения предустановлены в память ЧПУ станка

# WARNING

Пользователям строго запрещено изменять макропрограммы. В случае их изменения могут возникнуть серьезные ошибки в работе станка, что приведет к повреждению инструмента, щупа или травмам.

#### 4.2.2 Калибровка 3D щупа привязки заготовок:

1. Замер длины 3D щупа

- В режиме 【MDI】 выполните смену инструмента (команда Тхх М06;) в шпинделе должна быть позиция, в которой будет использоваться 3D щуп (по умолчанию T25).

- Установите 3D щуп в шпиндель

- Создайте в мобильном приложении Renishaw GoProbe цикл привязки длины инструмента по центру (привязка вручную) и перепишите созданную строку программы в поле ввода [MDI].

Пример программы:

G65 P9921 M21. Txx. (Txx -номер корректора инструмента, по умолчанию T25)

- Подведите щуп к датчику привязки инструмента, как это указано в мобильном приложении, и отработайте программу. По окончанию замера, значение замера запишется в корректор инструмента.

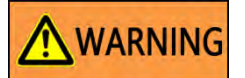

Внимание! После замера, изменение или удаление значений в офсете инструмента не допустимо. Удаление приведет к не правильной работе щупа или его поломке.

Для предотвращения случайного удаления значения офсета, используйте номер инструмента, установленный по умолчанию.

Для изменения номера корректора 3D щупа (позиции инструмента), обратитесь в сервисную службу поставщика станка, изменение пользователем недопустимо.

2. Калибровка по осям Х, Ү с использованием эталонного кольца

- Закрепите кольцо известно диаметра на рабочем столе

- С помощью центр искателя установите шпиндель точно в центре кольца по осям X и Y

- Не перемещая осей опустить датчик по оси Z, таким образом, чтобы наконечник щупа был ниже верхней плоскости кольца примерно на 5мм.

- Создайте в мобильном приложении Renishaw GoProbe цикл настройки с использованием кольца следуя инструкциям в приложении и перепишите созданную строку программы в режим [MDI].

Пример программы калибровки с использованием кольца диаметром 50мм: G65 P9901 M102. B6. D50.V1.

- Нажмите 【CYCLE START】 для выполнения программы

По окончанию выполнения программы значения отклонений диаметра шарика и стилуса щупа автоматически пропишутся в макропеременные.

| #500 <b>:</b> | Х отклонение радиуса | #501 <b>:</b> | Ү радиус отклонение радиуса |
|---------------|----------------------|---------------|-----------------------------|
| #502:         | Х отклонение стилуса | #503:         | Ү отклонение стилуса        |

3. Калибровка высоты 3D щупа по оси Z

- Установите в шпиндель инструмент известной длины.

- Длину инструмента запишите в офсет номера инструментальной станции, в которой он будет использоваться, например 24.

- Подведите инструмент к калибровочной пластине (толщина должна быть известна), расположенной на рабочем столе, и прижмите ее с минимальным зазором, но так что бы ее можно было сместить.

- Создайте в мобильном приложении Renishaw GoProbe цикл калибровки по оси Z следуя инструкциям в приложении и перепишите созданную строку программы в режим [MDI]

Пример программы калибровки с использованием калибровочной пластины толщиной 10мм и номером калибровочного инструмента 24:

G65 P9901 M103. B6. D10.T24.

- Уберите пластину с рабочего стола не перемещая инструмент, нажмите 【CYCLE START】 для выполнения программы.

Во время выполнения программы, шпиндель поднимется вверх от точки соприкосновения инструмента с пластиной, автоматически поменяет инструмент, установив в шпиндель щуп, опуститься до рабочего стола и коснувшись пропишет свои координаты в макропеременные.

### 4.3 Установка нуля заготовки с использованием 3D щупа

Для установки нуля заготовок в станке доступны автоматические циклы совместимые с циклами из приложения Renishaw GoProbe

- 1. Одиночная поверхность Х, Ү, Z
- 2. Отверстие
- 3. Цилиндр
- 4. Паз Х или Ү
- 5. Ребро Х или Ү
- 6. Угол внутренний
- 7. Угол внешний
- 8. Линия
- 9. Измерение плоскости в 3х точках
- 10. Измерение прямоугольного блока (внутреннего) в 5ти точках
- 11. Измерение прямоугольного блока (наружного) в 5ти точках

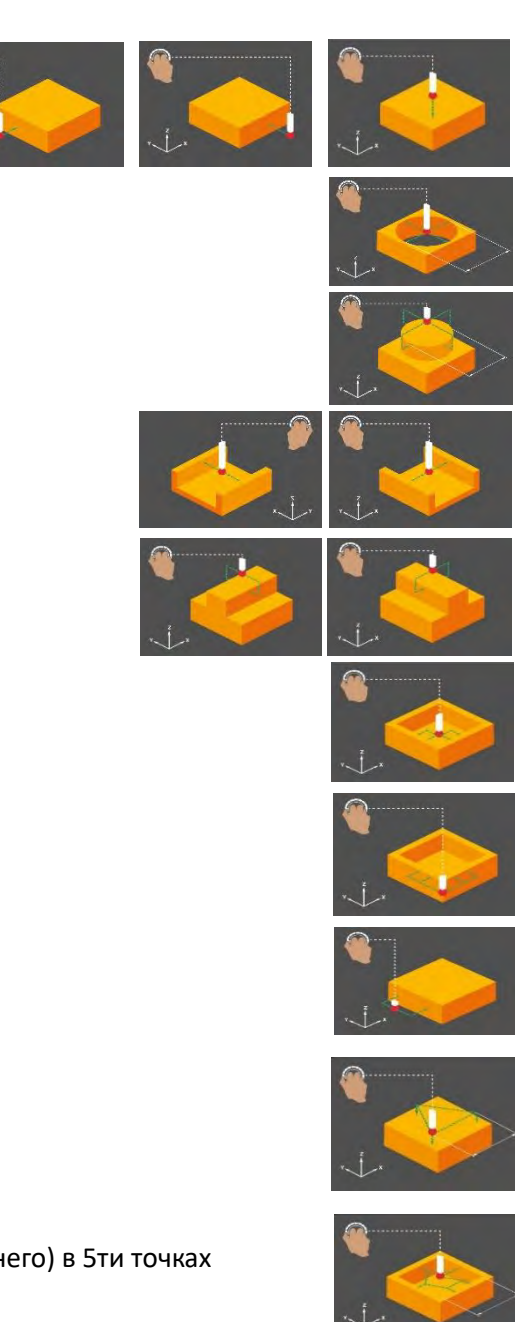

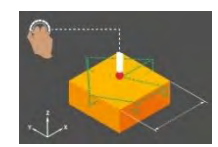

Для привязки детали выполните следующее:

- 1. Используя мобильное приложение Renishaw GoProbe создайте программу необходимого вам цикла замера следуя инструкциям приложения.
- 2. Созданную строку программы введите в [MDI].
- 3. В режиме 【MPG】 (режим ручного перемещения маховичком) переместите щуп в заданную позицию, указанную в подсказках мобильного приложения, если это необходимо.
- 4. Нажмите 【CYCLE START】 для выполнения программы

По окончанию программы замера значения положения заготовки автоматически пропишется в соответствующею ячейку рабочей координаты.

### 5 Визуализация системы управления

Картинки интерфейса в этой главе приведены для справки и могут отличаться от фактического интерфейса станка.

#### 5.1 Введение

На ЧПУ с предустановленной программой FANOVI система при включении отображает интерфейс приветствия пользователя. Интерфейс приветствия будет отображаться в течении 3с, а затем автоматически переключится на интерфейс «заявление об использовании программного обеспечения».

#### • Примечание!

Если при запуске станка в правом верхнем углу экрана появится запрос на загрузку программного обеспечения "загрузка, пожалуйста, подождите...". не переключайте экраны до завершения загрузки, в противном случае использование функции FANOVI может быть некорректным.

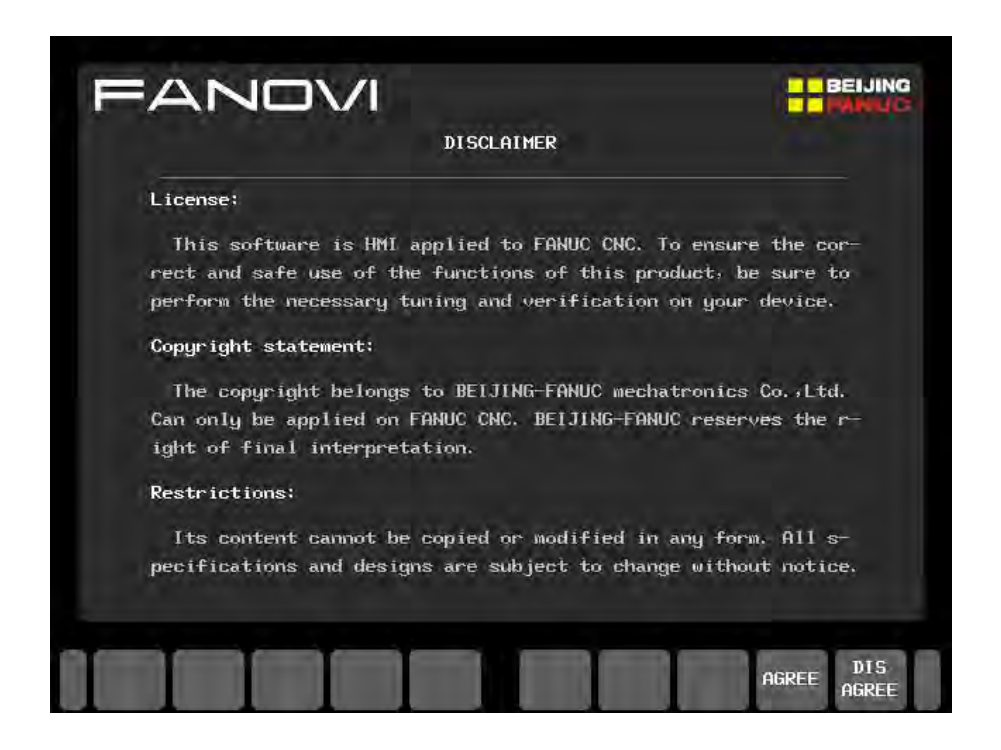

Экран "инструкции по использованию" описывает лицензию на использование, заявление об авторских правах и информацию об ограничениях использования программного обеспечения FANOVI. Пожалуйста, внимательно прочтите его перед использованием программного продукта!

После входа в интерфейс "use statement" выберите программную клавишу [AGREE] в правом нижнем углу, для входа в "главный экран" FANOVI; если вы выберете [DISAGREE], вы вернетесь к исходному интерфейсу ЧПУ.

### 5.2 Интерфейс контроля состояния обработки станка.

#### 5.2.1 Ознакомление с интерфейсом

Интерфейс контроля состояния обработки имеет большой объем информации о станке, необходимой операторам во время обработки. Информация четко классифицирована и упорядочена, что позволяет легко отслеживать ее в режиме реального времени.

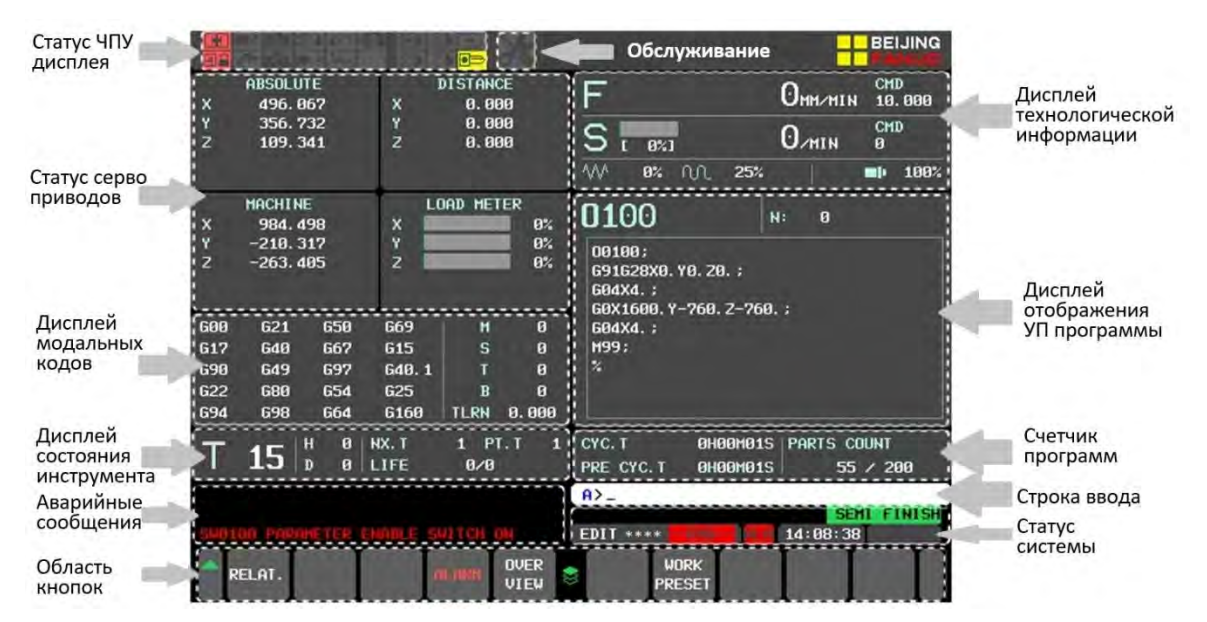

#### Статус дисплея ЧПУ

В этой области экрана, состояние работы оборудования и состояние работы системы отображаются в виде значков.

 Эначки состояния оборудования: слева направо и сверху вниз, это: защитная дверца вкл/выкл, вращение шпинделя, низшая передача шпинделя, вкл/выкл

маслоохладитель, вкл/выкл смазка, вкл/выкл гидравлическую станцию, расшатывание четырех осей / зажим, подача СОЖ вкл./выкл., высшая передача шпинделя, выпуск воды из центра шпинделя, транспортер стружки вкл./выкл.

□ Значки рабочего состояния: слева направо, сверху вниз, это: одиночный блок, пробный прогон, MLK, BDT, OPT и переключатель с ключом.

#### Статус сервоприводов

Значение координаты оси сервопривода: абсолютная координата, станочная координата, относительная координата и остаточное перемещение.
 Статус оси сервопривода: отображается перед названием оси абсолютной системы координат. Идентификационные символы каждого статуса соответствуют исходному системному интерфейсу, как показано в таблице ниже. Приоритет отображения статуса уменьшается сверху вниз в соответствии с порядком элементов таблицы.

| Статус                           | Символ |
|----------------------------------|--------|
| Независимая ось                  | D      |
| Блокировка                       | 1      |
| Механическая блокировка          | L      |
| Привод выключен                  | S      |
| Команда отсутствия перемещения   | *      |
| Изображение                      | М      |
| Разблокировка переключения любой | R      |
| оси                              |        |

□ Статус референтной точки: когда ось находится в референтной точке, символ контрольной точки будет отображаться после имени оси машинной системы координат.

🗆 Статус нагрузки: отображает долю нагрузки каждой оси сервопривода

#### Дисплей модальных кодов

🗆 Модальный: отображение текущей группы кодов G слева направо и сверху вниз.

□ M/S/T/B : Дисплей кодов активных в данный момент M/S/T/B.

□ TLRN : Отображает значение допуска при плавном контроле допуска.

#### Дисплей информации об инструменте

□ T : номер инструмента в шпинделе.

□ H/D : Номер компенсации длины и диаметра инструмента в программе.

🗆 Предварительный выбор инструмента: следующий инструмент для смены.

🗆 Карман инструмента: номер инструмента в инструментальном кармане магазина.

🗆 Уровень износа: текущий уровень / предустановленное значение.

#### • Отображение информации о технологии обработки.

Используется для отображения скорости перемещения оси сервопривода и скорости вращения шпинделя.

F : Актуальная скорость осей

 $\Box$  CMD F : Represents the moving speed of the servo axis commanded by the program.

□ S : Актуальная скорость шпинделя.

□ CMD S : отображает скорость вращения шпинделя, заданную программой.

□ Magnification: слева направо - увеличение подачи при резке, увеличение быстрого перемещения и увеличение скорости шпинделя.

#### Программный экран

□ Имя программы: отображает текущее выбранное название программы или номер программы в верхнем левом углу области программного экрана.

□ N : Номер строки, выполняемой в данный момент.

Окно программы: отображает выполняемые строки программы и часть программы, которая должна быть выполнены.

#### Счетчик программ

Область экрана содержит записи о времени цикла и количестве обработанных деталей. Время цикла: время выполнения текущего цикла.

🗆 Предыдущее время: информация о времени предыдущей обработки.

#### Текстовое поле

В текстовое поле выполняет две функции.

- для ввода строки, которая будет выполняться в режиме MDI;

- введение данных для использования функции.

#### Статус системы

Область отображения состояния системы в основном продолжает дизайн собственного интерфейса системы.

#### 5.2.2 Функциональные операции

Наиболее часто используемые функции в процессе обработки станка интегрированы в интерфейс проверки состояния. Работа этих функций будет подробно описана в этом разделе.

#### 5.2.2.1 Относительные координаты

Интерфейс станка по умолчанию отображает абсолютные, станочные координаты и расстояние до конца перемещения. Если вы хотите увидеть значения относительных координат нажмите кнопку [RELAT.] в левом нижнем углу экрана. Для возврата, нажмите кнопку [DISTA.].

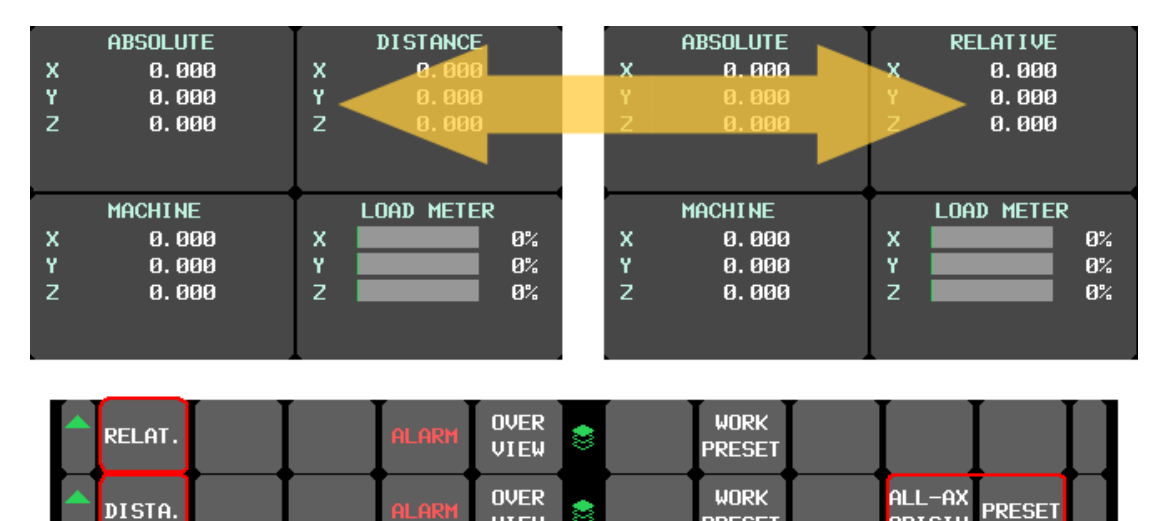

При отображения относительных координат на экране, кнопки, относящиеся к работе с относительными координатами [ALL-AX ORIGIN] и [PRESET], будут отображаться в правом нижнем углу. Обнулить или сбросить координаты можно нажав эти кнопки.

PRESET

ORIGIN

ALL-AX ORIGIN

Когда значение относительных координат не равно нулю, вы можете нажать кнопку [ALL-AX ORIGIN], чтобы очистить относительные координаты всех осей вместе.

PRESET

Используйте функцию для предустановки относительной координаты оси. Для установки выполните следующие шаги:

VIEW

- (1) Нажмите кнопку [RELAT.] для отображения относительных координат осей;
- (2) Используя MDI клавиатуру введите имя положение оси, например X100.0;
- (3) Нажмите кнопку [PRESET], после чего относительное значение оси будет установлено.

#### • Примечание!

Если вы нажмете кнопку [PRESET] без ввода значения, появиться сообщение "пожалуйста, введите имя оси и предустановленное значение". Если вы ввели только значение, без указания оси, появиться сообщение "пожалуйста введите имя оси".

#### 5.2.2.2 Запись времени цикла

Когда начинается обработка программы, начнется отсчет времени цикла, отсчет будет продолжать до тех пор, пока программа не закончится. Когда обработка будет завершена, "время цикла" будет автоматически сохранено в строку "время предыдущего цикла".

| CYC. T            | ØH                    | 00M01S | Parts (          | COU      | ти   |    |
|-------------------|-----------------------|--------|------------------|----------|------|----|
| PRE CYC           | .т он                 | 00M01S | 5                | 5 /      | 200  |    |
| <mark>A</mark> >_ |                       |        |                  |          |      |    |
|                   |                       |        | SE               | EMI      | FINI | SH |
| EDIT ***          | •* <mark>EMG</mark> · | Alm    | 14:09:5          | <b>4</b> |      |    |
|                   | Work<br>Preset        |        | ALL-AX<br>ORIGIN | PRE      | ESET |    |

Записывая время предыдущего цикла, вы можете записать общее время обработки текущей программы, которое можно использовать для сравнения времени последующей непрерывной обработки, оценки хода выполнения текущего цикла или определения того, изменился ли процесс обработки, по сравнению с исходным процессом через время цикла.

#### 5.2.2.3 Количество обработанных деталей

В процессе непрерывного производства, как правило, необходимо отслеживать текущий ход работы в режиме реального времени, то есть знать количество сделанных деталей. Для контроля этого, в системе предусмотрен счетчик выполнения программ. Когда программа обработки детали завершается или выполняется указанный М-код, количество обрабатываемых штук увеличивается на 1. Для контроля количества, в системе имеются настройки, ограничивающие выполнения программ по достижению количества изготовленных деталей.

Для настройки выполните следующею инструкцию:

(1) Нажмите кнопку [WORK PRESET], и на экране записи времени появятся строки ввода количества обработанных штук;

(2) Нажмите стрелку на панели MDI для того, чтобы подсветилось поле "current count" или "target count";

③ Введите значение количества деталей, которых необходимо изготовить в строку "target count", с помощью кнопок на панели MDI и нажмите кнопку [input]. Строку "current count" при необходимости обнулите, введя 0 и нажав кнопку [input].

• Примечание!

Количество изготовленных деталей не может быть больше запланированных.

| CYC. T<br>PRE CYC. T | 0H00M01S   P<br>0H00M01S | ARTS COUNT<br>55 / 200 |    |          | COUNT                | 55<br>200 |                 |      |    |
|----------------------|--------------------------|------------------------|----|----------|----------------------|-----------|-----------------|------|----|
| A>_                  |                          |                        |    | A>_      |                      |           | CEMI            |      |    |
| EDIT ****            | -EMG ALM 1               | 4:09:54                | SH | EDIT *** | * <mark>EMG</mark> - | ALM 14:   | 11:12           | FINI | SH |
|                      | DRK A                    | ILL-AX<br>RIGIN        |    | 3        | WORK<br>STATS        | ALI<br>OR | L-AX<br>IGIN PR | ESET |    |

#### 5.2.2.4 Виртуальные кнопки

Общая функция переключения программной панели управления предусмотрена в оригинальном интерфейсе системы. Переключатели в интерфейсе используются для изменения назначения кнопок, чтобы компенсировать их нехватку на панели управления. Точно так же «виртуальный ключ» с гибким определением и удобной операцией добавляется к экрану проверки состояния обработки станка, как показано на следующем рисунке. Он не только решает проблему недостаточного количества кнопок на панели управления станка, но также поддерживает свободное определение имен кнопок, что может предоставить пользователям более удобное управление.

#### Экран виртуальных кнопок

На любом экране FANOVI или в основном интерфейсе ЧПУ, одновременна нажмите кнопки"←" и"→" на панели MDI, откроется экран создания виртуальных кнопок.

• Определение имени кнопки

Имя виртуальной кнопки должно быть задано изготовителем станка в соответствии с требуемыми функциональными кнопками и соответствующими требованиями станка. Имя кнопки можно создать с помощью инструмента настройки FANOVI.

Задание функции кнопкам

Когда нажимается виртуальная кнопка, она соответствует значению панели управления станка, и включается фиксированный адрес (адрес действия) в РМС. Написав программу в РМС, можно управлять включением/выключением устройств или функций станка через соответствующий фиксированный адрес.

Кроме того, каждой кнопке присваивается фиксированный адрес (адрес статуса). После завершения установки значения кнопки сигнал состояния соответствующей операции подключается к адресу состояния виртуального кнопки путем записи программы в РМС. Когда адрес состояния включен, цвет кнопки переключается на белый, что похоже на световой индикатор на панели управления станка, указывая на то, что операция, соответствующая виртуальному ключу, была завершена.

| actua       | l pos      | ITION           |                      |                   | C           | 000                                       | 01   | NØ(                   | 0000                                         |
|-------------|------------|-----------------|----------------------|-------------------|-------------|-------------------------------------------|------|-----------------------|----------------------------------------------|
| X<br>Y<br>Z |            | ABSOL           | 99.9<br>99.9<br>83.4 | 997<br>992<br>428 | r<br>Y<br>Z | (ACHINE<br>749.997<br>-150.008<br>-17.572 | 2    | DISTAN<br>X<br>Y<br>Z | CE TO GO<br>0.000<br>0.000<br>0.000<br>0.000 |
| G00<br>G17  | 680<br>698 | G15 F10.0       | 90000 м<br>м         |                   | F           |                                           |      |                       |                                              |
| G90         | G50        | G25 D           | M                    |                   | S           |                                           |      |                       | Ø∕MIN                                        |
| 622         | 667        | 6168            | HD. I                | 19                | SLM         |                                           |      |                       | U%                                           |
| 694<br>621  | 697        | 61J.15<br>650 4 | NX. I                | 15                | DRY RU      | 1 F                                       |      |                       | 0 MM/MIN                                     |
| 621<br>640  | G64        | 654 2           |                      |                   | Parts (     | COUNT                                     |      |                       | 9                                            |
| G49         | 669        | 680.5           |                      |                   | RUN TIN     | 1E                                        |      |                       | 138H20M32S                                   |
| TOLER       | ANCE       | 0.000           |                      |                   | CYCLE 1     | ÍIME                                      |      |                       | OH OM OS                                     |
|             |            |                 |                      | Virtu             | al Key      |                                           |      |                       |                                              |
| -           | LV1        | LV2 L           | V3 null              | null              | null        | null                                      | null | null                  | null 🗸                                       |

Адрес ввода/вывода (Е-адрес), соответствующий каждому виртуальному ключу, показан в таблице ниже.

| Key(from left to right) | Action  | Status address |
|-------------------------|---------|----------------|
|                         | address |                |
| Virtual key 1           | E5270.0 | E5272.0        |
| Virtual key 2           | E5270.1 | E5272.1        |
| Virtual key 3           | E5270.2 | E5272.2        |
| Virtual key 4           | E5270.3 | E5272.3        |
| Virtual key 5           | E5270.4 | E5272.4        |
| Virtual key 6           | E5270.5 | E5272.5        |
| Virtual key 7           | E5270.6 | E5272.6        |
| Virtual key 8           | E5270.7 | E5272.7        |
| Virtual key 9           | E5271.0 | E5273.0        |
| Virtual key 10          | E5271.1 | E5273.1        |

### 5.3 Интерфейс индикаторов состояния обработки.

При последующей непрерывной обработке аналогичных деталей, как правило, нет необходимости проверять программу обработки. При ежедневной работе необходимо уделять больше внимания рабочему состоянию станка и непосредственно процессу обработки, чтобы гарантировать, что обрабатываемая заготовка соответствует требованиям обработки.

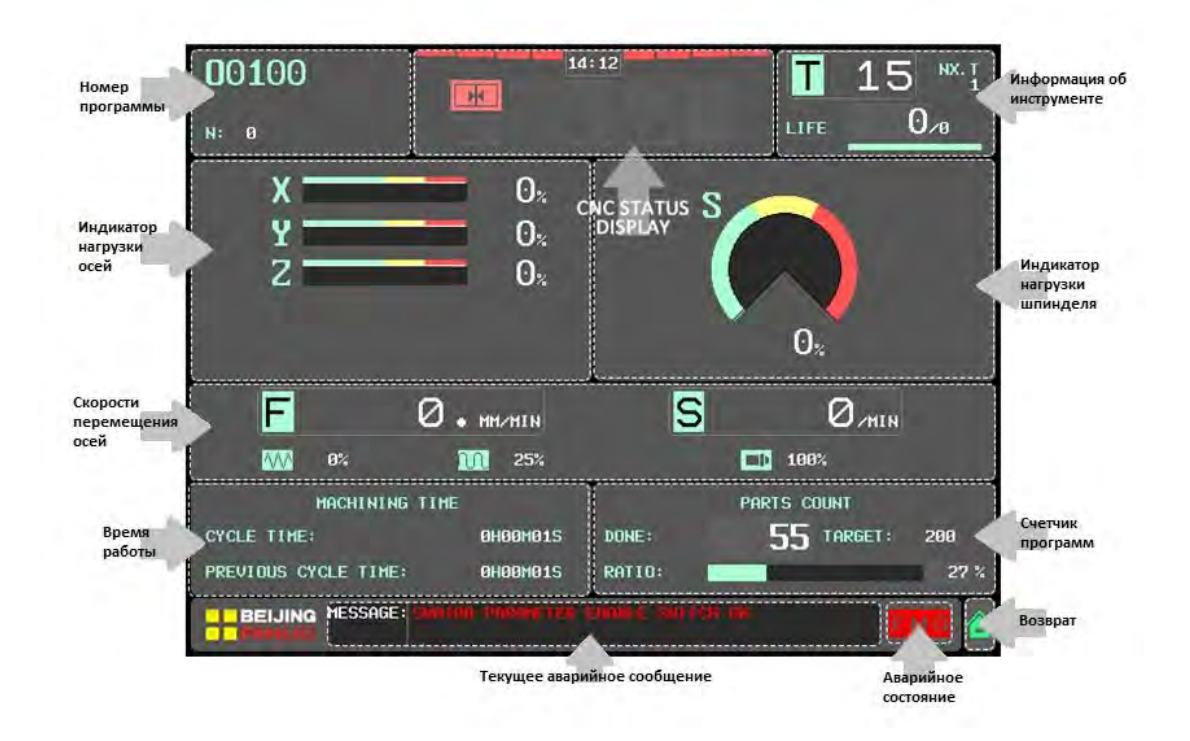

Для повышения интуитивности просмотра важной информации при непрерывной обработке и облегчения быстрого контроля состояния обработки разработан интерфейс "индикатор состояния обработки". Благодаря простому дизайну интерфейса он обеспечивает оператору более интуитивное и удобное управление.

### Статус ЧПУ

Состояние работы оборудования и состояние ЧПУ отображаются в виде значков. Состояние оборудования: с лева на право, с верху вниз, последовательно: дверь вкл / выкл, вращение шпинделя, коробка передач, подача СОЖ через шпиндель, СОЖ вкл / выкл, смазка вкл / выкл, масляное охлаждение шпинделя вкл / выкл, конвейер вперед / назад и 4я ось зажать / разжать, etc.

#### Индикатор нагрузки шпинделя

Отображение скорости загрузки каждого серводвигателя и двигателя шпинделя.

#### Информация по инструменту

□ Т : Инструмент в шпинделе.

□ NX.T : Следующий инструмент для смены.

□ Life value: текущий уровень / установленный предел.

#### Скорость перемещения осей и вращения шпинделя

Данные используется для отображения скорости перемещения оси сервопривода, скорости вращения шпинделя и величины увеличения во время обработки.

□ F : Текущая скорость подачи осей

□ S : Скорость вращения шпинделя

🗆 Индикаторы приращения: слева направо показаны увеличение подачи резания,

увеличение быстрого перемещения и увеличение скорости вращения шпинделя.

#### Номер программы

□ Имя программы: отображает текущее выбранное название программы или номер программы в верхнем левом углу окна.

□ N : Номер строки, выполняемый в текущий момент.

#### Время работы

□ Время цикла: время выполнения текущего цикла.

□ Предыдущее время: информация о времени предыдущей обработки.

#### Счетчик программ

Область экрана содержит записи о времени цикла и количестве обработанных деталей. Время цикла: время выполнения текущего цикла.

🗆 Предыдущее время: информация о времени предыдущей обработки.

### 5.4 Ручной MST

При использовании окна MST команды M, S и T могут запускаться непосредственно в этом режиме без MDI. Всплывающее окно MST можно вывести на любом экране и в любом режиме работы. После ввода кода команды на экране MST нажмите кнопку запуска цикла на панели управления станком, чтобы запустить коды M, S и T одной кнопкой. После выполнения команды, всплывающее окно MST автоматически закроется, ЧПУ вернется в рабочий режим, что значительно упрощает этапы выполнения команд M, S и T в процессе ручного управления станком.

#### Окно MST

Для вызова окна MST, в интерфейсе FANOVI или основном интерфейсе ЧПУ нажмите нижнюю кнопку в вертикально расположенном ряду кнопок с правой стороны монитора, как показано на рисунке ниже.

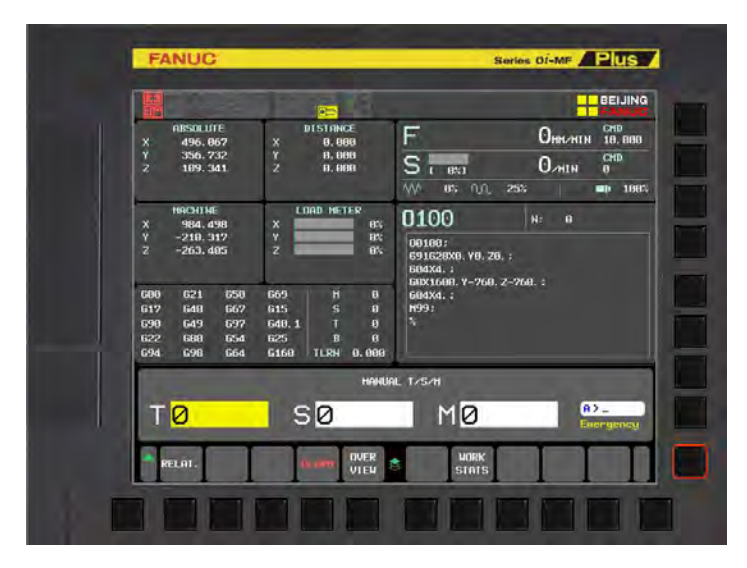

Интеллектуальный ввод команд

Для упрощения работы в окне MST используется интеллектуальный ввод данных. При вводе Т-кода S-код автоматически очищается, а М-код автоматически устанавливается на 6; при вводе S-кода Т-код автоматически очищается, а М-код автоматически устанавливается на 3

Написание команды

① Используйте клавиши со стрелками на панели MDI, чтобы переместить курсор на команду, которую нужно выполнить ;

(2) Используя MDI панель введите значение команды, допустимый диапазон 0-99999 ;

(3) Нажмите кнопку "input" на панели MDI для записи значения, программа автоматически запишется в строку MDI ;

(4) Доступен одиночный и комбинированный ввод команды MST, например: T01 M06。

■ Примечание!

После отображения окна MST сохраняется последнее выполненное значение T, S и M, код автоматически записывается в программу MDI. Одну и ту же команду не нужно вводить повторно.

Выполнение команд М、S、T

Если команда была введена правильно в окне MST, сообщение об ошибке не появляется, для запуска нажмите кнопку запуска цикла на панели управления станка, программа выполнится автоматически. После выполнения программы окно MST автоматически закроется.

#### 5.5 Боковая панель меню

Боковая панель меню, соответствующая вертикальным клавишам на правой стороне экрана ЧПУ. Боковая панель обеспечивает быстрый доступ к наиболее часто используемым функциям при обработке данных.

• Отображение боковой панели

В любом интерфейсе (включая основной интерфейс ЧПУ) при нажатии любой вертикальной кнопки, как показано на рисунке ниже, появится меню боковой панели.

| BEIJIN                          |                                           |                  |                                                  |
|---------------------------------|-------------------------------------------|------------------|--------------------------------------------------|
| Omm/min 10.000                  | F                                         | DISTANCE         | ABSOLUTE                                         |
|                                 | S                                         | 0.000            | 7 356.732 Y                                      |
| 5% <b>D</b> 100                 | → 1 0% N. 25%                             | 0.000            | 2 109.041 2                                      |
| N: 0                            | 0100                                      | Load Meter<br>0% | HACHINE<br>X 984.498 X                           |
|                                 | 00100;<br>691628X0, Y0, Z0, ;<br>604X4, ; | 0%<br>0%         | Y -218.317 Y<br>Z -263.485 Z                     |
| 760. ;                          | G0X1600.Y-760.Z-760.<br>G04X4.;           | H 0              | 600 621 650 669                                  |
|                                 | M99;<br>%                                 | S 0<br>1 Т А     | 617 640 667 615<br>698 649 697 648.1             |
|                                 |                                           | B 0              | 622 680 654 625                                  |
| 015 Parts Count<br>015 55 / 200 | CYC. T 0H00M01S<br>PRE CYC. T 0H00M01S    | 1 PT.T 1<br>0/0  | T 15 <sup>H</sup> <sup>0</sup> NX. T<br>D 0 LIFE |
| CENT ETHIC                      | A>                                        |                  |                                                  |
| 14:08:38                        | EDIT **** -EHG- ALM                       | SWITCH ON        | W0100 PARAMETER ENABLE                           |
|                                 | WORK                                      |                  | RELAT.                                           |

#### Скрыть панель

Для скрытия боковой панели меню на экране, необходимо нажать горизонтальную программную клавишу в крайнем правом углу нижней части экрана.

Ввод функции интерфейса

Чтобы войти в интерфейс целевой функции, нажмите на вертикальную кнопку соответствующею выбору, как показано на рисунке ниже.

|        |                    | in the   |                |                |            | PROGR             |
|--------|--------------------|----------|----------------|----------------|------------|-------------------|
|        | ABSOLUTE           |          | DISTANCE       | F              |            | e   TRANS         |
| X<br>Y | 496,067            | X<br>Y   | 0.000<br>0.000 |                |            | <sup>в</sup>   wк |
| z      | 109.341            | z        | 0.000          | S r avi        | 2          | COORD             |
|        |                    | 1.00     |                | AAA 8% 0       | 0 25%      |                   |
| -      | NAME               | +        |                | · · · · · ·    |            | TOOL              |
| v      | 984 499            | ¥ U      | UHD METER      | 0100           | N          |                   |
| Ŷ      | -210.317           | Ŷ        |                | %              |            | MOCOZ             |
|        | -263.405           | z        |                | 00100;         | 70 .       | МНБНZ             |
|        |                    |          |                | G04X4. ;       | . 20. /    |                   |
| -      |                    |          |                | GØX1600. Y-7   | 60. Z-760. |                   |
| 600    | 621 650            | 669      | M              | GØ4X4.;        | <u></u>    | SEITE             |
| G17    | 640 667            | 615      | S              | 9 M99;         |            | - 1 -             |
| 690    | 649 697            | 640.1    | 1              |                | *          |                   |
| 622    | 680 634<br>690 664 | 623      |                | 9              | 1          | II   ION          |
| 0.54   | 0.50 0.04          | 0100     | TEKH 0.0       |                |            | ALARM             |
| Т      | 15                 | NX. T    | 1 PT.T         | 1 CURRENT COUN |            | INFO              |
|        | 1.0 0 0            | LIFE     | 0/0            | TARGET COUNT   |            |                   |
|        |                    |          |                | A>_            |            | APPS              |
|        |                    |          |                | EDIT ****      | MG QLM     |                   |
| 590    | 100 PHRHNETER      | ENHOLE 3 |                | EDIT           |            |                   |
|        | RELAT.             | 1        | ILARN OVER     |                |            |                   |

Для входа в общие функции через боковую панель меню, достаточно нажать соответствующую вертикальную кнопку.

### 5.6 Интерфейс APPS

Как упоминалось выше, доступ к основным функциям высокого уровня осуществляется из меню боковой строки. Доступ к другим менее используемым функциональным интерфейсам осуществляется из интерфейса приложения. Состав интерфейса APC показан на рисунке ниже.

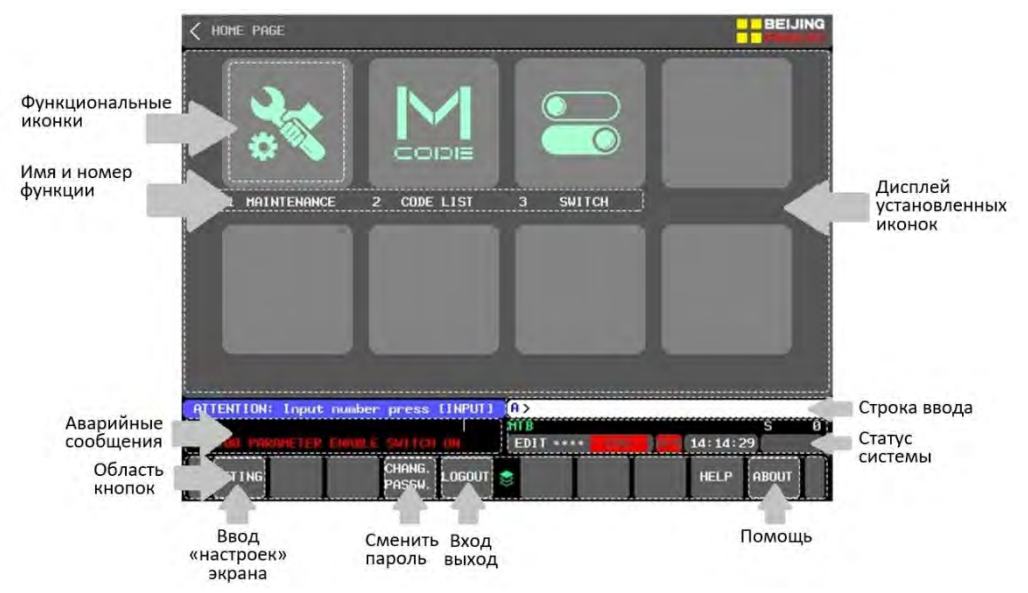

Ввод интерфейса функции.

Вы можете свободно входить в интерфейс, содержащий функции, отображаемые в текущем интерфейсе. Для входа выполните следующее.

(1) Введите номер функции на панели MDI, например, если вам нужно ввести функцию "1 руководство по отладке сервопривода", введите число "1".

(2) Нажмите кнопку [input] на панели MDI, чтобы войти в интерфейс функции.

• Примечание

(1) 8 (4×2) строк функций могут отображаться одновременно на главном экране. Если установлено более 8 функций, вы можете использовать кнопку [page] для переключения текущего интерфейса и отображения большего количества строк функций.

2) Информация, которая может отображаться в строке состояния, в основном соответствует исходной системе, поэтому оператору не требуется дополнительное знакомство с процессом.

### 5.7 Передача программы

#### 5.7.1 Обзор функции

Модуль передачи программы объединяет различные функции, связанные с программой, и может реализовать быстрое управление в рамках единой структуры экрана. Данная

функция осуществляет: поддержку передачи одной или нескольких программ между СFкартой, USB и ЧПУ, дает возможность переименовать программу непосредственно во время передачи; просматривать, удалять и устанавливать основную программу в ЧПУ; поддерживать DNC-обработку программ с CF-карты и USB; поддерживать установку и удаления редактируемой области карты памяти, предварительный просмотр, удаление и установку УП программы, а также перенос одной или нескольких программ между редактируемой областью карты памяти и USB.

#### 5.7.2 Экран управления

Экран "передача программ" разделен на левую и правую колонки. В левом столбце отображается информация об устройстве, отправляющем программу, а в правом столбце отображается информация об устройстве, принимающем программу. Используя этот макет, вы можете интуитивно обращаться к файлам, хранящимся в устройствах ввода и вывода, что удобно для завершения операции управления программой. Информация, относящаяся к управлению программами, централизованно отображается ниже. Расположение различных интерфейсов показано на рисунке ниже.

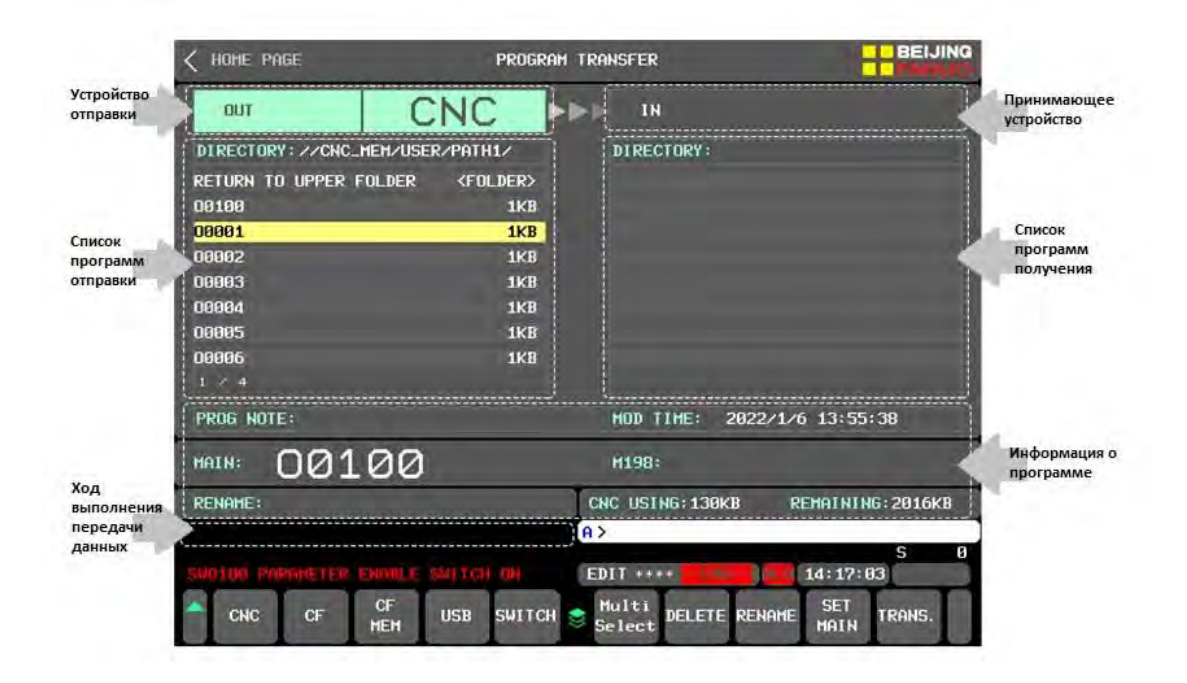

### 5.7.3 Описание работы

#### 5.7.3.1 Быстрая передача программ

Передача УП программ является самой основной функцией функционального интерфейса, который поддерживает взаимную передачу программ между ЧПУ, СF-картой и USB-флэш-диском, а также между редактируемой областью USB и CF-карты. Этапы операции передачи, следующие:

(1) Используйте кнопки направления влево и вправо на панели MDI для перемещения курсора, на нижней части экрана "устройство вывода:" выберите исходящее устройство [CNC], [CF], [CF MEM], [USB] с которого будет скопирована программа ;

(2) Используйте кнопки направления влево и вправо на панели MDI для перемещения курсора, на нижней части экрана "устройство вывода:" выберите исходящее устройство [CNC], [CF], [CF MEM], [USB] в который будет скопирована программа;

| <pre>&lt; SETTING</pre>   | PROGRAM           | 1 TRANSFER                            | BEIJING<br>FANUG  |
|---------------------------|-------------------|---------------------------------------|-------------------|
| олт С                     | NC 🕨              | IN IN                                 | CF                |
| DIRECTORY: //CNC_MEM/USER | /PATH1/           | DIRECTORY:                            |                   |
| RETURN TO UPPER FOLDER    | <folder></folder> | HDCPY006. BMP                         | 302KB             |
| 00100                     | 1KB               | HDCPY007. BMP                         | 302KB             |
| 00001                     | 1KB               | HDCPY008. BMP                         | 302KB             |
| 00002                     | 1KB               | HDCPY009. BMP                         | 302KB             |
| 00003                     | 1KB               | FANOVI                                | 10KB              |
| 00004                     | 1KB               |                                       |                   |
| 00005                     | 1KB               |                                       |                   |
| 00006                     | 1KB               |                                       |                   |
|                           |                   |                                       |                   |
| PROG NOTE:                |                   | MOD TIME:                             |                   |
| MAIN: 00100               |                   | M198:                                 |                   |
| RENAME:                   |                   | CNC USING: 130KB                      | REMAINING: 2016KB |
|                           |                   | A>                                    |                   |
| SW0100 PARAMETER ENABLE S | WITCH ON          | EDIT ****EMG                          | S 0               |
| CNC CF CF                 | USB SWITCH        | Multi<br>Select DELETE RENA<br>Select | AME M198 TRANS.   |

③ Вернитесь к списку исходящих программ, используя кнопки направления вверх и вниз на панели MDI для перемещения курсора и выберите УП программу которую необходимо скопировать ;

④ Нажмите кнопку [TRANS.] в нижней части экрана, чтобы передать программу. В это время индикатор выполнения будет моргать в левом нижнем углу и исчезнет после завершения передачи программы ;

(5) В процессе передачи программы, если необходимо изменить исходящие и входящие устройства, пожалуйста, нажмите кнопку [SWITCH] в нижней части экрана, чтобы быстро переключаться между устройствами.

| < SETTING          | PROGR               | AM TRANSFER         |                       | BEIJING               |
|--------------------|---------------------|---------------------|-----------------------|-----------------------|
| OUT                | CNC                 | ►►► IN              |                       | CF                    |
| DIRECTORY: //CNC_  | MEM/USER/PATH1/     | DIREC               | TORY:                 |                       |
| 00015              | 1KB                 | HDCPY               | 306. BMP              | 302KB                 |
| 00016              | 14KB                | HDCPY               | 307. BMP              | 302KB                 |
| 00017              | 1KB                 | HDCPY               | 308. BMP              | 302KB                 |
| 00025              | 1KB                 | HDCPY               | 309. BMP              | 302KB                 |
| 00026              | 1KB                 | HDCPY               | 310. BMP              | 302KB                 |
| 00027              | 1KB                 | 00016               |                       | 14KB                  |
| 00030              | 1KB                 | FANOVI              |                       | 10KB                  |
| 03599              | 2КВ                 |                     |                       |                       |
| 3 / 4              |                     |                     |                       |                       |
| PROG NOTE:         |                     | MOD T               | IME: 2004/6           | 6/5 17:32:40          |
| MAIN: 001          | 00                  | M198:               |                       |                       |
| RENAME:            |                     | CNC USIN            | IG: 130KB             | REMAINING: 2016KB     |
| LOADING            |                     | <mark>A &gt;</mark> |                       |                       |
| SW0100 PARAMETER I | ENABLE SWITCH ON    | EDIT ***            | * <mark>emg</mark> al | S 0                   |
| CNC CF             | CF<br>MEM USB SWITC | H 😸 Multi<br>Select | Delete Renam          | IE SET<br>MAIN TRANS. |

#### 5.7.3.2 Передача нескольких файлов

Одновременно можно копировать несколько программ. Для этого выполните следующее :

 Используйте кнопки направления влево и вправо на панели MDI, и переместите курсор в список программ исходящего устройства, и нажмите кнопку [Multi Select], чтобы перейти в режим выбора списка. ;

(2) В списке программ исходящего устройства выберите программу для передачи, нажмите клавишу [ВЫБРАТЬ], и справа от выбранной программы появится желтая метка;

| < SETTING           | PROGR                   | ram tra          | NSFER                      |                | BEIJING<br>FANUC |
|---------------------|-------------------------|------------------|----------------------------|----------------|------------------|
| OUT                 | CNC                     |                  | IN                         | CF             | -                |
| DIRECTORY : //CNC_I | Mem/User/Path1/         |                  | DIRECTORY:                 |                |                  |
| Return to upper f   | OLDER <folder></folder> |                  | НДСРҮӨӨ6. ВМР              |                | 302KB            |
| 00100               | 1KB                     |                  | НДСРҮӨӨ7. ВМР              |                | 302KB            |
| 00001               | 1KB                     |                  | НДСРҮӨӨ8. ВМР              |                | 302KB            |
| 00002               | 1KB                     |                  | НДСРҮӨӨЭ. ВМР              |                | 302KB            |
| 00003               | 1KB                     |                  | НДСРҮӨ1Ө. ВМР              |                | 302KB            |
| 00004               | 1KB                     |                  | 00016                      |                | 14KB             |
| 00005               | 1KB                     |                  | FANOVI                     |                | 10KB             |
| 00006               | 1KB                     |                  |                            |                |                  |
|                     |                         |                  |                            |                |                  |
| PROG NOTE:          |                         |                  | MOD TIME: 2                | 004/6/6 0:20:2 |                  |
| MAIN: 001           | 00                      |                  | M198:                      |                |                  |
| RENAME:             |                         | Ch               | IC USING: 130K             | B REMAINING    | :2016KB          |
|                     |                         | <mark>A</mark> > |                            |                |                  |
| SW0100 PARAMETER E  | ENABLE SWITCH ON        | ED               | IT ****EMG                 | ALM 14:21:11   | S Ø              |
| CNC CF              | CF<br>MEM USB           | 8                | QUIT RANGE<br>IULTI SELECT |                | TRANS.           |

(3) Если требуется выбор диапазона, нажмите клавишу [RANGE SELET], и справа от выбранной программы появится зеленый знак. Перемещение курсора вверх или вниз приведет к выбору программ в пределах диапазона перемещения курсора. Нажмите клавишу [RANGE END], чтобы выйти из режима выбора ;

④ Если требуется повторный выбор, нажмите клавишу [RESET ALL], чтобы очистить список выбранных программ ;

5 Нажмите кнопку [TRANS.], чтобы передать выбранные программы на входящее устройство ;

6 Нажмите кнопку [EXIT], чтобы выйти из режима множественного выбора и вернуться в режим передачи одной программы.

#### 5.7.3.3 Предварительный просмотр программы в ЧПУ

Перед передачей или выбором УП программы иногда необходимо определить правильность ее содержания. Функция предварительного просмотра программы может использоваться для быстрого просмотра УП программы в папке назначения.

- 1 Выберите исходящее или входящее устройство;
- (2) Используйте кнопки направления вверх и вниз на панели MDI для перемещения курсора и выбора УП программы для предварительного
просмотра;

- (3) Нажмите кнопку [INPUT] на панели MDI, чтобы переключиться на экран предварительного просмотра программы, в нижней части экрана, отобразятся первые несколько строк программы;
- (4) После завершения предварительного просмотра нажмите программную кнопку [▼] в правом нижнем углу экрана, чтобы выключить отображение экрана предварительного просмотра программы.

| < SETTING         | PROGR                   | ram tra | NSFER         | -  | BEIJING<br>FANUC |
|-------------------|-------------------------|---------|---------------|----|------------------|
| OUT               | CNC                     |         | IN            | CF | · · · · · ·      |
| DIRECTORY: //CNC_ | MEM/USER/PATH1/         |         | DIRECTORY:    |    |                  |
| RETURN TO UPPER F | OLDER <folder></folder> |         | НДСРУ006. ВМР |    | 302KB            |
| 00100             | 1KB                     | l n     | 307. BMP      |    | 302KB            |
| 00001             | 1KB                     | ) + (   | シ 1908. ВМР   |    | 302KB            |
| 00002             | 1KB                     | í l     | INPUT         |    | 302KB            |
| 00003             | 1KB                     |         | HDCPY010. BMP |    | 302KB            |
| 00004             | 1KB                     |         | 00016         |    | 14KB             |
| 00005             | 1KB                     |         | Fanovi        |    | 10KB             |
| 00006             | 1KB                     |         |               |    |                  |
|                   |                         |         |               |    |                  |
| PROGRAM PREVIEW   |                         |         |               |    |                  |
| %                 |                         |         |               |    |                  |
| 00001             |                         |         |               |    |                  |
| M3S1000           |                         |         |               |    |                  |
| 691628X0. Y0. 70. |                         |         |               |    |                  |
| G04X4.            |                         |         |               |    |                  |
|                   |                         |         |               |    |                  |
|                   | II                      |         | II            | II | T I              |
|                   |                         |         |               |    |                  |
|                   |                         |         |               |    |                  |

### 5.7.3.4 Изменение каталога хранилища ЧПУ

ЧПУ 0i-MF поддерживает создание новых папок в каталоге программ и реализует управление большим количеством скрытых программ. Поддерживает выбор программ из любой папке ЧПУ во время передачи. Изменения в каталоге папок выглядят следующим образом:

(1) Выберите "CNC" в качестве исходящего или входящего устройства ;

(2) Доступ к каталогу следующего уровня: используйте кнопки направления вверх и вниз на панели MDI, чтобы переместить курсор на папку, в которую нужно войти, нажмите кнопку [INPUT] для изменения директории ;

③ Доступ к каталогу предыдущего уровня: используйте кнопку направления вверх и вниз на панели MDI, чтобы переместить курсор в положение "RETURN TO UPPER FOLDER", и нажмите кнопку [INPUT], чтобы перейти на предыдущею директорию ;

| < SETTING           | PROGRI                 | am transfer                                         | BEIJING               | < SETTING            | PROGRA                 | m transfer        | BEIJING<br>FANLUG |
|---------------------|------------------------|-----------------------------------------------------|-----------------------|----------------------|------------------------|-------------------|-------------------|
| OUT                 | CNC                    | ►►► IN                                              | USB                   | OUT                  | CNC                    | IN                | USB               |
| DIRECTORY: //CNC_ME | M/USER/PATH1/          | DIRECTORY:                                          |                       | DIRECTORY : //CNC_ME | :M/USER/               | DIRECTORY:        |                   |
| RETURN TO UPPER FO  | LDER <folder></folder> | HUCPYUUG. BMP                                       | 301KB                 | RETURN TO UPPER FO   | LDER <folder></folder> | НДСРУ006. ВМР     | 301KB             |
| 00100               | 1KB                    | HDCPY007. BMP                                       | 301KB                 | LIBRARY              | <folder></folder>      | НДСРУ007. ВМР     | 301KB             |
| 00001               | 1KB                    | HDCPY008. BMP                                       | 301KB                 | PATH1                | <folder></folder>      | НДСРУ008. ВМР     | 301KB             |
| 00002               | 1KB                    | HDCPY009. BMP                                       | 301KB                 | PATH2                | <folder></folder>      | HDCPY009. BMP     | 301KB             |
| 00003               | 1KB                    | HDCPY010. BMP                                       | 301KB                 | LC1                  | <folder></folder>      | HDCPY010. BMP     | 301KB             |
| 00004               | 1KB                    | 00016                                               | 13KB                  | LC2                  | <folder></folder>      | 00016             | 13KB              |
| 00005               | 1KB                    | HDCPY011. BMP                                       | 301KB                 | 00014                | ЗКВ                    | HDCPY011. BMP     | 301KB             |
| 00006               | 1KB                    | HDCPY012. BMP                                       | 301KB                 | 00015                | 1KB                    | HDCPY012. BMP     | 301KB             |
| 1 / 4               |                        |                                                     |                       | 1 / 2                |                        |                   |                   |
| PROG NOTE:          |                        | MOD TIME:                                           |                       | PROG NOTE:           |                        | MOD TIME:         |                   |
| MAIN: 0010          | <u>30</u>              | M198:                                               |                       |                      | <u>30</u>              | M198:             |                   |
| RENAME:             |                        | CNC USING: 130KB                                    | REMAINING: 2016KB     | RENAME :             |                        | CNC USING: 130KB  | REMAINING: 2016KB |
|                     |                        | A>                                                  |                       |                      |                        | A >               |                   |
|                     |                        |                                                     | S 0                   |                      |                        |                   | S 0               |
| SWUIUU PARAMETER EN | INBLE SWITCH ON        | EDIT **** EMG AL                                    | 14:23:07              | SW0100 PARAMETER EN  | ABLE SWITCH ON         | EDII ****EMG      | 14:23:48          |
| CNC CF              | CF USB SWITCH          | $H \stackrel{Multi}{\otimes}_{Select}$ DELETE RENAM | 1E SET TRANS.<br>MAIN |                      | CF USB SWITCH          | Select DELETE REN | AME SET TRANS.    |

④ Выберите вышеуказанную операцию в соответствии с расположением каталога папки для ввода ;

(5) Местоположение каталога текущей папки отображается в режиме реального времени в разделе "outgoing directory" или "incoming directory" под списком исходящих программ.

5.7.3.5 Удаление программы из памяти ЧПУ

В функциональном интерфейсе вы можете удалить программу из памяти ЧПУ. Этапы операции, следующие :

1 Выберите нужное исходящее или входящее устройство ;

2) Используйте кнопки со стрелками вверх и вниз на панели MDI, чтобы переместить курсор и выбрать программу, которую нужно удалить ;

(3) Нажмите кнопку [DELET], после чего откроется окно с вопросом "удалить программу?";

④ Нажмите кнопку [EXEC] для удаления выбранной программы;

(5) Или нажмите клавишу [CAN], чтобы отменить операцию

| <pre>&lt; SETTING</pre> |                                                                                                    | program t | Ransfer                        | BEIJING<br>BANUC     | <pre>&lt; SETTING</pre> | M TRANSFER             |              | BEIJING  |                   |
|-------------------------|----------------------------------------------------------------------------------------------------|-----------|--------------------------------|----------------------|-------------------------|------------------------|--------------|----------|-------------------|
| OUT                     | CN                                                                                                    | C ÞÞ      | · N                            | USB                  | OUT                     | CNC                    | IN IN        |          | USB               |
| DIRECTORY: //CNC.       | _MEM/USER/PAT                                                                                                    | TH1/      | DIRECTORY:                     |                      | DIRECTORY: //CNC_ME     | M/USER/PATH1/          | DIRECT       | ORY :    |                   |
| RETURN TO UPPER         | FOLDER <f< td=""><td>OLDER&gt;</td><td>HDCPY006. BMP</td><td>301KB</td><td>RETURN TO UPPER FOL</td><td>.DER <folder></folder></td><td>нрсьяю</td><td>06. BMP</td><td>301KB</td></f<> | OLDER>    | HDCPY006. BMP                  | 301KB                | RETURN TO UPPER FOL     | .DER <folder></folder> | нрсьяю       | 06. BMP  | 301KB             |
| 00100                   |                                                                                                    | 1KB       | HDCPY007. BMP                  | 301KB                | 00100                   | 1KB                    | нрсьяю       | 87. BMP  | 301KB             |
| 00001                   |                                                                                                    | 1KB       | HDCPY008. BMP                  | 301KB                | 00001                   | 1KB                    | нрсьяю       | 08. BMP  | 301KB             |
| 00002                   |                                                                                                    | 1KB       | HDCPY009. BMP                  | 301KB                | 00002                   | 1KB                    | нрсьяю       | 09. BMP  | 301KB             |
| 00003                   |                                                                                                    | 1KB       | HDCPY010. BMP                  | 301KB                | 00003                   | 1KB                    | нрсьяю       | 10. BMP  | 301KB             |
| 00004                   |                                                                                                    | 1KB       | 00016                          | 13KB                 | 00004                   | 1KB                    | 00016        |          | 13KB              |
| 00005                   |                                                                                                    | 1KB       | HDCPY011. BMP                  | 301KB                | 00005                   | 1KB                    | HDCPYØ       | 11. BMP  | 301KB             |
| 00006                   |                                                                                                    | 1KB       | HDCPY012. BMP                  | 301KB                | 00006                   | 1KB                    | нрсьяю       | 12. BMP  | 301KB             |
|                         |                                                                                                    |           |                                |                      | 1 / 4                   |                        |              |          |                   |
| PROG NOTE:              |                                                                                                    |           | MOD TIME:                      |                      | PROG NOTE:              |                        | MOD TI       | ME: 2022 | /1/6 13:55:38     |
| MAIN: 001               | 100                                                                                                    |           | M198:                          |                      | MAIN: 0010              | )0                     | M198:        |          |                   |
| RENAME:                 |                                                                                                    |           | NC USING: 130KB                | REMAINING: 2016KB    | RENAME:                 |                        | CNC USIN     | 6:130KB  | REMAINING: 2016KB |
| SW0100 PARAMETER        | ENABLE SWITC                                                                                                    | CH ON     | edit **** <mark>EMG</mark> ALI | S C                  |                         | Whether to de          | lete the pro | gram?    |                   |
| CNC CF                  | CF<br>MEM USB                                                                                                    | SWITCH 📚  | Multi<br>Select DELETE RENAM   | E SET TRANS.<br>MAIN |                         | ΙΙ                     |              | Ι        | CAN EXEC          |

### 5.7.3.6 Функция М198 (отработка УП программы СF карты)

В случае если объем программы превышает объем памяти станка, можно выполнить программу, не копируя ее с карты памяти в станок. Для этого необходимо использовать функцию М198. Для отработки программы, выполните следующие шаги:

(1) Выберите СF-карту в качестве исходящего устройства с помощью программной кнопки ;

(2) В списке программ, выберите программу требующую обработки, используя кнопки направления на панели MDI ;

Переключите ЧПУ в режим редактирования, нажмите правую кнопку расширения в нижней части экрана, а затем нажмите кнопку [М198]. В сообщении "М198:" отображается название выбранной программы ;

(4) Переключите ЧПУ в режим MEM и нажмите кнопку [CYCLE START] на панели управления станком, чтобы начать обработку DNC.

| <pre>&lt; SETTING</pre>  | PROGRAM           | 1 TRANSFER                  | BEIJING<br>FANUG  | <pre>&lt; SETTING</pre> | PROGR               | AM TRANSFER                    | BEIJING<br>RANUG  |
|--------------------------|-------------------|-----------------------------|-------------------|-------------------------|---------------------|--------------------------------|-------------------|
| оот С                    | NC •              | IN IN                       | CF                | OUT                     | CNC                 | ►►► IN                         | CF                |
| DIRECTORY: //CNC_MEM/USE | R/PATH1/          | DIRECTORY:                  |                   | DIRECTORY: //CNC_MEM/U  | ISER/PATH1/         | DIRECTORY:                     |                   |
| RETURN TO UPPER FOLDER   | <folder></folder> | 455-1                       | 256KB             | RETURN TO UPPER FOLDE   | R <folder></folder> | 455-1                          | 256KB             |
| 00100                    | 1KB               | 453-A                       | 140KB             | 00100                   | 1KB                 | 453-A                          | 140KB             |
| 00001                    | 1KB               | 00016                       | 14KB              | 00001                   | 1KB                 | 00016                          | 14KB              |
| 00002                    | 1KB               | 00001                       | 1KB               | 00002                   | 1KB                 | 00001                          | 1KB               |
| 00003                    | 1KB               | 03404                       | 25KB              | 00003                   | 1KB                 | 03404                          | 25KB              |
| 00004                    | 1KB               | Fanovi                      | 10KB              | 00004                   | 1KB                 | FANOVI                         | 10KB              |
| 00005                    | 1KB               |                             |                   | 00005                   | 1KB                 |                                |                   |
| 00006                    | 1KB               |                             |                   | 00006                   | 1KB                 |                                |                   |
| 1 × 4                    |                   |                             |                   | 1 / 4                   |                     |                                |                   |
| PROG NOTE:               |                   | MOD TIME:                   |                   | PROG NOTE:              |                     | MOD TIME:                      |                   |
| MAIN: 00100              |                   | M198:                       |                   |                         | AIN                 | M198: 034                      | 104               |
| RENAME:                  |                   | CNC USING: 131KB            | NEMAINING: 2015KB | RENAME:                 |                     | CNC USING: 131KB               | REMAINING: 2015KB |
|                          |                   | A >                         |                   |                         |                     | A >                            |                   |
|                          |                   | EDIT **** ******            | S 0               | WIND POPOMETER ENOR     |                     | MEM and cycle                  | S 0               |
| CNC CF CF                | USB SWITCH        | Bulti<br>Select DELETE RENA | ME M198 . KHNS.   |                         | USB SWITC           | H 😸 Multi<br>Select DELETE REN | AME M198 TRANS.   |

5.7.3.7 Создание файла редактируемой области FANUCPRG.BIN на карте памяти

При выполнении программ большого объема часто используется режим DNC сервера данных или карты памяти, но серверу данных требуются дополнительные программные функции и аппаратное расширение, а содержимое сегмента программы на карте памяти невозможно просмотреть и изменить с помощью режима DNC. Эти два метода DNC приносят некоторые неудобства пользователям.

Используя функцию редактируемой области карты памяти, CF-карта может быть расширена в качестве памяти высокой емкости ЧПУ. Если приложение FANUCPRG.BIN отсутствует на CF-карте, необходимо выгрузит ее с ЧПУ.

• Примечание!

Эта функция доступна только системах Fanuc 0i MF plus с версией выше 18.0.

FANUCPRG.BIN шаги создания

① для загрузки на CF карту файла FANUCPRG.BIN, выберите [CF MEM] в качестве исходящего устройства или входящего устройства;

(2) после появления всплывающего окна "создать FANUCPRG.BIN file?", нажмите кнопку [EXEC], файл будет создан.

| < SETTING                | Program           | TRANSFER              |             | BEIJING<br>FANUG |
|--------------------------|-------------------|-----------------------|-------------|------------------|
| олт С                    | NC 🕨              | ► N                   | CFI         | MEM              |
| DIRECTORY: //CNC_MEM/USE | R/PATH1/          | DIRECTORY:            |             |                  |
| RETURN TO UPPER FOLDER   | <folder></folder> |                       |             |                  |
| 00100                    | 1KB               |                       |             |                  |
| 00001                    | 1KB               |                       |             |                  |
| 00002                    | 1KB               |                       |             |                  |
| 00003                    | 1KB               |                       |             |                  |
| 00004                    | 1KB               |                       |             |                  |
| 00005                    | 1KB               |                       |             |                  |
| 00006                    | 1KB               |                       |             |                  |
|                          |                   |                       |             |                  |
| PROG NOTE:               |                   | MOD TIME:             |             |                  |
| MAIN: DNCMA              | IN                | M198:                 | 3404        |                  |
| RENAME:                  |                   | CNC USING: 131        | IKB REMAINI | NG: 2015KB       |
| Create FANUCPRG.B        | IN ? NUM          | IBER 63               |             |                  |
|                          | SIZ               | E <mark>100</mark> 21 | 1-2000M A>  |                  |
|                          |                   |                       | САН         | EXEC             |

## 5.8 Установка система координат

### 5.8.1 Обзор функций

Используя экраны установки координат, оператор может выбрать различные методы измерения в соответствии с характеристиками формы заготовки и требованиями технологии обработки, чтобы быстро установить координаты заготовки.

• Примечание!

Эта функция применима только к фрезерным станкам, координатный экран расположен в порядке осей Х, Y и Z. Значения координат, в метрической системе, поддерживают только три знака после десятичной точки (0,001 мм).

### 5.8.2 Рабочие координаты

Для изменения системы координат заготовки существует три способа ввода "+ INPUT", "M MEASU" и "C INPUT". Пожалуйста, выполните следующие действия.

+ INPUT

(1) Используйте кнопки направления на панели MDI, переместите курсор в поле ввода оси в рабочей системе координат (G54-G58), где необходимо изменить значение координаты ;

(2) Используя цифровые кнопки на панели MDI, введите значение, которое будет установлено в систему координат, а затем нажмите программную кнопку [+ INPUT] в нижней части экрана;

(3) После того как отобразится сообщение "value input OK?", подтвердите введенные значение нажав кнопку [EXEC] или отменить вод нажав кнопку [CAN].

# Abamet.<mark>ru</mark>

| < ном      | e page                |        |                | м   | Easure   |            | BEIJING          | < но | IME PAGE               |          | MEASURE                       |                                           | BEIJING  |
|------------|-----------------------|--------|----------------|-----|----------|------------|------------------|------|------------------------|----------|-------------------------------|-------------------------------------------|----------|
| ×          | RELATIVE              | იიი    |                |     | WORK     | COORDINATE |                  | ×    |                        |          | WORK                          | COORDINATE                                |          |
| Ŷ          | 0.                    | 000    |                |     |          |            | 4                | Ŵ    | 0.000                  |          | хт                            | G54                                       |          |
| 7          | 0.                    |        | ×              |     | 0.000    | ×          | 0.000            | 7    |                        | x        | 0.000                         | ×                                         | 0.000    |
|            | 0.                    | 000    | Y              |     | 0.000    | Y          | 0.000            |      | 0.000                  | Y        | 0.000                         | Y                                         | 0.000    |
|            | MACHINE               |        | z              |     | 0.000    | z          | 0.000            |      | MACHINE                | z        | 0.000                         | Z                                         | 0.000    |
| X          | Ο.                    | 000    |                | 655 |          | 65         | 6                | X    | 0.000                  |          | 55                            | G56                                       |          |
| Y          | 0.                    | 000    | ×              |     | 0.000    | x          | 0.000            | Y    | 0.000                  | x        | 0.000                         | x                                         | 0.000    |
| Z          | 0.                    | 000    | Y              |     | 0.000    | Y          | 0.000            | Z    | 0.000                  | Y        | 0.000                         | Y                                         | 0.000    |
| G          | 54 COORDINAT          | E      | − z            |     | 0.000    | z          | 0.000            |      | G54 COORDINATE         | z        | 0.000                         | z                                         | 0.000    |
| x          | Ο.                    | 000    |                | 657 |          | 65         | 8                | X    | 0.000                  | G        | 57                            | 658                                       |          |
| Y          | Ο.                    | 000    | x              |     | 0.000    | ×          | 0.000            | Y    | 0.000                  | x        | 0.000                         | ×                                         | 0.000    |
| Z          | 0.                    | 000    | Y              |     | 0.000    | Y          | 0.000            | Z    | 0.000                  | Y        | 0.000                         | Y                                         | 0.000    |
|            |                       |        | Z              |     | 0.000    | z          | 0.000            |      |                        | Z        | 0.000                         | Z                                         | 0.000    |
| F          | 0.                    | MM/MIN |                |     |          |            |                  | F    | O. MM∕MIN              |          |                               |                                           |          |
|            |                       |        |                |     | A > 100  |            |                  |      |                        |          | A>                            |                                           |          |
| SUR188     | PARAMETER P           | NARL F |                |     | MDI **** | ****** ALM | 5 0<br>14:50:32  | SURT | na parameter enable si | иттен пи | <b>100</b> input(<br>MDI **** | <u>IK?</u><br>******* <mark>ALM</mark> 14 | :52:37   |
| ▲ 65<br>65 | 54~ 654.1<br>59 P1~48 |        | MEASUR<br>MODE |     | \$       |            | M. MESU +INPUT 🕨 | Π    |                        |          |                               |                                           | CAN EXEC |

### M MEASU

(1) Используйте кнопки направления на панели MDI, переместите курсор в поле ввода оси в рабочей системе координат (G54-G58), где необходимо изменить значение координаты ;

(2) Нажмите программную кнопку [М MEASU] в правом нижнем углу экрана для измерения на основе машинных координат ;

3 Значение машинной системы координат оси, автоматически запишется в поле ввода, в котором находится курсор.

| < + | IOME PAGE                |        |                | ME  | ASURE    |            |         | BEIJING    | < н  | DME PAGE                |            |                | MEASUR             | E       |           |           | BEIJI  | NG<br>JC |
|-----|--------------------------|--------|----------------|-----|----------|------------|---------|------------|------|-------------------------|------------|----------------|--------------------|---------|-----------|-----------|--------|----------|
| Y   | RELATIVE                 | იიი    |                |     | WORK     | COORDINATE |         |            | ×    | RELATIVE                | 000        |                |                    | WORK    | COORDINAT |           |        |          |
|     | 0.                       | 000    |                | EXT |          |            | G54     |            |      | 0.                      | . 0000     |                | EXT                |         |           | 654       |        |          |
|     | 0.                       | 000    | x              |     | 0.000    | x          |         | 0.000      |      | 0.                      | . 000      | ×              |                    | 0.000   |           |           | 0.000  |          |
| 2   | υ.                       | 000    | Y              |     | 0.000    | Y (        |         | 0.000      | ۷    | υ.                      | . 000      |                |                    | 0.000   |           | -2:       | 0. 317 |          |
|     | MACHINE                  |        | z              |     | 0.000    | z          |         | 0.000      |      | MACHINE                 |            | z              |                    | 0.000   |           |           | 0.000  |          |
| X   | 984.                     | 498    |                | 655 |          |            | 656     |            | X    | 984.                    | . 498      |                | 655                |         |           | 656       |        |          |
| Y   | -210.                    | 317    | x              |     | 0.000    | ×          |         | 0.000      | Y    | -210.                   | . 317      | ×              |                    | 0.000   |           |           | 0.000  |          |
| Z   | -263.                    | 262    | Y              |     | 0.000    | Y          |         | 0.000      | Z    | -263.                   | . 262      | Y              |                    | 0.000   |           |           | 0.000  |          |
|     |                          |        | z              |     | 0.000    | z          |         | 0.000      |      |                         |            | z              |                    | 0.000   |           |           | 0.000  |          |
|     | G54 COORDIN              | ATE    |                |     |          |            |         |            |      | G54 COORDIN             | IATE       |                |                    |         |           |           |        |          |
| X   | 0                        | . 000  |                | 657 |          |            | 658     |            | X    | 0                       | . 000      |                | 657                |         |           | 658       |        |          |
| Y   | 0                        | . 000  | ×              |     | 0.000    | ×          |         | 0.000      | Y    | -210                    | . 317      | ×              |                    | 0.000   |           |           | 0.000  |          |
| Z   | 0                        | . 000  | Y              |     | 0.000    | Y          |         | 0.000      | Z    | 0                       | . 000      | Y              |                    | 0.000   |           |           | 0.000  |          |
|     |                          |        | Z              |     | 0.000    | z          |         | 0.000      |      |                         |            | z              |                    | 0.000   |           |           | 0.000  |          |
| F   | 0.                       | MM/MIN | 1              |     |          |            |         |            | F    | 0.                      | MM/MIN     |                |                    |         |           |           |        |          |
|     |                          |        |                |     | A >      |            |         |            |      |                         |            |                | ( <mark>A</mark> ) | •       |           |           |        |          |
|     |                          |        |                |     |          |            |         | 5 0        |      |                         |            |                |                    |         |           |           | S      | Ø        |
| SWO | 100 PARAMETER            | ENABLE | SWITCH (       | н   | MDI **** | *******    | 14:53:1 | .9         | SW01 | 00 PARAMETER            | R ENABLE S | WITCH 0        | N HI               | )] **** | *****     | LM 14:53: | 39     |          |
|     | 654~ 654. 1<br>659 P1~48 |        | MEASUR<br>MODE |     | 8        |            | M. MESU | + I NPUT 🕨 |      | 654~ 654.1<br>659 P1~48 |            | IEASUR<br>MODE | 8                  |         |           | M. MESU   | +INPUT |          |

(1) Используйте кнопки направления на панели MDI, переместите курсор в поле ввода оси в рабочей системе координат (G54-G58), где необходимо изменить значение координаты;

2) Введите имя оси в строку ввода, нажмите программную кнопку [C INPUT] в правом нижнем углу экрана для ввода на основе относительной системы координат;

(3) В строку будет записано относительное значение координаты оси.

#### • Примечание!

Когда операция ввода выполняется без указания имени оси во входном буфере, отображается запрос "please enter an axis name".

| < HOM | ie page                    | ME            | ASURE       |             | BEIJING<br>FANUC | < но               | IME PAGE                     | ME            | ASURE            |                              | BEIJING<br>FANUC |
|-------|----------------------------|---------------|-------------|-------------|------------------|--------------------|------------------------------|---------------|------------------|------------------------------|------------------|
| ×     | RELATIVE                   |               | WORK C      | COORDINATE  |                  | ×                  | RELATIVE                     |               | WORK (           | COORDINATE                   |                  |
| Ŷ     | 0.200                      | EXT           |             | 654         |                  | $\hat{\mathbf{v}}$ | 0.200                        | EXT           |                  | 654                          |                  |
| 7     | 0.200                      | ×             | 0.000       | ×           | 0.000            | 7                  | 0.200                        | ×             | 0.000            | x                            | 0.000            |
| 2     | 0.142                      | Y             | 0.000       | Y -         | -210. 317        | 2                  | 0.142                        | Y             | 0.000            | Y                            | -210. 317        |
|       | MACHINE                    | z             | 0.000       | z           | 0.000            |                    | MACHINE                      | z             | 0.000            | z                            | 0.200            |
| Х     | 984.698                    | 655           |             | 656         |                  | X                  | 984.698                      | 655           |                  | 656                          |                  |
| Y     | -210.117                   | x             | 0,000       | x           | 0,000            | Y                  | -210.117                     | x             | 0,000            | x                            | 0.000            |
| Z     | -263.262                   | Y             | 0.000       | Y           | 0.000            | Z                  | -263.262                     | Y             | 0.000            | Y                            | 0.000            |
|       |                            | z             | 0, 000      | z           | 0.000            | , <u> </u>         |                              | z             | 0.000            | z                            | 0.000            |
| 1     | 654 COORDINATE             |               |             |             |                  |                    | G54 COORDINATE               |               |                  |                              |                  |
| Х     | 0.000                      | 657           |             | 658         |                  | X                  | 0.000                        | 657           |                  | 658                          |                  |
| Y     | -210.317                   | x             | 0.000       | x           | 0.000            | Y                  | -210.317                     | x             | 0.000            | x                            | 0.000            |
| Z     | 0.000                      | Y             | 0.000       | Y           | 0.000            | Z                  | 0.200                        | Y             | 0.000            | Y                            | 0.000            |
| ,     |                            | z             | 0.000       | Z           | 0.000            | ,                  |                              | Z             | 0.000            | Z                            | 0.000            |
| F     | O. MM/MIN                  | L             |             |             |                  | F                  | O. MM∕MIN                    |               |                  |                              |                  |
|       |                            |               | A >X        |             |                  |                    |                              |               | <mark>A</mark> > |                              |                  |
|       |                            |               |             |             | S 0              |                    |                              |               |                  |                              | S 0              |
| SW010 | 8 parameter enable s       | WITCH ON      | NEN **** ** | 15:0        | 1:07             | SW01               | 00 parameter enable s        | WITCH ON      | MEN **** •       | ****** <mark>HL</mark> N 15: | 01:41            |
| A G   | 54~ 654.1 M8<br>59 P1~48 M | EASUR<br>10DE | SORIGIN PRE | SET C. INPU | Þ                |                    | 654~ 654.1 ME<br>659 P1~48 P | EASUR<br>10DE | SORIGIN          | ESET C. INPU                 | ► E              |

В интерфейсе системы координат заготовки вы также можете выбрать и представить относительную систему координат. Способ работы описан ниже:

Сброс относительных координат

(1) Нажмите правую кнопку расширения, а затем программную кнопку [AL-AXIS ORIGIN] ;

(2) Координаты каждой оси относительной системы координат сбросятся на ноль

| < на | ME PAGE      |        |            | ME  | EASURE         |             |      | BEIJIN<br>FANU | G   | < н      | ome page  |                |            | ME  | ASURE      |             | BEIJIN<br>FANU | NG<br>JC |
|------|--------------|--------|------------|-----|----------------|-------------|------|----------------|-----|----------|-----------|----------------|------------|-----|------------|-------------|----------------|----------|
| ×    | RELATIVE     | 200    |            |     | WOR            | K COORDIN   | IATE |                |     | ×        | RELATI    | VE<br>O O O O  |            |     | WORK (     | COORDINATE  |                |          |
| Ŷ    | 0.           | 200    |            | FXT |                |             | 650  | 1              | ➡   | Ŷ        |           | 0.000<br>0.000 |            | EXT |            | G           | 54             |          |
| z    | 0.           | 142    | ×          |     | 0.000          |             | ×    | 0.000          | · · | Z        |           | 0.000          | ×          |     | 0.000      | ×           | 0.000          |          |
|      |              |        | _ <u>`</u> |     | 0.000          |             | Y    | -210.317       |     | <u> </u> |           |                | - <u>`</u> |     | 0.000      | Y _         | -210.317       |          |
|      | MACHINE      |        | 2          |     | 0.000          |             | 2    | 0.200          |     |          | MACHIN    | Æ              | 2          |     | 0.000      | 2           | 0.200          |          |
| Х    | 984.         | 698    |            | 655 |                |             | 65   |                |     | X        | 98        | 4.698          |            | 655 |            | G           | 56             |          |
| Y    | -210.        | 117    | ×          |     | 0.000          |             | x    | 0.000          |     | Y        | -21       | 0.117          | ×          |     | 0.000      | х           | 0.000          |          |
| Z    | -263.        | 262    | Y          |     | 0.000          |             | Y    | 0.000          |     | Z        | -26       | 3.262          | Y          |     | 0.000      | Y           | 0.000          |          |
| -    | 654 COOPTIN  | ATE    | z          |     | 0.000          |             | z    | 0.000          |     | ·        | 654 00000 | INOTE          | z          |     | 0.000      | z           | 0.000          |          |
| x    | 034 00000711 |        |            | 657 |                |             | 651  |                |     | x        | 034 00000 | n nnn          |            |     |            | G           | 58             |          |
| Ŷ    | -210.        | . 317  | ×          |     | 0.000          |             | x    | 0.000          |     | Ŷ        | -21       | 0.317          | x          |     | 0.000      | х           | 0.000          |          |
| Z    | 0.           | . 200  | Y          |     | 0.000          |             | Y    | 0.000          |     | Z        |           | 0.200          | Y          |     | 0.000      | Y           | 0.000          |          |
|      |              |        | z          |     | 0.000          |             | z    | 0.000          |     | ,        |           |                | z          |     | 0.000      | Z           | 0.000          |          |
| F    | 0.           | MM/MIN |            |     |                |             |      |                |     | F        | 0         | . MM/MIN       | ' <b> </b> |     |            |             |                |          |
|      |              |        |            |     | A >            |             |      |                |     |          |           |                |            |     | A >        |             |                |          |
| 5001 |              |        |            |     | <b>MEM</b> *** | * *******   | ALM  | 15:02:26       | 8   | SUR      |           |                | SULTON     |     | MEH **** • | ****** ALM  | 15:02:47       | 6        |
|      | 654~ 654. 1  |        | MEASUR     |     | AL-AXS         | and a start |      |                |     |          | 654~ 654. | 1              | MEASUR     |     | AL-AXS     |             |                |          |
|      | 659 P1~48    |        | MODE       |     | S ORIGIN       | PRESET C.   | TNPU |                |     |          | 659 P1~4  | 18             | MODE       |     |            | SET C. INPL |                |          |

Предустановленная относительная система координат

(1) Используйте строку ввода MDI, введите имя и значение оси координаты, которые должны быть установлены во входном буфере.

(2) Нажмите правую дополнительную кнопку, а затем программную кнопку [PRESET], значение относительной координаты выбранной оси будет изменено на заданное значение.

(3) Например, введите "Х 100". в строку ввода, после нажатия программной клавиши [PRESET] относительная координата оси Х установится на 100.000.

| < н              | DME PAGE                |         |                | ME  | EASURE                 |              | BEIJING        | < но  | ME PAGE                   |               | MEASURE            |               | BEIJING<br>FANUG |
|------------------|-------------------------|---------|----------------|-----|------------------------|--------------|----------------|-------|---------------------------|---------------|--------------------|---------------|------------------|
| x                | RELATIVE                | იიი     |                |     | WORK C                 | OORDINATE    |                | x     | RELATIVE                  |               | WORK               | COORDINATE    |                  |
| Ŷ                | 0.<br>0                 | 000     | <b></b>        | FXT |                        | 654          |                | Ŷ     | 0 000                     | Ð             | <u>π</u>           | 65            | 4                |
| 7                | 0.                      | 000     | ×              |     | 0.000                  | x            | 0.000          |       | 0.000                     | ×             | 0.000              | x             | 0.000            |
| ~                |                         | 000     | Y              |     | 0.000                  | Y            | -210. 317      | 2     | 0.000                     | Y             | 0.000              | Y             | -210. 317        |
|                  | MACHINE                 |         | z              |     | 0.000                  | z            | 0.200          |       | MACHINE                   | z             | 0.000              | z             | 0.200            |
| X                | 984.                    | 698     |                | 655 |                        | 656          |                | Х     | 984.698                   | 65            | 55                 | 65            | 6                |
| Y                | -210.                   | 117     | x              |     | 0.000                  | ×            | 0.000          | Y     | -210.117                  | x             | 0.000              | ×             | 0.000            |
| Z                | -263.                   | 262     | Y              |     | 0.000                  | Y            | 0.000          | Z     | -263.262                  | Y             | 0.000              | Y             | 0.000            |
|                  | 654 COORDING            | те      | z              |     | 0.000                  | z            | 0.000          |       | 654 COORDINATE            | z             | 0.000              | z             | 0.000            |
| x                | 0.                      | 000     |                | 657 |                        | 658          |                | х     | 0.000                     | 65            | 57                 | 65            | 8                |
| Y                | -210.                   | 317     | x              |     | 0.000                  | ×            | 0.000          | Y     | -210.317                  | x             | 0.000              | ×             | 0.000            |
| Z                | 0.                      | 200     | Y              |     | 0.000                  | Y            | 0.000          | Z     | 0.200                     | Y             | 0.000              | Y             | 0.000            |
|                  |                         |         | Z              |     | 0.000                  | Z            | 0.000          | -     |                           | Z             | 0.000              | z             | 0.000            |
| F                | 0.                      | MM/MIN  |                |     |                        |              |                | F     | O. MM∕MIN                 |               |                    |               |                  |
|                  |                         |         |                |     | A >X100                |              |                |       |                           |               | A >X100            |               |                  |
| SURT             | 00 POROMETER            | ENORI E |                |     | MEM **** **            | ***** ALM 15 | 5 0<br>5:03:34 | SURIE | in parameter enarie s     | NITCH ON      | MEM ****           | ******* ALM   | 15:04:01 S 0     |
| $\left[ \right]$ | 654~ 654.1<br>659 P1~48 |         | Measur<br>Mode |     | 8 AL-AXS<br>ORIGIN PRE | SET C. INPU  |                |       | 654~ 654.1 M<br>659 P1~48 | easur<br>Mode | AL-AXS<br>ORIGIN P | RESET C. INPU |                  |

### 5.8.3 Переключение систем координат

(1) Перед вводом значения в систему координат, пожалуйста, убедитесь, что значения будут введены в нужную координату.

2) Нажмите программную кнопку [G54~G59] в левом нижнем углу экрана, чтобы открыть запрос на переключение системы координат.

3 Выберите систему координат для переключения с помощью программной кнопки в нижней части экрана.

(4) Выполните последующие операции настройки инструмента и введите данные смещения в указанную систему координат.

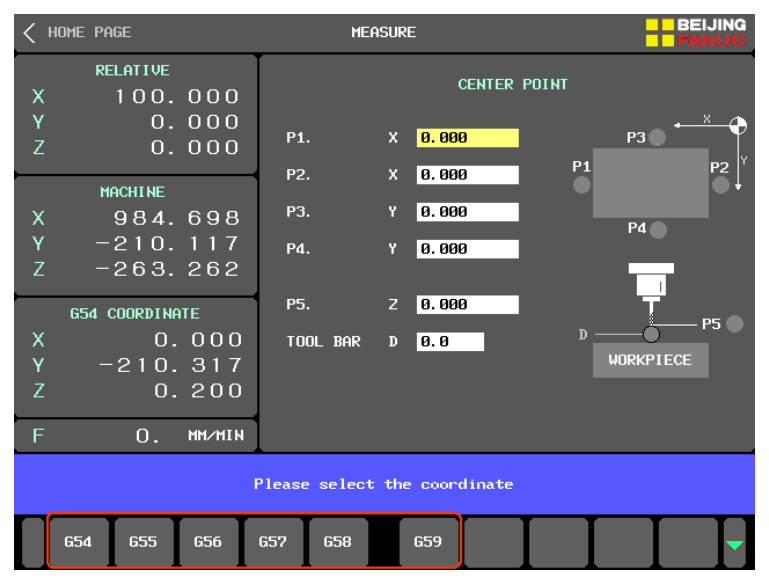

5.8.4 Переключение расширенной системы координат

(1) Перед вводом значения в систему координат, пожалуйста, убедитесь, что значения будут введены в нужную координату.

(2) Нажмите программную кнопку [G54.1P1 ~ 48] в нижней части экрана, чтобы открыть окно запроса для выбора расширенной системы координат.

3 Введите номер расширенной системы координат, который будет установлен во входном буфере, с помощью цифровых кнопок на панели MDI (диапазон ввода 1 ~ 48).

| < HOME PAGE             | MEASURE                  | BEIJING |
|-------------------------|--------------------------|---------|
| RELATIVE<br>X 100.000   | CENTER POINT             |         |
| Y 0.000<br>Z 0.000      | P1. X <mark>8.000</mark> |         |
| MACHINE                 | - P2. X 0.000            |         |
| X 984.698<br>V -210 117 | P3. Y 0.000              | P4 🌑    |
| z –263.262              | P4. Y 8.000              |         |
| G54 COORDINATE          | P5. Z 0.000              |         |
| X 0.000                 | TOOL BAR D 0.0           |         |
| z 0.200                 |                          |         |
| F O. MM/MIN             | 1                        |         |
| 65                      | 4.1P 0 RANGE(1-48)       | A>      |
|                         |                          |         |

④ После нажатия кнопки "INPUT" на панели MDI текущая система координат будет переключена на выбранную расширенную систему координат заготовки.

5 Выполните последующие операции настройки инструмента и введите данные смещения в указанную систему координат.

5.8.5 Выбор метода измерения системы координат.

В разделе измерение системы координат представлены пять методов:

(1) Нажмите кнопку [MEASURE MODE] в нижней части экрана, и после появлении подсказки"please select measure mode"выберите нужный режим.

(2) Выберите режим измерения нажав соответствующую кнопку в нижней части экрана [POINT(OUT)], [POINT(IN)], [CENTER], [CIRCLE] и [ANGLE].

| < HOME PAGE                                                                              | MEASURE                     |                            | BEIJING        |  |  |  |  |  |  |
|------------------------------------------------------------------------------------------|-----------------------------|----------------------------|----------------|--|--|--|--|--|--|
| RELATIVE           X         100.000           Y         0.000           Z         0.000 | P1. X                       | CENTER POINT<br>8.000      | P3 ● ←× ◆      |  |  |  |  |  |  |
| X 984.698<br>Y -210.117<br>Z -263.262                                                    | P2. X  <br>P3. Y  <br>P4. Y | 0. 000<br>0. 000<br>0. 000 | 1 P2 ¥<br>P4 ● |  |  |  |  |  |  |
| 654 COORDINATE<br>X 0.000<br>Y -210.317<br>Z 0.200<br>F 0 ни/ни                          | P5. Z  <br>TOOL BAR D       | 8.000<br>8.0               | WORKPIECE      |  |  |  |  |  |  |
| Please select the mesure mode                                                            |                             |                            |                |  |  |  |  |  |  |

### 5.8.6 Вращение шпинделя

Для привязки инструмента оператору необходимо включить вращение шпинделя перед началом операции. Не нужно переключаться на экран системы ЧПУ, так как вращение шпинделя может быть реализовано в экране измерения системы координат. Выполните следующие действия.

① Переключите ЧПУ в режим MDI и сбросьте все аварийные сообщения.

(2) Нажмите программную кнопку [SPINDLE ROTARE], после чего на экране появиться окно с подсказкой.

(3) Установите значение команд S и M в всплывающем окне запроса.

④ Если вращение шпинделя вперед/назад необходимо выключить, нажмите программную кнопку [▼], чтобы вернуться к экрану "MEASURE".

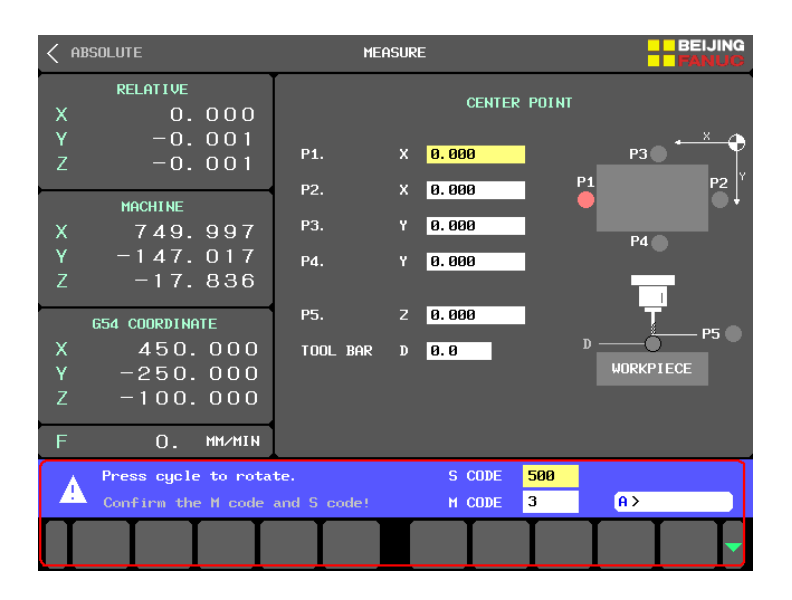

5.8.7 Привязка заготовки к краю

Если пересечение обеих сторон обрабатываемой детали в плоскости ХҮ задается в качестве начала координат с помощью метода нахождения края, можно использовать метод "endpoint".

(1) В режиме ЈОБ или MPG переместите инструмент в точку Р1 (см. эскиз на рисунке) так, чтобы инструмент касался только одной стороны заготовки.

(2) Переместите курсор в окно "Р1. Х" или "Р1. Ү", нажмите программную клавишу [MEASURE] в нижней части экрана, и координаты осей Х и Ү текущей машинной системы координат будут записаны в Р1.

③ Переместите инструмент в точку Р2 так, чтобы инструмент соприкасался с прилегающей стороной заготовки.

(4) Переместите курсор в окно "P2. X" или "P2. Y", нажмите программную кнопку [MEASURE] в нижней части экрана, координаты осей X и Y текущей машинной системы координат будут записаны в P2.

(5) Введите значения диаметра шарика измерительной системы или диаметр инструмента "TOOL BAR D1".

(6) Перемещайте инструмент над обрабатываемой деталью и постепенно уменьшайте высоту, чтобы инструмент соприкоснулся с поверхностью обрабатываемой детали (при использовании настроечной плиты, коснитесь инструментом деталь через нее)

(7) Переместите курсор в окно "РЗ. Z", нажмите программную кнопку [MEASURE] в нижней части экрана, и координата оси Z механической системы координат в текущем положении будет записана в РЗ.

(8) Если для настройки используется настроечная панель инструмента по оси Z, вам необходимо ввести значение диаметра панели настройки инструмента в "TOOL BAR D2".

(9) После завершения измерения точек Р1 ~ РЗ нажмите [WRITE XY] или [WRITE Z], значения будут обновлены для осей X и Y выбранных в данный момент системы координат или значения оси Z системы координат. После выполнения вышеуказанных операций система координат будет успешно установлена.

| < HOME PAGE                              | MEASURE                                       | BEIJING                                       |
|------------------------------------------|-----------------------------------------------|-----------------------------------------------|
| RELATIVE<br>X 24.529                     | END POINT (OUT)                               |                                               |
| Y -20.548<br>Z -98.323                   | P1. X -33.023<br>Y 47.940 P1                  | P2⊖ ***                                       |
| MACHINE<br>X 24.529                      | P2. X 24.529<br>Y -28.548                     | P1                                            |
| z -98.323                                | TOOL D1 2.8                                   | Ţ                                             |
|                                          | P3. Z -98.323 pp.                             | РЗ                                            |
| Y 0.000<br>Z 0.000                       | TOOL BAR D2 5.0                               | WORKPIECE                                     |
| F O. MM/MIN                              |                                               |                                               |
| G54 CO0                                  | DRDINATE A >                                  |                                               |
| SV0100 PARG Y -<br>654~ 6<br>659 F Z - 1 | 32. 023<br>19. 548<br>03. 323 SWRITE<br>X Y Z | S 0<br>(5:10:10)<br>GPIND. MEA<br>ROTAT. SURE |

### • Примечание!

"POINT(OUT)", используется для установления системы координат заготовки с выемкой. Метод работы такой же, как и "POINT(OUT)".

### 5.8.8 Привязка заготовки в центр

Если вам нужно установить центр обрабатываемой детали на плоскости XY в качестве начала координат, вы можете использовать метод привязки "CENTER".

 В режиме ЈОБ или МРБ переместите инструмент в точку Р1 (см. эскиз на рисунке) так, чтобы инструмент касался левой стороны заготовки.

(2) Переместите курсор в окно "P1. X", нажмите программную клавишу [MEASURE] в нижней части экрана, и координаты осей X текущей машинной системы координат будут записаны в P1.

③ Переместите инструмент в точку Р2 так, чтобы инструмент касался правой стороны заготовки.

④ Переместите курсор в окно "P2. X", нажмите программную клавишу [MEASURE] в нижней части экрана, и координаты осей X текущей машинной системы координат будут записаны в P2.

(5) Используя ту же инструкцию, измерьте координаты оси Y в системе координат станка в точках P3 и P4.

(6) Если для настройки используется настроечная панель инструмента по оси Z, вам необходимо ввести значение диаметра панели настройки инструмента в "TOOL BAR D2.

Перемещайте инструмент над обрабатываемой деталью и постепенно уменьшайте высоту, чтобы инструмент соприкоснулся с поверхностью обрабатываемой детали (при использовании настроечной плиты, коснитесь инструментом деталь через нее).

(8) Переместите курсор в поле ввода "Р5. Z", нажмите программную кнопку [MEASURE] в нижней части экрана, и в поле данных будет записана координата оси Z машинной системы координат текущего положения.

④ После завершения измерения точек Р1 ~ Р5 нажмите [WRITE XY] или [WRITE Z], значения будут обновлены для осей Х и Y выбранных в данный момент системы

координат или значения оси Z системы координат. После выполнения вышеуказанных операций система координат будет успешно установлена.

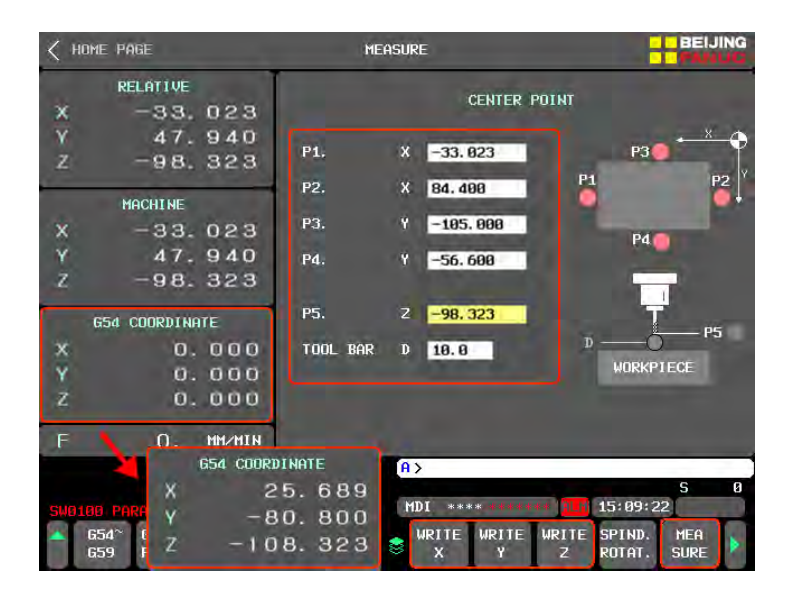

5.8.9 Привязка заготовки в центр окружности

Если обрабатываемая деталь представляет собой цилиндр или имеет выступ или полость цилиндра, в качестве начала координат необходимо задать центр цилиндра на плоскости ХҮ.

① В режиме ЈОБ или MPG переместите инструмент в точку Р1 (см. эскиз на рисунке) так, чтобы инструмент соприкоснулся с краем обрабатываемого цилиндра.

(2) Переместите курсор в окно "P1.X", нажмите программную кнопку [Measure] в нижней части экрана, координаты по оси X текущей системы координат станка будут записаны в "P1.X", а координаты по оси Y также будут записаны в следующее окно.

③ Повторите тот же метод для измерения координат любых других двух точек на боковой стороне цилиндра (три точки не могут совпадать) и завершите запись данных.

(4) Если панель настройки инструмента используется для настройки инструмента по оси Z, вам необходимо ввести значение диаметра панели настройки инструмента в поле "Tool setting bar diameter D" перед настройкой инструмента.

(5) Перемещайте инструмент над обрабатываемой деталью и постепенно уменьшайте высоту, чтобы инструмент соприкоснулся с поверхностью обрабатываемой детали (при использовании настроечной плиты, коснитесь инструментом деталь через нее).

(6) Переместите курсор в окно "P4.Z", нажмите программную кнопку [MEASURE] в нижней части экрана, координата оси Z текущей системы координат станка будет записана в "P4.Z".

⑦ После завершения измерения точек Р1 ~ Р4 нажмите [WRITE XY] или [WRITE Z], значения будут обновлены для осей X и Y выбранных в данный момент системы координат или значения оси Z системы координат. После выполнения вышеуказанных операций система координат будет успешно установлена.

| < HOME PAGE               | ME       | ASURE                | BEIJING                   |
|---------------------------|----------|----------------------|---------------------------|
| RELATIVE<br>X -143.418    | _        | CENTER OF CIRCLE     |                           |
| Y 31.052<br>Z -98.323     | Р1.      | X -33.023            | - × •                     |
| MACHINE<br>X -143.418     | P2.      | Y 47.948<br>X 28.800 |                           |
| Y 31.052<br>Z -98.323     | P3.      | X 15.785             |                           |
| G54 COORDINATE            |          | 1.1.111              | P4                        |
| X 0.000                   | P4.      | Z -98.323 D          | 0                         |
| Y 0.000                   | TOOL BAR | D 18.8               | WORKPIECE                 |
| Z 0.000                   |          |                      |                           |
| F O. MM/MIN               |          |                      |                           |
| 654坐相                     | 16       | A>                   |                           |
| SW0100 PARA V -2          | 8.381    | MDI **** *******     | S 0                       |
| ▲ 654~ (<br>659   Z − 1 0 | 8. 323   | WRITE WRITE<br>XYZ   | SPIND. MEA<br>ROTAT. SURE |

5.8.10 Привязка заготовки под углом

Если обрабатываемая заготовка представляет собой прямоугольную заготовку, а ее четыре стороны не параллельны оси X или Y, необходимо добавить команду поворота системы координат перед программой обработки. Если центр заготовки на плоскости X, Y необходимо использовать в качестве начала координат, значение отклонения координат по осям X и Y необходимо установить на основе измеренных размеров от центра вращения.

(1) В режиме ЈОБ или MPG переместите инструмент в точку Р1 (см. эскиз на рисунке) так, чтобы инструмент соприкоснулся с краем заготовки.

(2) Переместите курсор в окно "P1. X", нажмите программную клавишу [MEASURE] в нижней части экрана, и координаты осей X и Y текущей машинной системы координат будут записаны в P1.

③ Переместите инструмент в точку Р2 так, чтобы инструмент коснулся боковой части заготовки.

④ Переместите курсор в окно "P2. X", нажмите программную клавишу [MEASURE] в нижней части экрана, и координаты осей X и Y текущей машинной системы координат будут записаны в P2.

(5) Используя тот же метод, измерьте координаты по осям X и Y в машинной системе координат точки P3.

(6) Введите диаметр измерительного инструмента в окно "TOOL".

7 Если для настройки используется настроечная панель инструмента по оси Z, вам необходимо ввести значение диаметра панели настройки инструмента в "TOOL BAR D2.

Перемещайте инструмент над обрабатываемой деталью и постепенно уменьшайте высоту, чтобы инструмент соприкоснулся с поверхностью обрабатываемой детали (при использовании настроечной плиты, коснитесь инструментом деталь через нее).

④ Переместите курсор в окно "P4.Z", нажмите программную кнопку [MEASURE] в нижней части экрана, координата оси Z текущей системы координат станка будет записана в "P4.Z".

(1) Чтобы установить центр заготовки в качестве начала координат, введите 1/2 значения измеренной длины и ширины заготовки в Х и У "CENTER SHIFT".

| < HOME PAGE                                      | MEASURE                                    | BEIJING                          |
|--------------------------------------------------|--------------------------------------------|----------------------------------|
| RELATIVE<br>X 14.562                             |                                            | ANGLE                            |
| Y 46.252<br>Z -98.323                            | P1. X -33.0                                | 23                               |
| MACHINE                                          | P2. X -77.8                                | 23 1 25 /50                      |
| X 14.562                                         | Y 35.40                                    | B P1                             |
| Y 46.252                                         | P3. X 68.25                                | 8 P2                             |
| Z -98. 323                                       | Y 39.48                                    |                                  |
| G54 COORDINATE                                   | TOOL D1 8.0                                |                                  |
| x 0.000                                          | P4. Z -98.3                                | 23                               |
| Y 0.000                                          | TOOL BAR D2 18.0                           | TM                               |
| Z 0.000                                          | CENTER Y 200.0                             | BI D2-014                        |
| F O. MM/MIK                                      | SHIFT Y 108.8                              | BO WORKPIECE                     |
|                                                  | A>                                         |                                  |
| SWA1AA PARAMETER ENARLE                          | SWITCH DN. MDI ****                        | ······ 11:12:57                  |
| 654 <sup>~</sup> 654.1<br>659 P1 <sup>~</sup> 48 | MESURE WORKP. WRITE W<br>MODE COORD. S X Y | RITE SPIND. MEA<br>Z ROTAT. SURE |

(1) После выполнения вышеуказанных операций нажмите [WRITE XY], значения оси Х и оси Y выбранной в данный момент системы координат будут обновлены, центральная точка станет началом координат системы координат, и в заголовок программы будет добавлена команда G68; нажмите [WRITE Z], значение оси Z выбранной в данный момент системы координат будет обновлено.

(12) После ввода значения коэффициента отклонения будет отображен угол между обрабатываемой деталью и системой координат. Значение угла можно использовать непосредственно для команды поворота системы координат.

### 5.8.11 Проверка исходных координат

После записи координат каждой оси, во избежание ошибок выполните операцию возврата к нулю детали, чтобы проверить, правильно ли задано начало координат в программе.

(1) В режиме JOG или MPG, поднимите ось Z на безопасную высоту.

(2) Переключите ЧПУ в режим MDI и сбросьте все аварийные сообщения.

(3) Нажмите правую кнопку расширения в правом нижнем углу экрана. Нажмите программную кнопку [ZERO TEST].

| < HOME PAGE                      | MEASURE                     | BEIJING            |
|----------------------------------|-----------------------------|--------------------|
| RELATIVE<br>X 100.000            | CENTER POIN                 | T                  |
| Y 0.000<br>Z 0.000               | P1. X 0.000                 | P3 • * • •         |
| MACHINE                          | P2. X 0.000<br>P3. Y 0.000  |                    |
| Y -210.117<br>Z -263.262         | P4. Y <mark>0.000</mark>    | P4                 |
| G54 COORDINATE                   | P5. Z 0.000                 | T P5               |
| X 0.000<br>Y -210.317<br>Z 0.200 | tool bar d <mark>0.0</mark> | D WORKPIECE        |
| F O. MM/MIN                      |                             |                    |
| SW0100 PARAMETER ENABLE S        | A > MDI **** *******        | S Ø                |
| ▲ 654~ 654.1 ME<br>659 P1~48 M   | esure workp.<br>10de coord. | ZERO<br>TEST CLEAR |

④ Появиться экран с подсказкой. Нажмите кнопку [CYCLE START] чтобы выполнить возврат к установленным координатам заготовки.

(5) Нажмите кнопку [CYCLE START] на панели оператора, и станок выполнит движение возврата к началу системы координат; или нажмите программную кнопку [▼], чтобы вернуться к экрану "MEASURE" без выполнения проверки.

• Примечание!

Во избежание столкновения инструмента или шпинделя с обрабатываемой деталью в процессе возврата к нулю, обязательно проверьте высоту оси Z перед выполнением проверки привязки заготовки. Не корректные параметры могут привести к серьезным последствиям.

## 5.9 Таблица М кодов

### 5.9.1 Обзор возможности

Для упрощения редактирования программ функции М-кодов управления станком переведены в электронной таблице на экране ЧПУ; для текста кода, который должен быть зарегистрирован на экране, пользовательская настройка может быть реализована с помощью простой операции, что значительно повышает практичность функции. Функция может отличаться в зависимости от модели станка.

### 5.9.2 Экран управления

Таблица кодов имеет удобный интерфейс инструкций вспомогательных функций.

| < | APPS     |                    | INSTRUCTION | I CODE LIS       | st 🗧                 | BEIJING<br>FANUC |
|---|----------|--------------------|-------------|------------------|----------------------|------------------|
| Г |          |                    |             |                  |                      |                  |
|   | M00      | PROGRAM STOP       |             | M19              | SPINDLE ORIENTATION  |                  |
|   | MØ1      | OPTIONAL STOP      |             | M23              | TOOL-CASE HORIZONTAL |                  |
|   | MØ2      | Program END        |             | M24              | TOOL-CASE VERTICAL   |                  |
|   | MØ3      | SPINDLE CW         |             | M29              | FASTEN TAPPING MODE  |                  |
|   | MØ4      | SPINDLE CCW        |             | M30              | Program END          |                  |
|   | MØ5      | SPINDLE STOP       |             | M40              | 4TH AXIS CLAMPPING   |                  |
|   | MØ6      | ATC(OPTION)        |             | M41              | 4TH AXIS RELEASE     |                  |
|   | MØ7      | C.T.S COOLANT ON   |             | M47              | MACHINE AIR BLOW ON  |                  |
|   | MØ8      | Coolant on         |             | M48              | MACHINE AIR BLOW OFF |                  |
|   | MØ9      | SPRAY COOLING OFF  |             | M77              | C.T.S AIR-OUT ON     |                  |
|   | M15      | RING SPRAY LIQUID  | ON          | M78              | C.T.S AIR-OUT OFF    |                  |
|   | M16      | PUSH MOTOR ON      |             | M98              | TRANSFER SUBPROGRAM  |                  |
|   |          |                    |             |                  | PAGE                 | [1/2]            |
|   |          |                    |             | A >              | - True               |                  |
|   |          |                    |             | MDT stratester   |                      | S 0              |
|   | UIUU PAR | AMETER ENABLE SWIT | CHUN        | **** <u>ועוד</u> |                      | HEVT             |
|   |          |                    | 8           |                  |                      | PAGE             |

## 5.10 Управление инструментом

### 5.10.1 Обзор функции

Управление инструментом объединяет функции коррекции инструмента, списка инструментов, магазина инструментов и функции настройки. Смещение инструмента наследует характеристики исходного экрана ЧПУ и соответствует настройкам пользователя. Список инструментов объединяет функции спецификации и износа инструмента. Функция спецификации инструмента может установить тип инструмента и ограничение скорости обработки. Функция износа будет централизованно отображать и задавать информацию о сроке службы нескольких инструментов, чтобы пользователи могли визуально просматривать все состояния срока службы инструмента станка.

### 5.10.2 Описание функций

### 5.10.2.1 Смещение инструмента

Экран коррекции инструмента поддерживает функцию основного экрана коррекции инструмента FANUC, поддерживает настройку формы и износа длины и радиуса, позволяет использовать до 400 наборов настроек коррекции инструмента и совместим с настройками измерения механических координат (ввод М) и ввод относительных координат (ввод С).

### Ввод М

① Переместите курсор и введите имя оси, которое необходимо установить (по умолчанию, если имя оси не введено, установлена ось Z).

(2) Нажмите программную кнопку [M INPUT], и в информационном столбце появится сообщение "adjust 0.000/ compensate 0.000"

3 Введите значение компенсации, нажмите функциональную кнопку [ADJUST], и отобразится значение компенсации, которое необходимо ввести.

④ Нажмите программную клавишу [EXEC] для ввода или нажмите программную клавишу [CAN], чтобы отменить ввод.

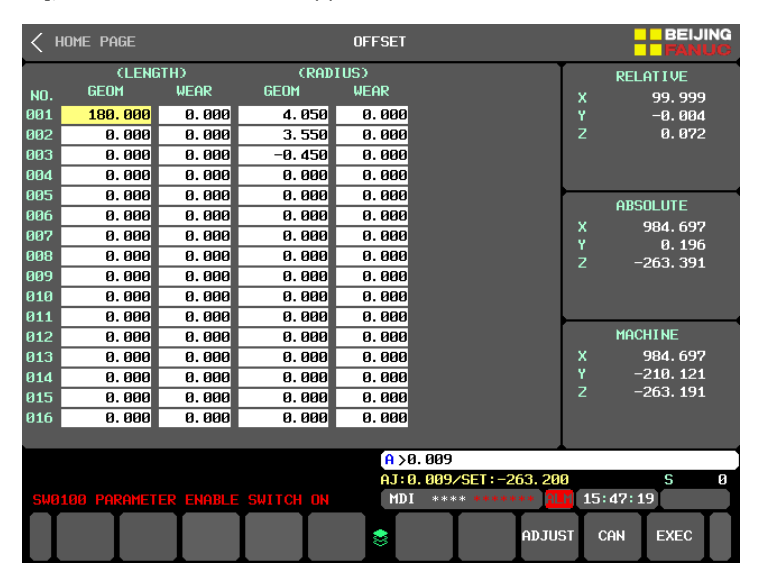

#### + INPUT

Переместите курсор в окно заданного номера смещения инструмента, введите корректируемое значение компенсации инструмента, нажмите программную кнопку [+ INPUT], и в информационном столбце появится запрос "XXX ввод OK?", Если результат правильный, нажмите программную кнопку [EXEC], для ввода, или [CAN] для отмены.

| < А  | LL          |           |           | OFFSET             |                 |          | BEIJING<br>FANUC |  |
|------|-------------|-----------|-----------|--------------------|-----------------|----------|------------------|--|
|      | (LENG       | тнэ       | (RAD)     | IUS)               |                 | RELATIVE |                  |  |
| NO.  | GEOM        | WEAR      | GEOM      | WEAR               |                 | x        | 99. 999          |  |
| 001  | 180.000     | 0.000     | 4.050     | 0.000              |                 | Y        | -0.004           |  |
| 002  | 0.000       | 0.000     | 3. 550    | 0.000              |                 | Z        | 0. 072           |  |
| 003  | 0.000       | 0.000     | -0. 450   | 0.000              |                 |          |                  |  |
| 004  | 0.000       | 0.000     | 0.000     | 0.000              |                 |          |                  |  |
| 005  | 0.000       | 0.000     | 0.000     | 0.000              |                 |          |                  |  |
| 006  | 0.000       | 0.000     | 0.000     | 0.000              |                 | ч<br>Ч   |                  |  |
| 007  | 0.000       | 0.000     | 0.000     | 0.000              |                 | ÷.       | 984.097<br>А 196 |  |
| 008  | 0.000       | 0.000     | 0.000     | 0.000              |                 | z        | -263.391         |  |
| 009  | 0.000       | 0.000     | 0.000     | 0.000              |                 |          | 200.072          |  |
| 010  | 0.000       | 0.000     | 0.000     | 0.000              |                 |          |                  |  |
| 011  | 0.000       | 0.000     | 0.000     | 0.000              |                 |          |                  |  |
| 012  | 0.000       | 0.000     | 0.000     | 0.000              |                 | М        | ACHINE           |  |
| 013  | 0.000       | 0.000     | 0.000     | 0.000              |                 | x        | 984.697          |  |
| 014  | 0.000       | 0.000     | 0.000     | 0.000              |                 | Y        | -210. 121        |  |
| 015  | 0.000       | 0.000     | 0.000     | 0.000              |                 | Z        | -263. 191        |  |
| 016  | 0.000       | 0.000     | 0.000     | 0.000              |                 |          |                  |  |
|      |             |           |           |                    |                 |          |                  |  |
|      |             |           |           | <mark>A</mark> >0. | 1               |          |                  |  |
|      |             |           |           | 180. 1             | 00 INPUT OK?    |          | S 0              |  |
| SW0: | 100 PARAMET | er enable | SWITCH ON | MDI                | **** ******* AL | 15:50    | 0:19             |  |
|      |             |           |           | 8                  |                 | CAN      | EXEC             |  |

### ■ Ввод С

Переместите курсор в положение номера коррекции инструмента, который необходимо установить, введите имя оси и нажмите программную кнопку [INP.C.], чтобы ввести относительные координаты текущей оси в соответствующую коррекцию инструмента.

| <   | ALL         |           |           | OFFSET            |            |        | BEIJING              |
|-----|-------------|-----------|-----------|-------------------|------------|--------|----------------------|
|     | (LENG       | ith)      | (RAD)     | (US)              |            |        | RELATIVE             |
| NO. | GEOM        | WEAR      | GEOM      | WEAR              |            | ,      | x 99.999             |
| 001 | 180.000     | 0.000     | 4.050     | 0.000             |            | 1      | -0.004               |
| 002 | 0.000       | 0.000     | 3.550     | 0.000             |            | Z      | 2 0.072              |
| 003 | 0.000       | 0.000     | -0. 450   | 0.000             |            |        |                      |
| 004 | 0.000       | 0.000     | 0.000     | 0.000             |            |        |                      |
| 005 | 0.000       | 0.000     | 0.000     | 0.000             |            |        |                      |
| 006 | 0.000       | 0.000     | 0.000     | 0.000             |            |        |                      |
| 007 | 0.000       | 0.000     | 0.000     | 0.000             |            |        | 4 984.097<br>7 0.106 |
| 008 | 0.000       | 0.000     | 0.000     | 0.000             |            |        | 7 -263 391           |
| 009 | 0.000       | 0.000     | 0.000     | 0.000             |            |        | . 2001051            |
| 010 | 0.000       | 0.000     | 0.000     | 0.000             |            |        |                      |
| 011 | 0.000       | 0.000     | 0.000     | 0.000             |            |        |                      |
| 012 | 0.000       | 0.000     | 0.000     | 0.000             |            |        | MACHINE              |
| 013 | 0.000       | 0.000     | 0.000     | 0.000             |            | >      | K 984.697            |
| 014 | 0.000       | 0.000     | 0.000     | 0.000             |            | 1      | / -210. 121          |
| 015 | 0.000       | 0.000     | 0.000     | 0.000             |            | 2      | 2 –263. 191          |
| 016 | 0.000       | 0.000     | 0.000     | 0.000             |            |        |                      |
|     |             |           |           |                   |            |        |                      |
|     |             |           |           | <mark>A</mark> >Z |            |        |                      |
|     |             |           |           |                   |            |        | S Ø                  |
| SWE | 100 PARAMET | er enable | SWITCH ON | MDI               | **** ***** | * ALM  | 15:50:53             |
|     | TOOI        |           |           |                   |            |        |                      |
|     | LIS         | Т         | NU. S     | SRH 😸 INP.        | M. +INPUL  | INP.C. |                      |

#### 5.10.2.2 Список инструмента

Экран списка инструментов содержит две функции: «спецификация» и «износ». На экране спецификации пользователь может просмотреть и установить тип каждого инструмента или ограничить скорость вращения; на экране износа пользователь может просматривать и устанавливать срок службы каждого инструмента. Для изменения этой таблицы необходимо получить доступ к параметрам, для этого нажмите экранную кнопку [PARAMETER WRITE].

### Тип инструмента

С помощью функции типа инструмента пользователь может установить тип каждого инструмента в сменщике, что удобно для интуитивного понимания информации об инструменте во время работы станка и уменьшения количества ошибок.

🗆 Настройка типа инструмента

(1) Войдите в экран спецификации инструмента. Щелкните экранную кнопку [TOOL LIST], чтобы открыть экран спецификации инструмента.

(2) Включите разрешение на изменение, установив 1 в настройке [PARAMETER WRITE], чтобы отобразить программную клавишу [type].

③ Измените тип инструмента. Нажмите экранную кнопку [TYPE], чтобы открыть программную кнопку выбора типа инструмента, и установите соответствующий тип инструмента.

④ Перемещайте курсор вверх-вниз для выбора другого инструмента.

### 🗆 Очистка типа инструмента

Нажмите экранную кнопку [ТҮРЕ] чтобы вызвать экранные кнопки выбора типа инструмента, и нажмите [CLEAR], чтобы очистить тип инструмента в выбранном окне.

#### 🗆 Полная очистка

Щелкните экранную кнопку [TYPE], чтобы вызвать экранные кнопки выбора типа инструмента, и нажмите [ALL CLEAR], всех типы инструментов в сменщике буду стерты.

| < ( | FFSET       |             |          |         | tool I     | _IST     |                          |       | BEIJING    |
|-----|-------------|-------------|----------|---------|------------|----------|--------------------------|-------|------------|
|     | GROU        | tool spi    | ECIFICAT | 10      | TOOI       | LIFE     |                          | ľ.    |            |
| NU. | Р           | тк          | CLAMP    | S) TYPE | COUN       | T/LIFE   | STAT                     | USIN  | G GROUP: Ø |
| 00: | 01          |             |          | С       | 0/0        |          | OFF                      |       |            |
| 002 | 2 02        |             |          | С       | 0/0        |          |                          | NEXT  | GROUP: Ø   |
| 003 | 8 03        |             |          | С       | 0/0        |          | OFF                      |       |            |
| 004 | I 04        |             |          | С       | 0/0        |          |                          |       |            |
| 005 | i 05        |             |          | С       | 0/0        |          | OFF                      | ſ     | ABSOLUTE   |
| 006 | i 06        |             |          | С       | 0/0        |          |                          | x     | 984, 697   |
| 007 | ' Ø7        |             |          | С       | 0/0        |          | OFF                      | Ŷ     | 0. 196     |
| 008 | 808         |             |          | С       | 0/0        |          |                          | z     | -263. 391  |
| 009 | 09          |             |          | С       | 0/0        |          | OFF                      |       |            |
| 010 | ) 10        |             |          | С       | 0/0        |          |                          |       |            |
| 011 | <b>11</b>   |             |          | С       | 0/0        |          | OFF                      |       |            |
| 012 | 2 12        |             |          | С       | 0/0        |          |                          |       | MACHINE    |
| 013 | 3 13        |             |          | С       | 0/0        |          | OFF                      | x     | 984.697    |
| 014 | l 14        |             |          | С       | 0/0        |          |                          | Y     | -210. 121  |
| 015 | i 15        |             |          | С       | 0/0        |          | OFF                      | Z     | -263. 191  |
| 016 | i 16        |             |          | С       | 0/0        |          |                          |       |            |
| Whe | n the :     | speed li    | mit val  | ue is Ø | , function | n is inv | valid                    |       |            |
|     |             |             |          |         | A          | >        |                          |       |            |
|     |             |             |          |         |            |          |                          |       | S Ø        |
| SWØ | 100 PA      | RAMETER     | ENABLE   | SWITCH  | ON         | 1DI ***  | •* ****** <mark>A</mark> | M 15: | 52:50      |
|     | BALL<br>END | FLAT<br>END | FACE     | DRILL   | TAP 📚      | BORING   | Chamfe<br>R Bori         |       |            |

Установка ограничения скорости вращения

В процессе обработки ограничение скорости для конкретного инструмента может защитить инструмент и обеспечить безопасность станка и пользователя.

#### □ Включение/ выключение функции ограничения скорости инструмента

(1) Функция устанавливается производителем станка, и может быть не доступна без специального кода доступа. Введите код доступа в случае запрета редактирования.

(2) Нажмите экранную кнопку [SET], далее [SP-LIM ON] и включите функцию ограничения скорости инструмента в соответствии с подсказкой.

(3) Выключение ограничения аналогично включению.

#### 🗆 Настройка ограничения скорости инструмента.

(1) После включения функции ограничения скорости инструмента перейдите на экран списка инструментов, нажмите [Specification], далее [allow modification], после чего появится экранная кнопка [SP-LIM ON].

(2) Переместите курсор на окно номера инструмента, на который нужно установить ограничение, введите значение скорости соответствующего инструмента и нажмите программную кнопку [SP SPEED LIMIT FUNC.].

#### • Примечание!

(1) Когда функция ограничения скорости выключена, программная кнопка [speed limit input ] скрыта, и скорость вращения шпинделя не ограничивается.

(2) Если значение ограничения скорости для соответствующего инструмента установлено равным 0, ограничение скорости этого инструмента является недопустимым.

#### Износ инструмента

Включение/выключение функции износ инструмента

(1) Функция устанавливается производителем станка, и может быть не доступна без специального кода доступа. Введите код доступа в случае запрета редактирования ;

(2) После входа в экран настройки износа инструмента в левом верхнем углу отображается статус функции. В соответствии с текущим статусом функции износа кнопки в правом нижнем углу могут включать и закрывать соответствующие функции ;

(3) Когда состояние отображается как "выключено", функция управления износом инструмента может быть включена с помощью следующих операций. Выберите программную кнопку [function on], и в всплывающем окне появится запрос "функция срока службы инструмента включена, и систему необходимо перезапустить после настройки". Выберите [OK], чтобы включить функцию, или выберите [Cancel], чтобы отменить операцию ;

| < TOOLS LIST                | TOOL LIFE CONFIG            | BEIJING<br>FANUC | < TOOLS LIST                | TOOL LIFE CONFIG                    |     |
|-----------------------------|-----------------------------|------------------|-----------------------------|-------------------------------------|-----|
| STATUS INFORMATION          |                             |                  | STATUS INFORMATION          |                                     |     |
| SP SPEED LIMIT FUNC:        |                             |                  | SP SPEED LIMIT FUNC:        |                                     |     |
| TOOL LIFE FUNCTION:         |                             |                  | TOOL LIFE FUNCTION:         |                                     |     |
| MAX GROUP :                 |                             |                  | MAX GROUP :                 |                                     |     |
| MAG CAPACITY:               | 24                          |                  | MAG CAPACITY:               | 24                                  |     |
| TOOL LIFE SETTING           |                             |                  | TOOL LIFE SETTING           |                                     |     |
| TOOL LIFE COUNT TYPE:       | 🗹 СҮС 🔲 МІМ                 |                  | TOOL LIFE COUNT TYPE:       | 🗹 СҮС 🗌 МІМ                         |     |
| TOOL LIFE PREDICTION:       | 2 CYC 0 MIN                 |                  | TOOL LIFE PREDICTION:       | 2 CYC Ø MIN                         |     |
| TOOL LIFE PRESET:           | 100 CYC                     |                  | TOOL LIFE PRESET:           | 100 CYC                             |     |
| LIFE COUNT RESTART M CODE:  | 6                           |                  | LIFE COUNT RESTART M CODE:  | 6                                   |     |
| Set life counting method: c |                             | to select.       | Set life counting method: o |                                     |     |
|                             |                             |                  |                             |                                     |     |
|                             | A > MEH **** ****** [*** 89 | S Ø<br>:49:53    | A Tool life funct           | ion ON/OFF needs to be set in EMG m | ode |
|                             | SP-LIM LIFE<br>ON ON        |                  |                             |                                     | CAN |

(4) Если статус отображается как "включено", в тот момент когда функция должна быть выключена, выберите программную кнопку [life close], и во всплывающем окне появится запрос "функция срока службы инструмента закрыта, и систему необходимо перезапустить после настройки". Выберите [OK], чтобы отключить функцию, или выберите [Cancel], чтобы отменить операцию.

### 🗆 Инициализация функции срока службы инструмента.

Перед использованием функции срока службы инструмента необходимо создать группу инициализации и задать метод подсчета, заданное значение срока службы, прогнозируемый срок службы и значение использованного срока службы для каждой группы инструментов.

(1) Функция устанавливается производителем станка, и может быть не доступна без специального кода доступа. Введите код доступа в случае запрета редактирования.

2) Нажмите программную кнопку [set], чтобы перейти к экрану "настройка управления сроком службы инструмента".

③ Выберите метод расчета срока службы инструмента с помощью курсора: подсчет по времени или количеству использования, и нажмите кнопку [input] на панели MDI.

(4) Установите прогнозируемое значение срока службы инструмента

5 Установите текущее значение срока службы инструмента

(6) Установите М код для активации срока службы инструмента, значение по умолчанию - М6.

⑦ Выберите кнопку [initialization], после появления всплывающего окна "подтвердите текущую информацию о настройке инициализации" нажмите [OK], чтобы установить инициализацию инструмента. Индикатор выполнения отобразит ход инициализации.

(8) Завершение процесса инициализации будет отображено строке подсказки.

Э Нажмите крайнюю левую кнопку, для возвращения на предыдущий уровень, чтобы отобразить текущий статус износа инструмента.

| < TOOLS LIST                                                | TOOL LIFE CONFIG                                                                      | C TOOLS LIST                                                | TOOL LIFE CONFIG                                                                         |
|-------------------------------------------------------------|---------------------------------------------------------------------------------------|-------------------------------------------------------------|------------------------------------------------------------------------------------------|
| STATUS INFORMATION                                          |                                                                                       | STATUS INFORMATION                                          |                                                                                          |
| SP SPEED LIMIT FUNC:                                        |                                                                                       | SP SPEED LIMIT FUNC:                                        |                                                                                          |
| TOOL LIFE FUNCTION:                                         |                                                                                       | TOOL LIFE FUNCTION:                                         |                                                                                          |
| MAX GROUP :                                                 | 48                                                                                    | MAX GROUP :                                                 | 48                                                                                       |
| MAG CAPACITY:                                               | 24                                                                                    | MAG CAPACITY:                                               | 24                                                                                       |
| TOOL LIFE SETTING                                           |                                                                                       | TOOL LIFE SETTING                                           |                                                                                          |
| TOOL LIFE COUNT TYPE:                                       | 🔽 сус 🔲 мін                                                                           | TOOL LIFE COUNT TYPE:                                       | 🔽 сус 🔲 мін                                                                              |
| TOOL LIFE PREDICTION:                                       | 2 CYC Ø MIN                                                                           | TOOL LIFE PREDICTION:                                       | 2 CYC Ø MIN                                                                              |
| TOOL LIFE PRESET:                                           | 100 CYC                                                                               | TOOL LIFE PRESET:                                           | 100 CYC                                                                                  |
| LIFE COUNT RESTART M CODE:                                  | 6                                                                                     | LIFE COUNT RESTART M CODE:                                  | 6                                                                                        |
| When the number of remaining<br>value, the tool life predic | life is less than or equal to the prediction<br>tion signal will be output < fn64.3 > | When the number of remaining<br>value, the tool life predic | g life is less than or equal to the prediction<br>ction signal will be output < fn64.3 > |
| GROUP : 24 CC                                               | to Perform Initialization settings<br>UNIT TYPE: CYC TL-LIFE: 100                     | Please keep then curr                                       | ent page sexecute the initialization program                                             |
|                                                             | CAN EXEC                                                                              |                                                             | CAN                                                                                      |

#### 🗆 Модификация метода подсчета срока службы инструмента.

Переместите курсор на группу инструментов, которую нужно установить, и нажмите программную кнопку [mode switching], чтобы изменить режим подсчета текущего срока службы инструмента. Для изменения требуется включить разрешение на изменения параметров. Метод подсчета, следующий :

#### (1) Подсчет по количеству использований

По окончанию использования заданного инструмента система запишет 1 в параметр и после каждого использования этого же инструмента будет прибавляется 1 до достижения установленного количества использования. Сигналом подсчета как правило является М код смены инструмента, но его можно изменить с помощью параметра №6811. Значением по умолчанию является команда М6.

(2) Подсчет по времени использования инструмента.

В режиме резки фактическое время резки (G01, G02, G03...) отсчитывается в соответствии с определенным временным интервалом. Время холостого хода, удержания подачи, паузы, не учитывается.

• Примечание!

При изменении режима подсчета срока службы инструмента заданное значение срока службы и срок службы используемого инструмента очищаются и будут сброшены.

🗆 Изменение значения срока службы инструмента

Переместите курсор на группу инструментов, которую нужно установить, введите значение и нажмите программную кнопку [used], чтобы изменить значение срока службы. Для изменения необходимо включить разрешение[allow modification].

Изменение срока службы инструмента: переместите курсор на группу инструментов, которую необходимо установить, введите значение и нажмите программную кнопку [preset]. Значение срока службы сгруппированных инструментов, по количеству, или в минутах при счете по времени; Максимальное значение настройки режима синхронизации составляет 4300 минут, после превышения этого значения запись невозможна. Для изменения необходимо включить разрешение[allow modification].

🗆 Сброс срока службы инструмента.

Очистите значение использованного срока службы выбранного набора инструментов в текущей строке. Когда срок службы обнулится, сбросьте сигнал смены инструмента F64.0.

Очистка срока службы всех инструментов: нажмите программную кнопку [Full clearing], появится окно с запросом подтверждения, нажмите программную кнопку [execute], чтобы очистить использованные значения срока службы всех наборов инструментов. Для изменения необходимо включить разрешение [allow modification].

## 5.11 Статус инструментального магазина

На странице состояния инструментального магазина отображается номер инструмента в каждой инструментальной гнезде и состояние сигнала ввода-вывода инструментального магазина. Таблица помогает определять установку инструмента в режиме реального времени в инструментальном магазине.

### 5.11.1 Описание функционирования

Интерфейс может отображать взаимосвязь между гнездом магазина и номером инструмента, а также отображать состояние входного и выходного сигнала оборудования, связанного с магазином инструментов, диск, рука, гнездо, чтобы быстро анализировать причину отказа, произошедшую во время смены.

Как показано на следующем рисунке, интерфейс состояния магазина инструментов разделен на три части. В левом верхнем углу находится настройка номера инструмента для автоматической смены инструмента. Левая сторона представляет собой таблицу взаимосвязей между номером инструмента гнезде и его реальным номером. На правой стороне отображается состояние входных/выходных сигналов, связанных с магазином.

| < ном                                                                                   | ie page                                                                                   |                                                                 |                                                                  | ig status |           | BE                                                                                                    | IJING<br>NUC                                                                                                |         |
|-----------------------------------------------------------------------------------------|-------------------------------------------------------------------------------------------|-----------------------------------------------------------------|------------------------------------------------------------------|-----------|-----------|----------------------------------------------------------------------------------------------------|----------------------------------------------------------------------------------------------------|---------|
| TOOL 6                                                                                  | аито снак                                                                                 | IGE                                                             |                                                                  |           | 03        | SIGNAL STATUS                                                                                                    |                                                                                                    |         |
| Pot<br>01<br>02<br>03<br>04<br>05<br>06<br>07<br>08<br>09<br>10<br>11<br>12<br>13<br>14 | Too 1<br>01<br>02<br>03<br>04<br>05<br>06<br>07<br>08<br>09<br>10<br>11<br>12<br>13<br>14 | Pot<br>15<br>16<br>17<br>18<br>19<br>20<br>21<br>22<br>23<br>24 | Tool<br>15<br>16<br>17<br>18<br>19<br>20<br>21<br>22<br>23<br>24 | Pot       | Tool      | MAG PLATE<br>POSITION<br>COUNTER<br>ORIGIN<br>PLATE CW<br>PLATE CCW<br>MAG POT<br>UP POS.<br>DOWN POS.<br>UP ACTION<br>DOWN ACTION | MAG ARM<br>ORIGIN<br>BRAKE<br>GRASP<br>ARM ACTION<br>TOOL CLAMP<br>UNCLAMP<br>UNCLAMP<br>UNCLAMP<br>UNCLAMP |         |
|                                                                                         |                                                                                           |                                                                 |                                                                  |           | A><br>MDI | **** <mark>EMG</mark> )A                                                                                                    | S                                                                                                    | Ø       |
|                                                                                         |                                                                                           |                                                                 |                                                                  | Ι         | S DEB     | UG BT SET                                                                                                    | too<br>Chan                                                                                                 | L<br>GE |

### Операция смены инструмента

(1) В любом режиме в строку ручного ввода введите номер ирструмента и нажмите программную кнопку [Input].

(2) После того как номер отобразиться в окне ввода нажмите экранную кнопку [TOOL CHANGE] в правом нижнем углу экрана.

③ В соответствии с подсказкой операции нажмите кнопку [CYCLE START] на панели управления станком, чтобы выполнить смены инструмента.

| < ном    | e page                           |     |        | Mi               | AG STATUS | i                        | BEIJING<br>FANIUG | < ном       | e page   |         |          | MAG ST     | ATUS           | L BEI            |    |
|----------|----------------------------------|-----|--------|------------------|-----------|--------------------------|-------------------|-------------|----------|---------|----------|------------|----------------|------------------|----|
| TOOL F   | OOL AUTO CHANGE 03 SIGNAL STATUS |     | TOOL P | TOOL AUTO CHANGE |           |                          | 0                 | 3 SIGNAL ST | ATUS     |         |          |            |                |                  |    |
|          |                                  |     |        | _                |           | MAG PLATE                | Mag arm           |             |          |         |          |            | MAG PLATE      | e Mag arm        |    |
| Pot      | Tool                             | Pot | Tool   | Pot              | Tool      | POSITION                 | ORIGIN 😑          | Pot         | Tool     | Pot     | Tool     | Pot To     | ol POSITION    | I O ORIGIN       |    |
| 01       |                                  |     |        |                  |           | COUNTER                  | BRAKE             | 01          |          |         |          |            | COUNTER        | BRAKE            |    |
| 02       | 02                               | 16  | 16     |                  |           | ORIGIN                   | GRASP             | 02          | 02       | 16      | 16       |            | ORIGIN         | GRASP            | ō. |
| 04       | 04                               | 18  | 18     |                  |           | PLATE CW                 | ARM ACTION        | 03<br>04    | 04       | 18      | 18       |            | PLATE C        | ARM ACTION       | ŏ  |
| 05       |                                  | 19  |        |                  |           | PLATE CCW                |                   | 05          |          | 19      |          |            | PLATE CO       | ж ŏ              |    |
| 86       | 06                               | 20  | 20     |                  |           |                          |                   | 06          | 06       | 20      | 20       |            |                |                  |    |
| 07<br>08 | 87<br>88                         | 21  | 21     |                  |           | MAG POT                  | TOOL CLAMP        | 67<br>88    | 87<br>88 | 21      | 21       |            | MAG POT        | tool clamp       |    |
| 89       | 69                               | 23  | 23     |                  |           | UP POS.                  |                   | 69          | 69       | 23      | 23       |            | UP POS.        | UNCLAMP          |    |
| 10       |                                  | 24  |        |                  |           | DOWN POS.                | CLAMP             | 10          |          | 24      |          |            | DOWN POS       | 5. 😑 Clamp       |    |
| 11       | 11                               |     |        |                  |           | UP ACTION                | UNCLAMP OUT       | 11          | 11       |         |          |            | UP ACTIO       | IN O UNCLAMP OUT | Ō. |
| 12       | 12                               |     |        |                  |           | DOWN ACTION              | ŏŬ                | 12          | 12       |         |          |            | DOWN ACT       |                  |    |
| 14       |                                  |     |        |                  |           |                          |                   | 14          |          |         |          |            |                |                  |    |
|          |                                  |     |        |                  | 0         |                          |                   |             |          |         |          |            |                |                  |    |
|          |                                  |     |        |                  |           |                          | S 0               | A           | Plea     | se Pres | s 'CYCLE | START' But | ton To Execute | • Tool Change!   |    |
|          |                                  |     |        |                  | MDI       | **** <mark>EMG</mark> Al | 10:02:09          |             |          |         |          |            |                |                  |    |
| <b></b>  |                                  | Ī   |        | T                | 🗢 DEI     | BUG BT SET               | TOOL              |             |          | T       |          |            |                |                  |    |
|          |                                  |     |        |                  |           | <b>•</b>                 | CHANGE            |             |          |         |          |            |                |                  |    |

#### Состояние диска магазина

(1) Номер инструмента, установленного в инструментальный карман текущего магазина, может отображаться на экране состояния.

2 Зеленый курсор указывает номер кармана для инструмента в позиции.

Сигналы магазина

Строка состояния сигнала инструментального магазина отображает состояние входного

и выходного сигналов сменщика, руки, кармана и т.д. в режиме реального времени. Позволяет анализировать рабочее состояние магазина инструментов в соответствии с порядком изменения каждого сигнала, отслеживаемого в режиме реального времени в процессе смены инструмента.

• Отладка инструментального магазина.

Функция состояния магазина поддерживает быструю отладку работы. Операция заключается в следующем:

 Функция устанавливается производителем станка, и может быть не доступна без специального кода доступа. Введите код доступа в случае запрета редактирования. ;
 Нажмите экранную кнопку [DEBUG] в нижней части экрана для отображения программной кнопки [DEBUG DISABL];

| < Hom  | ie page   |     |      | MA  | g status         |               | BEI<br>FAI  | JING<br>IUC |
|--------|-----------|-----|------|-----|------------------|---------------|-------------|-------------|
| tool f | айто снам | IGE |      |     | 03               | SIGNAL STATUS |             |             |
|        |           |     |      |     |                  | MAG PLATE     | Mag arm     |             |
| Pot    | Tool      | Pot | Tool | Pot | Tool             | POSITION      | ORIGIN      |             |
| 01     | 01        | 15  | 15   |     |                  | COUNTER       |             | <u> </u>    |
| 02     | 02        | 16  | 16   |     |                  | 001011        |             | - <u>-</u>  |
| 03     | 03        | 17  | 17   |     |                  |               |             | <u> </u>    |
| 04     | 04        | 18  | 18   |     |                  | PLATE CW      | ARM ACTION  | ю.          |
| 05     | 05        | 19  | 19   |     |                  | PLATE CCW     |             |             |
| 06     | 06        | 20  | 20   |     |                  |               |             |             |
| 07     | 07        | 21  | 21   |     |                  | MAG POT       | тоо сі амр  |             |
| 08     | 08        | 22  | 22   |     |                  |               |             | ~           |
| 09     | 09        | 23  | 23   |     |                  | UP PUS.       |             | $\odot$     |
| 10     | 10        | 24  | 24   |     |                  | DOWN POS.     | 🔵 CLAMP     |             |
| 11     | 11        |     |      |     |                  | UP ACTION     | UNCLAMP OUT | $\cap$      |
| 12     | 12        |     |      |     |                  |               | ×           | $\sim$      |
| 13     | 13        |     |      |     |                  | DOWN HEITON   |             |             |
| 14     |           |     |      |     |                  |               |             |             |
|        |           |     |      |     | <mark>A</mark> > |               |             |             |
|        |           |     |      |     |                  |               | S           | Ø           |
|        |           |     |      |     | MDI              | ****EMG A     | LM 10:02:09 |             |
|        |           |     |      |     | S DEB            | UG BT SET     | TOOL        | E           |

(3) Нажмите программную кнопку [DEBUG DISABL] soft key чтобы изменить статус отладки на [DEBUG ENAB.], после чего как отобразятся программные кнопки управления магазином инструментов, такие как [PLATE CW], [PLATE CCW], [POT UP], [POT DOWN], [ARM STEP] и [ARM CCW] ;

| < но | ME PAGE   |          |      | MA  | g status          | i             | BEI              | JING<br>JUC    |
|------|-----------|----------|------|-----|-------------------|---------------|------------------|----------------|
| TOOL | auto chan | IGE      |      |     | 03                | SIGNAL STATUS |                  |                |
|      |           |          |      | _   |                   | MAG PLATE     | Mag arm          |                |
| Pot  | Tool      | Pot      | Tool | Pot | Tool              | POSITION      |                  |                |
| 01   | 01        | 15       | 15   |     |                   | COUNTER       |                  |                |
| 02   | 02        | 16       | 16   |     |                   | OPICIN        |                  | $\overline{}$  |
| 03   | 03        | 17       | 17   |     |                   |               |                  | N N            |
| 04   | 04        | 18       | 18   |     |                   | PLATE CW      |                  | O              |
| 05   | 05        | 19       | 19   |     |                   | PLATE CCW     |                  |                |
| 6    | 69        | 20       | 20   |     |                   |               |                  |                |
| 67   | 67        | 21       | 21   |     |                   | MAG POT       | TOOL CLAMP       |                |
| 89   | 89        | 22       | 22   |     |                   | UD DOC        |                  | $\sim$         |
| 10   | 10        | 2J<br>24 | 23   |     |                   | 01 103.       |                  | ¥.             |
| 11   | 10        | 24       | 24   |     |                   | DOWN POS.     | CLAMP            |                |
| 12   | 12        |          |      |     |                   | UP ACTION     | UNCLAMP OUT      | $  \bigcirc  $ |
| 13   | 13        |          |      |     |                   | DOWN ACTION   |                  |                |
| 14   | 14        |          |      |     |                   |               |                  |                |
|      |           |          |      |     |                   |               |                  |                |
|      |           |          |      |     | <mark>(A</mark> > |               |                  |                |
|      |           |          |      |     | MDT               | **** EMG A    | 5<br>M 88:58:32  | U              |
|      |           |          |      |     |                   |               |                  |                |
|      |           |          |      |     |                   |               | DE BUG<br>DI SAB | -              |

(4) Нажмите программную кнопку действия магазина, и магазин выполнит действие, соответствующее кнопке.

| < 1 | HOME PA     | ge mag status |           |             |     |      |             |                       | BEI<br>FAI | JING<br>JUC    |     |
|-----|-------------|---------------|-----------|-------------|-----|------|-------------|-----------------------|------------|----------------|-----|
| тоо | l auto      | CHANGE        |           |             | Q   | 03   | T           | SIGNAL STATU          | S          |                |     |
|     |             |               |           |             |     |      |             | MAG PLATE             | MA         | g arm          |     |
| Po  | t To        | ol f          | Pot 1     | Tool        | Pot | Tool |             | POSITION              |            | RIGIN          |     |
| 01  | L           | 01            | 15        | 15          |     |      |             | COUNTER               | ГÕ в       | Rake           |     |
| 02  | 2           | 02            | 16        | 16          |     |      |             | 001010                |            | DACD           |     |
| 03  | 3           | 03            | 17        | 17          |     |      |             |                       |            | кнър           |     |
| 04  | 1           | 04            | 18        |             |     |      |             | PLATE CW              | I 🔿 A      | RM ACTION      |     |
| 05  | ō           |               | 19        | 19          |     |      |             | PLATE CCW             |            |                |     |
| Øć  | 5           | 06            | 20        | 20          |     |      |             |                       |            |                |     |
| 07  | ?           | 07            | 21        | 21          |     |      |             |                       | то         |                |     |
| 08  | 3           | 08            | 22        | 22          |     |      |             | пна гот               |            | UL CLHNP       |     |
| 09  | 9           | 09            | 23        | 23          |     |      |             | UP POS.               |            | INCLAMP        |     |
| 16  | 3           | 10            | 24        | 24          |     |      |             | DOWN POS.             | i 👝 c      | LAMP           |     |
| 11  |             | 11            |           |             |     |      |             |                       | i Ă i      |                | i Ā |
| 12  | 2           | 12            |           |             |     |      |             | OF HEITON             | <u> </u>   | NCLHIP OUT     |     |
| 13  | 3           | 13            |           |             |     |      |             | DOWN ACTIO            |            |                |     |
| 14  | 1           | 14            |           |             |     |      |             |                       |            |                |     |
|     |             |               |           |             |     | 0.5  | _           |                       |            |                |     |
|     |             |               |           |             |     |      |             |                       |            | S              | R   |
|     |             |               |           |             |     | MD   | I           | **** <mark>EMG</mark> | ALM 08:    | 58:59          |     |
| -   | PLATE<br>C₩ | PLATE<br>CCW  | POT<br>UP | POT<br>Down |     | 8    | arm<br>Stei | ARM<br>CCW            |            | DEBUG<br>ENAB. | i 🗸 |

## 5.12 Настройка точности

### 5.12.1 Обзор функций

Функция настройки точности объединяет два метода настройки процесса: условия и режим обработки в соответствии с характеристиками двух категорий продуктов обработки: пресс-форм и деталей. Пользователи могут выбирать различные степени точности или различные режимы обработки в соответствии с текущими требованиями, чтобы сбалансировать требования эффективности и точности. Также эта функция обеспечивает руководство по направлению регулировки и настройку стандартных значений параметров обработки, чтобы помочь обслуживающему персоналу станков лучше понять и настроить параметры обработки.

### 5.12.2 Экран управления

- Экран условий обработки.
  - 🗆 Выбор условий обработки

В интерфейсе "выбор условий обработки" вы можете выбрать различные степени точности в соответствии с эффективностью и точностью обработки, требуемыми текущей операцией. Среди них LV1 представляет приоритет эффективности, а lv10 представляет приоритет точности.

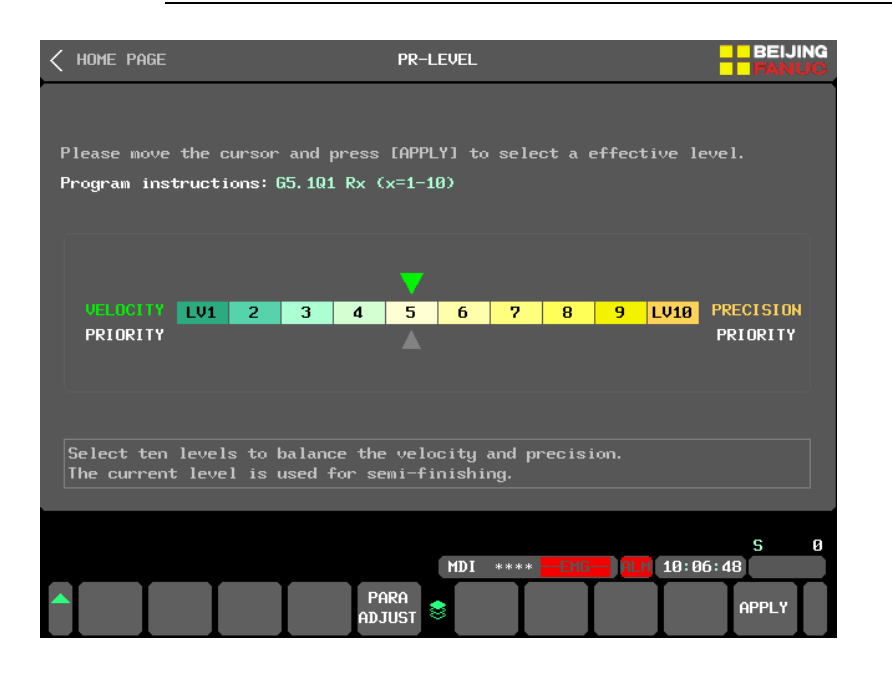

#### 🗆 Параметр АІСС

В интерфейсе "Параметры AICC" вы можете выбрать четыре настройки обработки и просмотреть направление соответствующих параметров, чтобы настроить и установить параметры ускорения и времени для высокоскоростных и высокоточных функций. Подробное значение и диапазон настройки каждого параметра можно увидеть в нижней части интерфейса.

| <pre></pre>                                                                      |                         | -                     | BEIJING<br>FANUC |  |  |  |  |  |
|----------------------------------------------------------------------------------|-------------------------|-----------------------|------------------|--|--|--|--|--|
| timesCurrent target: reduce vibration                                            |                         |                       |                  |  |  |  |  |  |
| PARA DESCRIPTION                                                                 | ×                       |                       |                  |  |  |  |  |  |
| $*\downarrow$ NO. 1660 ACCELERATION FOR BIPL                                     | 355.556                 | 355. 556              | 355. 556         |  |  |  |  |  |
| * 1 NO. 1772 CHG-TIME OF BELL-SHAPED ACC/DEC BIPL                                | 58                      | 58                    | 58               |  |  |  |  |  |
| ** 1 NO. 1769 T-CON AIPL ACC/DEC                                                 | 22                      | 22                    | 22               |  |  |  |  |  |
| $*\downarrow$ NO. 1783 CORNER FEED DIFFERENCE                                    | 188.889                 | 188. 889              | 188. 889         |  |  |  |  |  |
| ↓ NO. 1737 MAX ACCELERATION                                                      | 355.556                 | 355.556               | 355. 556         |  |  |  |  |  |
| $\downarrow$ NO. 1735 MAX ACCELERATION IN CIRCULAR INTERPOLATION.                | 355. 556                | 355. 556              | 355. 556         |  |  |  |  |  |
| $\downarrow$ reduce $\uparrow$ increase $*$ prority                              |                         |                       |                  |  |  |  |  |  |
| ① MEANING: Maximum allowable acceleration ra<br>on before interpolation for each | te in accel<br>axis     | eration/de            | ecelerati        |  |  |  |  |  |
| ② RANGE: 400~5000 mm/sec2                                                        |                         |                       |                  |  |  |  |  |  |
| A >                                                                              |                         |                       |                  |  |  |  |  |  |
| MDI ***                                                                          |                         |                       |                  |  |  |  |  |  |
| ADJUST STANDR<br>AD SUBRAT                                                       | LOWER UPP<br>DEVIAT QUA | ER UPPER<br>TY EFFICY |                  |  |  |  |  |  |

🗆 Параметры базового уровня.

В интерфейсе "Параметры базового уровня" вы можете вручную изменить диапазон параметров приоритета эффективности (LV01) или приоритета точности (LV10) или выбрать BT30/BT40/BT50, чтобы установить стандартные параметры в соответствии с фактическим размером станка. Подробное значение и диапазон настройки каждого параметра в нижней части интерфейса.

| < PR-LEVEL                                   | LEVEL                                                                                                    | PARAMETER     |                     |           | BEIJING<br>FANUC |  |  |  |  |
|----------------------------------------------|----------------------------------------------------------------------------------------------------|---------------|---------------------|-----------|------------------|--|--|--|--|
| PARAMETER                                    | DESCRIPTION                                                                                                    | LEVEL         | x                   |           | Z                |  |  |  |  |
| 1660 NO. 13610                               | ACC FOR BIPL                                                                                                    | LV 01         | 600.000             | 600.000   | 600.000 🔺        |  |  |  |  |
| NO. 13611                                    |                                                                                                    | LV 10         | 50.000              | 50.000    | 50.000           |  |  |  |  |
| 1772 NO. 13612                               | ACC CHG TIME(BELL)                                                                                                    | LV 01         | 50                  | 50        | 50               |  |  |  |  |
| NO. 13613                                    |                                                                                                    | LV 10         | 70                  | 70        | 70               |  |  |  |  |
| 1735 NO. 13620                               | MAX ACCELERATION                                                                                                    | LV 01         | 600.000             | 600.000   | 600.000          |  |  |  |  |
| 1737 NO. 13621                               |                                                                                                    | LV 10         | 50.000              | 50.000    | 50.000           |  |  |  |  |
| 1769 NO. 13622                               | T-CON AIPL ACC/DEC                                                                                                    | LV 01         | 24                  | 24        | 24               |  |  |  |  |
| NO. 13623                                    |                                                                                                    | LV 10         | 20                  | 20        | 20               |  |  |  |  |
| 1783 NO. 13624                               | CORNER FEED DIFFER                                                                                                    | LV 01         | 300.000             | 300.000   | 300.000          |  |  |  |  |
| NO. 13625                                    | NO. 13625                                                                                                    |               | 50.000              | 50.000    | 50.000 🛒         |  |  |  |  |
| <ol> <li>MEANING:</li> <li>RANGE:</li> </ol> | <ol> <li>MEANING: Acceleration rate for look-ahead acceleration/deceleration bef<br/>ore interpolation in AI contour control (precision level 1)</li> <li>RANGE: 2100<sup>5</sup>000 mm/sec2</li> </ol> |               |                     |           |                  |  |  |  |  |
|                                              |                                                                                                    | A >           |                     |           | <u> </u>         |  |  |  |  |
|                                              |                                                                                                    | MDI **        | ** <mark>EMG</mark> | ALM 10:07 | :27              |  |  |  |  |
|                                              | IDR                                                                                                    | <b>€</b> BT30 | BT40                | BT50      |                  |  |  |  |  |

- Экран режима обработки.
- 🗆 Настройка режима обработки.

В интерфейсе "Настройка режима обработки" вы можете переключаться между тремя различными режимами: черновая, основная и чистовая обработки в соответствии с технологическими требованиями. Когда функция допуска сглаживания действительна, отрегулируйте значение допуска сглаживания в каждом режиме.

| K HOME PAGE      | FST                                             | BEIJING<br>FANUG |
|------------------|-------------------------------------------------|------------------|
|                  |                                                 |                  |
| Please move the  | cursor and press [APPLY] to select a pattern.   |                  |
| Program instruct | ;ions: 68.1 Px (x=1-3)                          |                  |
|                  |                                                 |                  |
|                  |                                                 |                  |
| SPEEDY           | ROUGHING SEMI FINISHIN FINISHING                | PRECISELY        |
|                  |                                                 |                  |
| TOLERANCE        | <b>0.000</b> mm <b>0.000</b> mm <b>0.000</b> mm |                  |
|                  |                                                 |                  |
|                  |                                                 |                  |
| Pattern2,also c  | an be selected by 68.1 <u>P2 in a program.</u>  |                  |
|                  |                                                 |                  |
|                  | (A >                                            | 5 0              |
|                  | MDI ****EMG ALM                                 | 10:03:38         |
|                  | PARA<br>ADJUST 😂                                | APPLY            |

В интерфейсе параметров трех режимов обработки можно выбрать четыре общие цели настройки обработки, и можно просмотреть направления настройки связанных с ними параметров, чтобы определить относительное ускорение и отрегулировать временные параметры. Также можно выбрать ВТЗО / ВТ40 / ВТ50 для установки стандартных параметров в соответствии с фактическим размером станка. Также вы можете увидеть подробное значение и диапазон настройки каждого параметра в нижней части интерфейса.

| < F                                                                                                    | ST                                        | PATTERN PARAMETER |             |         |                  |                 |                    |                 |         | NG<br>UC |
|----------------------------------------------------------------------------------------------------|-------------------------------------------|-------------------|-------------|---------|------------------|-----------------|--------------------|-----------------|---------|----------|
|                                                                                                    | ightarrowCurrent target: reduce vibration |                   |             |         |                  |                 | SEMI FINISHIN      |                 |         |          |
|                                                                                                    | Para                                      | DESCRIPTION       |             |         | х                | ١               | Y                  |                 |         |          |
| *↓                                                                                                    | NO. 25021                                 | 1 ACC FOR BIPL    |             |         |                  | 800.00          | <mark>30</mark> 80 | 9. 000          | 800.000 |          |
| * 1                                                                                                    | NO. 25024                                 | ACC CHG TIN       | E(BELL)     |         |                  | 3               | 32                 | 32              | 32      | 2        |
|                                                                                                    | NO. 25027                                 | smart overl       | .ap acc∕dec | C T-CON |                  | 3               | 32                 | 32              | 32      |          |
| ** 🕇                                                                                                    | NO. 25030                                 | T-CON AIPL        | ACC/DEC     |         |                  | 2               | 24                 | 24              | 24      |          |
| * 🗸                                                                                                    | NO. 25033                                 | CORNER FEEI       | DIFFER      |         |                  | 300.00          | 90 <u>30</u>       | 0.000           | 300.000 | ł        |
| . ↓                                                                                                    | NO. 25036                                 | MAX ACCELER       | ATION       |         |                  | 600.00          | 90 60              | 0.000           | 600.000 | 1        |
| ↓ reduce ↑ increase * prority<br>PAGE 2/3<br>① MEANING: Acceleration rate for look-ahead acceleration/deceleration bef<br>ore interpolaton in AI contour control (equate 1660) |                                           |                   |             |         |                  |                 |                    |                 |         |          |
| 0                                                                                                    | RANGE:                                    | 620~2000 r        | m∕sec2      |         |                  |                 |                    |                 |         |          |
|                                                                                                    |                                           |                   |             | A       | >                |                 |                    |                 | 0       |          |
|                                                                                                    | S 0<br>MDI **** ******* 14:54:08          |                   |             |         |                  |                 |                    |                 |         |          |
| A                                                                                                    | idjust sta<br>R                           | NDA<br>D          |             | 8       | LOWER<br>VI BRAT | LOWER<br>DEVIAT | UPPER<br>SUFACE    | UPPER<br>EFFIC: |         |          |
| A                                                                                                    | IDJUST STA                                | NDR<br>D          |             | 8       | BT30             | BT 40           | BT50               |                 |         |          |

5.12.3 Описание работы функции.

### 5.12.3.1 Выбор условия обработки

В режиме MDI используйте кнопки направления влево и вправо для перемещения нижнего серого курсора, чтобы предварительно выбрать уровень точности. Нажмите программную кнопку [OK] в нижней части экрана или клавишу [INPUT] на клавиатуре MDI, и когда зеленый курсор переместится на соответствующее предварительно выбранное число, это означает, что уровень точности переключен успешно, и обработка будет выполняться с новым уровнем точности.

5.12.3.2 Настройка параметров условий обработки.

Функция устанавливается производителем станка, и может быть не доступна без специального кода доступа. Введите код доступа в случае запрета редактирования.

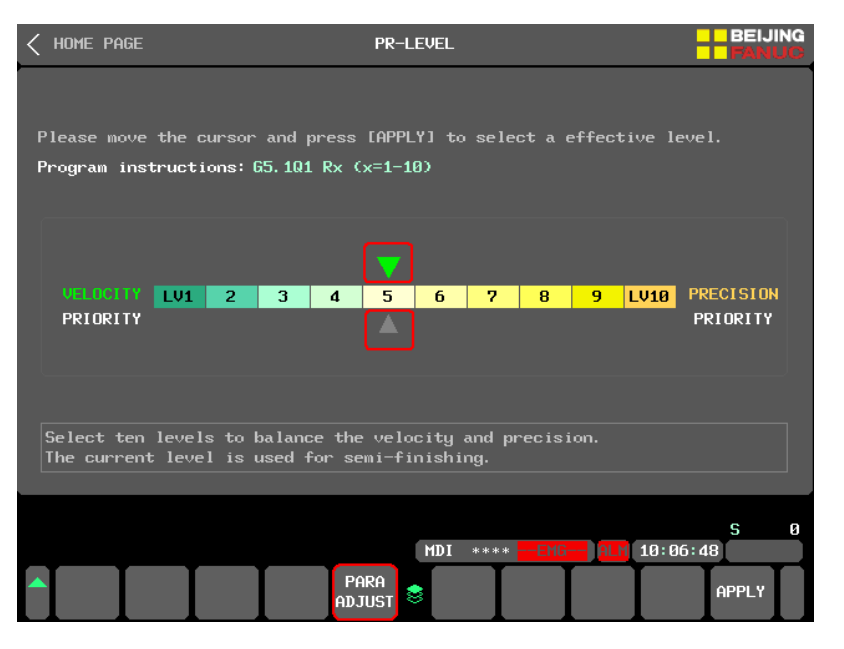

### Настройка обработки.

Нажмите программную кнопку [PARA ADJUST], чтобы войти в экран "AICC PARAMETER", там появятся 4 настройки обработки: [LOWER VIBRAT], [LOWER DEVIAT], [UPPER QUALTY] и [UPPER EFFICY]. При возникновении неправильной обработки, нажмите кнопку настройки в соответствии с различными проблемами обработки и измените параметры AICC, обратившись к подсказке на экране.

Например: на рисунке ниже показано, когда текущая цель регулировки - "LOWER DEVIAT", регулировка с наивысшим приоритетом заключается в уменьшении постоянной времени ускорения/замедления параметра № 1769.

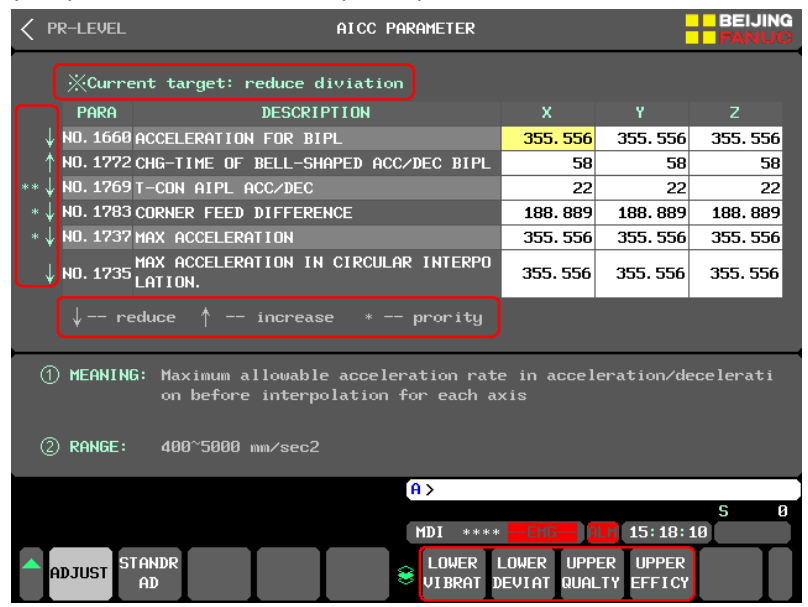

### • Примечание!

Данная настройка используется только в качестве ориентира для направления изменения параметров, другие влияющие факторы также должны быть приняты во внимания для решения реальных проблем обработки.

Настройка стандартного значения.

Нажмите программную кнопку [STANDARD], чтобы перейти к экрану "Level Basic Parameters". Три набора стандартных параметров, BT30 / BT40 / BT50, могут быть выбраны для настройки в соответствии с фактическим размером станка.

| < PR-LEVEL                                                                                                    | LEVEL P                      | ARAMETE          | R       |         | BEIJING<br>FANUC |  |  |  |  |
|----------------------------------------------------------------------------------------------------|------------------------------|------------------|---------|---------|------------------|--|--|--|--|
| PARAMETER                                                                                                    | DESCRIPTION                  | LEVEL            | x       |         |                  |  |  |  |  |
| 1660 NO. 13610                                                                                                    | ACC FOR BIPI                 | LV 01            | 600.000 | 600.000 | 600.000 🔺        |  |  |  |  |
| NO. 13611                                                                                                    |                              | LV 10            | 50.000  | 50.000  | 50.000           |  |  |  |  |
| 1772 NO. 13612                                                                                                    | ACC CHG TIME(BELL)           | LV 01            | 50      | 50      | 50               |  |  |  |  |
| NO. 13613                                                                                                    |                              | LV 10            | 70      | 70      | 70               |  |  |  |  |
| 1735 NO. 13620                                                                                                    | MAX ACCELERATION             | LV 01            | 600.000 | 600.000 | 600.000          |  |  |  |  |
| 1737 NO. 13621                                                                                                    |                              | LV 10            | 50.000  | 50.000  | 50.000           |  |  |  |  |
| 1769 NO. 13622                                                                                                    | T-CON AIPL ACC/DEC           | LV 01            | 24      | 24      | 24               |  |  |  |  |
| NO. 13623                                                                                                    |                              | LV 10            | 20      | 20      | 20               |  |  |  |  |
| 1783 NO. 13624                                                                                                    | CORNER FEED DIFFER           | LV 01            | 300.000 | 300.000 | 300.000          |  |  |  |  |
| NO. 13625                                                                                                    |                              | LV 10            | 50.000  | 50.000  | 50.000 👻         |  |  |  |  |
| <ol> <li>MEANING: Acceleration rate for look-ahead acceleration/deceleration bef<br/>ore interpolation in Al contour control (precision level 1)</li> <li>RANGE: 2100~5000 mm/sec2</li> </ol> |                              |                  |         |         |                  |  |  |  |  |
|                                                                                                    |                              | <mark>A</mark> > |         |         |                  |  |  |  |  |
|                                                                                                    | MDI **** - EMB- PLN 10:07:27 |                  |         |         |                  |  |  |  |  |
|                                                                                                    | DR                           | 😂 втза           | 9 BT40  | BT50    |                  |  |  |  |  |

Нажмите любую из программных кнопок [ВТЗО], [ВТ4О], [ВТ5О], после чего будет открыто всплывающее окно для подтверждения операции. Нажмите программную кнопку [EXCE], настройка стандартного значения будет завершена, всплывающее окно подсказки будет автоматически закрыто.

| < PR-LEVEL                                                                                                    | LEVEL F                                                                                                    | Param | ETE | R       |                       | BEIJING<br>FANUC |  |  |
|----------------------------------------------------------------------------------------------------|----------------------------------------------------------------------------------------------------|-------|-----|---------|-----------------------|------------------|--|--|
| PARAMETER                                                                                                    | DESCRIPTION                                                                                                    | LEV   | EL  | x       | Y                     |                  |  |  |
| 1660 NO. 13610                                                                                                    | ACC FOR BIPL                                                                                                    | LV    | 91  | 600.000 | <mark>)</mark> 600.00 | 0 600.000 🔺      |  |  |
| NO. 13611                                                                                                    |                                                                                                    | LV    | 10  | 50.000  | 9 50.00               | 0 50.000         |  |  |
| NO. 13612                                                                                                    | ACC CHG TIME(BELL)                                                                                                    | LV    | 01  | 50      | ) 5                   | 0 50             |  |  |
| NO. 13613                                                                                                    |                                                                                                    | LV    | 10  | 76      | 9 7                   | 0 70             |  |  |
| 1735 NO. 13620                                                                                                    | MAX ACCELERATION                                                                                                    | LV    | 01  | 600.000 | 600.00                | 0 600.000        |  |  |
| 1737 NO. 13621                                                                                                    |                                                                                                    | LV    | 10  | 50.000  | 9 50.00               | 0 50.000         |  |  |
| NO. 13622                                                                                                    | T-CON AIPL ACC/DEC                                                                                                    | LV    | 91  | 24      | I 2                   | 4 24             |  |  |
| NO. 13623                                                                                                    |                                                                                                    | LV    | 10  | 20      | ) 2                   | 0 20             |  |  |
| 1783 NO. 13624                                                                                                    | CORNER FEED DIFFER                                                                                                    | LV    | 01  | 300.000 | ) 300.00              | 0 300.000        |  |  |
| NO. 13625                                                                                                    |                                                                                                    | LV    | 10  | 50.000  | 9 50.00               | 0 50.000 🕌       |  |  |
| <ol> <li>MEANING:</li> <li>RANGE:</li> </ol>                                                                         | <ol> <li>MEANING: Acceleration rate for look-ahead acceleration/deceleration bef<br/>ore interpolation in Al contour control (precision level 1)</li> <li>RANGE: 2108~5000 mm/sec2</li> </ol> |       |     |         |                       |                  |  |  |
| It will cover the original PR-LEV parameters and restart CNC.<br>Please adjust according to the actual machine size! |                                                                                                    |       |     |         |                       |                  |  |  |
|                                                                                                    |                                                                                                    |       |     |         | c                     | AN EXCE          |  |  |

### • Примечание

① Установка стандартного значения должна выполняться в состоянии аварийной остановки, в противном случае появится сообщение об ошибке ;

2 Во время записи параметров интерфейс будет находиться в статическом состоянии. В это время не выполняйте никаких других операций. Выполнять другие операции можно будет после того, как всплывающее окно подсказки будет закрыто ;

(3) Настройка стандартного значения будет изменять некоторые параметры, связанные с исходным уровнем точности. При необходимости, сделайте резервную копию параметров заранее.

### 5.12.4 Настройка режима обработки.

В режиме MDI используйте кнопки направления влево и вправо для перемещения нижнего серого курсора, чтобы предварительно выбрать режим обработки. Нажмите программную кнопку [APPLY] в нижней части экрана или кнопку [INPUT] на MDIклавиатуре, чтобы установить режим обработки. Когда зеленый курсор сверху переместился в соответствующий режим, это будет означать, что переключение режима выполнено успешно, и обработка будет выполнена в новом режиме.

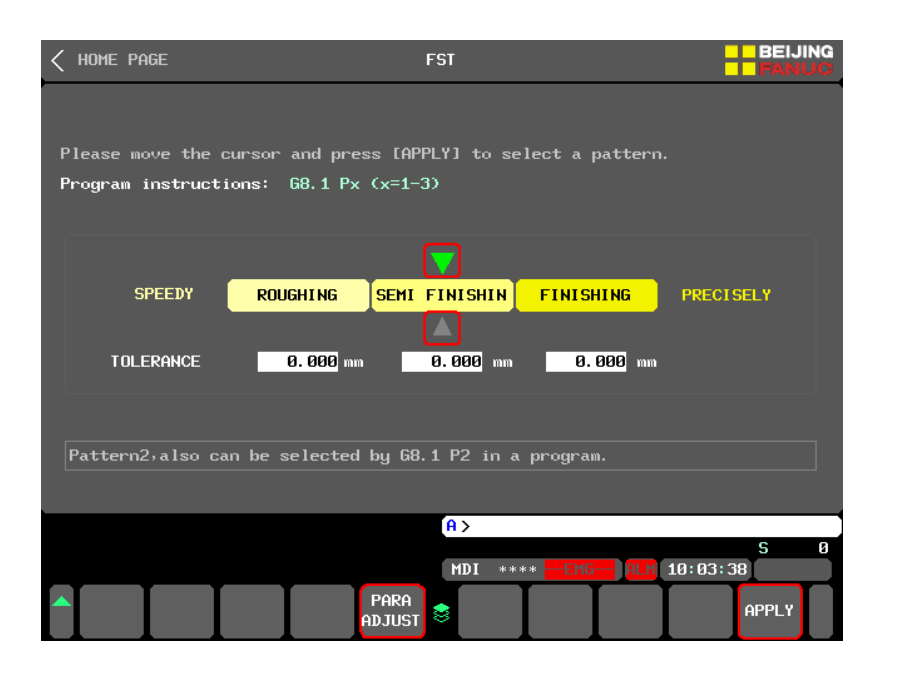

5.12.5 Настройка параметров режима обработки.

Функция устанавливается производителем станка, и может быть не доступна без специального кода доступа. Введите код доступа в случае запрета редактирования.

Процесс настройки

Нажмите программную кнопку [PARA ADJUST], чтобы войти в текущий эффективный режим обработки, там появятся 4 настройки обработки: [LOWER VIBRAT], [LOWER DEVIAT], [UPPER QUALTY] и [UPPER EFFICY]. При возникновении некорректной обработки, нажмите кнопку настройки в соответствии с возникшей проблемой обработки и измените параметры режима обработки, в соответствии с подсказкой на экране.

Например: на рисунке ниже показано, когда текущая цель регулировки - "LOWER VIBRAT", регулировка с наивысшим приоритетом заключается в увеличение времени ускорения/замедления №25030 после интерполяции.

| < FST                                                                                                    |                  | PATTERN P      | ARAMETER        | !                      |           | BEIJI     | NG<br>IC |
|----------------------------------------------------------------------------------------------------|------------------|----------------|-----------------|------------------------|-----------|-----------|----------|
| ::<br>::<br>:<br>:<br>:<br>:<br>:<br>:<br>:<br>:<br>:<br>:<br>:<br>:<br>:<br>:<br>:<br>:                                                                                              | rent target: re  | duce vibration |                 |                        | SEMI FI   | NISHIN    |          |
| PAR                                                                                                    | A I              | DESCRIPTION    |                 | x                      |           |           |          |
| *↓ NO. 250                                                                                                    | 021 ACC FOR BIPL |                |                 | 800.000                | 800.000   | 800.000   |          |
| * 🕇 NO. 250                                                                                                    | 024 ACC CHG TIME | (BELL)         |                 | 32                     | 32        | 32        |          |
| NO. 250                                                                                                    | 827 SMART OVERLA | P ACC/DEC T-CO | 1               | 32                     | 32        | 32        |          |
| ** 🕇 NO. 250                                                                                                    | 030T-CON AIPL A  | CC/DEC         |                 | 24                     | 24        | 24        |          |
| *↓ NO. 250                                                                                                    | 333 CORNER FEED  | DIFFER         |                 | 300.000                | 300.000   | 300.000   |          |
| ↓ NO. 250                                                                                                    | 836 MAX ACCELERA | 600.000        | 600.000         | 600.000                |           |           |          |
| ↓ ı                                                                                                    | reduce 🕇 ii      | ncrease *      | prority         |                        |           |           |          |
|                                                                                                    |                  |                |                 |                        |           | PAGE 2/3  | 3        |
| <ol> <li>MEANING: Acceleration rate for look-ahead acceleration/deceleration bef<br/>ore interpolaton in AI contour control (equate 1660)</li> <li>RANGE: 620~2000 mm/sec2</li> </ol> |                  |                |                 |                        |           |           |          |
|                                                                                                    |                  |                | A >             |                        |           |           |          |
|                                                                                                    |                  |                | MDI ***         | * ******               | *** 14:54 | S<br>: 08 | 0        |
| ADJUST                                                                                                    | STANDA<br>RD     |                | LOWER<br>VIBRAT | LOWER UP<br>DEVIAT SUR | PER UPPER | 2         |          |

• Примечание!

Процесс настройка используется только в качестве ориентира для направления изменения параметров, другие влияющие факторы также должны быть приняты во внимания для решения реальных проблем обработки.

Настройка стандартного значения

Нажмите программную кнопку [STANDARD], чтобы отобразить три программные кнопки [BT30], [BT40], [BT50]. Нажмите любую кнопку в соответствии с фактическим размером станка, и появится всплывающая подсказка для подтверждения операции. Нажмите программную кнопку [ПРИМЕНИТЬ], и настройка стандартного значения будет выполнена, окно с подсказкой закроется автоматически.

### • Примечание!

(1) Установка стандартного значения должна выполняться в состоянии аварийной остановки, в противном случае появится сообщение об ошибке ;

(2) Во время записи параметров интерфейс будет находиться в статическом состоянии. В это время не выполняйте никаких других операций. Выполнять другие операции можно будет после того, как всплывающее окно подсказки будет закрыто ;
(3) Настройка стандартного значения будет изменять некоторые параметры, связанные с исходным уровнем точности. При необходимости, сделайте резервную копию параметров заранее.

## 5.13 Настройки обслуживания

## 5.13.1 Установки по обслуживанию

Функция настройки технического обслуживания применяется для быстрого обслуживания и настройки оборудования станка. Функция включает в себя три части: техническое обслуживание с выборочной проверкой, настройку источника и настройку смазки. Использование этой функций помогает пользователям сократить время простоя, вызванное отказами оборудования, и повысить производительность оборудования.

### 5.13.2 Экран оператора

### ВЫБОРОЧНАЯ ПРОВЕРКА

ВЫБОРОЧНАЯ ПРОВЕРКА отображает 12 сведений о техническом обслуживании станка. Устанавливая различные циклы технического обслуживания для каждого периода, позволяет контролировать пользователю и не пропускать обслуживания тех или иных узлов станка.

| < APP             | S                      | MAINTENANCE                                   | BEIJING                 |
|-------------------|------------------------|-----------------------------------------------|-------------------------|
|                   | SPOT                   | MAINTENANCE ITEMS CY                          | CLE NEXT SPOT           |
|                   |                        | 01 Clean countertop.                          | 0000/00/00              |
| $\mathbf{\Theta}$ | REF. PUINT<br>SETTING  | 02 Clean accumulated chips inside the machine | 0000/00/00              |
| -                 | LUB.                   | 03 Clean spindle taper hole.                  | 0000/00/00              |
|                   | SETTING                | 04 Clean accumulated chips in the chip remove | 0000/00/00              |
|                   |                        | 05 Check the lube oil level,add it in time.   | 0000/00/00              |
|                   |                        | 06 Check air source pressure,adjust it in tim | 0000/00/00              |
|                   |                        | 07 Check coolant tank level,add it in time.   | 0000/00/00              |
|                   |                        | 08 Check tool change OK,clamp tool no loose.  | 0000/00/00              |
|                   |                        | 09 Check liquid level&TEMP SET of cooler unit | 0000/00/00              |
|                   |                        | 10 Replace or clean air condition filter.     | 0000/00/00              |
|                   |                        | 11 Replace cutting coolant.                   | 0000/00/00              |
|                   |                        | 12 Replace or add lube grease of tool magazin | 0000/00/00              |
|                   |                        | A S                                           |                         |
|                   |                        |                                               | S 0                     |
| SW0100            | I PARAMETER            | ENABLE SWITCH ON MDI **** ****** 15:          | 19:35                   |
| SF<br>CHI         | OT QUICK<br>ECK SETTIN | LUB.<br>SETTIN SETTIN                         | INT. MAINT.<br>FF COMPL |

### Быстрая настройка

Когда станок теряет исходное положение сервопривода, также теряется привязка положения инструмента и т.д., интерфейс "QUICK SETTING" может помочь пользователю быстро установить исходное положение с помощью простых операций.

| SPOT                                 |                                                            |                                                      |                                         |                                    |
|--------------------------------------|------------------------------------------------------------|------------------------------------------------------|-----------------------------------------|------------------------------------|
| CHECK<br>REF.POINT<br>SETTING<br>UB. | MACHINE REF.<br><mark>X</mark> AXIS<br>YAXIS<br>ZAXIS      | POINT SETTING<br>ESTABLISH<br>ESTABLISH<br>ESTABLISH | Machine Pos.<br>X<br>Y<br>Z             | 984. 698<br>-210. 117<br>-263. 262 |
|                                      | SP ORIENTATE<br>SPORI POS SET<br>SPINDLE POS<br>ORI STATUS | POS. SETTING<br>2374 PULSE<br>3. 0 PULSE             |                                         |                                    |
| Р                                    | lease perform                                              | the [RELEASE] o                                      | ۳ [ESTABLISH] o                         | peration.                          |
| т                                    | (P: Please get                                             | t the operation                                      | permission befo                         | re setting.                        |
| SW0100 PARAMETER EN                  | ABLE SWITCH O<br>IR.                                       | A><br>MDI ****                                       | * ******* <mark>ALM</mark> 15<br>ESTABL | S Ø<br>5:19:57                     |

#### Настройка смазки

Пользователи могут регулировать интервал, продолжительность и время смазки определения давления в соответствии с фактической частотой использования станка.

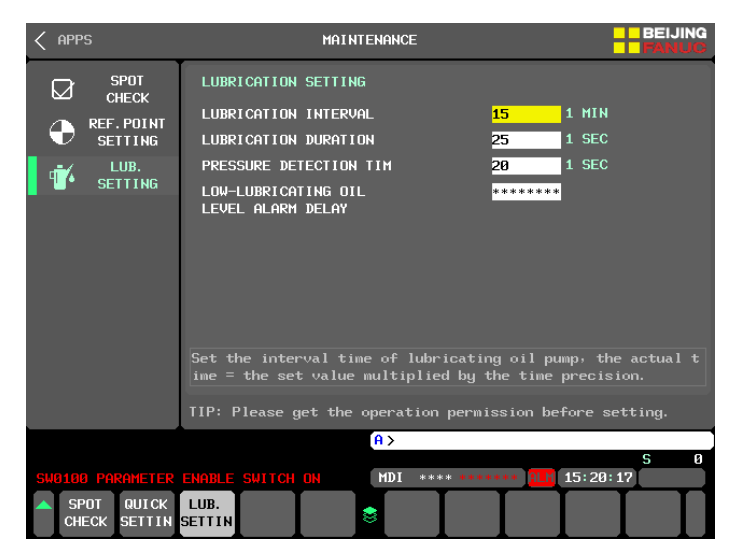

5.13.3 Операции по техническому обслуживанию

Установка цикла обслуживания

(1) Включите доступ администратора;

(2) Переместите курсор на элемент цикла обслуживания, который необходимо установить, нажмите программную кнопку [CYCLE] и выберите графу обслуживания, которое необходимо изменить. Цикл обслуживания включает в себя семь категорий: [NO MAINT.], [DAY], [WEEK], [2WEEK], [MONTH], [3MONTH], [6MONTH], нажмите [▶], чтобы переключить тип цикла, и нажмите программную кнопку [BACK], чтобы вернуться в предыдущее меню после завершения выбора.

| < APPS                                                                                                    | MAINTENANCE                                                                                                    | BEIJING                                                                                                    | < APPS                                                                                                    | MAINTENANCE                                                                                                    | BEIJING                                                                                                    |
|----------------------------------------------------------------------------------------------------|----------------------------------------------------------------------------------------------------|----------------------------------------------------------------------------------------------------|----------------------------------------------------------------------------------------------------|----------------------------------------------------------------------------------------------------|----------------------------------------------------------------------------------------------------|
| SPOT                                                                                                    | MAINTENANCE ITEMS                                                                                                    | CYCLE NEXT SPOT                                                                                                    |                                                                                                    | MAINTENANCE ITEMS                                                                                                    | CYCLE NEXT SPOT                                                                                                    |
| CHECK                                                                                                    | 81 Clean countertop.                                                                                                    | 0000/00/00                                                                                                    | CHECK                                                                                                    | 01 Clean countertop.                                                                                                    | 0000/00/00                                                                                                    |
|                                                                                                    | 82 Clean accumulated chips inside the machine                                                                                                    | 0000/00/00                                                                                                    | REF. POINT<br>SETTING                                                                                                    | 82 Clean accumulated chips inside the machine                                                                                                    | e 0000/00/00                                                                                                    |
| LUB.                                                                                                    | 83 Clean spindle taper hole.                                                                                                    | 0000/00/00                                                                                                    | LUB.                                                                                                    | 03 Clean spindle taper hole.                                                                                                    | 0000/00/00                                                                                                    |
| SETTING                                                                                                    | 84 Clean accumulated chips in the chip remove                                                                                                    | 0000/00/00                                                                                                    | 4 SETTING                                                                                                    | 84 Clean accumulated chips in the chip remove                                                                                                    | e 0000/00/00                                                                                                    |
|                                                                                                    | 85 Check the lube oil level,add it in time.                                                                                                    | 0000/00/00                                                                                                    |                                                                                                    | 05 Check the lube oil level, add it in time.                                                                                                    | 0000/00/00                                                                                                    |
|                                                                                                    | 86 Check air source pressure,adjust it in tim                                                                                                    | 0000/00/00                                                                                                    |                                                                                                    | 86 Check air source pressure,adjust it in tir                                                                                                    | n 0000/00/00                                                                                                    |
|                                                                                                    | 87 Check coolant tank level, add it in time.                                                                                                    | 0000/00/00                                                                                                    |                                                                                                    | 07 Check coolant tank level, add it in time.                                                                                                    | 0000/00/00                                                                                                    |
|                                                                                                    | 08 Check tool change OK,clanp tool no loose.                                                                                                    | 0000/00/00                                                                                                    |                                                                                                    | 88 Check tool change OK,clamp tool no loose.                                                                                                    | 0000/00/00                                                                                                    |
|                                                                                                    | 09 Check liquid level&TEMP SET of cooler unit                                                                                                    | 0000/00/00                                                                                                    |                                                                                                    | 89 Check liquid level&TEMP SET of cooler unit                                                                                                    | t 0000/00/00                                                                                                    |
|                                                                                                    | 10 Replace or clean air condition filter.                                                                                                    | 0000/00/00                                                                                                    |                                                                                                    | 10 Replace or clean air condition filter.                                                                                                    | 0000/00/00                                                                                                    |
|                                                                                                    | 11 Replace cutting coolant.                                                                                                    | 0000/00/00                                                                                                    |                                                                                                    | 11 Replace cutting coolant.                                                                                                    | 0000/00/00                                                                                                    |
|                                                                                                    | 12 Replace or add lube grease of tool magazin                                                                                                    | 0000/00/00                                                                                                    |                                                                                                    | 12 Replace or add lube grease of tool magazin                                                                                                    | n 8889/89/88                                                                                                    |
|                                                                                                    | A>                                                                                                    |                                                                                                    |                                                                                                    | A >                                                                                                    |                                                                                                    |
|                                                                                                    |                                                                                                    | S 0                                                                                                    |                                                                                                    |                                                                                                    | S 0                                                                                                    |
| SW0100 PARAMETER                                                                                                    |                                                                                                    | : 28: 43                                                                                                    |                                                                                                    |                                                                                                    | 15:21:89                                                                                                    |
| CHECK SETTIN                                                                                                    |                                                                                                    | OFF COMPL                                                                                                    |                                                                                                    | SETTIN BAY WEEK                                                                                                    | 2WEEK MONTH                                                                                                    |
|                                                                                                    |                                                                                                    |                                                                                                    |                                                                                                    |                                                                                                    |                                                                                                    |
| < APPS                                                                                                    | MAINTENANCE                                                                                                    | BEIJING<br>FANUC                                                                                                    | < APPS                                                                                                    | MAINTENANCE                                                                                                    |                                                                                                    |
| C APPS                                                                                                    | MAINTENANCE<br>MAINTENANCE ITEMS                                                                                                    | YCLE NEXT SPOT                                                                                                    | C APPS                                                                                                    | MAINTENANCE<br>MAINTENANCE ITEMS                                                                                                    | CYCLE NET SPOT                                                                                                    |
| C APPS                                                                                                    | HAINTENANCE<br>MAINTENANCE ITEMS<br>01<br>Clean countertop.                                                                                                    | PANUS<br>YCLE NEXT SPOT                                                                                                    |                                                                                                    | MAINTENANCE<br>MAINTENANCE ITEMS<br>1 <mark>01</mark> Clean countertop.                                                                                                    | CYCLE NET SPOT                                                                                                    |
| APPS     SPOT     CHECK     CHECK     SETTING                                                                                                    | HAINTENANCE<br>MAINTENANCE ITEMS<br>11 Clean countertop.<br>12 Clean accumulated chips inside the machine                                                                                                    | CYCLE NEXT SPOT<br>0008/08/08                                                                                                    | APPS     SPOT     CHECK     REF.POINT     SETTING                                                                                                    | MAINTENANCE<br>MAINTENANCE ITEMS<br>• <mark>01 Clean countertop.</mark><br>82 Clean accumulated chips inside the machine                                                                                                    | CYCLE NF T SPOT<br>DAY 01 40/00/00<br>2 4000/00/00                                                                                                    |
| APPS     SPOT     CHECK     CHECK     REF.POINT     SETTING     LUB.                                                                                 | MAINTENANCE<br>MAINTENANCE ITEMS<br>01 Clean countertop.<br>02 Clean accumulated chips inside the machine<br>03 Clean spindle taper hole.                                                                                                    | BEIJING<br>PANUS<br>CYCLE NEXT SPOT<br>DAY 2022/05/07<br>0000/00/00                                                                                                    | APPS<br>SPOT<br>CHECK<br>EFT. POINT<br>SETTING                                                                                                    | MAINTENANCE<br>MAINTENANCE ITEMS<br>101 Clean countertop.<br>82 Clean accumulated chips inside the machine<br>83 Clean spindle taper hole.                                                                                                    | BEI ING           CYCLE NF.T SPOT           DAY         0'46/08/08           0088/08/08           0088/08/08                                                                                                    |
| C APPS<br>SPOT<br>CHECK<br>P REF. POINT<br>SETTING<br>LUB.<br>SETTING                                                                                | MINTENNACE<br>HAINTENNACE ITEMS<br>01 Clean accumulated chips inside the machine<br>03 Clean spindle tappe hole.<br>04 Clean accumulated chips in the chip remove                                                                                                    | BEIJING<br>MANUS<br>CYCLE NEXT SPOT<br>DAY 2822/85/87<br>0988/88/88<br>0988/88/88<br>0988/88/88                                                                                                    | C APPS<br>SPOT<br>CHECK<br>CHECK | HAINTENANCE<br>HAINTENANCE ITEMS<br>101 Clean accumulated chips inside the machine<br>103 Clean apcindle taper hole.<br>104 Clean accumulated chips in the chip remove                                                                                                    | EEL ING<br>CYCLE NF I SPOT<br>DAY 07 08 400 400<br>0400 400 400<br>0400 400 400<br>0400 400 400<br>0400 400 400<br>0400 400 400                                                                                                    |
| C APPS<br>SPOT<br>CHECK<br>REF.POINT<br>SETTING<br>UB.<br>LUB.                                                                                       | MAINTENNANCE<br>MAINTENNANCE ITEMS<br>11 Clean countertop.<br>12 Clean accumulated chips inside the machine<br>13 Clean apindle taper hole.<br>14 Clean accumulated chips in the chip remove<br>15 Check the lube oil level.add it in time.                                                                                                    | CYCLE NEXT SPOT<br>00082/05/07<br>00082/05/07<br>00082/05/07<br>00082/05/07<br>00082/05/07<br>00082/05/08<br>00082/08/08<br>00082/08/08                                                                                                    | C APPS<br>SPOT<br>CHECK<br>CHECK<br>REF.POINT<br>SETTING<br>LUB.<br>SETTING                                                                                                    | HAINTENANCE<br>HAINTENANCE ITEMS<br>-01 Clean countertop.<br>02 Clean accumulated chips inside the machine<br>03 Glean spindle taper hole.<br>04 Clean accumulated chips in the chip remove<br>05 Gheck the lube oil level-add it in time.                                                                                                    | E E I NG<br>CYCLE NE T SPOT<br>DRY 8/08/08/08<br>e 8808/08/08<br>e 8808/08/08<br>e 8808/08/08<br>e 8808/08/08                                                                                                    |
| CHEPS<br>SPOT<br>CHECK<br>CHECK<br>REF. POINT<br>SETTING<br>SETTING                                                                                  | HAINTENANCE<br>HAINTENANCE ITEMS<br>11 Clean countertop.<br>12 Clean accumulated chips inside the machine<br>13 Clean ascumulated chips in the chip remove<br>14 Clean accumulated chips in the chip remove<br>15 Check the lube oil level.add it in time.<br>16 Check air source pressure.adjust it in tim                                                                                                    | BEIJING<br>MAXIAS<br>SYCLE NEXT SPOT<br>DRY 2022/05/07<br>0008/08/08/08<br>0008/08/08/08<br>0008/08/08<br>0008/08/08                                                                                                    | C APPS<br>SPOT<br>CHECK<br>REF. POINT<br>SETTING<br>SETTING                                                                                                    | HAINTENANCE<br>HAINTENANCE ITEMS<br>101 Clean countertop.<br>102 Clean accumulated chips inside the machine<br>103 Clean ascumulated chips in the chip remove<br>104 Clean accumulated chips in the chip remove<br>105 Check the lube oil level.add it in time.<br>106 Check air source pressure:adjust it in time.                                                                                                    | CYCLE NE T SPOT<br>DAY 0748-708-708<br>e 19608-708-709<br>e 0608-708-709<br>e 0608-708-709<br>e 0608-708-709<br>e 0608-708-709<br>e 0608-708-709                                                                                                    |
| ✓ APPS SPOT<br>CHECK CHECK CHECK CHECK SETTING LUB. LUB. SETTING                                                                                     | MINTENANCE<br>MINTENANCE ITEMS<br>01 Clean accumulated chips inside the nachine<br>03 Clean accumulated chips in the chip remove<br>05 Clean accumulated chips in the chip remove<br>05 Check the lube oil level.add it in time.<br>06 Check air source pressure.adjust it in time.                                                                                                    | BEIJING<br>MANUSS<br>SYCLE NEXT SPOT<br>DBY 2022/05/07<br>00808/08/08<br>00808/08/08<br>00808/08/08<br>00808/08/08<br>00808/08/08<br>00808/08/08                                                                                                    | <ul> <li>APPS</li> <li>SPOT<br/>GHECK</li> <li>REF. POINT<br/>SETTING</li> <li>LUB.</li> <li>LUB.</li> <li>SETTING</li> </ul>                                                                                                    | HAINTENANCE<br>HAINTENANCE ITEMS<br>101 Clean accumulated chips inside the machin<br>03 Clean spindle taper hole.<br>04 Clean accumulated chips in the chip remove<br>05 Check the lube oil level-add it in time.<br>06 Check air source pressure adjust it in time.<br>07 Check coolant tank level-add it in time.                                                                                                    | CYCLE NF T SPOT<br>DAY 0780-700-700<br>e 9608-700-700<br>e 9608-700-700<br>e 9608-700-700<br>e 9608-700-700<br>e 9608-700-700<br>e 9608-700-700<br>e 9608-700-700                                                                                                    |
| C APPS<br>SPOT<br>CHECK<br>REF.POINT<br>SETTING<br>T<br>SETTING                                                                                      | MINTENANCE<br>MINTENANCE ITEMS<br>1 Clean countertop.<br>12 Clean accumulated chips inside the nachine<br>13 Clean accumulated chips in the chip remove<br>14 Clean accumulated chips in the chip remove<br>15 Check the lube oil level-add it in time.<br>16 Check coolant tank level-add it in time.<br>16 Check tool colant tank usel-add it in time.                                                                                                    | BEIJING<br>SYCLE NEXT SPOT<br>00007005707<br>00007005707<br>00007005707<br>00007005707<br>00007005707<br>00007005707<br>0000700570<br>0000700570<br>0000700570<br>0000700570                                                                                                    | APPS SPOT<br>CHECK REF.POINT<br>SETTING INF SETTING                                                                                                    | HAINTENANCE<br>HAINTENANCE ITEMS<br>BI Clean accumulated chips inside the machine<br>B3 Clean accumulated chips inside the machine<br>B3 Clean accumulated chips in the chip remove<br>B4 Clean accumulated chips in the chip remove<br>B5 Check the lube oil level,add it in time.<br>B6 Check accolant tank level,add it in time.<br>B8 Check tool change OK;clamp tool no pase.                                                                                                    | BET ING     Ordeland     Ordeland     O |
| APPS     SPOT     CHECK     REF. POINT     CHECK     CHECK     LUB.     LUB.     SETTING                                                             | HAINTENANCE<br>HAINTENANCE ITEMS<br>11 Clean countertop.<br>12 Clean accumulated chips inside the machine<br>13 Clean spindle taper hole.<br>14 Clean accumulated chips in the chip remove<br>15 Check the lube oil level.add it in time.<br>16 Check air source pressure.adjust it in tim<br>17 Check coolant tank level.add it in time.<br>18 Check tool change GM: Cleanp tool no loose.<br>19 Check lool change GM: Cleanp tool no loose.                                                                                                    | CYCLE NEXT SPOT<br>DRV 2022/05/07<br>0000/08/08<br>0000/08/08<br>0000/08/08<br>0000/08/08<br>0000/08/08<br>0000/08/08<br>0000/08/08<br>0000/08/08<br>0000/08/08                                                                                                    | C APPS<br>SPOT<br>CHECK<br>REF. POINT<br>SETTING<br>SETTING                                                                                                    | HAINTENANCE<br>HAINTENANCE ITEMS<br>401 Clean countertop.<br>402 Clean accumulated chips inside the machine<br>403 Clean spindle tager hole.<br>404 Clean accumulated chips in the chip remove<br>405 Check the lube oil leveliadd it in time.<br>405 Check air source pressure-adjust it in 4<br>407 Check coolant tank leveliadd it in time.<br>408 Check tool change GM c.lamp tool no jose.<br>409 Check liquid levelBIEHP SET of cooler unit                                                                                                    | BEI /NG           DRY         07.40.40.40.90           CYCLE         NF 07.40.40.90           0         0606.408.400           0         0606.408.400           0         0606.408.400           0         0606.408.400           0         0606.408.400           0         0606.408.400           0         0606.408.400           0         0606.408.400           0         0606.408.400           0         0606.408.400           0         0606.408.400           0         0606.408.400                                                                                                    |
| ✓ APPS Ø SPOT<br>CHECK Ø REF.POINT Ø REF.POINT UIR, LUR, LUR, SETTING                                                                                | MILITENANCE<br>MILITENANCE ITEMS<br>01 Clean accumulated chips inside the machine<br>03 Clean similal tage hole.<br>04 Clean accumulated chips in the chip remove<br>05 Check the lube oil level.add it in time.<br>05 Check coolant tank level.add it in time.<br>06 Check tool change 0K.clamp tool no loose.<br>09 Check tool change 0K.clamp tool no loose.<br>09 Check lool change 0K.clamp tool no loose.                                                                                                    | DELUNG           CYCLE         NEXT         SPOT           DW         2022/05/07         0000/08/06           0000/08/06         0000/08/06         0000/08/06           0000/08/06         0000/08/06         0000/08/06           0000/08/06         0000/08/06         0000/08/06           0000/08/06         0000/08/06         0000/08/06           0000/08/06         0000/08/06         0000/08/06           0000/08/06         0000/08/06         0000/08/06           0000/08/06         0000/08/06         0000/08/06           0000/08/06         0000/08/06         0000/08/06           0000/08/08/06         0000/08/08/06         0000/08/08/06           0000/08/08/06         0000/08/08/06         0000/08/08/06           0000/08/08/06         0000/08/08/06         0000/08/08/06           0000/08/08/06         0000/08/08/06         0000/08/08/06           00000/08/08/06         0000/08/08/06         0000/08/08/06           00000/08/08/06         0000/08/08/06         0000/08/08/06           00000/08/08/06         0000/08/08/06         0000/08/08/06           00000/08/08/06         0000/08/08/06         0000/08/08/06           00000/08/08/06         0000/08/08/06         0000/08/08/0                                                                                                    | C APPS<br>SPOT<br>OHECK<br>OHECK<br>OHECK<br>SETTING                                                                                                    | HIINTENANCE<br>HAINTENANCE ITENS<br>HAINTENANCE ITENS<br>DI Clean accumulated chips inside the machin<br>OS Clean spindle taper hole.<br>Ed Clean accumulated chips in the chip remov<br>GS Check the lube oil leveladd it in time.<br>GS Check thi source pressure adjust it in 4<br>07 Check coolant tank leveladd it in time.<br>BB Check tool change (K.clamp tool no 1086.<br>99 Check lool change Steff of comer unit<br>BB Replace or clean air condition Exter.                                                                                                    | BEI ING           CYGLE         NFI           DRV         07.08-000-000           0808-000-000         00080-000-000           08080-000-000         00080-000-000           08080-000-000         00080-000-000           08080-000-000         00080-000-000           08080-000-000         00080-000-000           08080-000-000         00080-000-000           08080-000-000         00080-000-000           08080-000-000         08080-000-000                                                                                                    |
| APPS<br>SPOT<br>CHECK<br>PEF, POINT<br>SETTING<br>LUR,<br>LUR,<br>SETTING                                                                            | MINTENANCE<br>MINTENANCE ITERS<br>01 Clean accumulated chips inside the nachine<br>03 Clean accumulated chips inside the nachine<br>03 Clean accumulated chips in the chip remove<br>05 Check the lube oil level.add it in time.<br>06 Check air source pressure adjust it in tim<br>07 Check coolant tank level.add it in time.<br>08 Check tool change OK.clamp tool no loose.<br>09 Check liquid level3FBP SET of cooler unit<br>18 Replace or clean air condition filter.<br>14 Replace cutting coolant.                                                                                                    | CYCLE NEXT SP0T<br>2022:415-407<br>0000-708-707<br>0000-708-707<br>0000-708-708<br>0000-708-708<br>0000-708-708<br>0000-708-708<br>0000-708-708<br>0000-708-708<br>0000-708-708                                                                                                    | C APPS<br>SPOT<br>CHECK<br>CHECK<br>CHECK<br>SETTING<br>SETTING                                                                                                    | HAINTENANCE<br>HAINTENANCE ITEMS<br>B1 Clean accumulated chips inside the machine<br>B3 Clean accumulated chips inside the machine<br>B4 Clean accumulated chips in the chip remove<br>B5 Check the lube oil level.add it in time.<br>B6 Check air source pressure adjust it in oil<br>D7 Check coolant tank level.add it in time.<br>B8 Check tool change DK.clamp tool no 1 ose.<br>B9 Check liquid level3TEMP SET of cooler uni-<br>18 Replace or clean air condition friter.<br>11 Replace cutting coolant.                                                                                                    | CYCLE NET SPOT     Orderado     Orderado     Orderad |
| <ul> <li>APPS</li> <li>SPOT<br/>ORECK</li> <li>SETTING</li> <li>W SETTING</li> </ul>                                                                 | MINTENANCE<br>MINTENANCE ITEMS<br>1 Clean accumulated chips inside the nachine<br>3 Clean accumulated chips inside the nachine<br>3 Clean apindle taper hole.<br>4 Clean accumulated chips in the chip remove<br>5 Check the lube oil level-add it in time.<br>5 Check ar source pressure-adjust it in time<br>7 Check cool change @k.clamp tool no loose.<br>9 Check tool change @k.clamp tool no loose.<br>9 Check tool change @k.clamp tool no loose.<br>9 Check tool change @k.clamp tool no loose.<br>9 Check tool change @k.clamp tool no loose.<br>10 Replace or clean air condition filter.<br>11 Replace curting coolant.<br>12 Replace or add lube grease of tool nagazin                                                                                                    | CYCLE NEXT SPOT<br>DW 2022/05/47<br>0000/00/00<br>0000/00/00<br>0000/00/00<br>0000/00/                                                                                                    | <ul> <li>APPS</li> <li>SPOT<br/>OHECK</li> <li>REF_POINT<br/>SETTING</li> <li>LUB,<br/>SETTING</li> </ul>                                                                                                    | HAINTENANCE<br>HAINTENANCE ITEMS<br>401 Clean accumulated chips inside the machine<br>33 Clean accumulated chips inside the machine<br>33 Clean appendie taper hole.<br>40 Clean accumulated chips in the chip remove<br>55 Check the lube oil level.add it in time.<br>56 Check air source pressure-adjust it in f<br>77 Check tool change GK.clamp tool no 1958.<br>59 Check tool change GK.clamp tool no 1958.<br>59 Check tool change GK.clamp tool no 1958.<br>59 Check tool change GK.clamp tool no 1958.<br>59 Check liquid levelBIEMP SET of coo er unit<br>18 Replace or clean air condition fiter.<br>11 Replace cutting coolant.                                                                                                    | EEL /INQ           CYCLE         NF.1         SPOT           DAY         07.00-200.200         0000.200.200           e         -0000.200.200         0000.200.200           e         -0000.200.200         00000.200.200           e         -00000.200.200         00000.200.200           e         -00000.200.200         00000.200.200           e         -00000.200.200         00000.200.200           e         -00000.200.200         00000.200.200           e         -00000.200.200         00000.200.200           e         -00000.200.200         00000.200.200           e         -00000.200.200         00000.200.200           e         -00000.200.200         0000.200.200           e         -00000.200.200         0000.200.200           e         -00000.200.200         0000.200.200           e         -00000.200.200         0000.200.200                                                                                                    |
| <ul> <li>APPS</li> <li>✓ APPS</li> <li>✓ SPOT<br/>CHECK</li> <li>♥ REF, POINT</li> <li>♥ REF, POINT</li> <li>♥ SETTING</li> <li>♥ SETTING</li> </ul> | HAINTENANCE<br>HAINTENANCE ITEMS<br>I Clean accumulated chips inside the nachine<br>32 Clean accumulated chips inside the nachine<br>33 Clean spindle taper hole.<br>43 Clean accumulated chips inside the chip remove<br>55 Check the lube oil level.add it in time.<br>56 Check the lube oil level.add it in time.<br>56 Check air source pressure.adjust it in tim<br>67 Check coolant tank level.add it in time.<br>58 Check tool change @K.cleap tool no loose.<br>99 Check lool change @K.cleap tool no loose.<br>99 Check liquid level.atDHP SET of cooler unit<br>18 Replace or clean air condition filter.<br>11 Replace or add lube grease of tool nagazin                                                                                                    | DELUNG           TYCLE         NEXT         SPOT           DW         2022/05/07         0008/00/06           0008/00/06         0008/00/06         0008/00/06           0008/00/06         0008/00/06         0008/00/06           0008/00/06         0008/00/06         0000/06/06           0008/00/06         0008/00/06         0008/06/06           0008/00/06         0008/00/06         0008/06/06                                                                                                    | C APPS<br>SPOT<br>CHECK<br>REF. POINT<br>SETTING<br>T<br>SETTING                                                                                                    | HAINTENANCE<br>HAINTENANCE ITEMS<br>ALL Clean countertop.<br>20 Clean accumulated chips inside the machine<br>33 Clean apindle tager hole.<br>44 Clean accumulated chips in the chip remove<br>55 Check the lube oil level add it in time.<br>56 Check air source pressure adjust it in 4<br>77 Check coolant tank level add it in time.<br>58 Check tool change GK.clamp tool no Jose.<br>59 Check lool change GK.clamp tool no Jose.<br>59 Check lool change GK.clamp tool no Jose.<br>59 Check lool change GK.clamp tool no Jose.<br>59 Check lool change GK.clamp tool no Jose.<br>59 Check lool change GK.clamp tool no Jose.<br>59 Check lool change GK grease of tool magazin<br>11 Replace or add lube grease of toool magazin                                                                                                    | BEL //NG           CYGLE         NF // SPOT           DAY         0 - 00-000-000           0 600-00-000         0 6000-00-00           0 6000-00-000         0 6000-00-00           0 6000-00-000         0 6000-00-00           0 6000-00-00-00         0 6000-00-00           0 6000-00-00-00         0 6000-00-00           0 6000-00-00-00         0 6000-00-00           0 6000-00-00-00         0 6000-00-00                                                                                                    |
| APPS     SPOT     GRECK     PEF.POUR     EFF.POUR     EFF.POUR     EUR.     EUR.     EUR.                                                            | MINTENANCE<br>MILITENANCE ITEMS<br>10 Clean accumulated chips inside the nachine<br>10 Clean accumulated chips inside the nachine<br>10 Clean accumulated chips in the chip remove<br>10 Check and accumulated chips in the chip remove<br>10 Check are nowree pressure adjust it in time.<br>10 Check cool and tank level add it in time.<br>10 Check tool change 0K clamp tool no loose.<br>10 Check tool change 0K clamp tool no loose.<br>10 Check tool change 0K clamp tool no loose.<br>10 Check tool change 0K clamp tool no loose.<br>10 Check tool change 0K clamp tool no loose.<br>11 Replace or clean air condition filter.<br>12 Replace or add lube grease of tool nagazin<br>10 Check 10 Change 0K clamp tool no loose.<br>10 Check 10 Change 0K clamp tool no loose.<br>10 Check 10 Check 10 C | Control Control C | C APPS<br>SPOT<br>OHECK<br>OHECK<br>CHECK<br>SETTING                                                                                                    | HAINTENANCE<br>HAINTENANCE ITERS<br>61 Clean accumulated chips inside the machine<br>03 Clean spindle taper hole.<br>04 Clean accumulated chips in the chip remove<br>05 Check the lube oil level.add it in time.<br>06 Check the lube oil level.add it in time.<br>07 Check coolant tank level.add it in time.<br>18 Replace or clean air condition f ter.<br>11 Replace or clean air condition f ter.<br>12 Replace or add lube grease of tool magazin<br>07                                                                                                    | CYCLE NF AT SPOT     Dray or da. 400,400     Orgo and 400,400     Orgo and 400,400     O |
| APPS APPS AFAILS APPS AFAILS APPS AFAILS APPS APPS APPS APPS APPS APPS APPS AP                                                                       | MINTENANCE<br>MINTENANCE ITERS<br>10 Clean accumulated chips inside the nachine<br>10 Clean accumulated chips in the chip remove<br>10 Clean accumulated chips in the chip remove<br>10 Check air source pressure adjust it in time.<br>10 Check tool change OK.clamp tool no loose.<br>10 Check tool change OK.clamp tool no loose.<br>10 Check tool change OK.clamp tool no loose.<br>10 Check liquid level3EDP SCI of cooler unit<br>10 Replace or clean air condition filter.<br>11 Replace or clean air condition filter.<br>12 Replace or add lube grease of tool nagazin<br>(A 2<br>NMINE SHILLION MINENCE)                                                                                                    | BELING           CYCLE         NEXT         SP01           DM         2022/15/07         0000/08/08           0000/08/08         0000/08/08         0000/08/08           0000/08/08         0000/08/08         0000/08/08           0000/08/08         0000/08/08         0000/08/08           0000/08/08         0000/08/08         0000/08/08           0000/08/08         0000/08/08         0000/08/08           0000/08/08         0000/08/08         0000/08/08           0000/08/08         0000/08/08         0000/08/08           0000/08/08         0000/08/08         0000/08/08           0000/08/08         0000/08/08         0000/08/08           0000/08/08         0000/08/08         0000/08/08           0000/08/08         0000/08/08         0000/08/08           0000/08/08         0000/08/08         0000/08/08           0000/08/08         0000/08/08         0000/08/08           0000/08/08         0000/08/08         0000/08/08           0000/08/08         0000/08/08         0000/08/08           0000/08/08         0000/08/08         0000/08/08           0000/08/08         0000/08/08         0000/08/08           0000/08/08         0000/08/08                                                                                                    | C APPS<br>SPOT<br>CHECK<br>CHECK<br>SETTING<br>SETTING<br>SETTING                                                                                                    | HAINTENANCE<br>HAINTENANCE ITEMS<br>HAINTENANCE ITEMS<br>HAINTENANCE ITEMS<br>Clean accumulated chips inside the machine<br>Gibbo accumulated chips in side the machine<br>Gibbo accumulated chips in side the machine<br>G | EEL AKG     CYCLE NEAT SPOT     DAT     Order.00.409     Order.00.409     Order.000     Order.00.409     Order.00.409     Order.00.409     Order.00.409     Order.00.409     Order.00.409     Order.00.409     Order.00.409     Order.00.409     Order.00.409     Order.00.409     Order.00.409     Order.00.409     Order.00.409     Order.00.409     Order.00.409     Order.00.409     Order.000     Order.000  |

(3) Нажмите программную кнопку [INDIVI UPDATE], и выберите [INDIVI UPDATE] для обновления следующе линии даты обслуживания.

④ Для обновления всех элементов одновременно, сначала установите цикл обслуживания для завершения всех элементов, затем нажмите [BACK], чтобы вернуться в предыдущее меню, нажмите программную кнопку [UPDATE] и программную кнопку [All UPDATE].

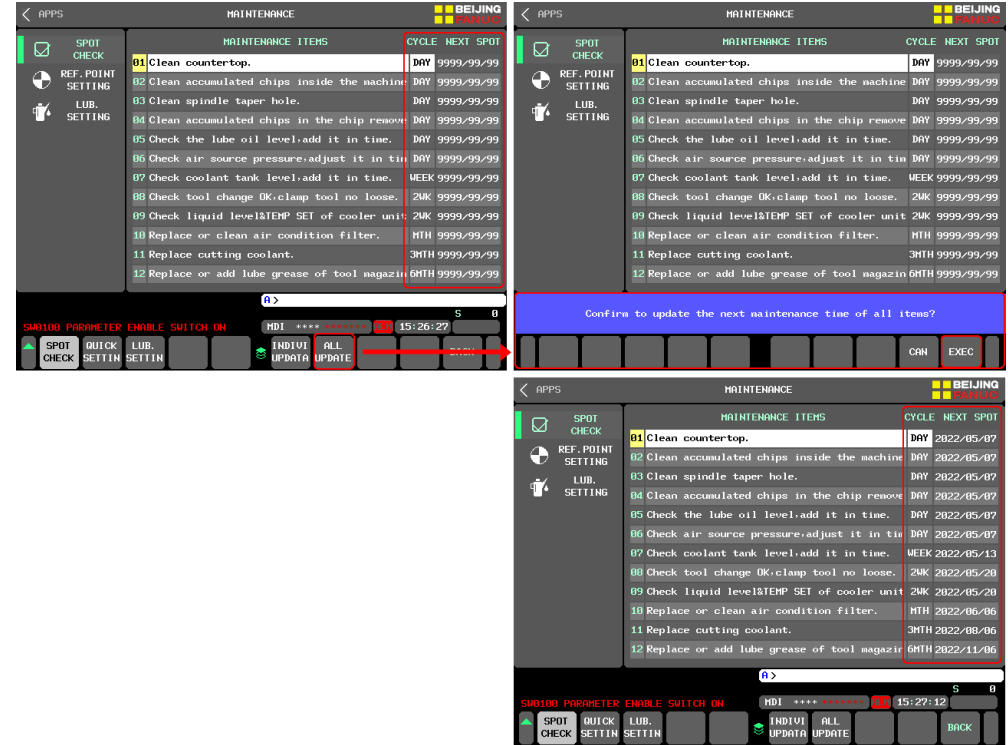

- Отключение функции технического обслуживания
- 1 Включите доступ администратора;

(2) Нажмите программную кнопку [MAINT. OFF], все циклы обслуживания элементов будут сброшены, и время следующего обслуживания будет установлено на 9999-99-99.

| < APPS                                                                                 | MAINTENANCE                                                                                                    | BEIJING<br>FANUG                                                                                                    | < APPS                                                     | MAINTENANCE                                                                                                    | BEIJING<br>FANUC                                                                                                    |
|----------------------------------------------------------------------------------------|----------------------------------------------------------------------------------------------------|----------------------------------------------------------------------------------------------------|------------------------------------------------------------|----------------------------------------------------------------------------------------------------|----------------------------------------------------------------------------------------------------|
| C APT3<br>SPOT<br>CHECK<br>REF.POINT<br>SETTING<br>LUB.<br>LUB.<br>SETTING             | Initial Data Constraints of the second second | CYCLE NEXT SPOT<br>DAY 2022/05/07<br>DAY 2022/05/07<br>DAY 2022/05/07<br>DAY 2022/05/07<br>DAY 2022/05/07<br>DAY 2022/05/07<br>DAY 2022/05/07<br>DAY 2022/05/07<br>UEEK 2022/05/20<br>UEEK 2022/05/20<br>UEEK 2022/05/20<br>DAY 2022/05/20<br>CYCLE DAY 2022/05/20<br>DAY 2022/05/20<br>CYCLE DAY 2022/05/20<br>DAY 2022/05/20<br>CYCLE DAY 2022/05/20<br>CYCLE DAY 2022/05/20 | SPOT<br>OHECK<br>● REF.POINT<br>SETTING<br>LUB.<br>SETTING | HINTERNACE<br>HINTENALCE ITEMS<br>B1 Clean countertop.<br>B2 Clean accumulated chips inside the machine<br>B3 Clean accumulated chips in the chip remove<br>B5 Check the lube oil level.add it in time.<br>B6 Check air source pressure adjust it in time.<br>B6 Check tool change OK.clamp tool no loose.<br>B9 Check tool change OK.clamp tool no loose.<br>B9 Check tool change OK.clamp tool no loose.<br>B9 Check liquid level% ET of cooler unit<br>B1 Replace or clean air condition filter.<br>11 Replace or add lube grease of tool magazin | CYCLE NEXT SPOT<br>DAY 2022/05/07<br>DAY 2022/05/07<br>DAY 2022/05/07<br>DAY 2022/05/07<br>DAY 2022/05/07<br>DAY 2022/05/07<br>DAY 2022/05/20<br>DAY 2022/05/20<br>DAY 2 |
| (i) > 5 0<br>SUB100 PREMIETER ENABLE SUITCH ON HDL *********************************** |                                                                                                    |                                                                                                    |                                                            |                                                                                                    |                                                                                                    |

| < APPS           | MAINTENANCE                                   | BEIJING       |
|------------------|-----------------------------------------------|---------------|
|                  | MAINTENANCE ITEMS CY                          | CLE NEXT SPOT |
|                  | 01 Clean countertop.                          | 9999/99/99    |
|                  | 02 Clean accumulated chips inside the machine | 9999/99/99    |
| .≞.∕ LUB.        | 03 Clean spindle taper hole.                  | 9999/99/99    |
| SETTING          | 04 Clean accumulated chips in the chip remove | 9999/99/99    |
|                  | 05 Check the lube oil level,add it in time.   | 9999/99/99    |
|                  | 06 Check air source pressure,adjust it in tim | 9999/99/99    |
|                  | 07 Check coolant tank level,add it in time.   | 9999/99/99    |
|                  | 08 Check tool change OK,clamp tool no loose.  | 9999/99/99    |
|                  | 09 Check liquid level&TEMP SET of cooler unit | 9999/99/99    |
|                  | 10 Replace or clean air condition filter.     | 9999/99/99    |
|                  | 11 Replace cutting coolant.                   | 9999/99/99    |
|                  | 12 Replace or add lube grease of tool magazin | 9999/99/99    |
|                  | A.N.                                          |               |
|                  |                                               | S A           |
| SW0100 PARAMETER | ENABLE SWITCH ON MDI **** ******* ALM 15:     | 28:26         |
|                  | LUB. SETTIN SETTIN                            | NT. MAINT.    |

Выполнение проверки технического обслуживания

(1) При наличии элемента, требующего проверки, в интерфейсе состояния будет мигать знак проверки технического обслуживания;

|                             |                          | BEIJING            |
|-----------------------------|--------------------------|--------------------|
| ABSOLUTE                    |                          | Омм/мін 10,000     |
| Y 0.196 Y                   | 0.000                    | CMD                |
| Z –263.391 Z                | 0.000 🗲 [ 0%]            |                    |
|                             | ₩ 100% \\ 25             | °% <b>■</b> ▶ 100% |
| MACHINE                     |                          | N: 0               |
| X 984.697 X<br>Y -210.121 Y |                          |                    |
| Z -263.191 Z                | 45% 00000%               |                    |
|                             |                          |                    |
| GØØ G21 G50 G69             |                          |                    |
| G17 G40 G67 G15             | 5 5 0                    |                    |
| G90 G49 G97 G40             | ).1 T 0                  |                    |
| G22 G80 G54 G25             | 5 B Ø                    |                    |
| 694 698 664 616             | 50   TLRN 0.000          |                    |
|                             | 1 PT.T 1 CYC.T 0H00M0    | 15 PARTS COUNT     |
|                             | 0/0 PRE CYC. T 0H00M0    | 01S   55 ∕ 200     |
|                             | A>_                      |                    |
| SW0100 PARAMETER ENABLE     | E SWITCH ON MDI **** *** | 15:36:31           |
|                             |                          |                    |
| RELAT.                      |                          |                    |

(2) В интерфейсе " Maintenance inspection " переместите курсор на элемент, срок обслуживания которого истек, и нажмите кнопку [MAINT. COMPL] кнопку для автоматического обновления следующего времени обслуживания.

| < APPS                               | MAINTENANCE                                   | BEIJING<br>FANUC | < APPS           | MAINTENANCE                                   |                           |
|--------------------------------------|-----------------------------------------------|------------------|------------------|-----------------------------------------------|---------------------------|
|                                      | MAINTENANCE ITEMS                             | CYCLE NEXT SPOT  |                  | MAINTENANCE ITEMS                             | CYCLE NEXT SPOT           |
| CHECK                                | 01 Clean countertop.                          | DAY 2022/06/01   | CHECK            | 01 Clean countertop.                          | DAY 2022/06/02            |
|                                      | 02 Clean accumulated chips inside the machine | 9999/99/99       |                  | 02 Clean accumulated chips inside the machine | 9999/99/99                |
| ے۔<br>LUB.                           | 03 Clean spindle taper hole.                  | 9999/99/99       | سر LUB.          | 03 Clean spindle taper hole.                  | 9999/99/99                |
| SETTING                              | 84 Clean accumulated chips in the chip remove | 9999/99/99       | SETTING          | 84 Clean accumulated chips in the chip remove | 9999/99/99                |
|                                      | 05 Check the lube oil level,add it in time.   | 9999/99/99       |                  | 05 Check the lube oil level,add it in time.   | 9999/99/99                |
|                                      | 86 Check air source pressure,adjust it in tim | 9999/99/99       |                  | 86 Check air source pressure,adjust it in tim | 9999/99/99                |
|                                      | 87 Check coolant tank level, add it in time.  | 9999/99/99       |                  | 07 Check coolant tank level, add it in time.  | 9999/99/99                |
|                                      | 08 Check tool change OK, clamp tool no loose. | 9999/99/99       |                  | Ø8 Check tool change OK,clamp tool no loose.  | 9999/99/99                |
|                                      | 09 Check liquid level&TEMP SET of cooler unit | 9999/99/99       |                  | 09 Check liquid level&TEMP SET of cooler unit | 9999/99/99                |
|                                      | 10 Replace or clean air condition filter.     | 9999/99/99       |                  | 10 Replace or clean air condition filter.     | 9999/99/99                |
|                                      | 11 Replace cutting coolant.                   | 9999/99/99       |                  | 11 Replace cutting coolant.                   | 9999/99/99                |
|                                      | 12 Replace or add lube grease of tool magazin | 9999/99/99       |                  | 12 Replace or add lube grease of tool magazin | 9999/99/99                |
|                                      |                                               |                  |                  | (A)                                           |                           |
| SW0100 PARAMETER ENABLE SWITCH ONS 0 |                                               |                  | SW0100 PARAMETER | R ENABLE SWITCH ON                            | S 0                       |
| EX1025 OIL COOL                      | ER ALARH(A2.5) MDI **** -EMG-ALM 18           | : 09: 30         | EX1025 01L COOL  | ER ALARN(A2, 5) MDI **** ENG ALM 1            | 0:09:30                   |
| CHECK SETTIN                         | SETTIN                                        | OFF COMPL        | CHECK SETTIN     | LUB.<br>SETTIN                                | AINT. MAINT.<br>OFF COMPL |

### 5.13.4 Установка референтной точки

Установка машинных координат.

 Функция устанавливается производителем станка, и может быть не доступна без специального кода доступа. Введите код доступа в случае запрета редактирования;
 Переместите курсор на отображение оси сервопривода, где необходимо установить начальную координату, и нажмите кнопку [ESTABLISH], что бы установить начало или кнопку [RELEASE], чтобы отменить;

(3) Статус начала отображает три состояния: "origin established", "origin establishment" и "origin not established". Когда будет достигнуто машинное положение, на экране, после отображения оси "mechanical coordinate" отобразится знак исходного положения.

| APPS                                                      | MAINTENANCE                                                                                                    |                         |  |  |  |
|-----------------------------------------------------------|----------------------------------------------------------------------------------------------------|-------------------------|--|--|--|
| SPOT<br>CHECK<br>REF. POINT<br>SETTING<br>LUB.<br>SETTING | HACHINE REF. POINT SETTING HACHINE POS.<br>X AXIS<br>Y AXIS<br>Z AXIS<br>ESTABLISH<br>Z AXIS<br>ESTABLISH<br>Z AXIS | 0.000<br>0.000<br>0.000 |  |  |  |
|                                                           | SP ORIENTATE POS. SETTING<br>SPORI POS SET 0 PULSE<br>SPINDLE POS. 0 PULSE<br>ORI STATUS                            |                         |  |  |  |
|                                                           | Please perform the [RELEASE] or [ESTABLISH] ope                                                                     | ration.                 |  |  |  |
|                                                           | A >                                                                                                    |                         |  |  |  |
| SW0100 PARAMETER                                          | ENABLE SWITCH ON MDI **** ******* 117 15:                                                                           | S Ø                     |  |  |  |
| SPOT QUICK<br>CHECK SETTIN                                | LUB. RELEAS ESTABL<br>SETTIN E ISH                                                                                  |                         |  |  |  |

Настройка ориентации шпинделя

1 Включите доступ администратора;

(2) Выполните команду ориентации шпинделя, после завершения статус ориентации отобразит "orientation complete", и фактическое положение шпинделя будет отображаться в окне позиции шпинделя. Данные о положение те же, что и в настройке №445;

(3) Если вам нужно повернуть шпиндель, чтобы определить новое положение ориентации, вам необходимо сбросить состояние нажав кнопку RESET;

④ Переместите курсор в положение ориентации SP, нажмите кнопку [MEASURE], чтобы прочитать текущее положение шпинделя, или вручную введите значение в параметр №4077

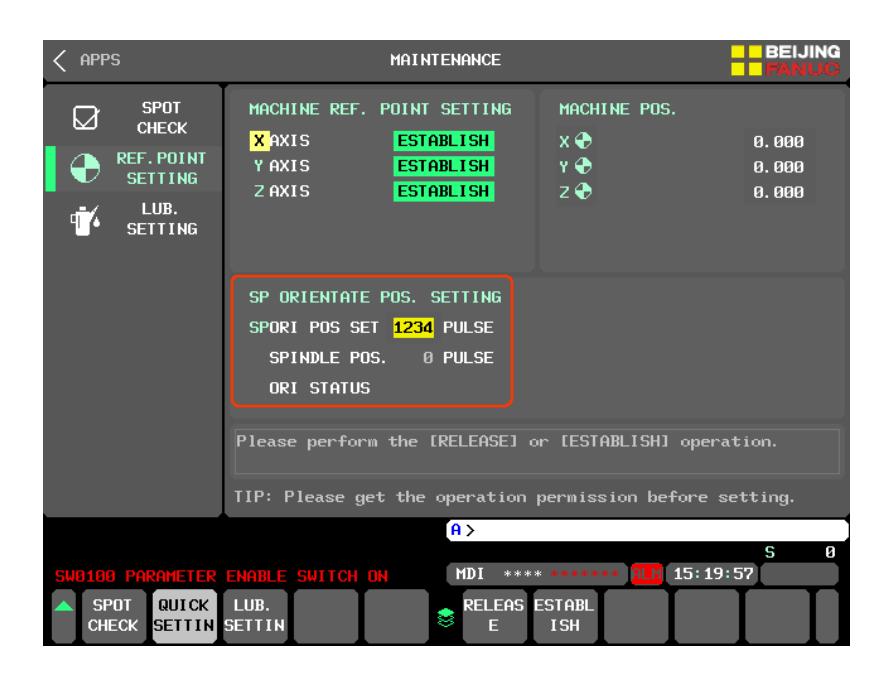

5.13.5 Настройка смазки

Настройка параметров смазки

1 Включите доступ администратора;

(2) Переместите курсор на заданные данные о смазке, введите значение вручную и нажмите кнопку [INPUT] на панели MDI, чтобы задать новые значения.

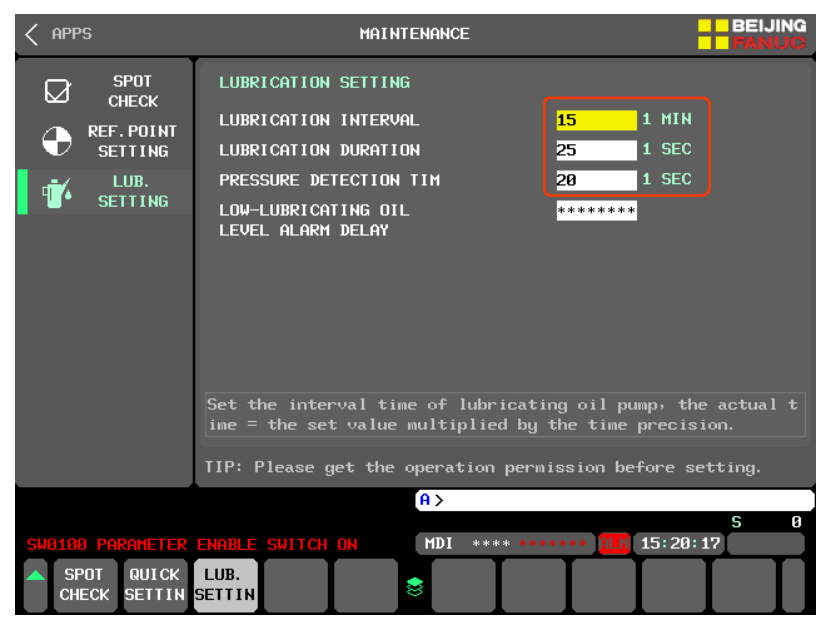

## 5.14 Информация по аварийным сообщениям

Когда на станке появляется аварийное сообщение с ЧПУ, информация об аварии или подсказка, функция информирования может предоставить решения и помочь пользователям быстро восстановить работу станка. Кроме того, функциональный модуль объединяет информацию, необходимую для отчета о ремонте станка, что удобно для клиентов, чтобы быстро сообщать об этом при выходе из строя оборудования станка.
### 5.14.1 Экран управления

Интерфейс аварийных сообщений ЧПУ

Интерфейс "CNC Alarm" предоставляет пользователям информацию об аварии, связанной с ЧПУ, генерируемую текущим станком, и руководство по решению соответствующей информации о тревоге, помогая пользователям быстро анализировать причины сбоев сигнализации с ЧПУ в станках.

| <             | Home                          | Page                                    |                                 | CNC ALARM                                           | INFORMAT             | ( ON                               |                           | BEIJING                               |
|---------------|-------------------------------|-----------------------------------------|---------------------------------|-----------------------------------------------------|----------------------|------------------------------------|---------------------------|---------------------------------------|
|               | 91 SI<br>92<br>93<br>94<br>95 | CNC AI<br>19168 PARA                    | larm<br>Meter ei                | IABLE SWITCH O                                      | ł                    |                                    |                           |                                       |
| Tł<br>o<br>To | SW<br>ne par<br>"1"<br>set    | 0100 Pa<br>ameter se<br>).<br>the param | rameter<br>tting is<br>eter, tu | write protect<br>e enabled (PWE)<br>mrn this parame | ion/overh<br>one bit | eat/over1<br>of param<br>)therwise | travel/inp<br>meter No. : | ut-output/pre<br>8000 is set t<br>FF. |
| Fo            | r mor                         | e help, pl                              | lease pr                        | ess[REPAIR].                                        | _                    |                                    |                           |                                       |
| SM            | 0100<br>CNC<br>ALAF           | MACH.                                   | ENABLE<br>INFO.                 | SWITCH ON<br>REPAIR                                 | A ><br>MDI ***       | ** *****                           | * <mark>ALI</mark> 15:    | S 0<br>32:12                          |

Интерфейс аварийных сообщений станка.

Интерфейс "Machine Alarm Information" указывает информацию об ошибках, созданных производителем станка, и соответствующие рекомендации по их решению, помогая пользователю быстро проверить причину тревоги об отказе оборудования станка.

| < HOME PAGE                                | MACHINE ALARM INFORMATION                                                                |
|--------------------------------------------|------------------------------------------------------------------------------------------|
| 01 EX1825<br>02 EX1001<br>03<br>04<br>05   | MACHINE ALARM<br>AIL CODLER ALARM(02, 5)<br>NACHINE IS EMERGENCY (AB, 1)                 |
| EX 1825<br>1Power suppl<br>2According t    | MACHINE ALARM<br>y not connected<br>o LED code                                           |
| For more help                              | o, please press[REPAIR].                                                                 |
| 2007 CHIP EL<br>SW0100 PARAM<br>EX1025 DIL | HG ONCAO.7)<br>FTER ENABLE SWITCH ON<br>CODLER ALARM(A2.5)<br>HDI ***** EHG ALT 10:10:10 |
| ALARM AL                                   | CH. INFO. REPAIR 📚                                                                       |

#### Информационный интерфейс

Интерфейс "Информация" дает пользователю подсказки по эксплуатации, генерируемые станком, и руководство по их решению, соответствующее информации об эксплуатации, и помогает пользователю быстро выявить причины поломки.

| < HOME PAGE                                       | MACHINE OPERATION INFORMATION                | BEIJING<br>FANUG |
|---------------------------------------------------|----------------------------------------------|------------------|
| OPERATION                                         | INFORMATION<br>A0.7)                         |                  |
| EX 2007 OPERATION                                 | INFORMATION PROMPT                           |                  |
|                                                   |                                              |                  |
| For more help, please pr                          | ress[REPAIR].                                |                  |
| SW0100 PARAMETER ENABLE<br>EX1025 OIL CODLER ALAR | SWITCH ON<br>HCA2. 5) MDI **** -EMG ALM 18:1 | S 0<br>0:31      |
| CNC MACH. INFO.                                   | REPAIR 📚                                     |                  |

Интерфейс по ремонту

Интерфейс "Repair" отображает название производителя станка (на китайском и английском языках), модель, дату изготовления и номер станка, номер телефона производителя и другую информацию, помогая пользователям быстро связаться с производителем для получения обратной связи по информации об отказе оборудования.

### 5.14.2 Работа аварийного дисплея ЧПУ.

(1) Когда на станке возникает аварийная ситуация, в нижней части интерфейса появляется программная кнопка [ALARM]. Для проверки состояния ЧПУ, нажмите эту кнопку, чтобы перейти к подробному описанию аварийного сообщения;

|        |                | <b>**</b> ▲ •**<br>■~{ *** |        |                    |          |            |               | -               | BEIJING<br>FANUC |
|--------|----------------|----------------------------|--------|--------------------|----------|------------|---------------|-----------------|------------------|
| x      | ABSOLI<br>984. | UTE<br>697                 | x      | DISTANCE<br>0.000  | T        | F          |               | <u>О</u> мм/мік | CMD<br>10.000    |
| Y<br>Z | 0.<br>-263.    | 196<br>391                 | Y<br>Z | 0.000<br>0.000     |          | S . exi    |               | 0/min           | CMD<br>Ø         |
|        |                |                            |        |                    |          | ·//· 100%  |               |                 | <b>I</b> ) 100%  |
| x      | MACHI<br>984.  | NE<br>697                  | X      | Dad meter 2        | 2%       | 00         |               | N: Ø            |                  |
| Y<br>Z | -210.<br>-263. | 121<br>191                 | Y<br>Z | 45                 | L%<br>5% | 00000%     |               |                 |                  |
|        |                |                            |        |                    |          |            |               |                 |                  |
| GØØ    | G21            | G5Ø                        | G69    | M                  | 0        |            |               |                 |                  |
| G17    | G40            | 667                        | G15    | S                  | 0        |            |               |                 |                  |
| G90    | G49            | 697                        | G40. 1 | T                  | 0        |            |               |                 |                  |
| G22    | G80            | 654                        | 625    |                    | 0        |            |               |                 |                  |
| 694    | 698            | G64                        | G160   | TLRN 0.0           | 00       |            |               |                 |                  |
| Т      |                | H 0                        | NX. T  | 1 PT.T             | 1        | СҮС. Т     | 0H00M019      | G∣PARTS C       | OUNT             |
|        | 12             | D 0                        | LIFE   | 0/0                |          | PRE CYC. T | 0000019       | 6 55            | i / 200          |
|        |                |                            |        |                    |          | A>_        |               |                 |                  |
|        |                |                            |        |                    |          |            |               | SE              | MI FINISH        |
| SW01   | UU PAR         | AMETER                     | ENABLE | AT LCH ON          |          | MUI ****   | *** *** ALI   | 15:36:3         | 1                |
| R      | ELAT.          |                            | F      | ILARM OVER<br>VIEV | i 🕏      | PR         | IORK<br>RESET |                 |                  |

(2) Если необходимо получить подробную информацию об аварийном сообщении, используйте кнопки направления [↑] и [↓] на клавиатуре MDI для выбора соответствующей строки, информация будет получена автоматически после того как курсор будет остановлен;

### 5.14.3 Работа дисплея аварийной сигнализации станка

(1) При возникновении аварийного сигнала станка программная кнопка [ALARM] появится в нижней части интерфейса проверки состояния обработки. Нажмите кнопку [ALARM], чтобы перейти к подробному описанию интерфейса "MACHINE ALARM INFORMATION ".

| K HOME PAGE                                                                       | MACHINE ALARM INFORMATION                 | BEIJING<br>FANUG |
|-----------------------------------------------------------------------------------|-------------------------------------------|------------------|
| MACHINE ALAR<br>81 FX1025 OIL CODER (<br>02 FX1001 MACHINE IS 1<br>03<br>04<br>05 | RH<br>N. ANTICAZ, 5)<br>ENERGENCY (AD, 1) |                  |
| EX 1025 MACHINE ALF                                                               |                                           |                  |
| 1Power supply not connect<br>2According to LED code                               | ted                                       |                  |
| For more help, please pre                                                         | ss[REPAIR].                               |                  |
| 2007 CHIP EMG ON(A0.7)<br>SW0100 PARAMETER ENABLE S<br>EX1025 OIL COOLER ALARMO   | A ><br>WITCH ON<br>A2.53 NDI **** ENG ALK | S 0<br>10:10:10  |
| CNC MACH.<br>ALARM ALARM INFO.                                                    | REPAIR 📚                                  |                  |

(2) Если необходимо получить подробную информацию об аварийном сообщении, используйте кнопки направления [↑] и [↓] на клавиатуре MDI для выбора соответствующей строки, информация будет получена автоматически после того как курсор будет остановлен;

### 5.14.4 Работа с отображением информации.

(1) Когда на станке появится запрос с информацией о работе, в нижней части интерфейса проверки состояния обработки появится программная кнопка [INFO.], нажмите эту кнопку для перехода к подробному интерфейсу "Machine Equipment Operation Information";

| er<br>42 |            | <b>** • • •</b><br>■~{ 655 |         |          | <b>K</b> |                    |             |              | BEIJING<br>FANUC |
|----------|------------|----------------------------|---------|----------|----------|--------------------|-------------|--------------|------------------|
|          | ABSOL      | UTE                        | I       | DISTANCE |          | F                  |             |              | CMD              |
| x        | 984.       | 697                        | x       | 0.000    |          |                    |             |              | 10.000           |
| Y<br>フ   | ย.<br>_วรว | 196                        | Y<br>7  | 0.000    |          | G                  |             | <b>O</b>     | CMD              |
| 2        | -20J.      | J21                        | 2       | 0.000    |          |                    |             | U/min        |                  |
|          |            |                            |         |          |          | \\\^ 100%          | M 25%       |              | <b>=</b>  • 100% |
|          | MACHI      | NE                         |         | DAD METE | R        | กด                 |             | ม ด          |                  |
| x        | 984.       | 697                        | X       |          | 2%       | 00                 |             |              |                  |
| Y<br>J   | -210.      | 121                        | Y N     |          | 1%       | 00000%             |             |              |                  |
| 2        | -203.      | 191                        | 2       |          | 43%      |                    |             |              |                  |
|          |            |                            |         |          |          |                    |             |              |                  |
| GØØ      | 621        | 650                        | G69     | M        | 0        |                    |             |              |                  |
| 617      | 640        | 667                        | 615     | S        | Ø        |                    |             |              |                  |
| G90      | G49        | 697                        | G40. 1  | т        | Ø        |                    |             |              |                  |
| G22      | 680        | 654                        | G25     | В        | Ø        |                    |             |              |                  |
| 694      | 698        | G64                        | G160    | TLRN Ø   | . 000    |                    |             |              |                  |
| Т        | <b>4Г</b>  | H 0                        | NX. T   | 1 PT.    | T 1      | CYC. T             | 000001      | .s   Parts C | ount             |
|          | 12         | D 0                        | LIFE    | 0/0      |          | PRE CYC. T         | 000001      | .S 55        | / 200            |
| 2007     | CHIP       | EMG ON                     | (AØ. 7) |          |          | <b>A</b> ≻_        |             | 05           |                  |
|          |            |                            |         |          |          | MDI *** <u>*</u> * | ** *** 9    | 15:36:31     |                  |
|          |            |                            |         |          |          |                    |             | Î I          |                  |
| R        | ELAT.      |                            | I       | NFO.     |          |                    | UKK<br>ESET |              |                  |
|          |            |                            |         | v        |          |                    |             |              |                  |

(2) Используйте кнопки направления [↑] и [↓] на MIDI-клавиатуре, чтобы выбрать соответствующий пункт запроса информации об операции, и информация будет получена автоматически после остановки движения курсора;

5.14.5 Отчет о техническом обслуживании оборудования

• Установка информации о техническом обслуживании.

1 Согласуйте действие с производителем ;

(2) Используйте панель MDI для ввода модели, даты изготовления и номера станка, а затем нажмите кнопку [INPUT] для подтверждения.

| C HOME PAGE MAINTENANCE INFO  | ORMATION BEIJING                  |
|-------------------------------|-----------------------------------|
| NINGBO SKY MASTER PRECISION   | MACHINERY Co., Ltd.               |
| MACHINE TOOL MAINTENANCE INFO | FANUC MAINTENANCE                 |
| MACH. TYPE: VL1100A           | SERIAL NO: B22101701              |
| MANU. DATE:                   |                                   |
| MACH. No:                     |                                   |
| MANU. PHONE: 0574-62766276    |                                   |
| HOTLINE: 13606591911          |                                   |
|                               | Online F+ Store<br>Repair         |
|                               | Nation Wide 7 $	imes$ 24h Hotline |
|                               | 400-6100-777                      |
|                               | Service First 📻                   |
| A>                            |                                   |
| MDI                           | ****                              |
| CNC MACH. INFO. REPAIR        |                                   |

Быстрый отчет по ремонту оборудования.

(1) Если вам нужно сообщить о неисправности оборудования станка, пожалуйста, свяжитесь с поставщиком ;

## 5.15 Переключатели

### 5.15.1 Обзор функции

Модуль интеграции переключателей может интегрировать функциональные "К" переключатели опций станка, и обеспечивать визуальное отображение состояния функций. После использования программы стыковки для настройки конфигурации комментариев на английском языке и адресов К часто используемых функций, пользователи могут выполнять операции в интерфейсе, не переходя в параметры станка.

#### 5.15.2 Экран управления

#### Встроенная панель переключателя

На панели интеграции переключателей вы можете увидеть соответствующий номер, название и текущее состояние каждой функции. Эта функция может быть включена или выключена нажатием кнопки. Интегрированную панель коммутатора можно перемещать вверх и вниз с помощью кнопок переключения страниц на панели MDI.

#### • Примечание!

Эта функция не может быть включена или выключена во время работы УП программы.

| < | apps        |                                        |                 | SWITC               | ch pan | EL  |                               |                 | BEIJING<br>FANUC |
|---|-------------|----------------------------------------|-----------------|---------------------|--------|-----|-------------------------------|-----------------|------------------|
|   | NO.         | FUNCTION                               | K. ADD          | STA.                |        | NO. | FUNCTION                      | K. ADD          | STA.             |
|   | 01          | SP_NO_TOOL_SET                         |                 |                     |        | 13  | ACT_CHANGE_SEL                | 15.3            |                  |
|   | 02          | OIL_ALA_SHIELD                         | 0.4             |                     |        | 14  | AUTO_DOOR_SEL                 | 16. 1           |                  |
|   | 03          | DATA_PET_104_SEL                       |                 |                     |        | 15  | TOOL_SETTING_SEL              | 16.2            |                  |
|   | 04          | DATA_PET_15_SEL                        | 1.6             |                     |        | 16  | CTS_SEL                       | 16.4            |                  |
|   | 05          | COLD_DOOR_CAN                          | 2.4             |                     |        | 17  | PUSH_MOTOR_SEL                | 16.5            |                  |
|   | 06          | ATC_MANUAL_ABLE                        | 5.4             |                     |        | 18  | AC_AXIS_CONTROL               | 16.7            |                  |
|   | 07          | ATC_MANUAL_ON                          |                 |                     |        | 19  | BUZZER_PE_SEL                 | 17.0            |                  |
|   | 08          | SP_WINDING_SW                          | 7.1             |                     |        | 20  | HANDLE_FB_SEL                 | 18. 3           |                  |
|   | 09          | LUBE_PE_SEL                            | 14.0            |                     |        | 21  | NET_ERROR_SEL                 | 18.5            |                  |
|   | 10          | OIL_SEP_SEL                            | 14.6            |                     |        | 22  |                               | 99. 7           |                  |
|   | 11          | LUBE_SEL_1                             | 15. 1           |                     |        | 23  |                               | 99.7            |                  |
|   | 12          | MAG_TOOL_FIND                          | 15.2            |                     |        | 24  |                               | 99. 7           |                  |
|   | Eg:M<br>ter | ove a cursor to k<br>1.1 and click [KV | pe mod<br>JALUE | ified,en<br>INPUT]. |        |     |                               |                 | PAGE 1/2         |
|   |             |                                        |                 |                     | A >    |     |                               |                 |                  |
|   | 0100        | PARAMETER ENABLE                       | SWITC           |                     | MDI    | **> | ** ****** <mark>ALM</mark> 15 | 5:37: <u>56</u> | 5 Ø              |
|   |             |                                        |                 |                     | 8      |     | kvalue<br>Input               | ON              | OFF              |

### 5.15.3 Функция ВКЛ/ВЫКЛ

С помощью кнопок направления на панели MDI наведите курсор на соответствующую функцию и нажмите кнопку [ВКЛ.] или [ВЫКЛ.], чтобы активировать или выключить функцию. Если переключатель горит "зеленым", функция находится во включенном состоянии (соответствует параметру К, установленному в 1), а "серый" — это выключенное состояние (соответствует параметру К, установленному в 0).

| <  | apps |                  | SWITC     | i Pan            | EL  |                       |         | BEIJING<br>FANUG |
|----|------|------------------|-----------|------------------|-----|-----------------------|---------|------------------|
|    | NO.  | FUNCTION         | STA.      |                  | NO. | FUNCTION              |         | STA.             |
|    | 01   | SP_NO_TOOL_SET   |           |                  | 13  | ACT_CHANGE_SEL        |         |                  |
|    | 02   | OIL_ALA_SHIELD   |           |                  | 14  | AUTO_DOOR_SEL         |         |                  |
|    | 03   | DATA_PET_104_SEL |           |                  | 15  | TOOL_SETTING_9        | SEL     |                  |
|    | 04   | DATA_PET_15_SEL  |           |                  | 16  | CTS_SEL               |         |                  |
|    | 05   | COLD_DOOR_CAN    |           |                  | 17  | PUSH_MOTOR_SEL        |         |                  |
|    | 06   | ATC_MANUAL_ABLE  |           |                  | 18  | AC_AXIS_CONTRO        | )L      |                  |
|    | 07   | ATC_MANUAL_ON    |           |                  | 19  | BUZZER_PE_SEL         |         |                  |
|    | 08   | SP_WINDING_SW    |           |                  | 20  | HANDLE_FB_SEL         |         |                  |
|    | 09   | LUBE_PE_SEL      |           |                  | 21  | NET_ERROR_SEL         |         |                  |
|    | 10   | OIL_SEP_SEL      |           |                  | 22  |                       |         |                  |
|    | 11   | LUBE_SEL_1       |           |                  | 23  |                       |         |                  |
|    | 12   | MAG_TOOL_FIND    |           |                  | 24  |                       |         |                  |
|    |      |                  |           |                  |     |                       |         |                  |
|    |      |                  |           |                  |     |                       |         | PAGE 1∕2         |
|    |      |                  |           | <mark>A</mark> > |     |                       |         |                  |
|    |      |                  |           | MBT              |     |                       | 45.00.0 | S 0              |
| SW |      | PARAMETER ENABLE | SWITCH UN | MUI              | *** | ** ******* <u>1 1</u> | 15:38:0 | 51               |
|    |      |                  | 1         | 8                |     |                       | ON      | OFF              |

# 6 Обслуживание

## 6.1 Программные кнопки панели оператора

На панели управления программными кнопками определено несколько переключателей, которые могут использовать пользователи при необходимости. Функции определяются следующим образом:

| Функция  | Определение                                           | Установка по |
|----------|-------------------------------------------------------|--------------|
|          |                                                       | умолчанию    |
| PRG TEST | Проверка программы: если установлено значение         | OFF          |
|          | "ВКЛ.", код М, код S и код T будут игнорироваться при |              |
|          | выполнении программы; если установлено значение       |              |
|          | "ВЫКЛ.", программа будет выполняться нормально.       |              |
| PRO ST   | Перезапустите программу.                              | OFF          |
| AUTO OFF | Автоматическое отключение питания: установите         | OFF          |
|          | значение "ВКЛ.", после выполнения программы           |              |
|          | считывает окончание ее окончание по коду М30,         |              |
|          | после этого, через 5 секунд главный выключатель       |              |
|          | питания станка будет автоматически отключен; если     |              |
|          | установлено значение "ВЫКЛ.", автоматическое          |              |
|          | отключение питания не будет.                          |              |
| OVC      | Увеличение скорости недопустимо. Когда значение       | OFF          |
|          | установлен в положение "ВКЛ.", ручка регулировки      |              |
|          | скорости недействительна при выполнении               |              |
|          | программы; если значение установлено в положение      |              |
|          | "ВЫКЛ.", ручка регулировки скорости будет активна     |              |

Для настройки выполните следующие действия :

1. 
$$\underbrace{Pors}_{setter} \rightarrow \underbrace{P}_{setter} \rightarrow \underbrace{Panel}_{setter} ;$$

2. Выберите функцию для включения ;

3. ➡ ➡ → Выберите ВКЛ или ВЫКЛ

| ACTI              | JAL POS           | ITION                     |              |                |             |                        | 000                        | 00                              | NØ(                          | 0000                                        |
|-------------------|-------------------|---------------------------|--------------|----------------|-------------|------------------------|----------------------------|---------------------------------|------------------------------|---------------------------------------------|
| X                 | ,                 | AI                        | 30LUTE<br>98 | 4.0<br>0       | 597<br>1 96 | F<br>PARTS<br>RUN T    | G COUNT<br>TME             |                                 | 55 DRN I                     | 0 <sub>ММ/МІN</sub><br>F 1000<br>117Н32М555 |
| Ż                 |                   | _                         | ·26          | 3.             | 391         | CYCLE                  | E TIME<br>OPE              | ERATOR'S                        | 6 PANEL                      | 0H 0M 0S                                    |
|                   |                   |                           |              |                |             | PRG 1<br>PRG 1         | <mark>TEST</mark> :<br>ST: | ∎OFF<br>∎OFF                    | on<br>On                     |                                             |
|                   |                   |                           |              |                |             | AUTO                   | OFF :                      | ∎OFF<br>∎OFF                    | on<br>On                     |                                             |
| 600<br>617<br>690 | 680<br>698<br>650 | G15 F1<br>G40.1H<br>G25 D | 10. 0000     | Э М<br>М<br>М  |             | OVC                    |                            | ∎OFF<br>∎OFF                    | on<br>On                     |                                             |
| G22<br>G94        | 667<br>697        | G160 T<br>G13.1S          |              | HD. T<br>NX. T | 15<br>12    |                        |                            | ∎OFF<br>∎OFF                    | on<br>On                     |                                             |
| 621<br>640<br>649 | 654<br>664<br>669 | 650.1<br>654.2<br>680.5   |              |                |             |                        |                            |                                 |                              |                                             |
| toli<br>S         | ERANCE            | 0.0<br>0                  | 100          |                | SLM (       | 0 <mark>A &gt;^</mark> |                            |                                 |                              |                                             |
|                   |                   |                           |              |                |             | MDI                    | **** ***                   | MI FINI<br>*** <mark>Alm</mark> | <mark>SH</mark> S<br>15:39:2 | 0L 0%                                       |
|                   | ABSOLU<br>TE      | relati<br>Ve              | ALL          | HANDLE         | MONITO<br>R |                        | RO PATTER<br>N MENL        | ? OPERAT<br>PANEL               |                              | Þ                                           |

# 6.2 Информация об аварийных сообщениях

В таблице ниже перечислены возможные номера аварийных сообщений о неисправностях, причины и методы их устранения, которые могут возникнуть во время работы станка.

| No.  | Аварийное сообщение                                | Причина                                                                                                    |  |  |  |  |
|------|----------------------------------------------------|----------------------------------------------------------------------------------------------------|--|--|--|--|
| 2000 | Открыта дверь                                      | <ul> <li>Закройте дверь</li> </ul>                                                                                                    |  |  |  |  |
| 1001 | Нажата кнопка<br>аварийной остановки               | <ul> <li>Поверните кнопку аварийной остановки</li> </ul>                                                                                                    |  |  |  |  |
| 1010 | Нет готовности АТС                                 | <ul> <li>Проверьте правильное ли положение руки<br/>инструмента;</li> <li>Находится ли шпиндель в зажатом состоянии</li> </ul>                                                                                                    |  |  |  |  |
| 1011 | Annular motor overload                             | <ul> <li>Проверьте, не перегрет ли кольцевой распылительный двигатель;</li> <li>Проверьте, не срабатывает ли защита двигателя;</li> <li>Проверьте, не заблокировано ли отверстие для подачи воды в двигатель;</li> <li>Проверьте, наличие фаз в источнике питания</li> </ul> |  |  |  |  |
| 1013 | Перегрузка двигателя<br>гидравлической<br>станции. | <ul> <li>Проверьте, не перегрет ли двигатель<br/>гидравлической станции;</li> <li>Проверьте, не срабатывает ли защита<br/>двигателя;</li> <li>Проверьте, не заблокирован ли двигатель;</li> <li>Проверьте, наличие напряжения на двигателе.</li> </ul>                       |  |  |  |  |
| 1014 | Перегрузка мотора                                  | <ul> <li>Проверьте, не перегрет ли двигатель</li> </ul>                                                                                                    |  |  |  |  |

|      | конвейера                                               | конвейера для стружки;                                       |
|------|---------------------------------------------------------|--------------------------------------------------------------|
|      |                                                         | <ul> <li>Проверьте, не срабатывает ли защита</li> </ul>      |
|      |                                                         | двигателя;                                                   |
|      |                                                         | <ul> <li>Проверьте, не застряли ли в конвейере</li> </ul>    |
|      |                                                         | посторонние предметы;                                        |
|      |                                                         | <ul> <li>Проверьте, наличие всех фаз в источнике</li> </ul>  |
|      |                                                         | питания двигателя                                            |
|      | Перегрузка мотора СОЖ                                   | <ul> <li>Проверьте, не перегрет ли двигатель</li> </ul>      |
| 1016 |                                                         | охлаждающей жидкости;                                        |
|      |                                                         | <ul> <li>Проверьте, не срабатывает ли защита</li> </ul>      |
|      |                                                         | двигателя;                                                   |
| 1010 |                                                         | <ul> <li>Проверьте, не заблокировано ли отверстие</li> </ul> |
|      |                                                         | для подачи СОЖ в двигатель;                                  |
|      |                                                         | <ul> <li>Проверьте, наличие всех фаз в источнике</li> </ul>  |
|      |                                                         | питания двигателя                                            |
| 1017 | Низкий уровень смазки                                   | <ul> <li>Заправьте смазку до нужного уровня;</li> </ul>      |
|      | в насосе                                                | Проверьте масляную трубу на наличие утечек                   |
|      |                                                         | <ul> <li>Убедитесь, что давление воздуха выше</li> </ul>     |
| 1020 | Низкое давление<br>воздуха                              | стандартного значения, и сбросьте ошибку;                    |
| 1020 |                                                         | <ul> <li>Проверьте, есть ли воздух на входе;</li> </ul>      |
|      |                                                         | Проверьте, нет ли утечек.                                    |
|      |                                                         | Проверьте, подключен ли источник питания к                   |
|      | Авария вентилятора<br>охлаждения масляного<br>радиатора | вентилятору;                                                 |
|      |                                                         | В соответствии с инструкциями системы                        |
| 1025 |                                                         | охлаждения устраните неисправность опираясы                  |
|      |                                                         | на номер аварийного сигнала, отображаемого                   |
|      |                                                         | на экране піхіе,.                                            |
|      | Нет инструмента в                                       | • Зажмите инструмент в шпиндель                              |
| 2026 | шпинделе                                                |                                                              |
|      |                                                         | <ul> <li>Проверьте, не перегрет ли двигатель</li> </ul>      |
| 1022 | Ошибка обдува                                           | вентилятора шпинделя;                                        |
| 1055 | шпинделя                                                | <ul> <li>Проверьте, не срабатывает ли защита</li> </ul>      |
|      |                                                         | двигателя                                                    |
|      |                                                         | <ul> <li>Проверьте, не перегрет ли двигатель</li> </ul>      |
|      |                                                         | скиммера;                                                    |
| 1034 | Перегружен мотор                                        | <ul> <li>Проверьте, не срабатывает ли защита</li> </ul>      |
| 1034 | скиммера                                                | двигателя;                                                   |
|      |                                                         | Проверьте наличие фаз в источнике питания                    |
|      |                                                         | двигателя.                                                   |
| 1040 | CTS перегрузка мотора                                   | <ul> <li>Проверьте, не перегрет ли двигатель CTS;</li> </ul> |
|      |                                                         | <ul> <li>Проверьте, не срабатывает ли защита</li> </ul>      |
|      |                                                         | двигателя;                                                   |
|      |                                                         | <ul> <li>Проверьте, не заблокировано ли отверстие</li> </ul> |
|      |                                                         | для подачи воды в двигатель;                                 |
|      |                                                         | Проверьте наличие фаз в источнике питания                    |

\_\_\_\_\_

|      |                                             | двигателя                                                                                                    |
|------|---------------------------------------------|----------------------------------------------------------------------------------------------------|
| 1041 | CTS ошибка фильтра                          | ▶Заменить фильтр                                                                                                  |
| 1042 | CTS ошибка давления                         | <ul> <li>Проверьте трубопровод на наличие утечек;</li> </ul>                                                      |
|      |                                             | <ul> <li>Проверьте, не повреждена ли масляная</li> </ul>                                                          |
|      |                                             | магистраль;                                                                                                    |
|      | Ошибка низкое<br>давление системы<br>смазки | <ul> <li>Проверьте, не ослаблено ли соединения</li> </ul>                                                         |
| 1047 |                                             | трубопроводе;                                                                                                    |
| 2017 |                                             | <ul> <li>Проверьте, нормально ли подается масло;</li> </ul>                                                       |
|      |                                             | <ul> <li>Проверьте, не заблокирован ли масляный</li> </ul>                                                        |
|      |                                             | контур;                                                                                                    |
|      |                                             | Проверьте утечки                                                                                                  |
|      | Ошибка состояния<br>шпинделя                | <ul> <li>Проверьте, состояние датчиков обнаружения</li> </ul>                                                     |
| 1051 |                                             | зажима и разжима инструмента. Отрегулируите                                                                       |
|      |                                             | их и плотно затяните.                                                                                             |
| 1054 | Ошибка статуса кармана                      | <ul> <li>Проверьте, состояние датчика обнаружения</li> <li>изранения инструментар. Отполнитися и и и</li> </ul>   |
| 1054 | инструмента                                 | кармана инструментов. Отрегулируите их и                                                                          |
|      |                                             |                                                                                                    |
|      | Вышло время вращения<br>магазина            | инструментов                                                                                                    |
| 1060 |                                             | <ul> <li>Проверьте не застрял ли инструментальный</li> </ul>                                                      |
|      |                                             | диск                                                                                                    |
|      | Значение К5.4                               | Установите К5.4 в 0                                                                                               |
| 2061 | установлено в "1"                           |                                                                                                    |
|      |                                             | <ul> <li>Ошибка появляется если введенный Т-код</li> </ul>                                                        |
| 1064 | Т вне диапазона                             | превышает максимальное количество                                                                                 |
|      |                                             | инструментов, введите правильный t-код.                                                                           |
| 4066 | Ошибка Т кода                               | • Проверьте, существует ли этот инструмент в                                                                      |
| 1066 |                                             | таблице инструментов.                                                                                             |
|      | Т код равен "0"                             | Необходимо задать номер кратный 1                                                                                 |
|      |                                             | (максимальное количество инструментов в                                                                           |
| 1067 |                                             | магазине инструментов) инструментов, и                                                                            |
|      |                                             | нажмите кнопку reset для устранения                                                                               |
|      |                                             | аварийного сигнала.                                                                                               |
|      | Карман для                                  | • Поверните магазин инструмента вперед или                                                                        |
| 1070 | инструментов не                             | назад, чтобы зафиксировать его на месте                                                                           |
|      | вращается в позицию                         |                                                                                                    |
|      |                                             | <ul> <li>Проверьте, не перегрет ли двигатель</li> </ul>                                                           |
|      |                                             | магазина;                                                                                                    |
| 1076 | Перегрузка мотора                           | <ul> <li>проверьте, не срабатывает ли реле тепловой</li> </ul>                                                    |
|      | магазина сменщика                           |                                                                                                    |
|      | инструмента                                 | <ul> <li>проверые, плавно ли вращается магазин;</li> <li>Проверьте, наличие фаза в истопнико виталика.</li> </ul> |
|      |                                             | и провервге, паличие фаза в источнике питания<br>двигателя                                                        |
|      | Перегрузка руки мотора                      | <ul> <li>Проверьте, не перегрет ли двигатель руки</li> </ul>                                                      |
| 1077 | сменщика инструментов                       | инструмента;                                                                                                    |

\_\_\_\_\_

|       |                        | • Проверьте, не срабатывает ли реле тепловой                          |
|-------|------------------------|-----------------------------------------------------------------------|
|       |                        | защиты;                                                               |
|       |                        | <ul> <li>Проверьте, плавно ли вращается рука</li> </ul>               |
|       |                        | сменщика;                                                             |
|       |                        | <ul> <li>Проверьте, не неисправен ли тормоз</li> </ul>                |
|       |                        | двигателя руки сменщика;                                              |
|       |                        | <ul> <li>Проверьте, наличие фаза в источнике питания</li> </ul>       |
|       | Ошибка состояния       | Проверьте замкнуты ди контакторы                                      |
| 1082  | высокой и низкой       | концевиков высокой и низкой передач                                   |
|       |                        | концевиков высокой и низкой передач                                   |
|       | Передачи шпинделя      |                                                                       |
| 2100  | товрежден датчик       | и помениите датчик температуры шпиндели                               |
|       | Поррождон дородний     |                                                                       |
| 2101  | поврежден переднии     | <ul> <li>замените передний датчик температуры по<br/>оку х</li> </ul> |
| 2101  | датчик температуры оси |                                                                       |
|       |                        |                                                                       |
| 24.02 | поврежден заднии       | замените заднии датчик температуры по оси z                           |
| 2102  | датчик температуры оси |                                                                       |
|       | Χ                      | ×                                                                     |
| 24.02 | поврежден переднии     | • замените переднии датчик температуры по                             |
| 2103  | датчик температуры оси | оси ү                                                                 |
|       | Y                      |                                                                       |
| 2424  | поврежден заднии       | <ul> <li>Замените датчик температуры задней части</li> </ul>          |
| 2104  | датчик температуры оси | оси Ү                                                                 |
|       | Y                      | × ×                                                                   |
| 2105  | Поврежден передний     | <ul> <li>Замените передний датчик температуры по</li> </ul>           |
|       | датчик температуры оси | оси Z                                                                 |
|       | Ζ                      |                                                                       |
|       | Поврежден задний       | Замените задний датчик температуры по оси Z                           |
| 2106  | датчик температуры оси |                                                                       |
|       | Z                      |                                                                       |
| 2107  | Поврежден датчик       | Замените датчик температуры заготовки                                 |
|       | температуры заготовки  |                                                                       |
| 2110  | Поврежден датчик       | <ul> <li>Замените датчик температуры коробки</li> </ul>               |
|       | температуры коробки    | передач                                                               |
|       | передач.               |                                                                       |

## 6.3 Снятие ограничения хода (опция)

В станках, оснащенных аварийными концевыми выключателями, когда ось переезжает лимиты, станок будет находится в состоянии аварийной остановки. Для того, чтобы вывести оси в нормальное состояние выполните следующее действие:

В режиме JOG или MPG нажмите и удерживайте [LIMIT RELEASE] и переместите ось в направлении, противоположном ограничению.

### Приложение 1 Резервное копирование

Приложение 1.1 Резервные копии ЧПУ

Типы данных, хранящихся в ЧПУ:

| Тип данных            | Примечание                  |
|-----------------------|-----------------------------|
| Параметры             | Обязательны для сохранения  |
| РМС параметры         | Обязательны для сохранения  |
| РМС программа         | Обязательны для сохранения  |
| Pitch                 | Обязательны для сохранения  |
| Станочные программы   | Сохранять при необходимости |
| Привязка инструментов | Сохранять при необходимости |
| Макропрограммы        | Сохранять при необходимости |
| Макропеременные       | Сохранять при необходимости |
| Рабочие координаты    | Сохранять при необходимости |

# Appendix 1.2 Operation steps

Для резервного копирования данных рекомендуется использовать карту памяти. Установка параметра #20=4 указывает на то, что карта памяти используется в качестве устройства ввода и вывода (если используется USB, установите параметр #20=17). Если взять в качестве примера карту памяти, то операции выполняются следующим образом:

1. Установите карту памяти в слот;

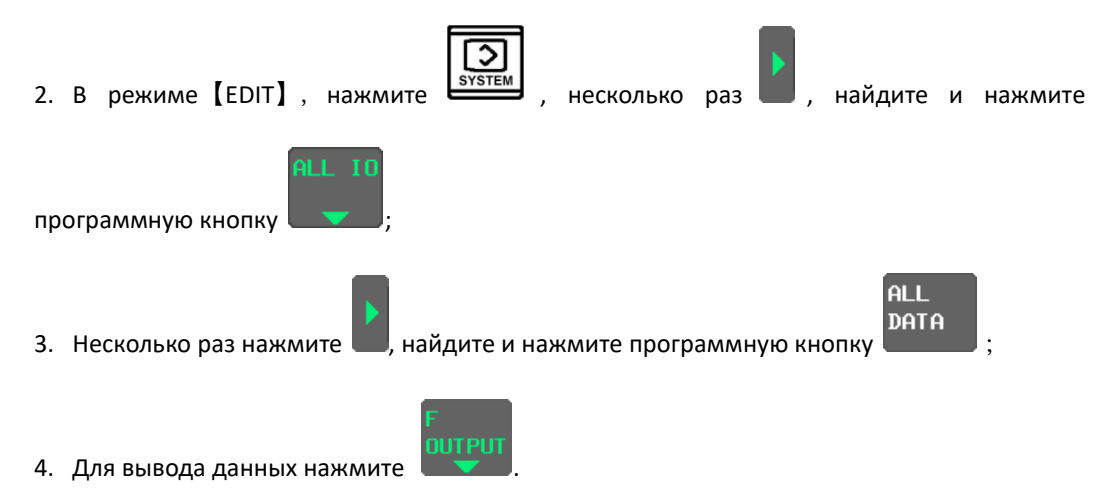

#### Приложение 2 Заключение о гарантии

### Abamet Заключение о гарантии

- 1. Сфера применения: конечный пользователь.
- 2. Гарантийный срок: один год.
- 3. Начало действия гарантии: С момента подписания акта ввода в эксплуатацию.
- 4. Исключение из гарантии

Гарантия не распространяется в случаях:

- 4.1 В случае неправильной эксплуатации или неправильного использования, повреждений станка, использованием в условиях превышения влаги или загрязнений.
- 4.2 Повреждения или сбои, вызванные несанкционированной заменой деталей или ремонтом станка.
- 4.3 Шпиндель: время обработки при более чем 80% от максимальной скорости вращения шпинделя не может превышать 8 часов, затем шпиндель должен быть остановлен по крайней мере на один час. Это условие применимо только к станкам с дополнительным охладителем шпинделя.
- 4.4 Гарантия не распространяется на установленные детали, поставляемые не поставщиком оборудования.
- 4.5 При повреждениях, вызванных несоблюдением инструкций по установке, эксплуатации и техническому обслуживанию
- 4.6 Стихийных бедствиях.
- 4.7 Если шильдик станка удаляется, разбивается или изменяется пользователем.

В гарантийных случаях, детали, замененные обслуживающим персоналом, должны быть отправлены обратно производителю за счет клиента.